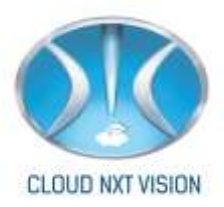

## **CloudEMS**

## "Academic Module" For Institutes

## Owner's Manual

• "Cloud EMS", "Cloud EMS – Multi Campus" are Trademarks of Cloud NextVision Systems LLP., registered in India and Other Countries. Their product names and company names are Trademarks or registered Trademarks of the respective Company Stake Holders.

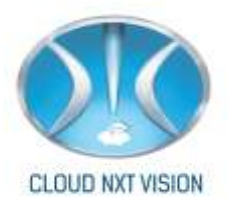

#### Table of Content:

#### **Table of Contents**

| Introduction                      |
|-----------------------------------|
| Main Features:                    |
| Getting Ready:                    |
| 1. Basic Settings:                |
| 1.1. HR Settings:                 |
| 1.1.1. Create Department:         |
| 1.1.2. Create Designation:        |
| 1.2. Classes & Sections Settings: |
| 1.2.1. Add Sections:              |
| 1.2.2. Add Classes:               |
| 1.2.3. Add or Edit Division       |
| 1.3. Subjects:                    |
| 1.3.1. Add Subjects:              |
| 2. Employee:                      |
| 2.1. Add Employee:                |
| 2.2. Employee Search:             |
| 2.3. Edit Employee:               |

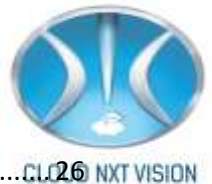

| 3. | Stuc   | ent                              | 1.0 <b>2.6</b> NX |
|----|--------|----------------------------------|-------------------|
|    | 3.1.   | Add Student:                     | 26                |
|    | 3.2.   | Student Search:                  | 27                |
|    | 3.3.   | Edit Student:                    | 28                |
|    | 3.4.   | Student Roll Call List:          | 30                |
|    | 3.4.1. | To generate roll call of student | 30                |
|    | 3.4.2. | View Roll Call List:             | 31                |
|    | 3.5.   | Reports:                         | 32                |
|    | 3.5.1. | Admission Report:                | 34                |
| 4. | Roll   | Wise Set UP:                     | 42                |
| 5. | HOD    | Master:                          | 44                |
|    | 5.1.   | Departmental Staff:              | 45                |
|    | 5.1.1. | Assign Role to Faculty:          | 45                |
|    | 5.1.2. | Share Faculty:                   | 47                |
|    | 5.2.   | Allot Subject:                   | 49                |
| 6. | Торі   | c List and Teaching Plan:        | 62                |
|    | 6.1.   | How to Create Topic list:        | 62                |
|    | 6.2.   | How to Create Teaching Plan:     | 64                |
|    | 6.2.1. | Add Units                        | 64                |
|    | 6.2.2. | Create Teaching Plan:            | 65                |
|    | 6.2.3. | Add Reference Book:              | 67                |
|    |        |                                  |                   |

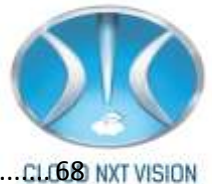

| 4. Copy Teaching Plan:                    |                                    |
|-------------------------------------------|------------------------------------|
| Report:                                   | 70                                 |
| imetable:                                 | 72                                 |
| Timetable Structure:                      | 72                                 |
| 1. Structur <i>e:</i>                     | 72                                 |
| 2. Add Time slots for Preparing Timetable | 73                                 |
| 3. Add Break Timings:                     | 76                                 |
| Prepare Time Table:                       | 77                                 |
| 1. Prepare Time Table                     | 77                                 |
| 2. To View Room Wise Timetable            | 81                                 |
| 3. To Print Class Wise Time Table:        | 81                                 |
| 4. To View Teacher Wise Time Table:       | 82                                 |
| Reports:                                  | 84                                 |
| 1. Class Time Table                       | 84                                 |
| 2. Lab/Room Timetable:                    | 85                                 |
| 3. Individual Timetable:                  | 86                                 |
| ttendance:                                | 87                                 |
| Take Attendance:                          | 88                                 |
| Reports:                                  | 91                                 |
| 1. View attendance taken                  | 91                                 |
| 2. First Day Report:                      | 94                                 |
| 3. Subject Wise Report:                   | 94                                 |
|                                           | 4.  Copy Teaching Plan:    Report: |

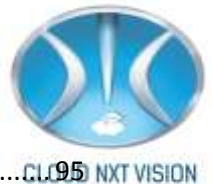

| 8.2.4.   | Attendance Based on Percentage               | CLC950 N |
|----------|----------------------------------------------|----------|
| 8.2.5.   | Attendance Based on Percentage Subject wise: |          |
| 8.2.6.   | Attendance Monitoring:                       | 97       |
| 8.2.7.   | Academic Monitoring:                         |          |
| 8.2.8.   | Extra Lecture Report:                        |          |
| 8.2.9.   | Attendance Delete Report:                    | 100      |
| 9. Apply | / Leave:                                     | 101      |
| 10. Fee  | edback                                       | 111      |
| 10.1.    | Feedback Settings:                           | 111      |
| 10.1.1.  | Feedback turn Setting:                       |          |
| 10.1.2.  | Subject Allowed For Feedback:                | 113      |
| 10.1.3.  | Student Viewable Feedback:                   | 114      |
| 10.2.    | Feedback Report:                             | 115      |
| 10.2.1.  | Teacher Wise Report:                         | 116      |
| 10.2.2.  | Student Suggestion Report                    |          |
| 11. Exa  | amination:                                   |          |
| 11.1.    | Examination Settings:                        | 119      |
| 11.2.    | Prepare Schedule:                            | 121      |
| 11.3.    | View Schedule:                               |          |
| 11.4.    | Examination Attendance:                      |          |
| 12. Pe   | rformance:                                   | 124      |
| 12.1.    | Reports:                                     | 127      |
|          |                                              |          |

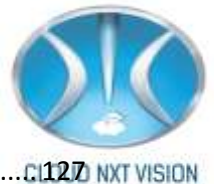

| 12  | .1.1. | Exam Wise Student Marks:                       | . CI1270 NX |
|-----|-------|------------------------------------------------|-------------|
| 12  | .1.2. | Dept/Class wise Performance Report             | 128         |
| 12  | .1.3. | Class Wise Exam failed /absent student report: | 129         |
| 12  | .1.4. | Remedial Test Report:                          | 130         |
| 12  | .1.5. | Supervision report:                            | 131         |
| 12  | .1.6. | End Term submission Report                     | 132         |
| 12  | .1.7. | End Term Unit Test Marks:                      | 134         |
| 12  | .1.8. | Result Analysis Report:                        | 136         |
| 13. | ID C  | Cards:                                         | 137         |
| 14. | SMS   | S Template:                                    | 139         |
| 14  | .1.   | Send SMS                                       | 141         |
| 15. | Assi  | ignment:                                       | 143         |
| 15  | .1.   | Assigning Assignment:                          | 143         |
| 15  | .2.   | View Assignment:                               | 145         |
| 15  | .3.   | Create Group                                   | 146         |
| 15  | .4.   | List Group:                                    | 147         |
| 16. | Onli  | ine Examination:                               | 151         |
| 16  | .1.   | Student:                                       | 151         |
| 16  | .1.1. | Student:                                       | 151         |
| 16  | .1.2. | Batch:                                         | 152         |
| 16  | .1.3. | Document:                                      | 154         |
| 16  | .2.   | Question Bank:                                 | 155         |
|     |       |                                                |             |

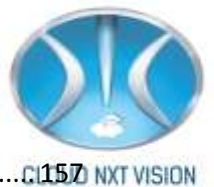

| 16.3.   | Test Manager: | (BJZ) NX1 |
|---------|---------------|-----------|
| 16.3.1. | Instruction:  | 157       |
| 16.3.2. | Test:         | 158       |

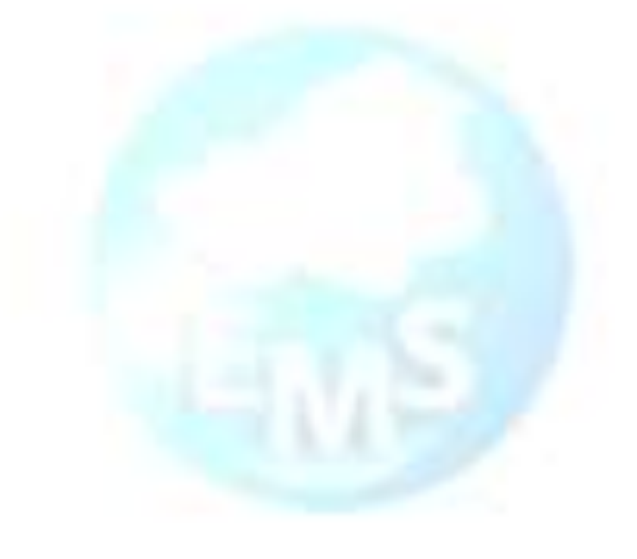

# CloudEMS

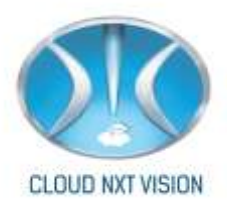

#### **Introduction:**

Congratulations, and thanks for choosing "CloudEMS" as your campus management solution. To fully enjoy your purchase, please read this manual carefully and retain it for future reference, and use this software only as directed.

We would be happy to serve your institution to enhance your productivity; to simplify your process complexity; to adhere better communications; quick availability of secure & accurate real time information; to help in enabling the top management to make effective managerial decisions. With the sentence, "We honor great Education & We honor great Education & We honor great & We honor great & We honor great & We honor great & We honor great & We honor great & We honor great & We honor great & We honor great & We honor great & We honor great & We honor great & We honor great & We hono

Maintaining a smooth operation at your Campus, Cloud NextVision now offers you a new style of performance and production with CloudEMS. Ideal for performance and report generation, CloudEMS is a highly scalable, secured and complete solution for your campus that contains more than 40 Modules. If you have an internet and a login, you can operate it from anywhere.

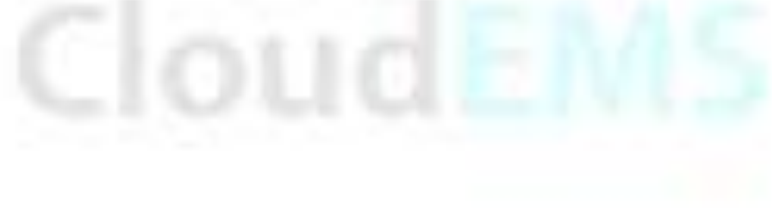

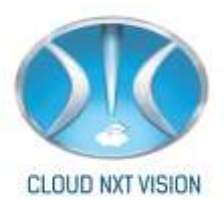

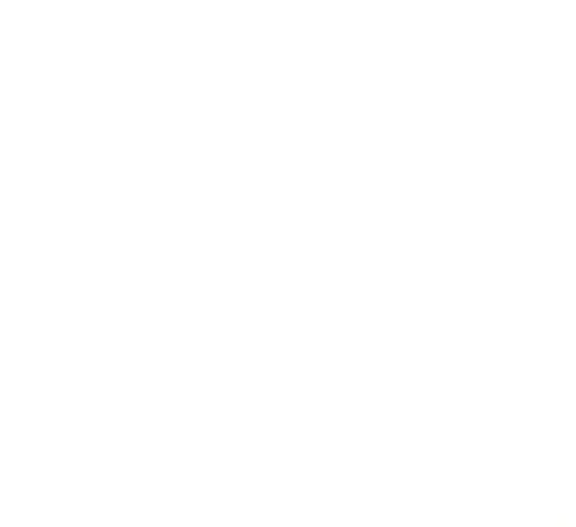

# CloudEMS

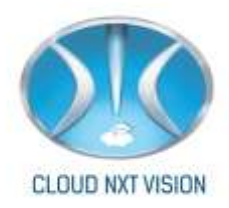

#### **Main Features:**

- i. Three Layers of Data Storage and security systems
- ii. Welcome to a new Cloud world, where your campus and resources are ready for a new transformation, with same old tools.
- iii. Easily record your performances, and share your information at a right place on Cloud

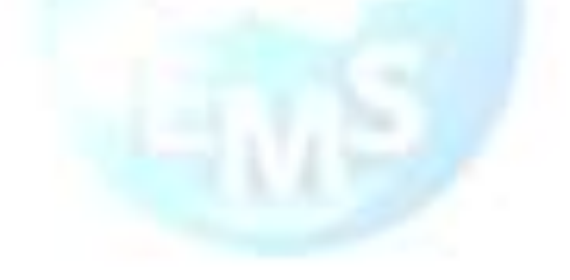

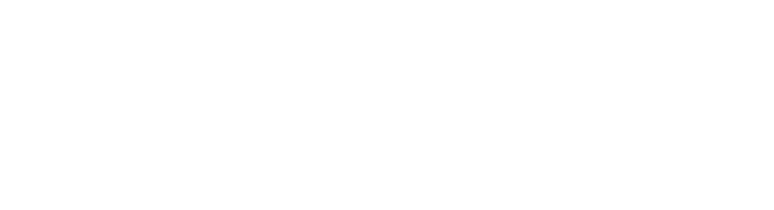

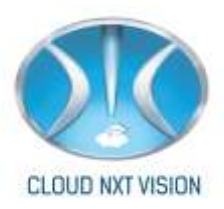

### **Getting Ready:**

- 12.1. You are advised to type the CloudEMS "url" that you have purchased as your Cloud Campus ERP.
- **12.2.** CloudEMS "UI" shall appear on your screen.
- **12.3.** Then follow following steps to log-in.

### **STEPS**

- 1. Select a Branch (eg. Engg., Med, etc.)
- 2. Type respective user name.
- 3. Type the password.
- 4. Select Access type
- 5. Click Submit

## Screen Shorts

| User Name:   | admin        |   | Enter us  |
|--------------|--------------|---|-----------|
| Password:    | •••••        | - | Enter Pa  |
| Branch:      | Engineering  | - | Select br |
| Access Type: | Current Data | Ŧ |           |
|              | Submit       |   |           |
|              |              |   |           |
|              |              |   |           |

Once you get your log-in, then you have to do the "Basic Setting" to run the ERP successfully.

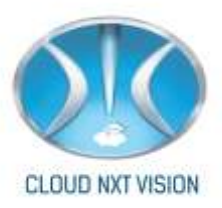

### **1.Basic Settings:**

- o Before set your ERP live, your administrator has to set the basic settings.
- To set your basic setting you need to click the "SETTINGS" Button on the left panel of your screen.

#### 1.1. HR Settings:

- Being an Educational Institute, your main functional area is your academic. Thus, here we propose you to set the Academic Areas for a smooth operation.
- o Choose "HR SETTINGS" from the list.

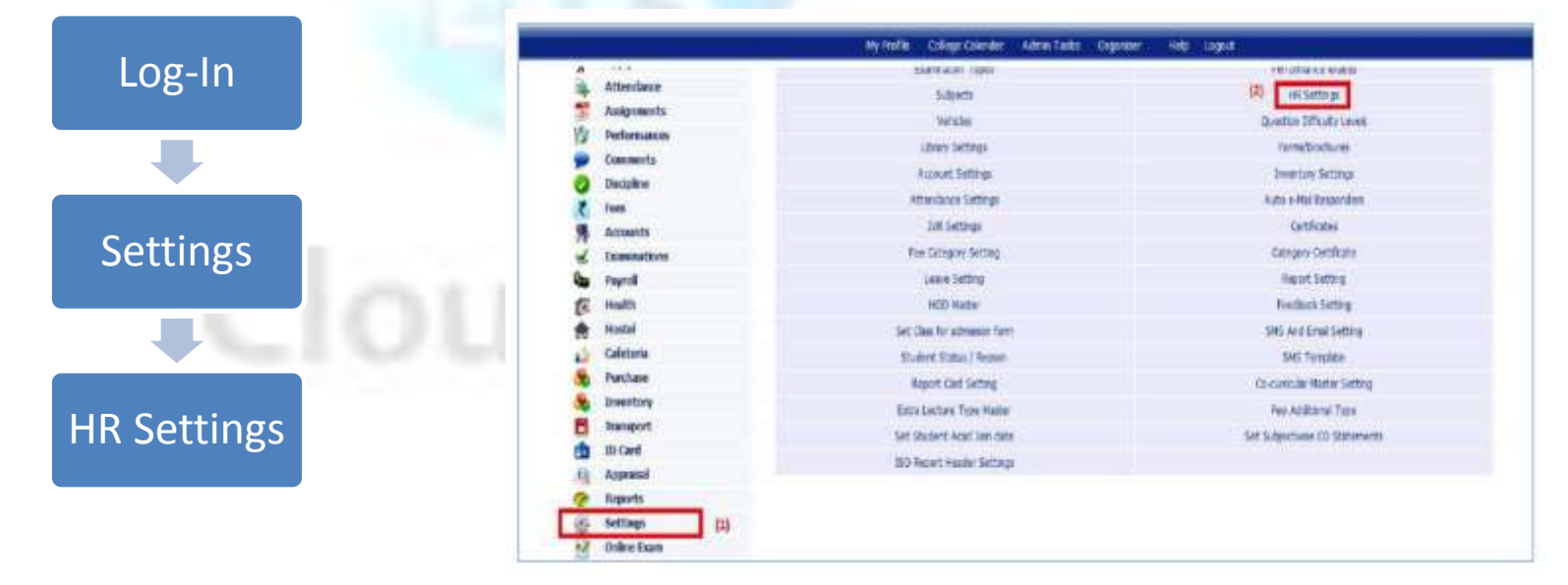

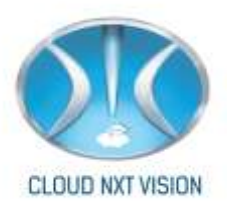

#### 1.1.1. Create Department:

- Creating department is a basic tool to run the software. For adding employee and student, who are the main resources for an Educational Institute.
- Department shall be used in many other functions in this ERP such as Pay Roll, Fees, Allotment of subjects etc.

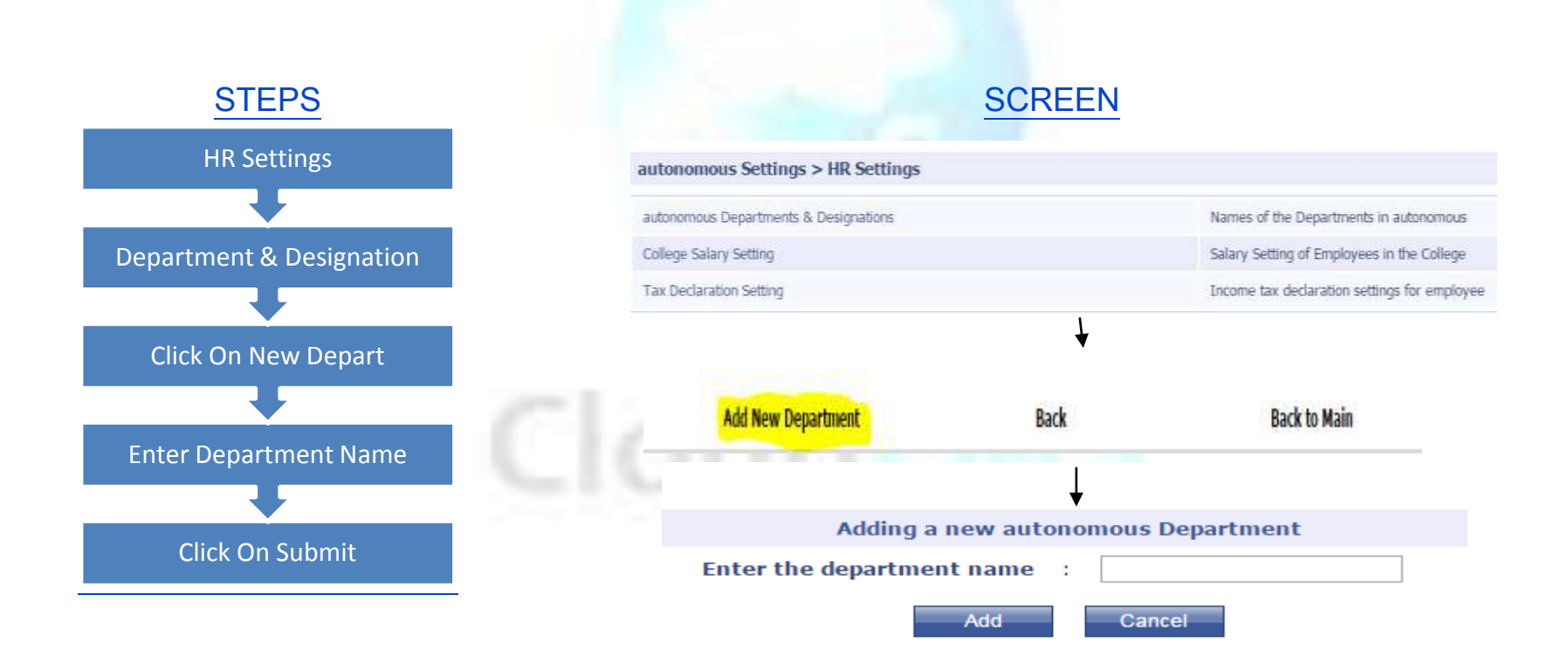

Cloud NextVision Systems LLP.

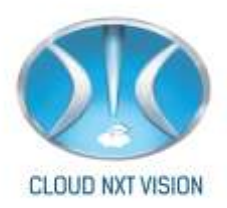

#### 1.1.2. Create Designation:

• After creation of Department we need to create the Designation for smooth

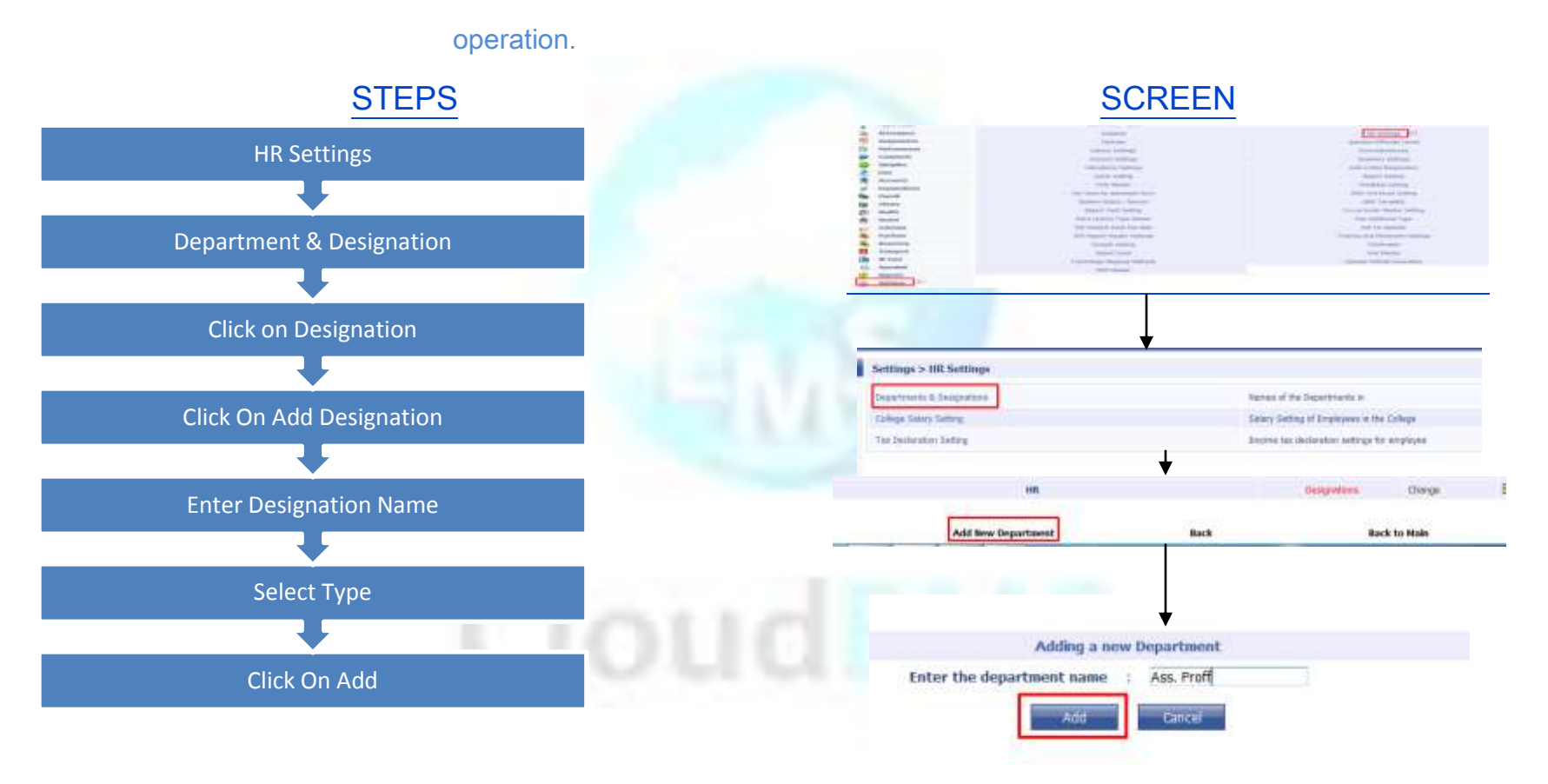

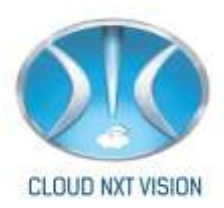

#### 1.2. Classes & Sections Settings:

• An Educational Institution's core segmentation is its classes, division and Sections,

without this the operation may fails.

• To add classes and divisions into the systems.

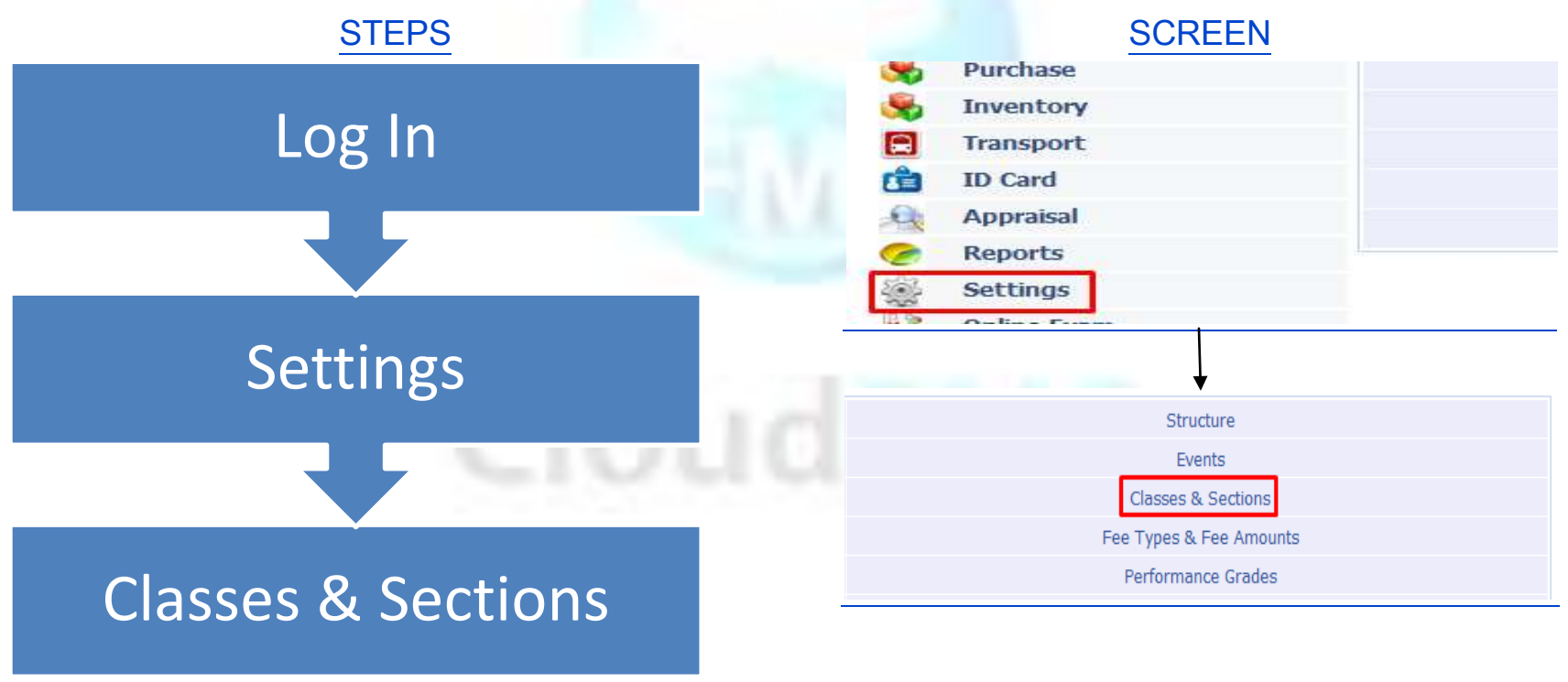

1.2.1. Add Sections:

Cloud NextVision Systems LLP.

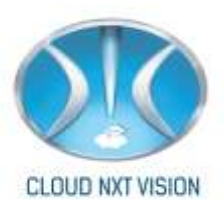

- To add classes and divisions this basic setting is necessary.
- It also mandatory to run your ERP.

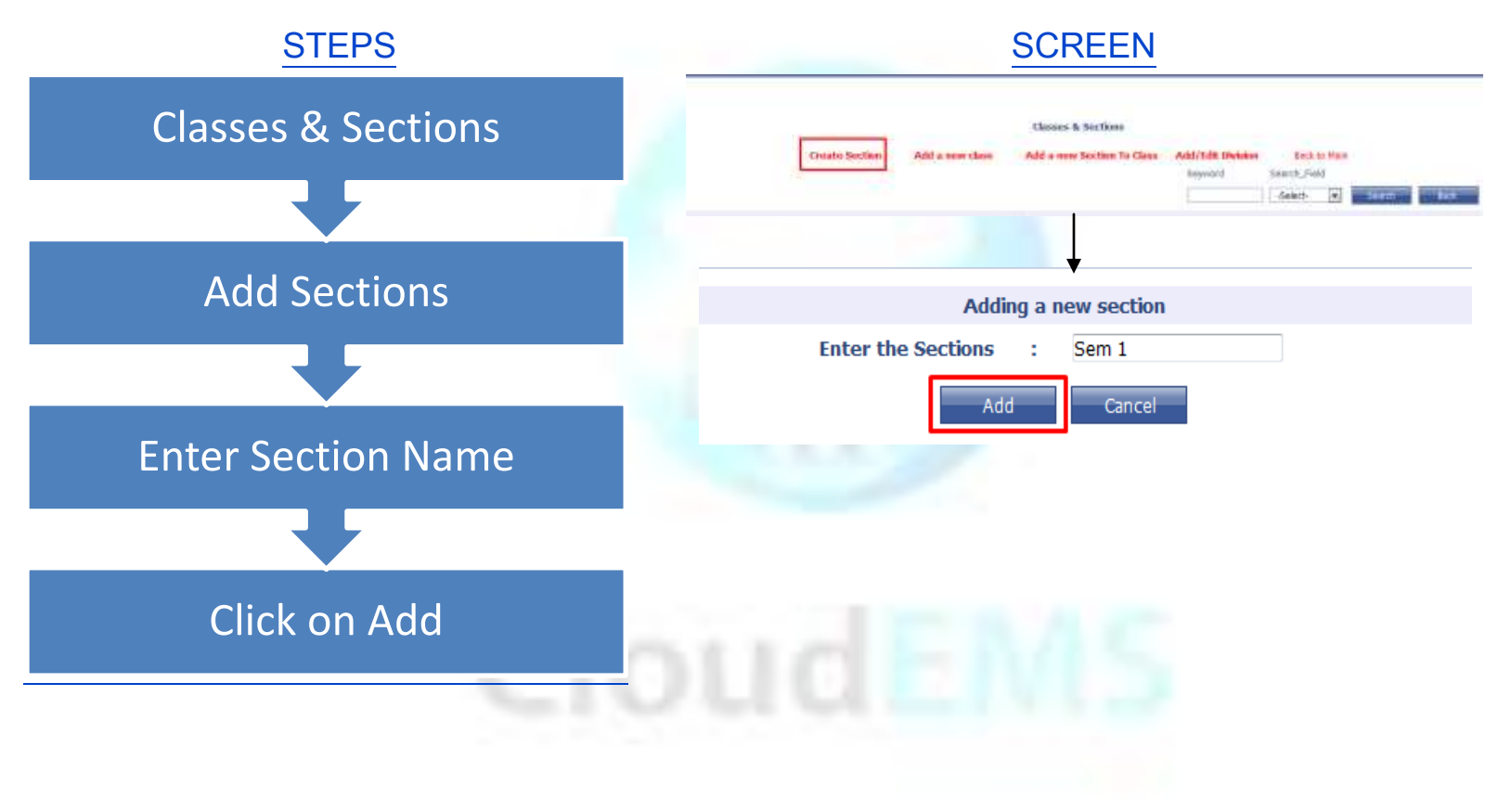

1.2.2. Add Classes:

Cloud NextVision Systems LLP.

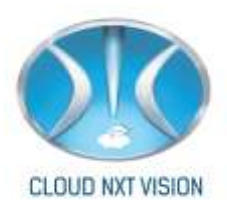

• To define classes of your institutions. After adding sections you need to follow

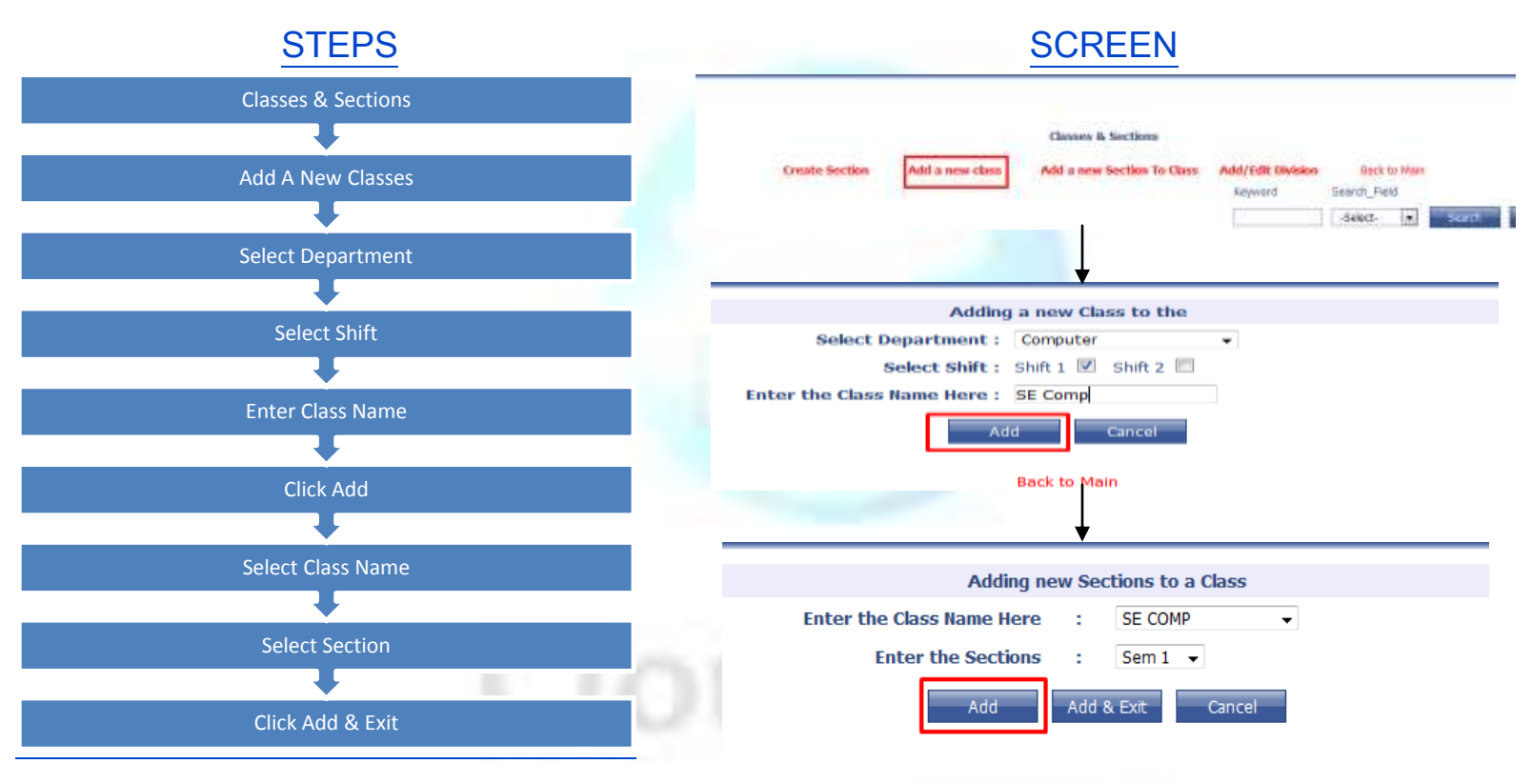

the following steps.

#### 1.2.3. Add or Edit Division

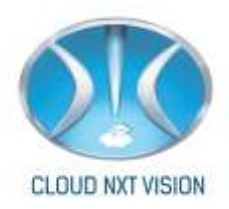

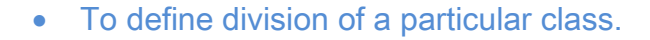

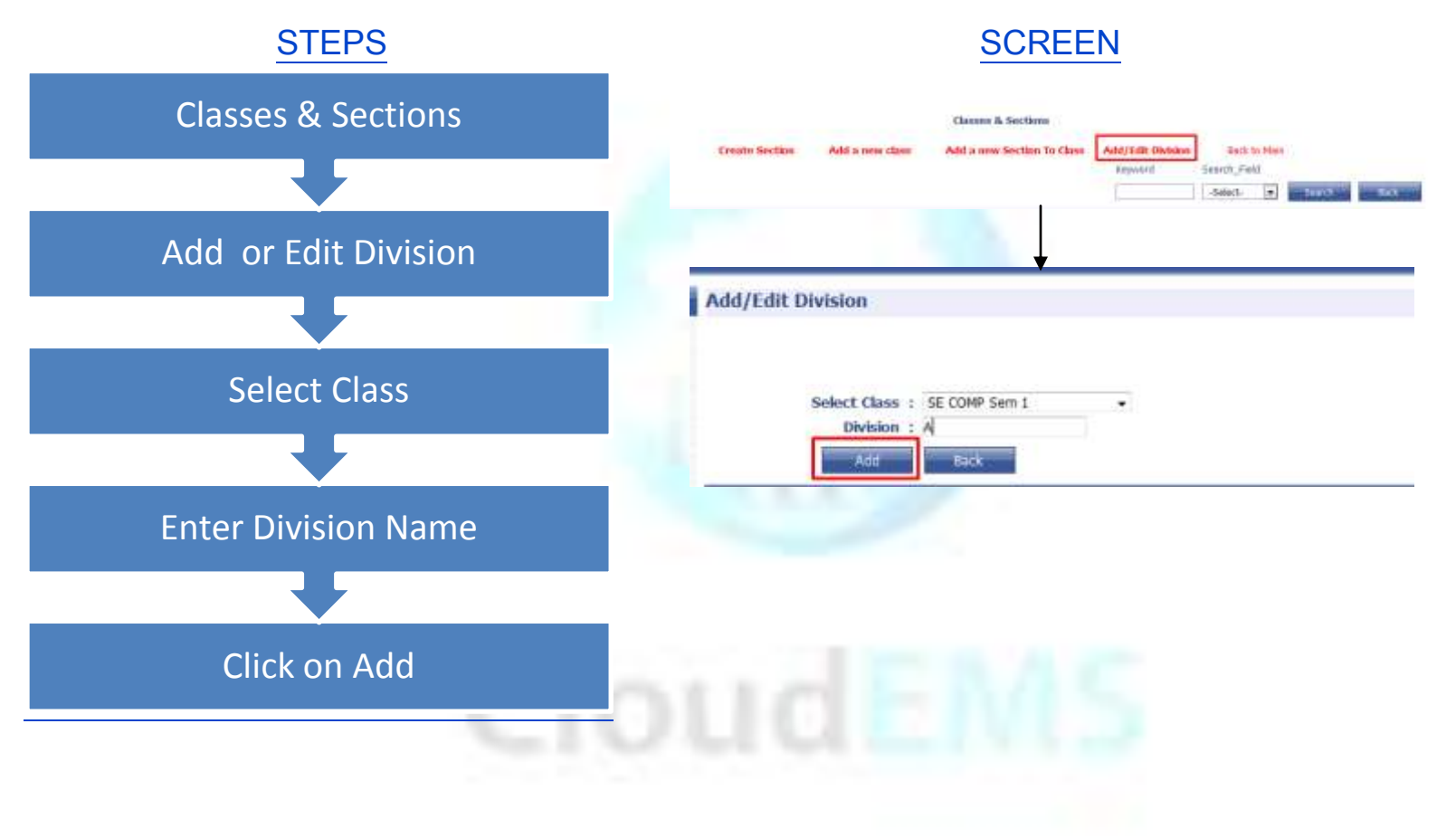

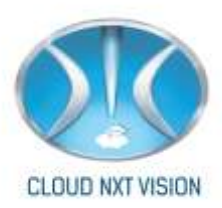

#### 1.3. Subjects:

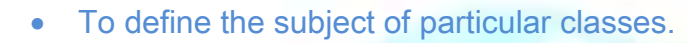

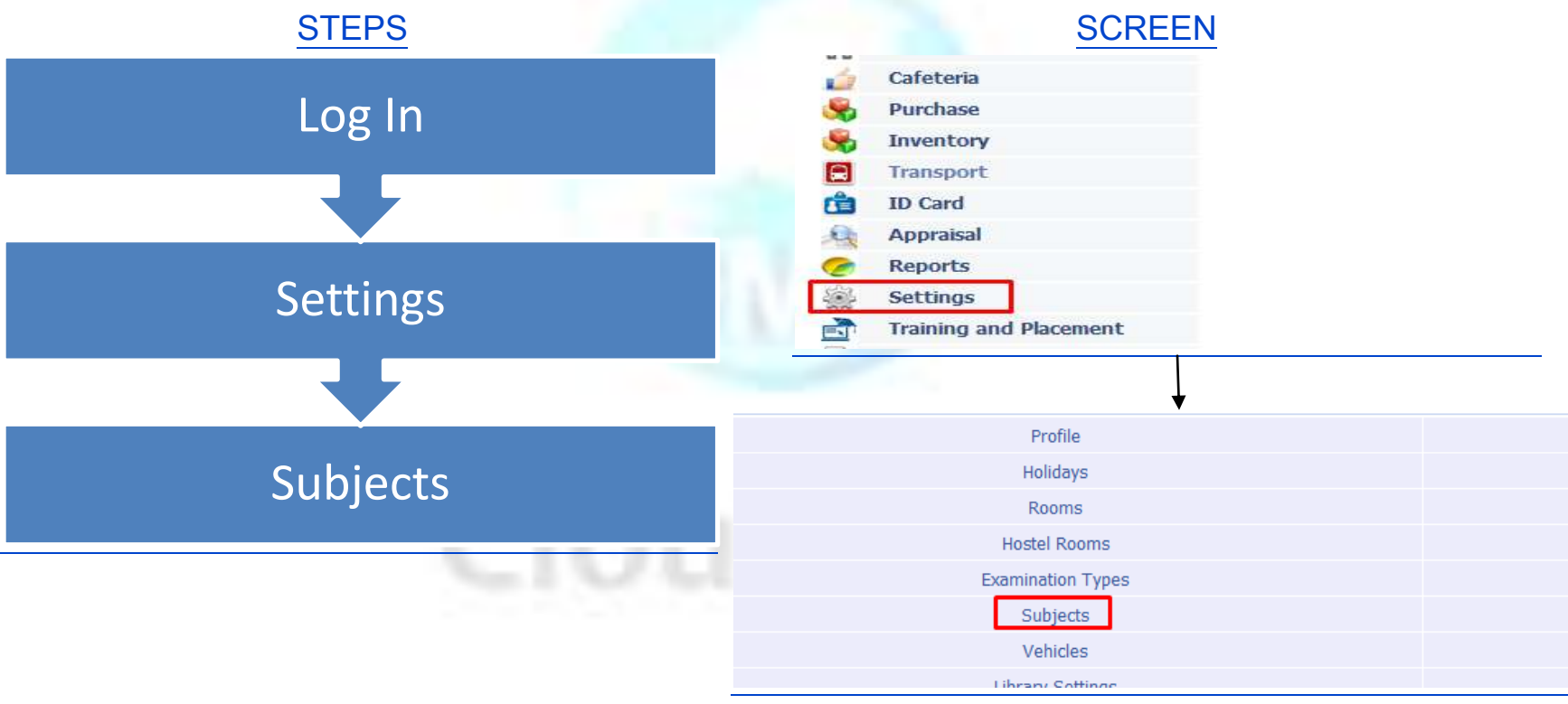

1.3.1. Add Subjects:

• How to add Subjects

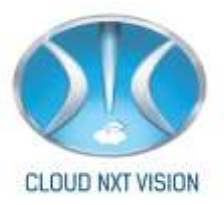

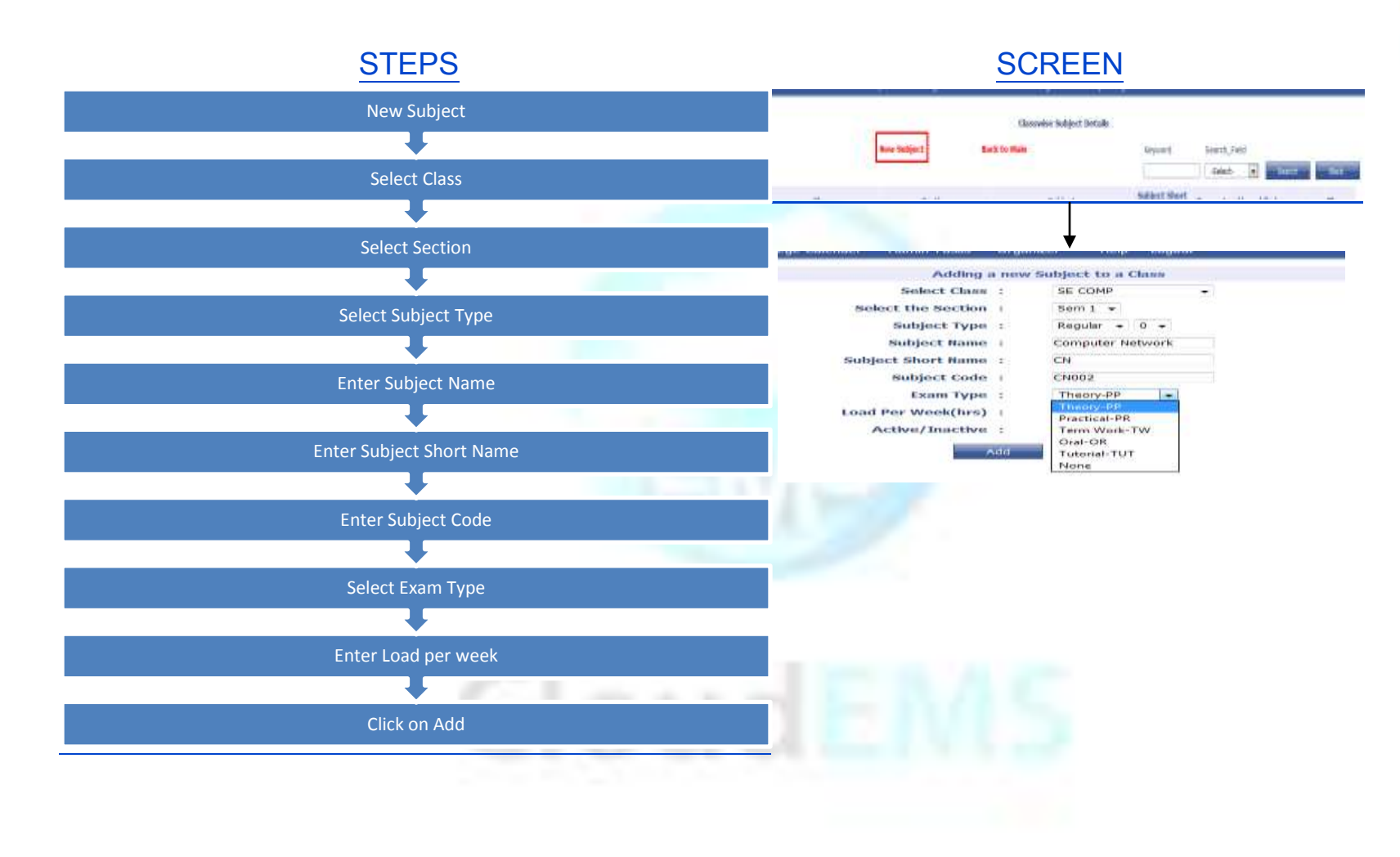

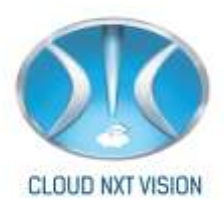

### 2.Employee:

• Employee is the basic part of ERP, so we have to add employee First.

#### 2.1. Add Employee:

• After All the basic settings you can add Employee.

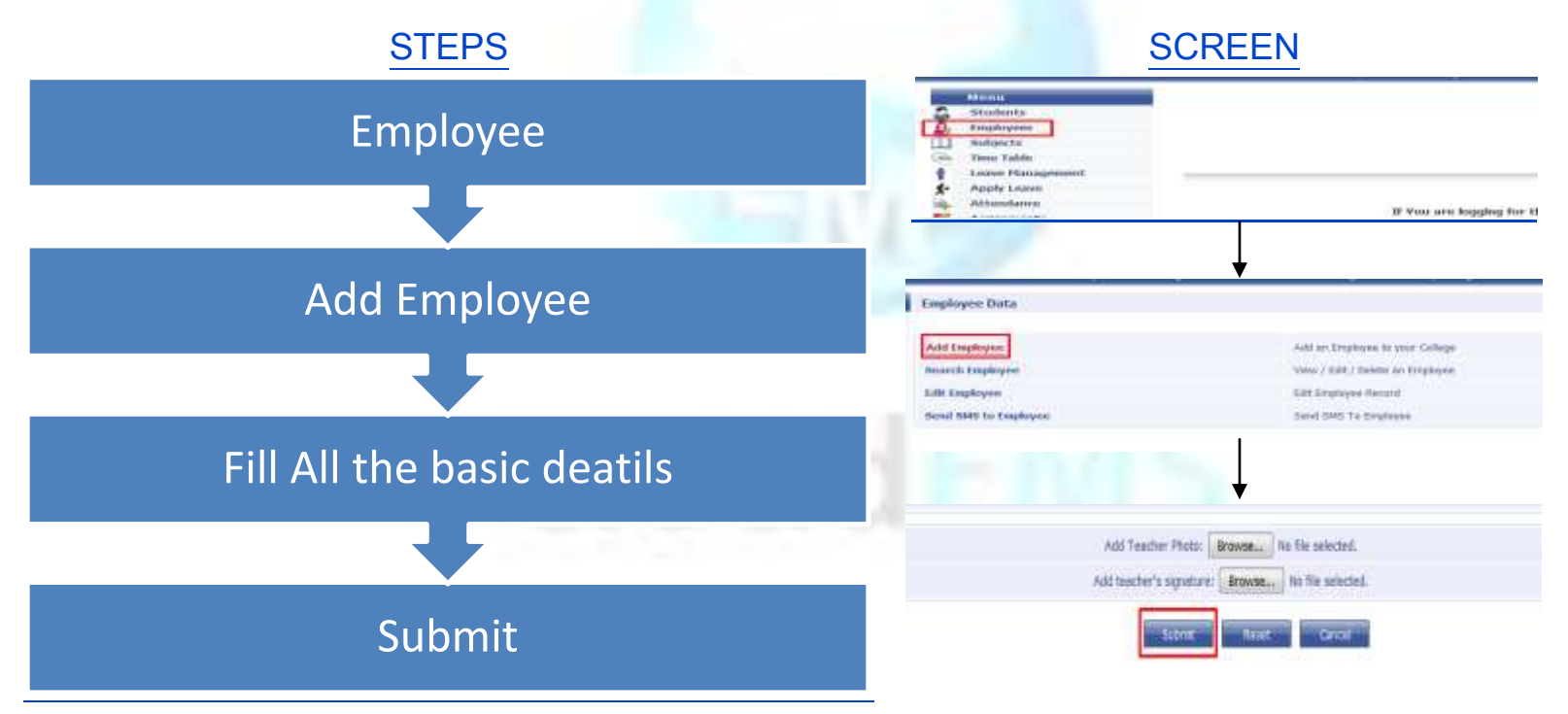

Cloud NextVision Systems LLP.

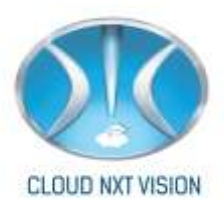

#### 2.2. Employee Search:

• After adding employee you can search employee, you can edit single employee's basic

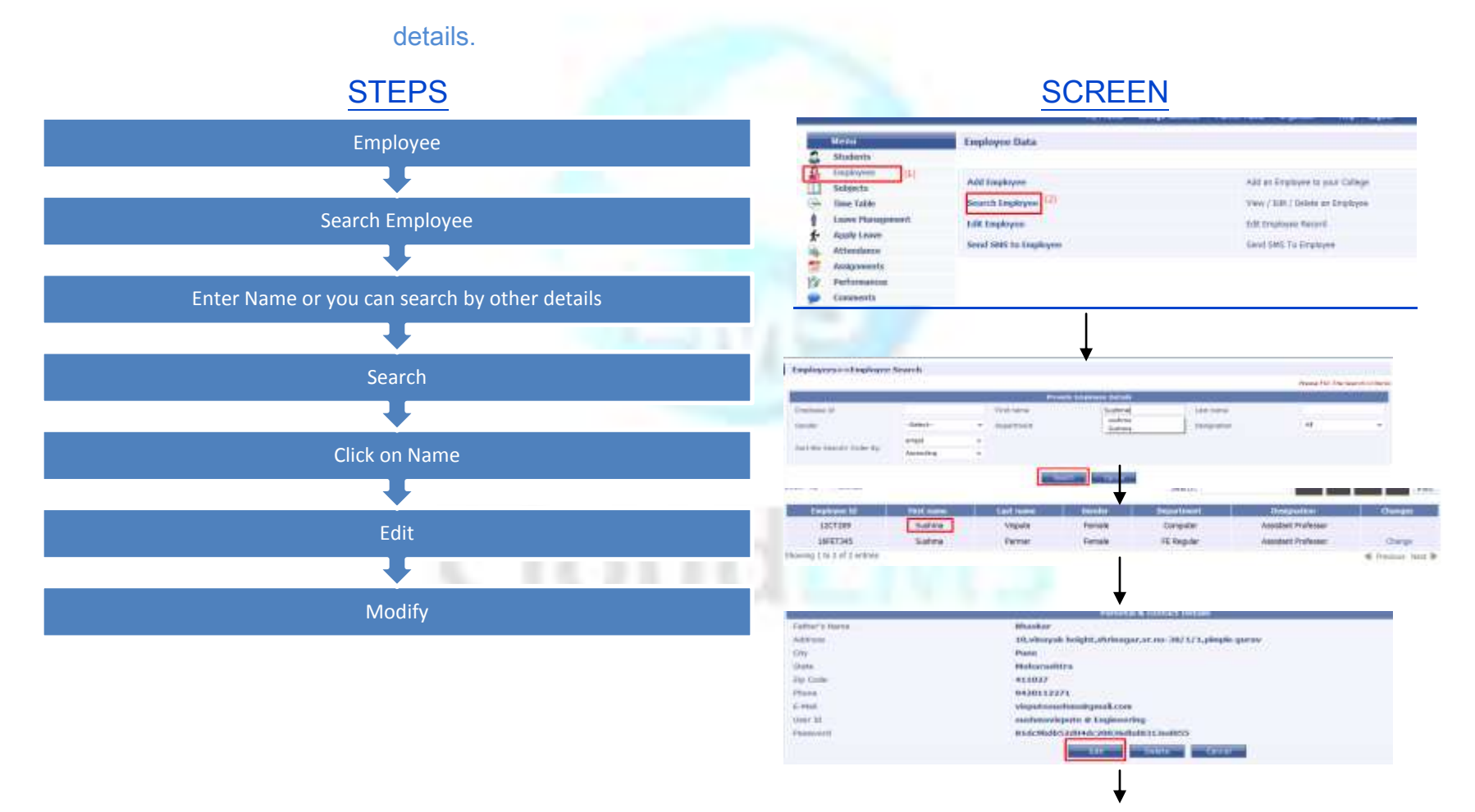

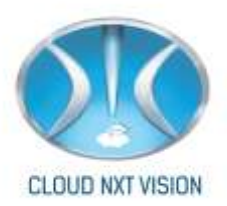

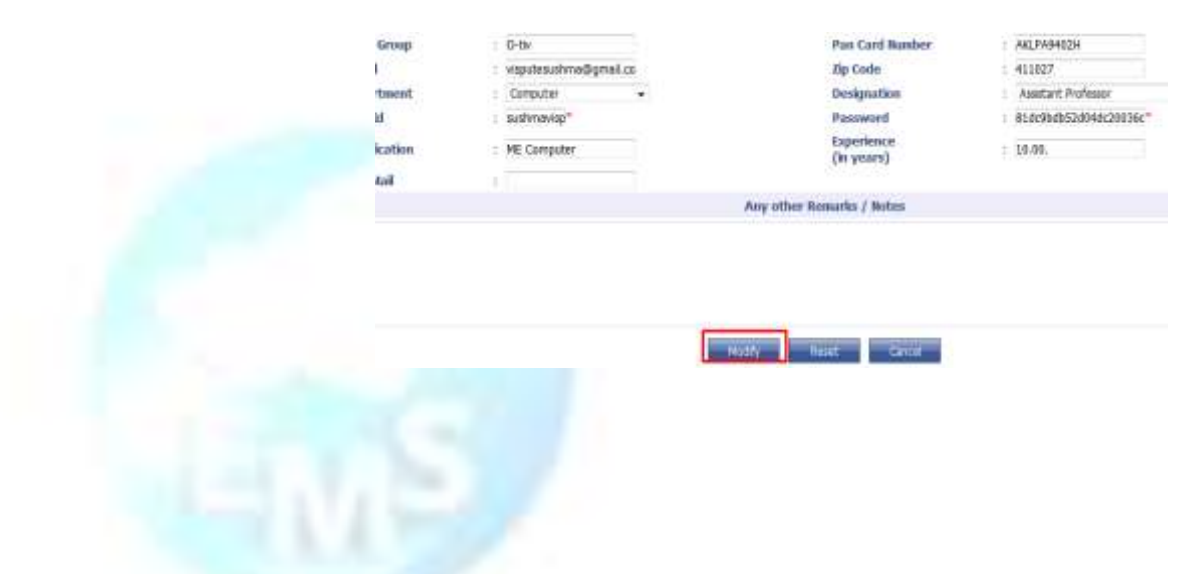

Employee can edit his full profile from his own login by click on Update profile. By click on Edit profile all text box will be editable.

|                            | ~~~~~                                                       |                  | Data                  | Data               |                                                                                                    |  |  |  |
|----------------------------|-------------------------------------------------------------|------------------|-----------------------|--------------------|----------------------------------------------------------------------------------------------------|--|--|--|
| Exam work carried out as   | External Examination                                        |                  |                       |                    |                                                                                                    |  |  |  |
| All feat rains             | Sector 1                                                    | Phanese chi      | Data Data             | Date               | Sarried out burning to                                                                                                    |  |  |  |
| NEAFF BARRIER PROBRAM      |                                                             |                  |                       |                    |                                                                                                    |  |  |  |
| Titles                     | Water P                                                     | Plantes of Breek | Author / Publisher 1  | internet Pragan In | and the second second |  |  |  |
| Staff Literature Published |                                                             |                  |                       |                    |                                                                                                    |  |  |  |
| THE                        | Alle Vear Hame of Book Author / Publisher Cover Page Remark |                  |                       |                    |                                                                                                    |  |  |  |
| Name / Title               | Course                                                      |                  | Duration              | Cartifying Oran    | mention                                                                                                    |  |  |  |
| Production Constraints     |                                                             |                  |                       |                    |                                                                                                    |  |  |  |
| Vonr                       | THE                                                         | Application No 2 | Commerchalized)       | Dotallo            | R & D works funded by                                                                                                    |  |  |  |
| Document Type              |                                                             | Document Name    |                       | Attached He        |                                                                                                    |  |  |  |
| Diptorna                   |                                                             | ship             |                       | EPOROO3_dbp?       |                                                                                                    |  |  |  |
| English Charles and        |                                                             |                  |                       | • P10110101_ •     |                                                                                                    |  |  |  |
|                            |                                                             | Change Password  | Opdate Opdate Profile |                    |                                                                                                    |  |  |  |

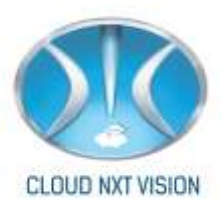

#### 2.3. Edit Employee:

• Admin or faculty who has the access of edit employee can edit employee's all information.

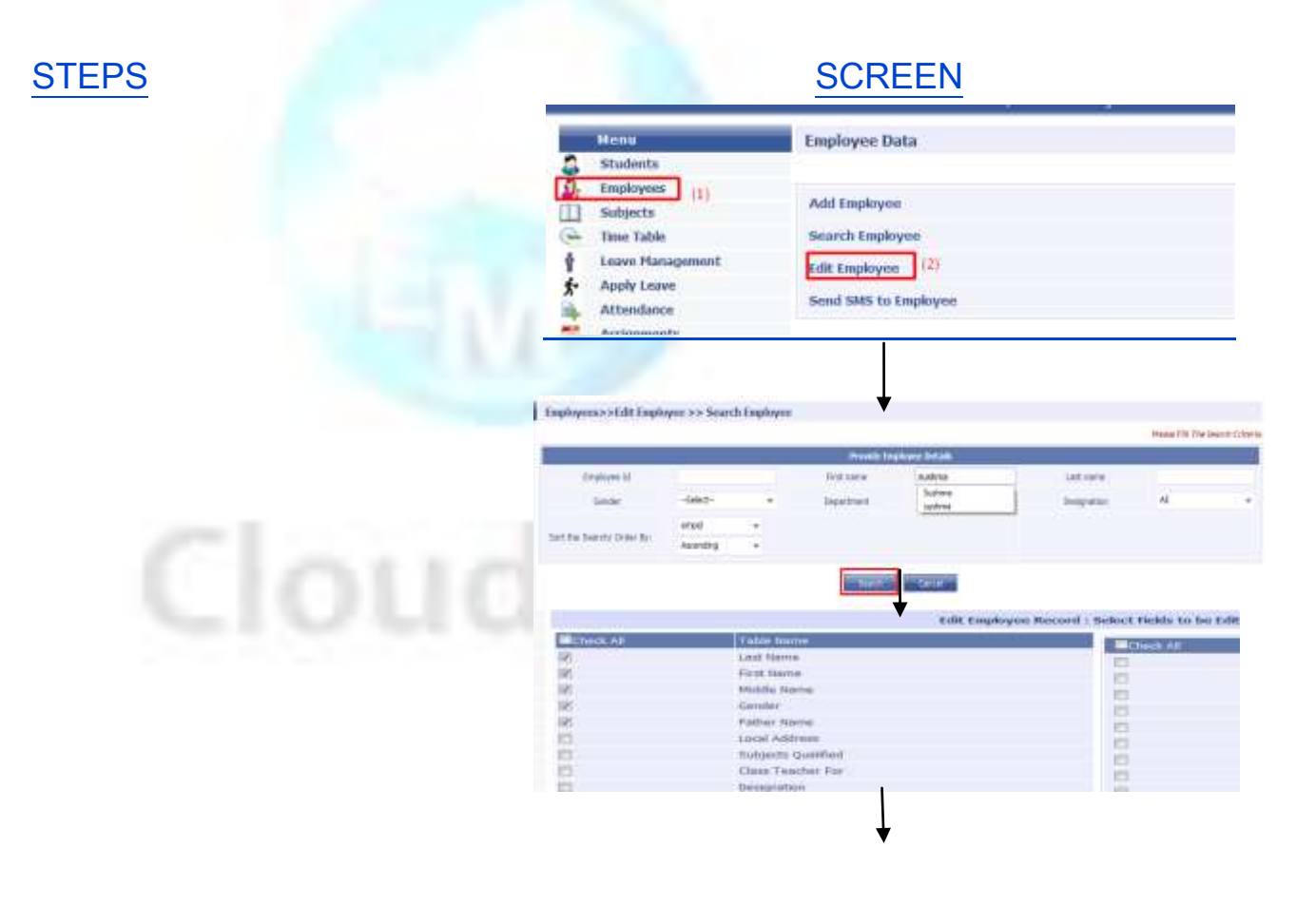

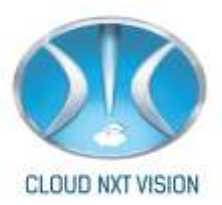

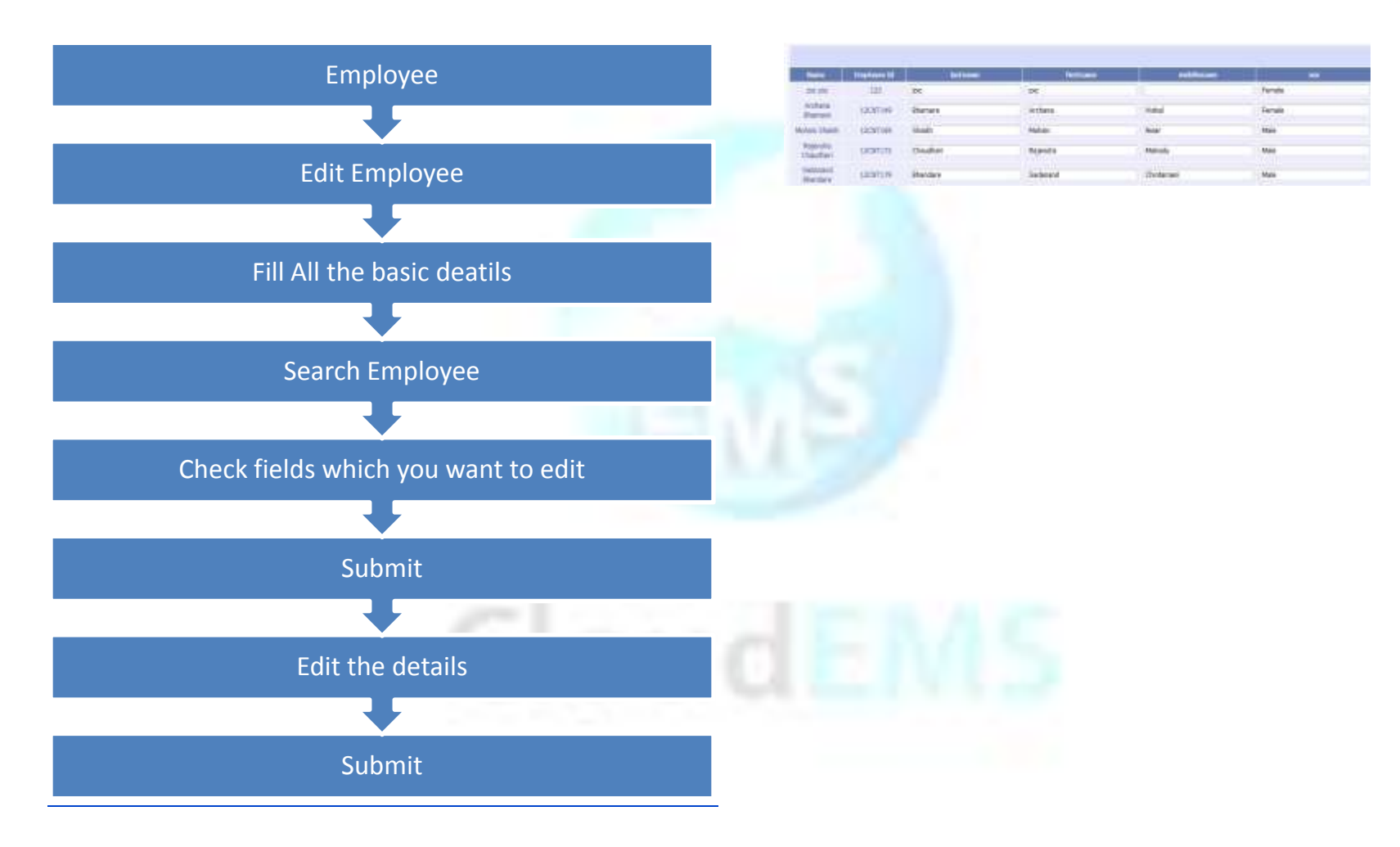

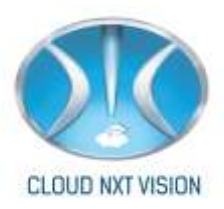

### 3.Student

• Student is another important module in ERP

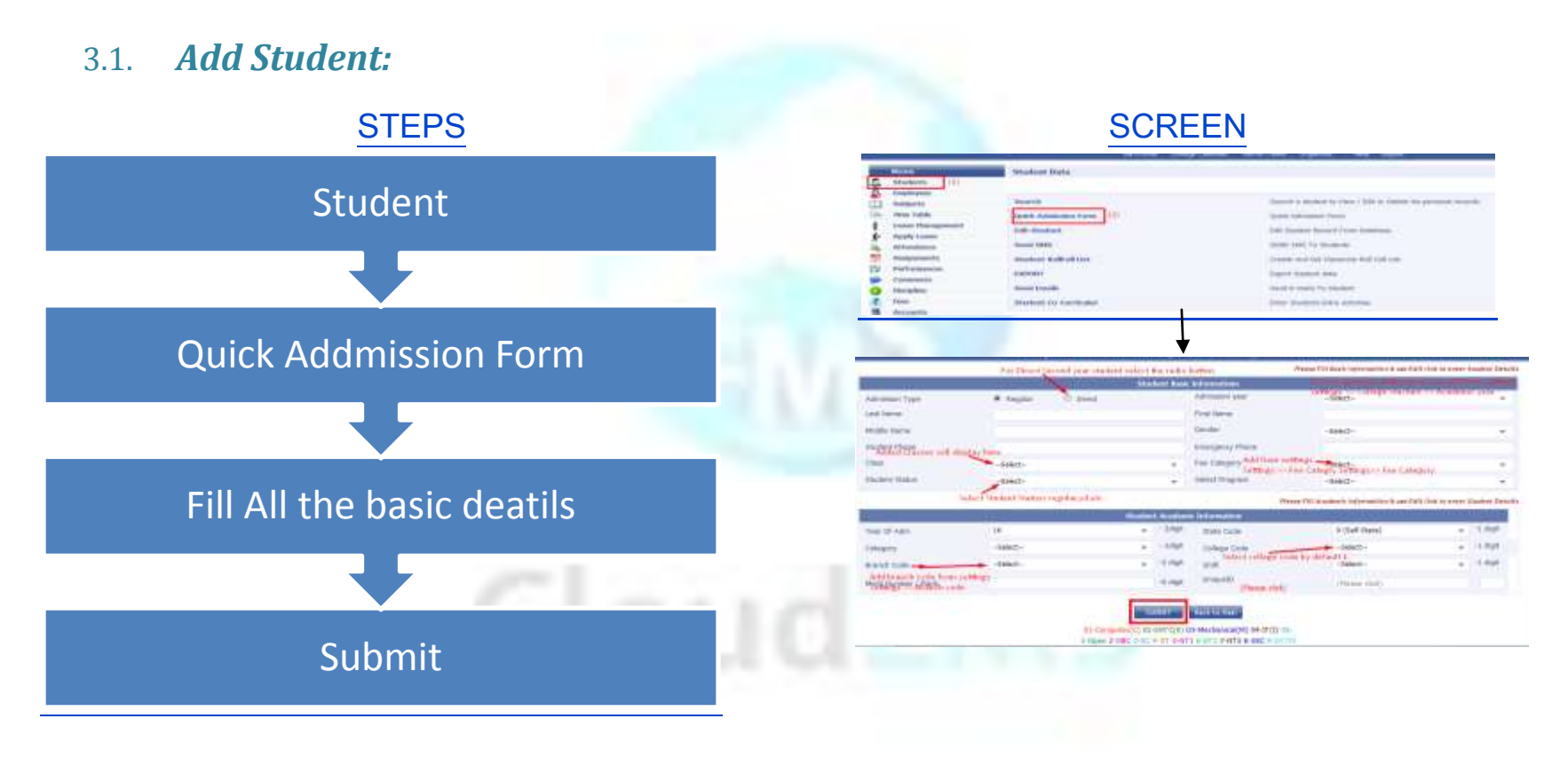

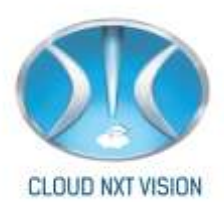

#### 3.2. Student Search:

- Search particular student in the ERP.
- Edit or fill the full admission form of student.

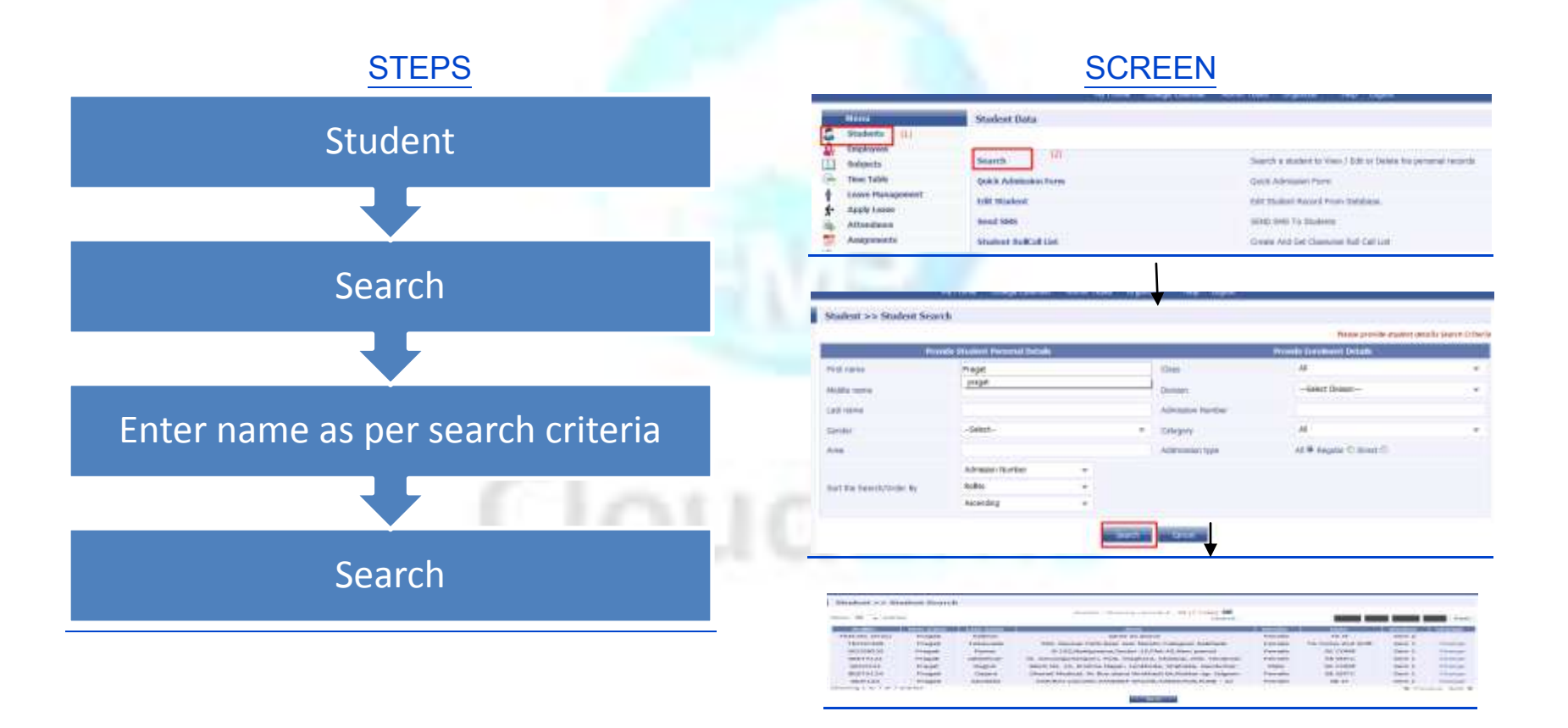

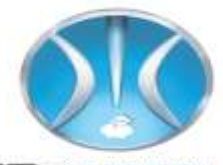

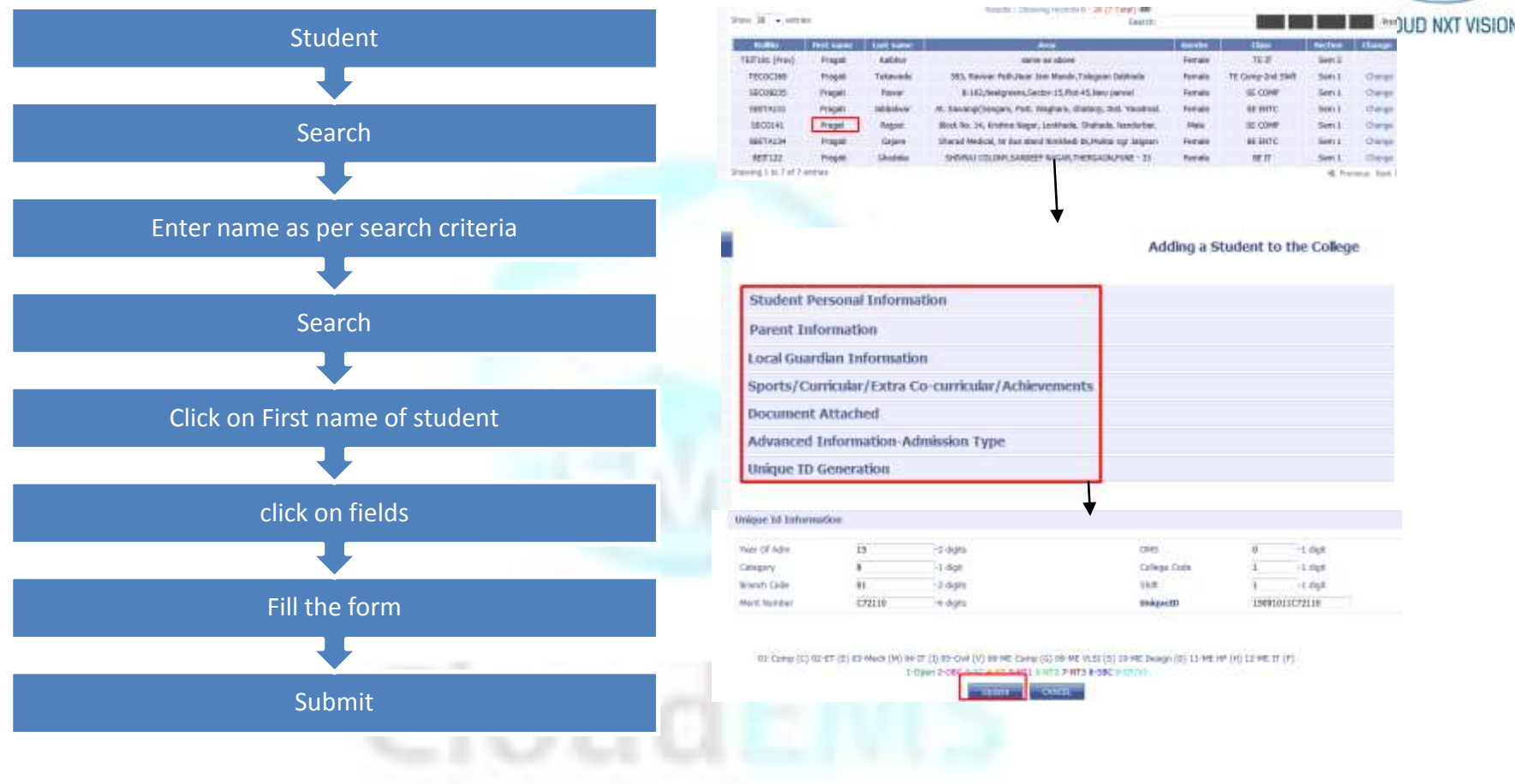

#### 3.3. Edit Student:

• Admin or faculty can edit students all the information.

Cloud NextVision Systems LLP.

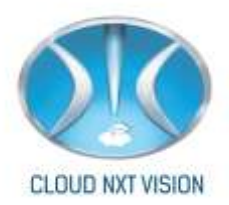

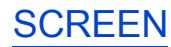

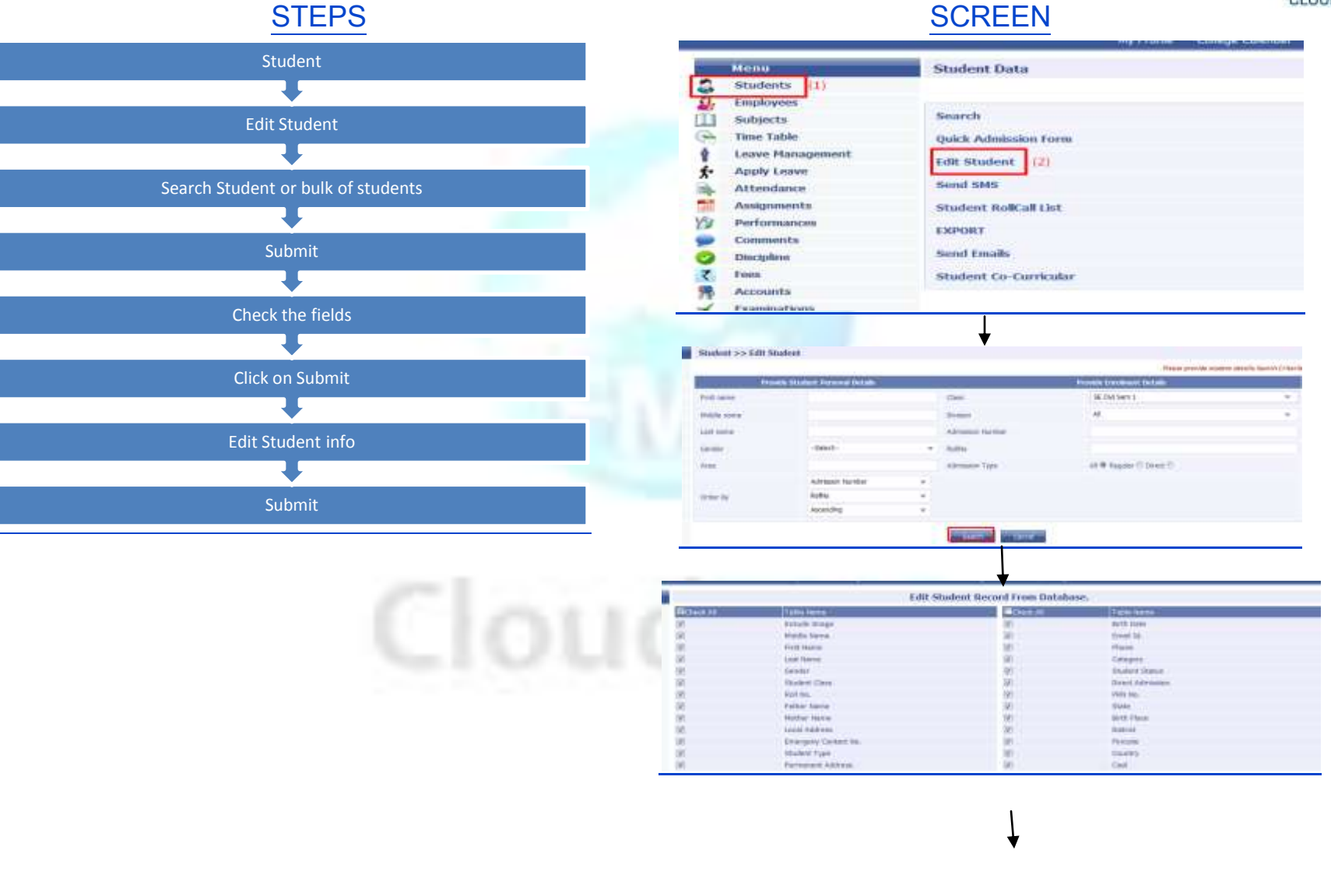

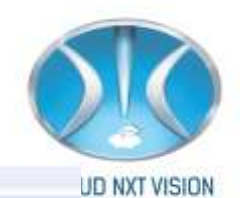

Student >> Edit Student >> Sturch Student >> Select fields > Edit

| Photos | Select | Belley.    | Kenn               | middingame | Gratuane | Instance |      |
|--------|--------|------------|--------------------|------------|----------|----------|------|
| -      |        |            |                    |            |          |          |      |
|        |        | secupation | Galbarth<br>Rather | Jeesary    | Sidharth | Durhal   | Male |
|        |        |            |                    |            |          |          |      |

#### 3.4. Student Roll Call List:

3.4.1. To generate roll call of student.

**STEPS** 

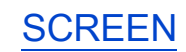

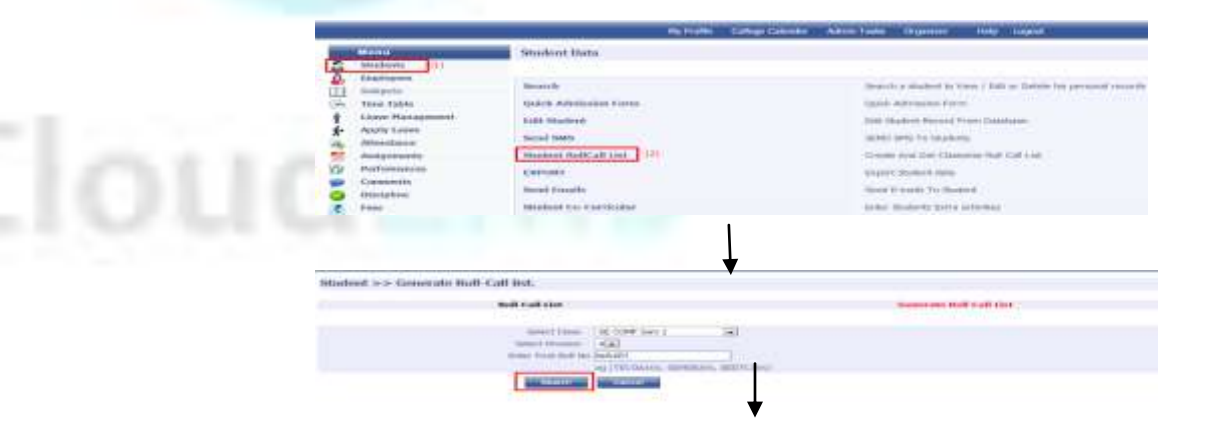

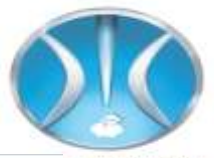

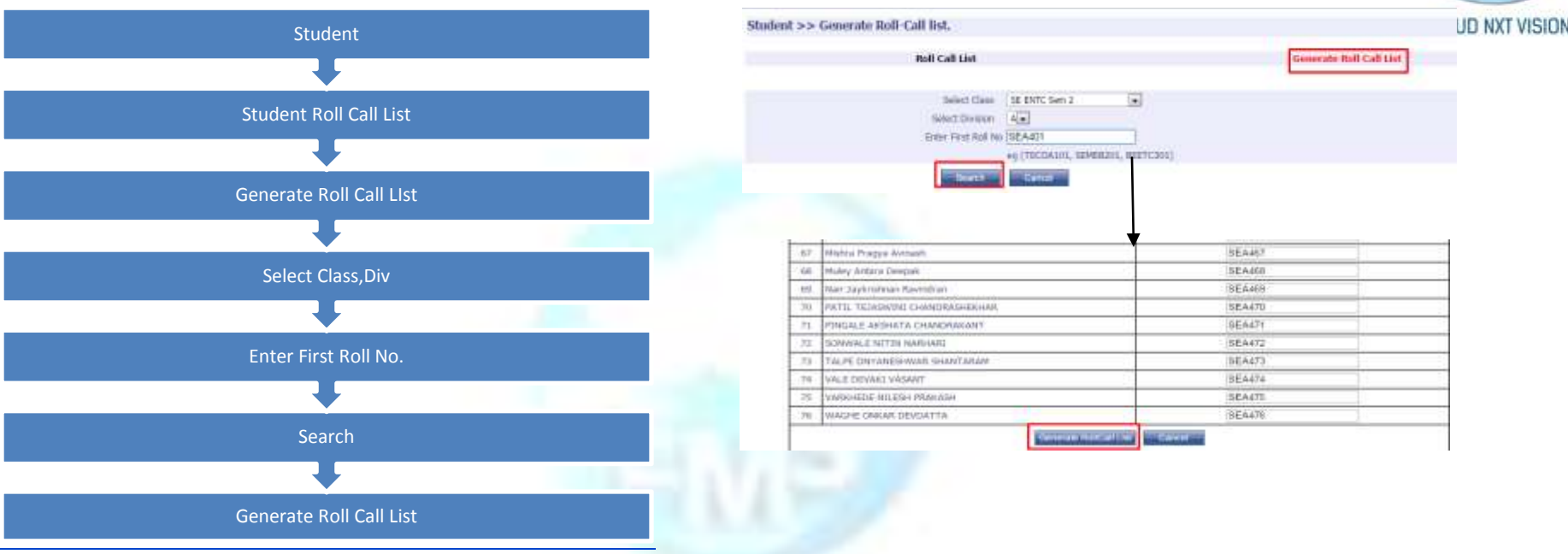

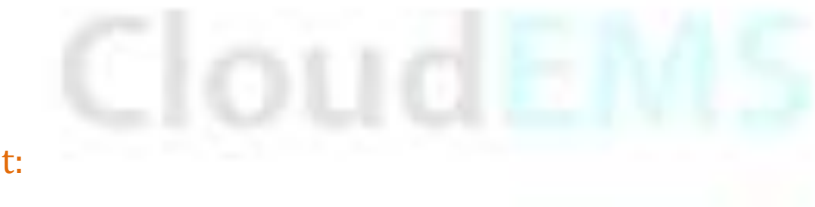

3.4.2. View Roll Call List:

Cloud NextVision Systems LLP.

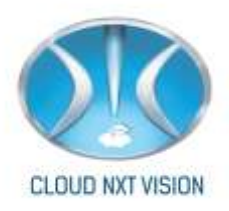

#### SCREEN

#### **STEPS**

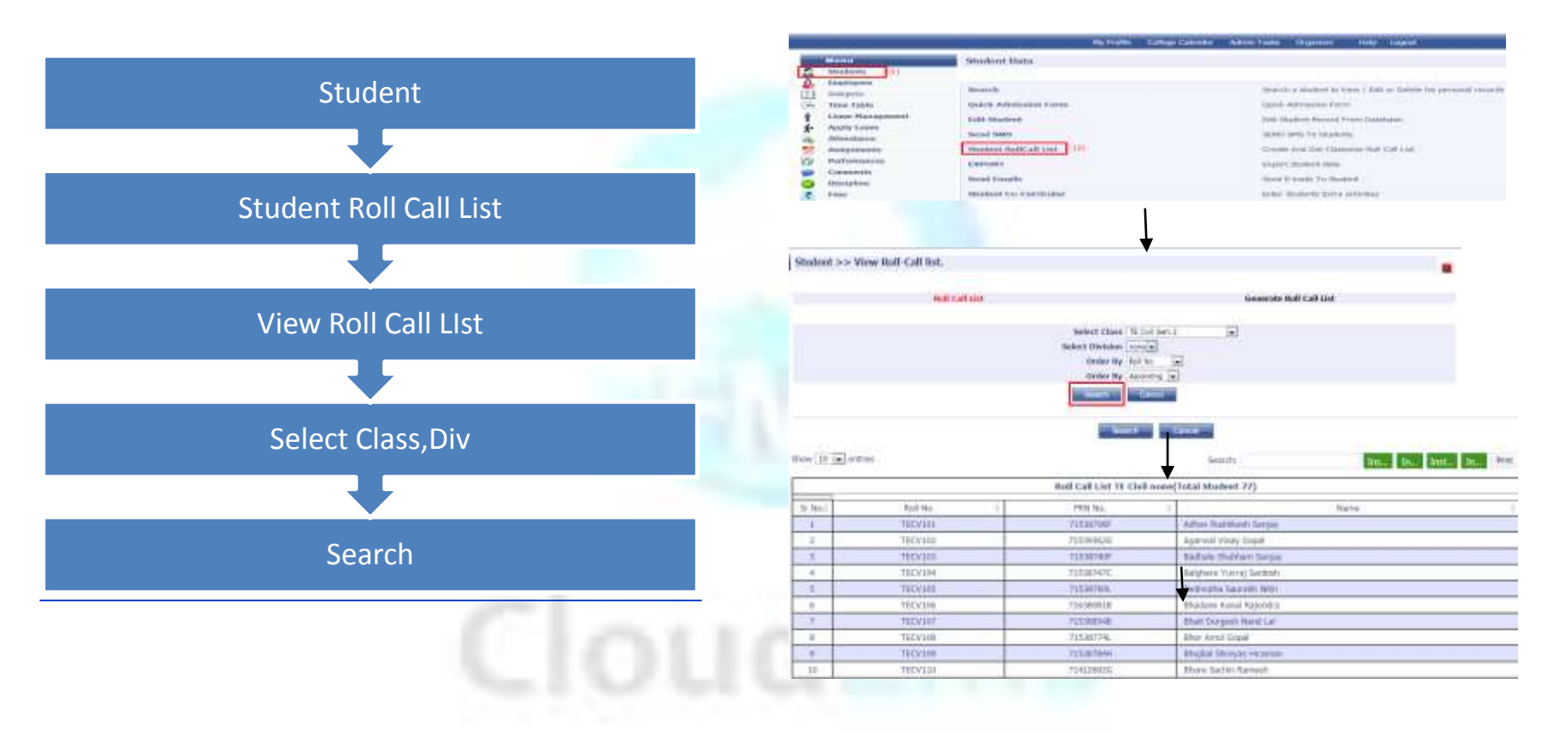

#### 3.5. Reports:

• In admission reports we can generate different types of reports such as student report or general

Information report.

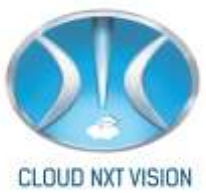

#### **SCREEN STEPS** Library Hostel Purchase Inventory Transport Reports **ID** Card Appraisal Reports Settings Training and Placement Reports Admission Reports Administry Reports Examination Reports Using this report writer, you can get any kind of report 2 student performan Students Strength Reports Class-wisk/overall strength of the College Class-wise/thdert-wise/Teacher-wise Attendance Regards Statest Attendance Brissel **Admission Reports**

Cloud NextVision Systems LLP.

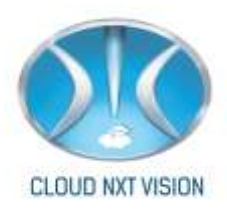

#### 3.5.1. Admission Report:

The form will display the following fields

- Student report.
- $\circ$  Other report.
- Admission registers report.
- General information report.
- Student data in excel.
- Last year admission register.
- 3.5.1.1. Student Report:
  - You can see the details of the student shift wise and also you can see the student count.

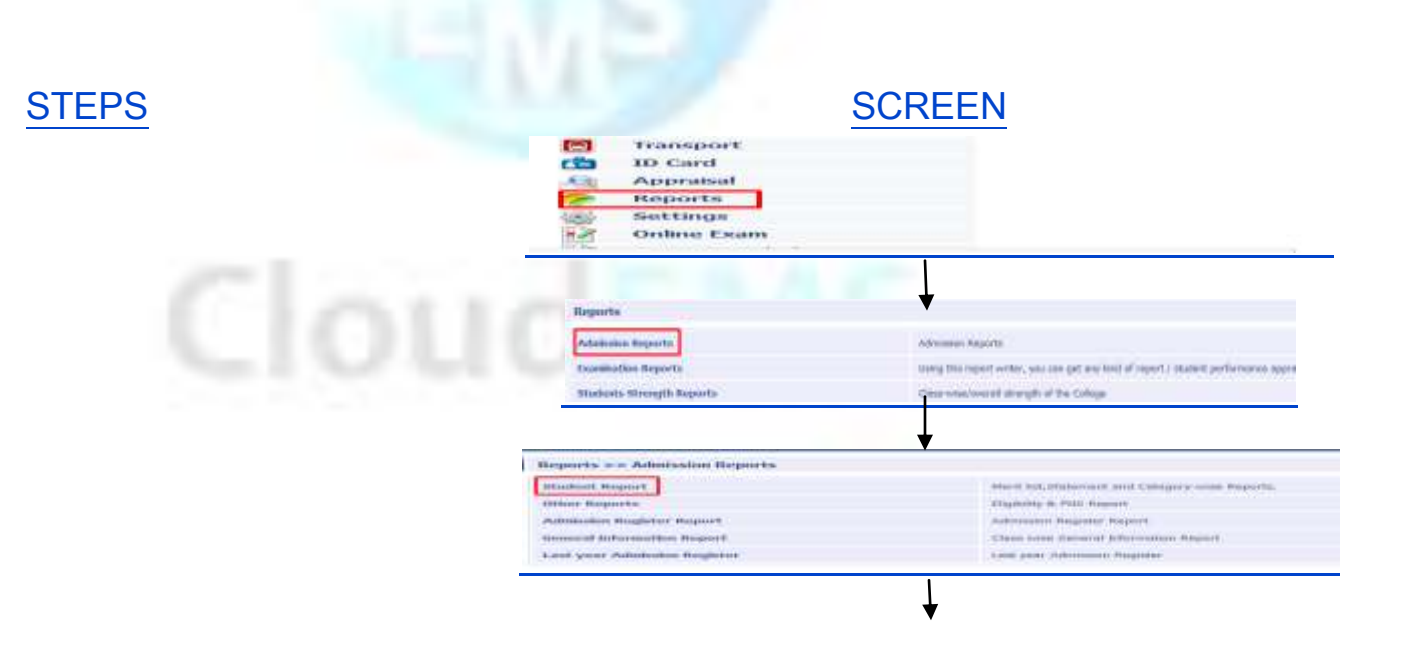

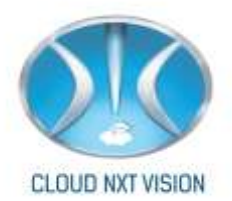

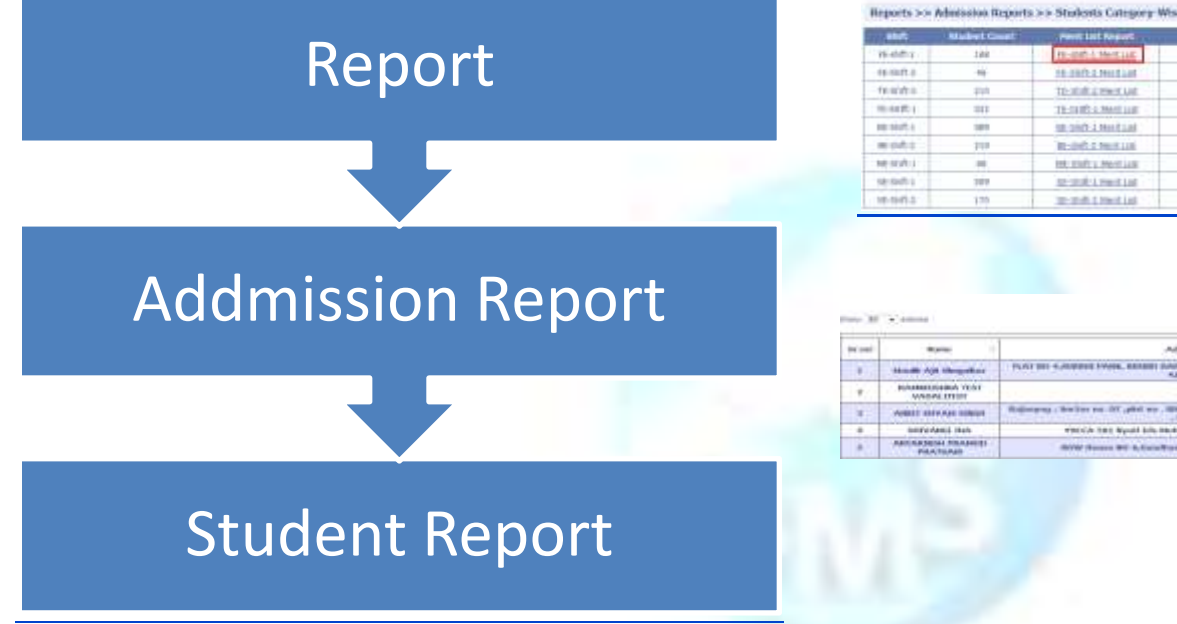

#### TEAR AND LOD TE INDA CORRECT 18.050-11te (20x00) 100 TR RSR-1 Gamping We Million 1, Statut and to pick 2 Monthal BE TO IT IT AN LONG IN COM RE-Shift 1 13thquid We REVERSE STREET RESIDENT OF PROPERTY. RE-INFLZ-SOMENY INF to AA 214 Labora tite Int maters Maritian et suit a voice suit ite stalt they Campton We HE-shift L Cemples We 12-203-1 74-1 14 to diff. Material Strahilt Thes. Shinglow West Str. Shift-J. Category Vese month there is on the 1 statuted 32 shift the Californ Wee st stat 2 Cabipah Wee Darry I, So Lines

94 dott 3 https://

Hold A. Marcell

the status addressed

this shift after Campon W

TR shift (Fee, 12th pirty WW

15 1809 2 120

THE INDUCT A LIBRARY WAY

IN THE AMOUNT

TE-INFLUENCE UN

| - 87    | * 4mms                 | and the second second s |            |                 |       | 100       |
|---------|------------------------|----------------------------------------------------------------------------------------------------|------------|-----------------|-------|-----------|
| i mai i | *em 1                  | Address                                                                                                    | Percentage | arche<br>boltat | and a | ALC: No.  |
| ۰.,     | Handle Apit throughter | PLAT BIT SURDERS PARK, RECEIPT DURING MALE AND TRANSPORTED AND TRANSPORT                                                                                                    |            |                 |       |           |
| +       | NAMES OF A DEST        | a second a second a second a second a second a second a second a second a second a second a second a second a s                                                                                                    |            |                 | -     |           |
|         |                        | Relieveng ; becker on AT plot on . BBC, first on C Dis deliveyorihonger, Massari                                                                                                    | 36.11      | 104             |       | 10/300    |
|         | INTERACTORIA INCO      | which has been block and the block and the block and the block age of the second                                                                                                    | 93.64      | 3815            |       | 18        |
| *       | PRATICAL PRADE         | Strift Second Will & Constitute Wagnet, Suphit Wagnet, Hardle                                                                                                    | 21,00      | 140             |       | 1017.0000 |

#### Other Report: 3.5.1.2.

Next one is other reports, select the other reports from the list, it displays the PNS numbers with respect to the class, branch, and student count.

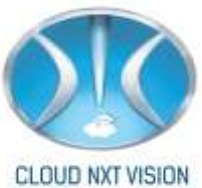

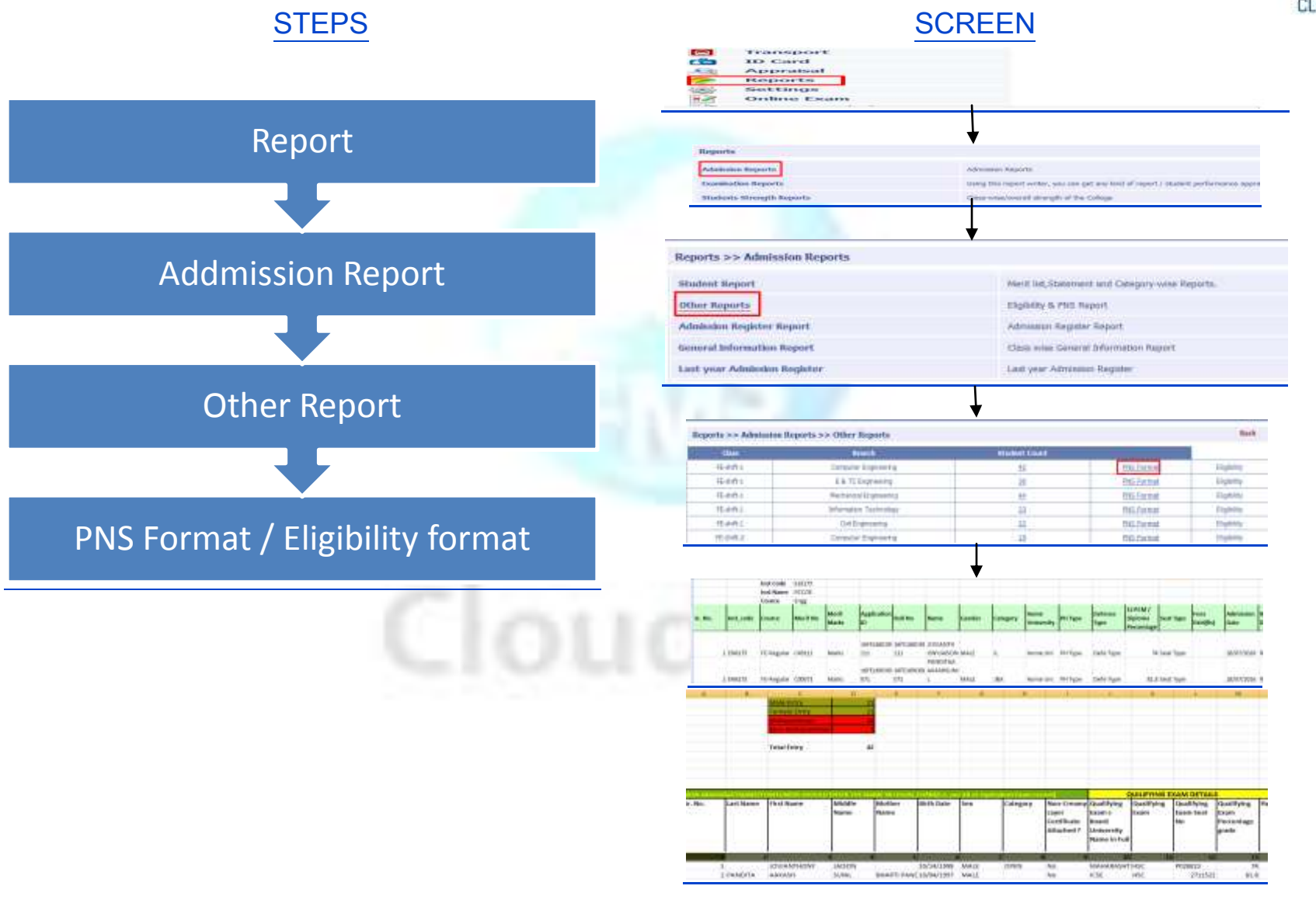
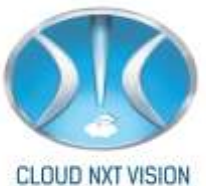

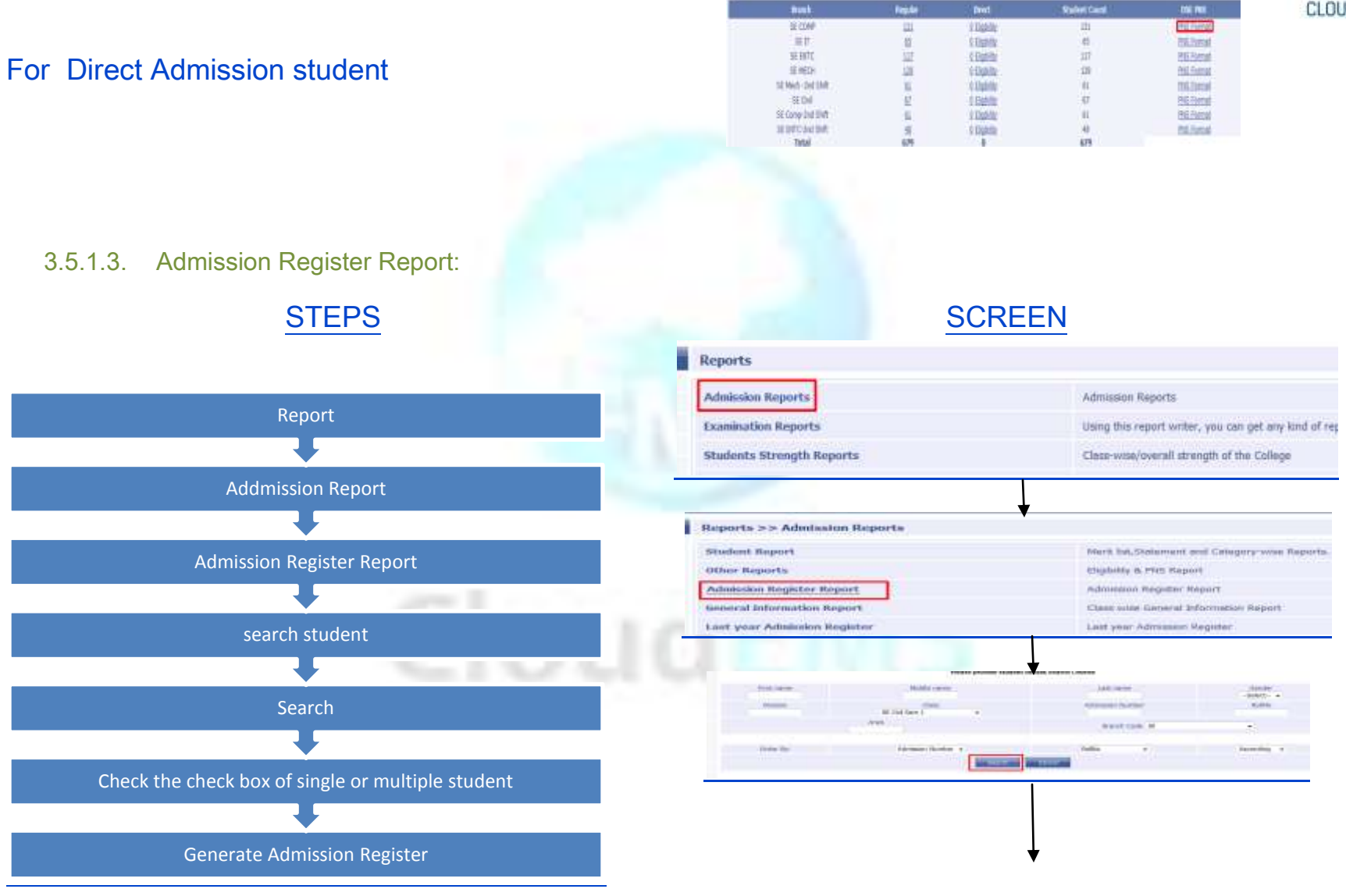

Cloud NextVision Systems LLP.

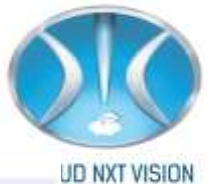

|             |                                                                                                    |                                                                                                    |                                                                    |                                                                                                    |                                       | unit - un fai  | d round                                                                   |                                     |                          |                             |             |         |                 |
|-------------|----------------------------------------------------------------------------------------------------|----------------------------------------------------------------------------------------------------|--------------------------------------------------------------------|----------------------------------------------------------------------------------------------------|---------------------------------------|----------------|---------------------------------------------------------------------------|-------------------------------------|--------------------------|-----------------------------|-------------|---------|-----------------|
| (Dech All ) | Rolling                                                                                                    | Hist more                                                                                                    | Last                                                               | 4                                                                                                    |                                       | Ann            |                                                                           |                                     |                          | Genter                      | Class       | Section | Adres           |
| (include    | SECUSSION .                                                                                                    | Didati.                                                                                                    | -                                                                  | 8                                                                                                    |                                       |                |                                                                           |                                     |                          | Nate                        | .04         | Sec.1   | 120251114       |
|             | 10012200                                                                                                    | Sum                                                                                                    | -                                                                  |                                                                                                    |                                       |                |                                                                           |                                     |                          | Main                        | -           | 101.1   | 12041311/3      |
|             | 1.1.1.1                                                                                                    |                                                                                                    | 10.5                                                               |                                                                                                    |                                       |                |                                                                           |                                     |                          | 2.68                        | II.         |         |                 |
| 4.0         | 2014/08                                                                                                    | ante                                                                                                    | 1041                                                               |                                                                                                    |                                       |                |                                                                           |                                     |                          | renee                       | (na)        | 267.1   | 134513          |
|             |                                                                                                    |                                                                                                    |                                                                    |                                                                                                    | •                                     |                |                                                                           |                                     |                          |                             |             |         |                 |
| 101         | SECV158                                                                                                    | Akahayk                                                                                                    | umer                                                               | Shinde                                                                                                    | AP Selu                               | Post Pingel    | lgeon (G                                                                  | isde), Tal                          | : Parali \               | (tanajar)                   | Dist:       | Beed.   | Male            |
|             |                                                                                                    |                                                                                                    |                                                                    |                                                                                                    |                                       |                |                                                                           |                                     |                          |                             |             |         |                 |
|             |                                                                                                    |                                                                                                    |                                                                    |                                                                                                    |                                       | Read> 1        | < <hn< td=""><td></td><td></td><td></td><td></td><td></td><td></td></hn<> |                                     |                          |                             |             |         |                 |
|             |                                                                                                    |                                                                                                    |                                                                    |                                                                                                    | 0.44                                  | -              | -                                                                         | And the second second               | 10000                    |                             |             |         |                 |
|             |                                                                                                    |                                                                                                    |                                                                    |                                                                                                    | Back.                                 | 318116         | THE ND                                                                    | niller tes                          | 3ece.                    |                             |             |         |                 |
|             |                                                                                                    | 11.1.1.1.1.1.1.1.1.1.1.1.1.1.1.1.1.1.1.1                                                                                                    |                                                                    | 1.12.1 AL - 1971                                                                                                    | Charles and the set                   | design of the  |                                                                           |                                     |                          |                             |             |         |                 |
|             |                                                                                                    |                                                                                                    |                                                                    |                                                                                                    |                                       |                |                                                                           |                                     |                          |                             |             |         |                 |
|             |                                                                                                    |                                                                                                    |                                                                    |                                                                                                    |                                       |                |                                                                           |                                     |                          |                             |             |         |                 |
| . –         |                                                                                                    |                                                                                                    |                                                                    |                                                                                                    |                                       |                |                                                                           |                                     |                          |                             |             |         |                 |
| ΠB          | Admission Year                                                                                                    | 2009-10                                                                                                    |                                                                    | Univ                                                                                                    | ersity PRN N                          | io.            |                                                                           |                                     |                          |                             |             |         |                 |
|             | Admission Year<br>Class                                                                                                    | 2019-10<br>Co Comp                                                                                                    |                                                                    | Univ                                                                                                    | ersity PRN N<br>PUME ID               | io.            |                                                                           |                                     |                          |                             |             |         |                 |
|             | Admission Year<br>Class<br>Roll No.                                                                                                    | 2019-10<br>Co Comp<br>BECOB251                                                                                                    | isteras                                                            | Univ<br>UNI I                                                                                                    | ersity PRN N<br>PUME ID               | io             |                                                                           |                                     |                          |                             |             |         |                 |
|             | Admission Year<br>Class<br>Rot No.<br>Nome<br>Mother's Name                                                                                                    | 2008-10<br>Co Comp<br>BECO8291<br>Cayatri Pan<br>VAISHALI                                                                                                    | ijabraro                                                           | Univ<br>UNI<br>Shinde                                                                                                    | ersity PRN N<br>PUNE ID               | 0              |                                                                           |                                     |                          |                             |             |         |                 |
|             | Admission Year<br>Class<br>Roll No.<br>Name<br>Mother's Name<br>Address                                                                                                    | 2009-10<br>Ga Gemp<br>BECC68256<br>Gayatri Pan<br>VAISHALI<br>Krishna park                                                                                                    | jabrao<br>sector                                                   | Univ<br>UNIT<br>Shinde<br>25. pict 15                                                                                                    | ersity PRN N<br>PUNE ID<br>flat-7.    | io.:           |                                                                           |                                     |                          |                             |             |         |                 |
|             | Admission Year<br>Clasa<br>Roll No:<br>Name<br>Mother's Name<br>Address                                                                                                    | 2009-10<br>Ga Gemp<br>BECCB256<br>Gayatri Pan<br>VAISHALI<br>Krishne park<br>pradhikaran, r                                                                                                    | <b>jabrao</b><br>. sector<br>sgd, m                                | Univ<br>UNIT<br>Shinde<br>25, plot 15<br>unio 44                                                                                                    | ersity PRN N<br>PUNE ID<br>. flat-3.  | 0.             |                                                                           |                                     |                          | 869.50                      |             |         |                 |
|             | Admission Year<br>Class<br>Roti No.<br>Norce<br>Mother's Name<br>Address<br>Pin Code                                                                                                    | 2009-10<br>Ge Comp<br>BECC08256<br>Gayatri Pan<br>VAISHALI<br>Krishne park<br>pradhikaran, r                                                                                                    | <b>jabra</b> o<br>.sector<br>≊gr≵, pr                              | Univ<br>UNI<br>Shinde<br>(26, pict 15<br>26, 44                                                                                                    | ersity PRIVIN<br>PUNE ID<br>. Aat.3.  | 0              |                                                                           | Session                             | 1 of Adm                 | seon                        |             |         | Duty.           |
|             | Admission Year<br>Class<br>Roll No.<br>Noree<br>Noree<br>Norter's Name<br>Address<br>Pin Code<br>Phone/Noble No.                                                                                                    | 2009-10<br>Co Comp<br>BECC6226<br>Gayatri Pan<br>VAISHALI<br>Kristna pak<br>prathikaran r<br>8149490291                                                                                                    | <b>jabrao</b><br>. sector<br>ingă, pr                              | Univ<br>UNI<br>Shinde<br>25. pict 15<br>pict 44                                                                                                    | ersity PRN N<br>PUNE ID<br>. flat.3.  | 10             |                                                                           | Session<br>5.F                      | t of Adm                 | isatin<br>ii Fa             | capt        | Ns      | Date            |
|             | Admission Year<br>Class<br>Roll No.<br>Norte e<br>Mother's Name<br>Address<br>Pin Code<br>Phone/Mobile No.<br>Emergency No.                                                                                                    | 2008-10<br>Ca Camp<br>BECO8296<br>Gayatri Pan<br>VAISHALI<br>Krishne park<br>pradhikanan n<br>8149480291                                                                                                    | <b>jabrao</b><br>. sector<br>agă, pr                               | Univ<br>UNI<br>Shinde<br>25, plot 15<br>cro-44                                                                                                    | ersity PRN N<br>PUNE ID<br>. flat.3.  | 10             |                                                                           | Session<br>SE                       | t of Adire               | saon<br>a Ro                | capt        | No      | Date            |
|             | Admission Year<br>Class<br>Roll No.<br>Nonce<br>Mother's Nama<br>Address<br>Pin Code<br>PhoneMobile No.<br>Energency No.<br>Fee<br>Own of Resemt                                                                                                    | 2009-10<br>Co Comp<br>BECOB296<br>Gayatri Pan<br>VAISHALI<br>Krishne pak<br>pradhkaran n<br>8149480291                                                                                                    | jabrao<br>. sector<br>ngž. pr<br>Receip                            | Univ<br>UNI<br>Shinde<br>25, pict 15<br>26-44                                                                                                    | ersity PRIVIN<br>PUNE ID<br>. flat-3. | 10             |                                                                           | Session<br>56<br>TE                 | t of Adhra               | isision<br>iii Po           | Gagt        | No      | Cute            |
|             | Admitsion Year<br>Class<br>Roll No.<br>Norre<br>Mother's Name<br>Address<br>Photoefficie No.<br>Energency No.<br>Fee<br>Date of Receipt<br>Date of Receipt                                                                                                    | 2009-10<br>Co Comp<br>BECC02291<br>Oxyatri Pan<br>VASHALI<br>Krishna pak<br>prathikanan r<br>8149480291                                                                                                    | jabrao<br>. sector<br>ngž. m<br>Receip<br>Admin                    | Univ<br>UNI<br>Shinde<br>25, pict 15<br>ziro-44<br>t No<br>alion round                                                                                                    | ersity PRN N<br>PUNE ID<br>. flat.3.  | 10             |                                                                           | Session<br>SE<br>TE                 | t of Adre                | isison<br>ii fo             | Calife      | Ns      | Date            |
|             | Admission Year<br>Class<br>Roll No.<br>None e<br>Mother's Name<br>Address<br>Pin Code<br>PhoneMidbille No.<br>Emergency No.<br>Fee<br>Date of Receipt<br>Date of Birth<br>Date of Birth                                                                                                    | 2008-10<br>Co Comp<br>BECO8256<br>Cayatri Pan<br>YASHALI<br>Krishne pak<br>prathkaran r<br>8149480291<br>22/12/1990                                                                                                    | jabrao<br>. sector<br>ngž. m<br>Receip<br>Admini<br>Shift          | Univ<br>UNI 1<br>Shinde<br>25, pict 15<br>zre-44<br>rt Ne<br>alon round                                                                                                    | ersity PRIV N<br>PURE ID<br>. Rat. 7. | 0.             |                                                                           | Session<br>SE<br>TE<br>BE           | t of Adre                | nision<br>e Po              | capt        | Ns      | Date            |
|             | Admission Year<br>Class<br>Rot No.<br>Nane e<br>Notes's Name &<br>Admess<br>Pin Code<br>PhoneWeble No.<br>Emergency No.<br>Fee<br>Dute of Receipt<br>Dute of Receipt<br>Dute of Birth<br>Place of Birth                                                                                                    | 2009-10<br>Co Comp<br>BECC0256<br>Gayatri Pan<br>VAISHALI<br>Mistree pok<br>prathikaran r<br>8149490291<br>22/12/1990                                                                                                    | jabrao<br>. sector<br>102. m<br>Receip<br>Admini<br>Shift          | Unite<br>UNI<br>Shinde<br>125. pict 15<br>250-44<br>rt Na<br>sion round                                                                                                    | ersity PRN N<br>PUNE ID<br>. flat.3.  | Renat          |                                                                           | Session<br>SE<br>TE<br>BE           | tol Admi                 | isision<br>II Po            | Cept.       | Na      | Date            |
|             | Admission Year<br>Class<br>Rott No.<br>Name<br>Name<br>Noter's Name<br>Address<br>Pin Code<br>PhoneNichile No.<br>Energency Name<br>Date of Receipt<br>Date of Birth<br>Date of Birth<br>Date of Birth<br>Category<br>Sub Cast                                                                                                    | 2009-10<br>Co Comp<br>RECCR201<br>Qayati Pan<br>VAISHALI<br>Krishne pak<br>prathikaran n<br>R149490291<br>22/12/1990<br>Cpan                                                                                                    | jabrao<br>. sector<br>193. m<br>Receip<br>Admin<br>Shift           | Univ<br>UNI<br>Shinde<br>(25. pict 15<br>(26. pict 15<br>(26. pict 15<br>(26. pict 15<br>(26. pict 15<br>(26. pict 15)<br>(26. pict 15)<br>(26. | ersity PRN N<br>PUNE ID<br>Rat-3      | Resul          | e.<br>Year                                                                | Session<br>SE<br>TE<br>BE           | t of Adhre               | ission<br>Fo                | capt !      | NS FINA | Date            |
|             | Admission Year<br>Class<br>Rothers<br>Norne<br>Mother's Name<br>Mother's Name<br>Mother's Name<br>Norne<br>PhoneWobie No.<br>Fee<br>Date of Receipt<br>Date of Birth<br>Changory<br>Sub Cast<br>Owle Scatt<br>Owle Scatt<br>Owle Scatt                                                                                                    | 2009-10<br>Co Comp<br>BioCO0298<br>Gayatri Pan<br>VAISHALI<br>Wristne pok<br>Pradhkanan<br>R149490295<br>22/12/1900<br>Cpum<br>HSC                                                                                                    | jabrao<br>. sector<br>ngž, m<br>Receip<br>Admini<br>Shift          | Univ<br>UNI<br>Shinde<br>25, plot 15<br>26, 44<br>sie 44                                                                                                    | ersity PRIN N<br>PUHE ID<br>flat-7.   | Remain         | Year                                                                      | Session<br>SE<br>TE<br>BE           | i of Adm                 | Theod Y                     | capt        | Ns Frig | Curle<br>I Year |
|             | Admission Year<br>Class<br>Rott No.<br>Name<br>Mother's Nama<br>Address<br>Pho colde<br>PhoneMobile No.<br>Emergency No.<br>Free<br>Date of Barth<br>Date of Barth<br>Date of Bart | 2019-10<br>Ca Comp<br>BECC0230<br>Cogneti Part<br>ValSHALI<br>Writhin poli<br>prathikaran r<br>3149480291<br>22/10/1000<br>Cpen<br>HBC                                                                                                    | jabrao<br>. sector<br>ngđ, pr<br>Receip<br>Admini<br>Shift         | Univ<br>UNI<br>Shinde<br>25. pict 15<br>zwi-44<br>r Ne<br>alon round                                                                                                    | ersity PRIN N<br>PUNE ID<br>Aat-3.    | Result<br>Freg | Year<br>II                                                                | Session<br>SE<br>TE<br>BE<br>Second | i ol Adire<br>Fe         | Third Y                     | cept.       | Frig    | Cate<br>Vese    |
|             | Admission Year<br>Class<br>Rott No.<br>Norre<br>Morter's Name<br>Address<br>Pin Code<br>Phonellkobie No.<br>Energency No.<br>Fee<br>Date of Receipt<br>Date of Birth<br>Category<br>Sub Cast<br>Category<br>Sub Cast<br>Code Name<br>Email                                                                                                    | 2008-10<br>Ce Comp<br>BECCOSE<br>BECCOSE<br>BECCOSE<br>Prother park<br>Prother park<br>Prot | jabrao<br>. sector<br>sg2, p<br>Receip<br>Admin<br>Shift           | Univ<br>UNI<br>Shinde<br>25. piot 15<br>276 44<br>t Na<br>alon round                                                                                                    | ensity PRIv N<br>UNE ID<br>dat-3.     | Result         | Year                                                                      | Session<br>SE<br>TE<br>BE<br>Secon  | t of Adre<br>Fei<br>Veor | Third Y                     | cept<br>ear | Na Eng  | Date<br>I Year  |
|             | Admission Year<br>Class<br>Rott No:<br>Name<br>Mother's Nama<br>Address<br>Pin Code<br>Phone Weble No.<br>Energency No.<br>Fee<br>Date of Raceipt<br>Date of Raceipt<br>Date of Birth<br>Date of Birth Date of Birth<br>Date of Birth Date of Birth<br>Date of Birth Date of Birth<br>Date of Birth Date of Birth<br>Date of Birth Date of Birth Date of Birth<br>Date of Birth Date of Birth Date of Bi                                                                                                    | 2018-10<br>Ca Comp<br>Ga Comp<br>BercoRezal<br>ValStrall<br>ValStrall<br>ValStrall<br>ValStrall<br>ValStrall<br>ValStrall<br>ValStrall<br>Strategeods<br>Com<br>HBC<br>stradegeods                                                                                                    | jabras<br>. sector<br>sg2, p<br>Receip<br>Admin<br>Shift<br>8 @pmo | Univ<br>UNI<br>Shinde<br>25, pict 15<br>216-44<br>t Na<br>sion round                                                                                                    | ensity PRIv N<br>VINE ID<br>. Aot. 3. | Result<br>Freg | Year<br>II                                                                | Session<br>SE<br>TE<br>BE<br>Secon  | t of Adms                | ission<br>B<br>Third Y<br>I | cept<br>001 | No.     | Date<br>I Year  |
|             | Admission Year<br>Class<br>Rott No.<br>Name<br>Motor's Nama<br>Address<br>Pin Code<br>PhoneMichile No.<br>Energancy Name<br>Date of Receipt<br>Date of Birth<br>Date of Birth<br>Date Of Birth<br>Date Of Birth<br>D | 2008-10<br>Co-Comp<br>Beccote20<br>Beyetti Pen<br>ValSHALI<br>Kryshne pak<br>prathikaren n<br>81:49480291<br>22:10:1000<br>Cpen<br>HSC<br>shindepeetSi                                                                                                    | jabrao<br>. sector<br>agb, m<br>Receip<br>Admin<br>Shift<br>8 @pmo | Univ<br>UNI<br>Shinde<br>125. pixt 15<br>zre-44<br>rt Ne<br>alon round                                                                                                    | ersity PRIV H<br>FUNE ID<br>Rati 3.   | Result         | Year<br>II                                                                | Session<br>SE<br>TE<br>BE<br>Second | t of Adms                | Internet y                  | icept.      | Fing    | Coste           |

3.5.1.4. General Information Report:

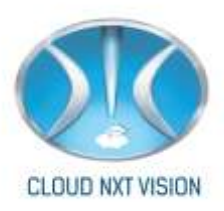

#### SCREEN

#### **STEPS**

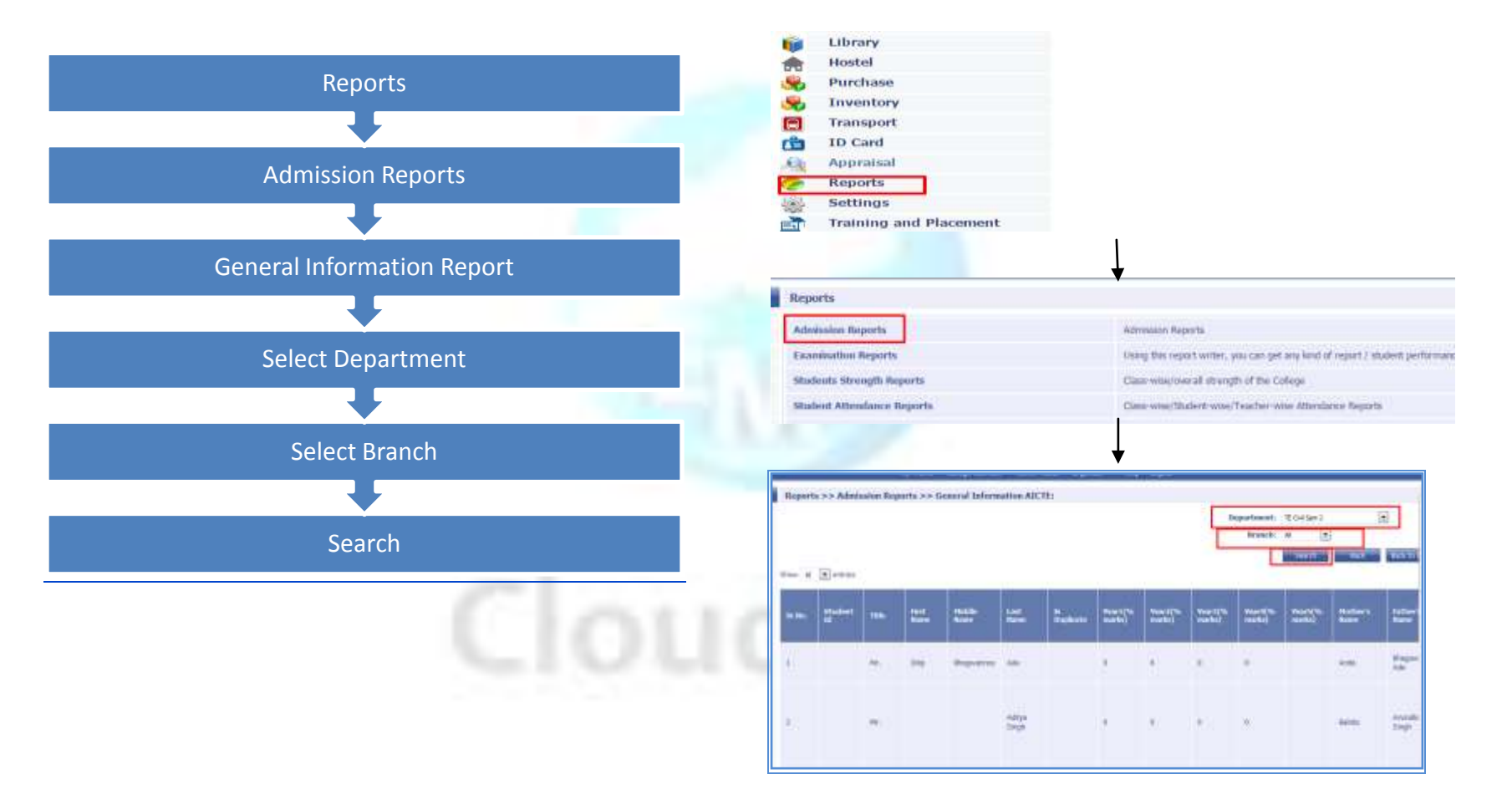

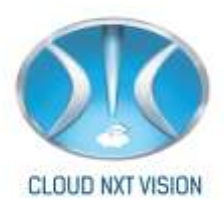

| <u>STEPS</u>                                      |                                    | SCREEN                                                                         |
|---------------------------------------------------|------------------------------------|--------------------------------------------------------------------------------|
| Reports                                           | Library<br>Ref Hostel              |                                                                                |
| Admission Reports                                 | Inventory     Transport     D Card |                                                                                |
|                                                   | Reports<br>Settings                |                                                                                |
| Last Year Admission Report                        | Reports                            | Ļ                                                                              |
| Select Department                                 | Admission Reports                  | Administry Reports                                                             |
| ➡                                                 | Examination Reports                | Using this report writer, you can get any kind of report 2 student performance |
| Search                                            | Students Strength Reports          | Class was/overall strength of the College                                      |
|                                                   | Student Attendance Reports         | Class-wise/Thickert-wise/Teacher-wise Athendance Reports                       |
| Check the check box of single or multiple student |                                    | •                                                                              |
| •                                                 |                                    | Proze grounde studiet details teactif Celevia                                  |
| generate admission register                       | tode for Annual Annual Annual F    | and Gain Carp Conjunct Expressing -                                            |

3.5.1.5. Last Year Admission Report:

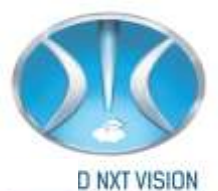

| Creck All | Rollio   | First name | Last name | Area    | Gender | Class    | Admission No |  |
|-----------|----------|------------|-----------|---------|--------|----------|--------------|--|
| Z         | SECOAD83 | Pratiksha  | Tadav     | SE COMP | Sem 2  | SECOA183 | 1255004189   |  |
| đ         | SECOAD80 | Supriya    | Gadhave   | SE COMP | Sen 1  | SECOALBI | 1302144      |  |
| (R)       | 95704196 | SHITA      | VASHTNEWT | cr.map  | San 1  | CCM1185  | 130245       |  |

| Remainin tear          | 2012-13              | University PRN No. | 713484 | 17K      |                                          |          |          |          |      |       |
|------------------------|----------------------|--------------------|--------|----------|------------------------------------------|----------|----------|----------|------|-------|
| Roli No.               | SECOA183             | the Pune ID        |        |          |                                          |          |          |          |      |       |
| Name                   | Pratiksha Madhukar   | radav              |        |          |                                          |          |          |          |      |       |
| Mother's Name          | ANITA                |                    |        |          |                                          |          |          |          |      |       |
| Address                | 1035/2 VLAY NAGAR    | GANESH             |        |          |                                          |          |          |          |      |       |
| The Device             | DOLONY KALEWADI, F   | WPRI, PUNE 411017  |        |          | Senate                                   | n ul Ade | the loss |          |      |       |
| Pin Gode               | 2162121005           |                    |        |          | 1.1.1.1.1.1.1.1.1.1.1.1.1.1.1.1.1.1.1.1. | 1.84     | 10.      | Recept N | D.   | Date  |
| Mobile                 | 7387173885           |                    |        |          | FE                                       | 1        |          |          |      | 1.1.2 |
| Fee                    | Receipt N            | on intervent       |        |          | - RE                                     | -        | -        | _        | 100  | 01.16 |
| Date of Receipt        | 01-01-1970 Admissio  | n round CAP1;      |        |          | - 40-                                    |          |          |          | ľ    |       |
| Shift                  | 1                    |                    |        |          | 71                                       | -        | -        |          | +    |       |
| Date of Birth          | 02-26-1993 MM (DD/Y) | m                  |        |          | 1000                                     |          | -        |          |      |       |
| Place of Birth         | Pandharput           |                    | Resu   | <u> </u> |                                          |          | -        | 100 C    |      | -     |
| Category               | Open                 |                    | Fint   | Year     | Secon                                    | £ Year   | int      | d Year   | Fite | Year  |
| Sub Case               | Tind sizes           |                    | 1.1    |          | 10                                       | - F - 1  | 101      |          | 1    | - 11  |
| Canaliting Exam        | Caprona              |                    |        |          |                                          |          |          |          |      |       |
| Name -                 |                      |                    | -      |          |                                          |          |          |          |      |       |
| Name<br>Prev Coli Name |                      |                    |        |          |                                          |          |          |          |      |       |

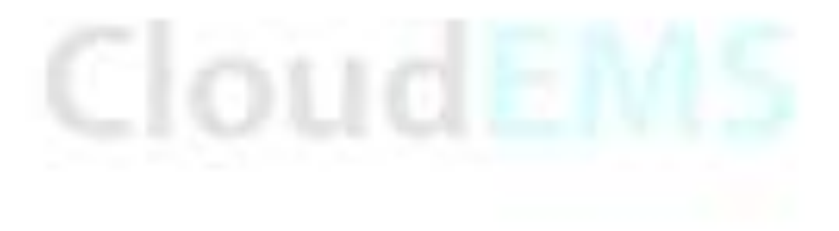

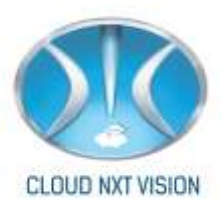

# 4.Roll Wise Set UP:

• Roll Wise set up is important for giving the access of modules to particular employee.

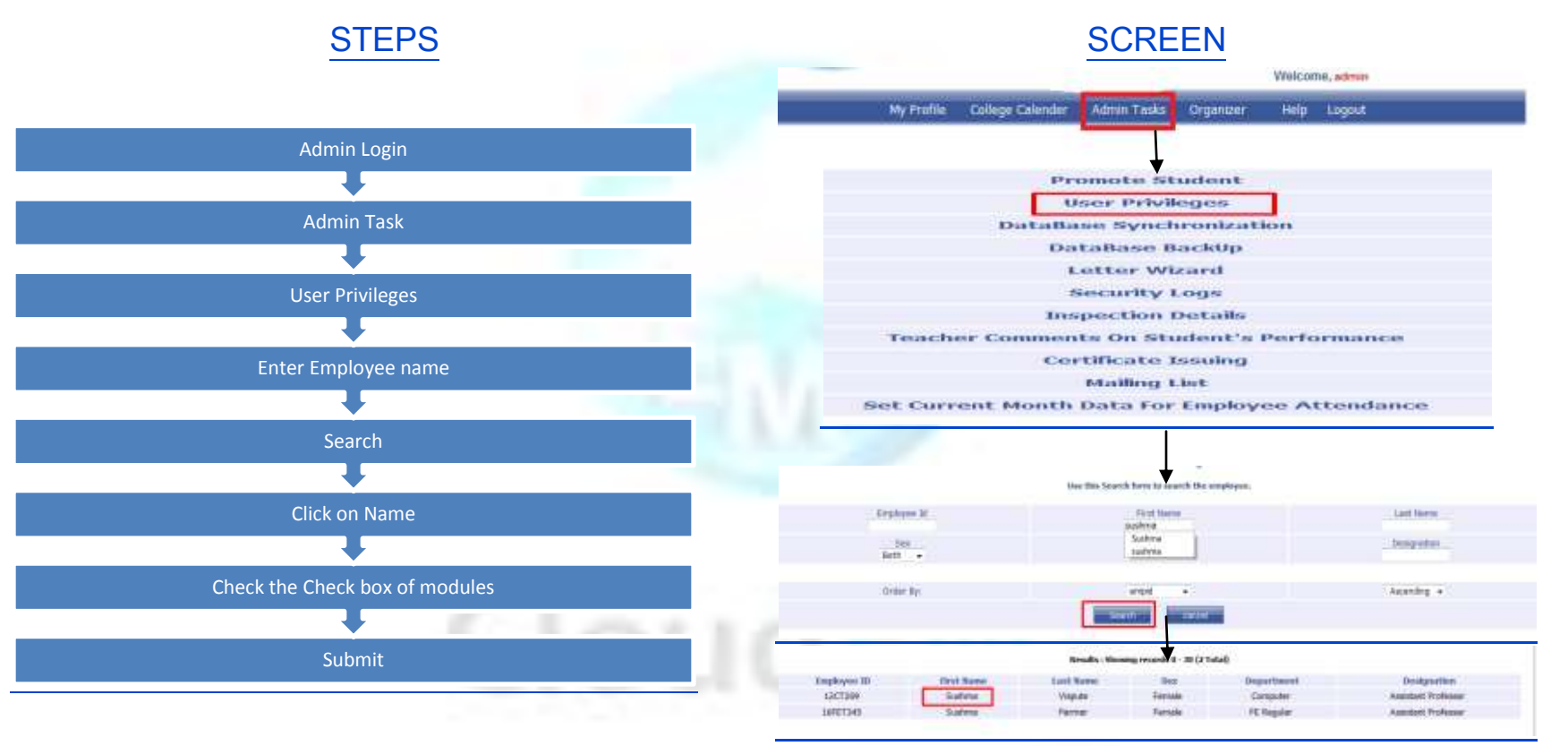

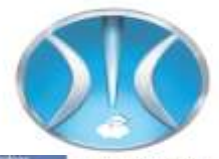

VISION

| 1                   | Principal Principal                                                                                   |     | Here                     | Page 1   | Personalities |        |
|---------------------|----------------------------------------------------------------------------------------------------|-----|--------------------------|----------|---------------|--------|
|                     | Roat W                                                                                                |     |                          | (Massel) | Wite          | UD NXT |
| 1. Stokes           | 2                                                                                                    | 21  | 2. brginyevo             | 1        | 100           |        |
| 1.768345            | 18                                                                                                    | 10  | 4. Tate Table            | ¥.       | 00            |        |
| 5. Alberdatus       | 10                                                                                                    | (B) | E. Rogenete              | 1        | 8             |        |
| 7. Shadeet Accesses | 20                                                                                                    | 10  | 8. Decipies              | 0.       | 0             |        |
| it. Favor           | (8)                                                                                                   | 10  | 12 Exemplement           | 10       | 10            |        |
| 11.Payrath          | 10                                                                                                    | 0   | 12.Library               | 13       | 10            |        |
| Linati              | - D                                                                                                   | 15  | 64.Hutel                 | 05       | 22            |        |
| 11 Cutwara          | 0                                                                                                    | 0   | 48-Transport             | 10       | 15            |        |
| 17.3 Card Gewater   | Quell fix deals her statuter for                                                                      | 12. | 18 Reports               | ×.       | 10            |        |
| 18 Settings         | which you have to give the Permittion                                                                 | W   | 36.Pull / Yadrig         | <b>1</b> | 21            |        |
| 21.50e Hats         | La. For Distant he can mail or edit dia teta<br>of studiest he studies the constantiation of send and | Zi. | 32.0xtobala lightfronta- | 0        | 10            |        |
| 23 Archives         | 2                                                                                                    | -   | an char                  | 10       | 75            |        |
| TR Percent          | 100 C                                                                                                 | 17  | The National             | 17       | 17            |        |

| St.V-Lowreng     | 0 0      | Manue Parapeters | 0 0 |
|------------------|----------|------------------|-----|
| 37,408 Heater    | W. W.    | 38.7 wellback    |     |
| 39.097 Sector gi | N. W.    |                  |     |
|                  | Server 1 | Not George       |     |

# CloudEMS

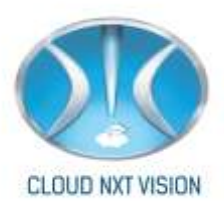

# **5.HOD Master:**

- After adding subject, employee and giving the access of modules to the employee next step is allot and sharing of employee to the particular subject.
- So faculty can fill the session plan and take attendance for his subject only.

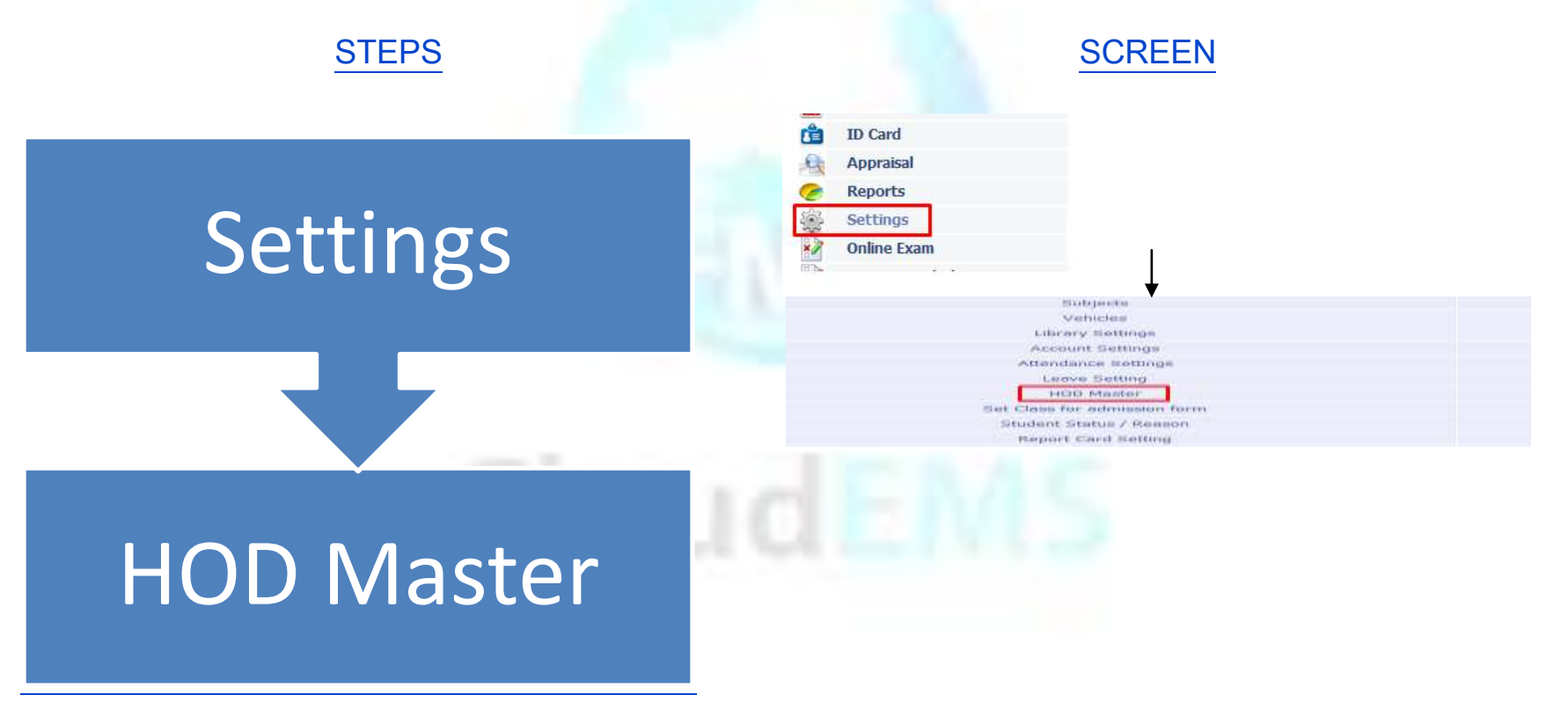

Cloud NextVision Systems LLP.

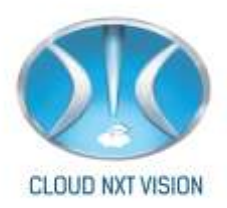

## 5.1. Departmental Staff:

- You can assign role to particular staff or you can Share a faculty with other Department.
- 5.1.1. Assign Role to Faculty:

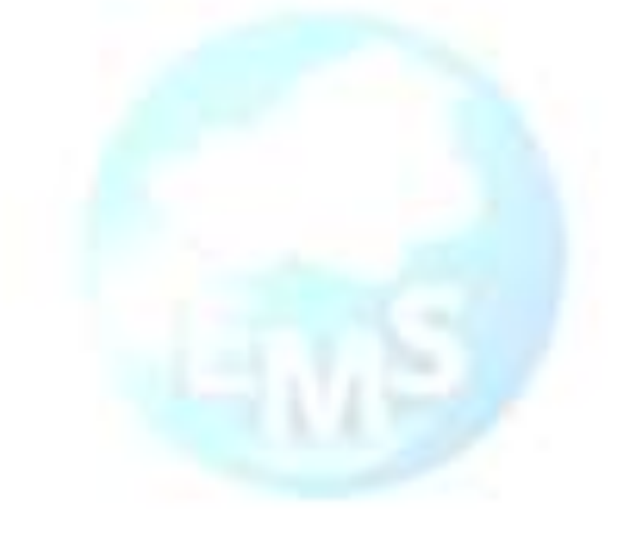

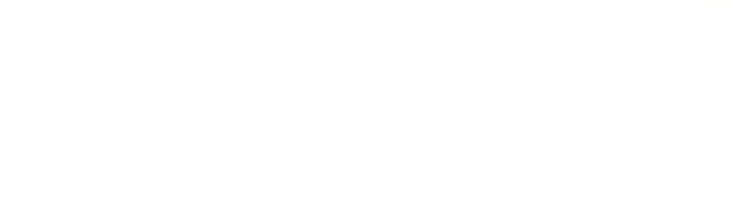

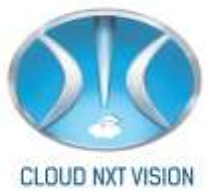

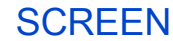

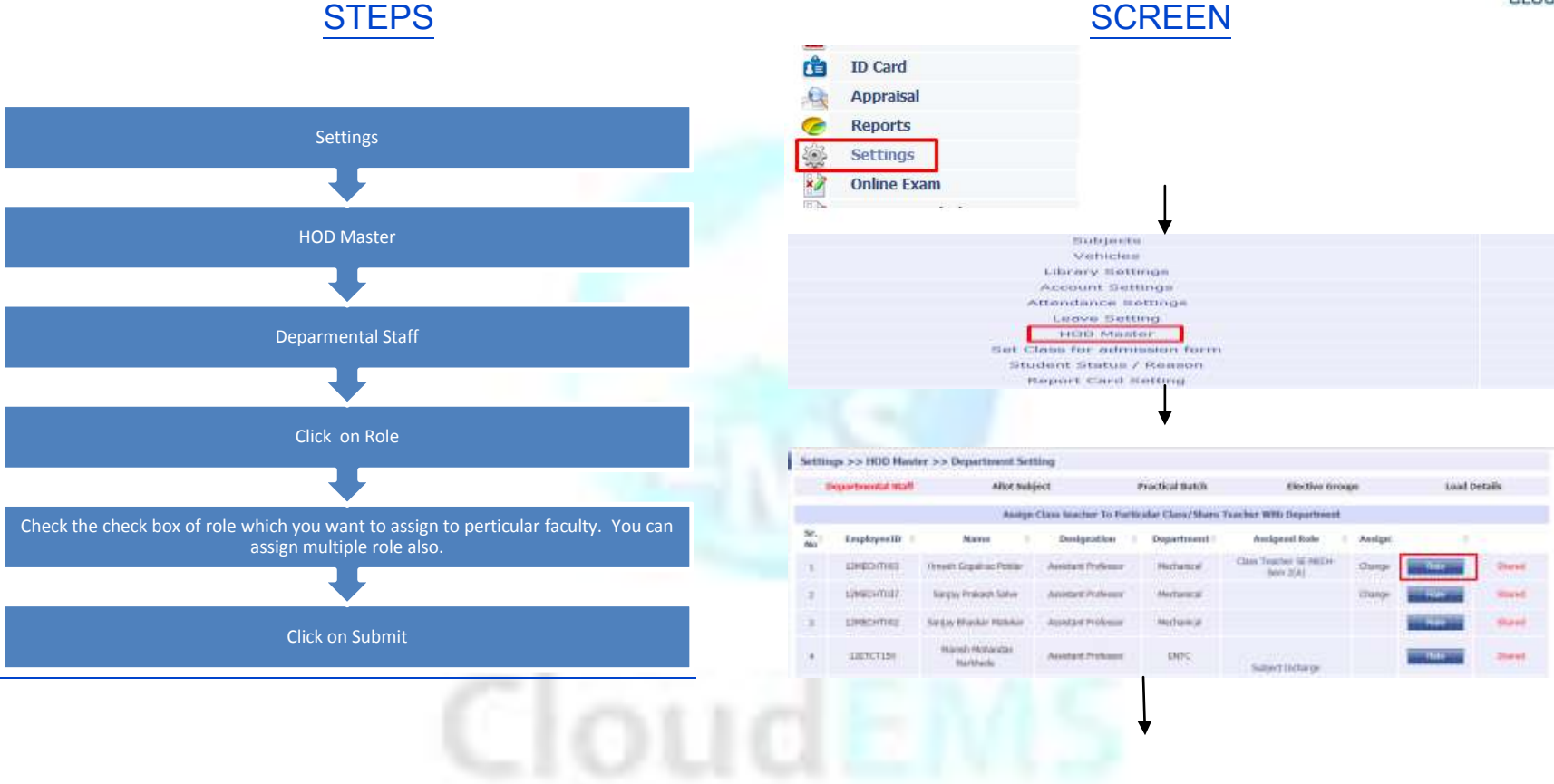

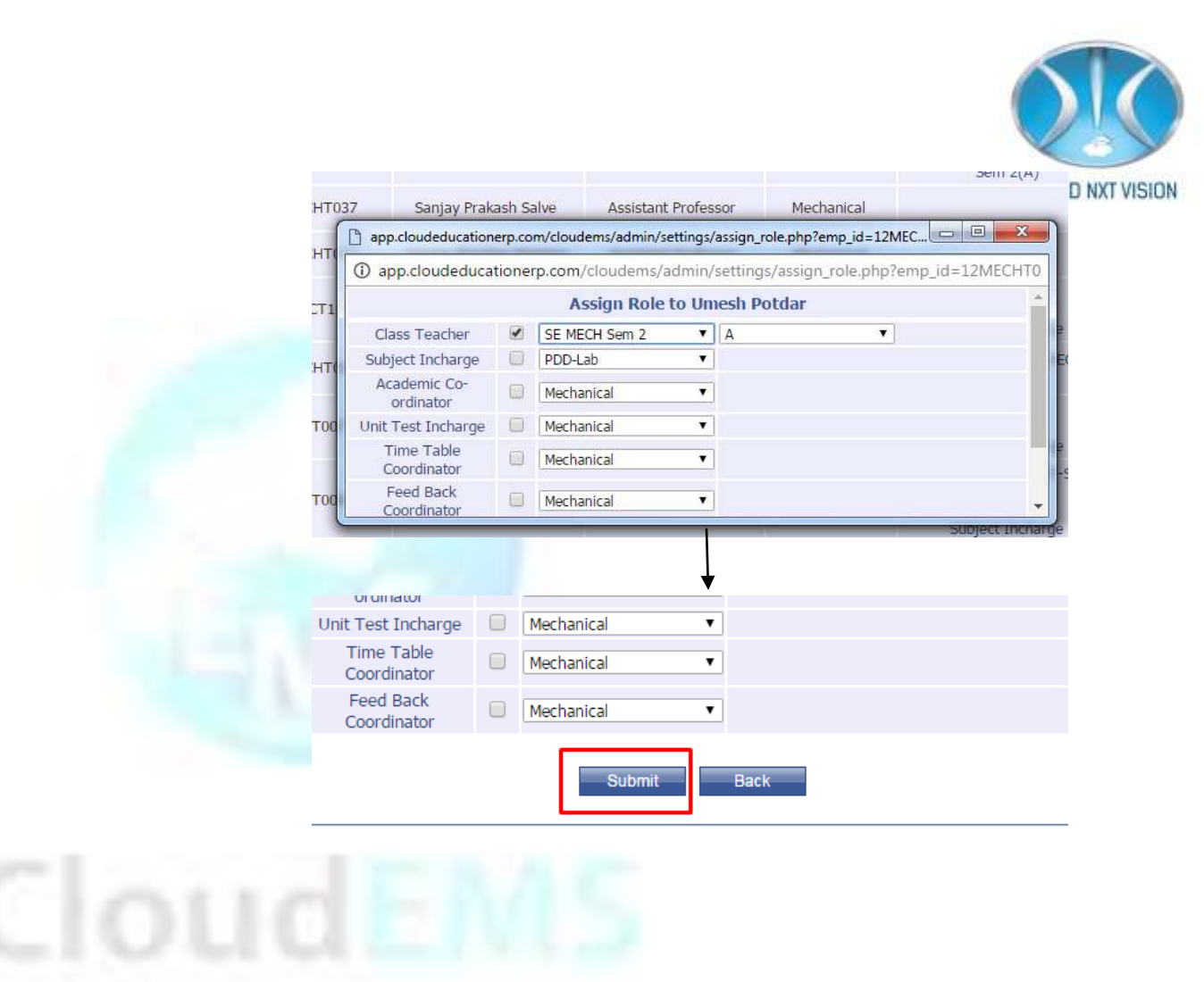

5.1.2. Share Faculty:

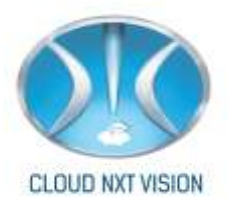

#### SCREEN

#### **STEPS**

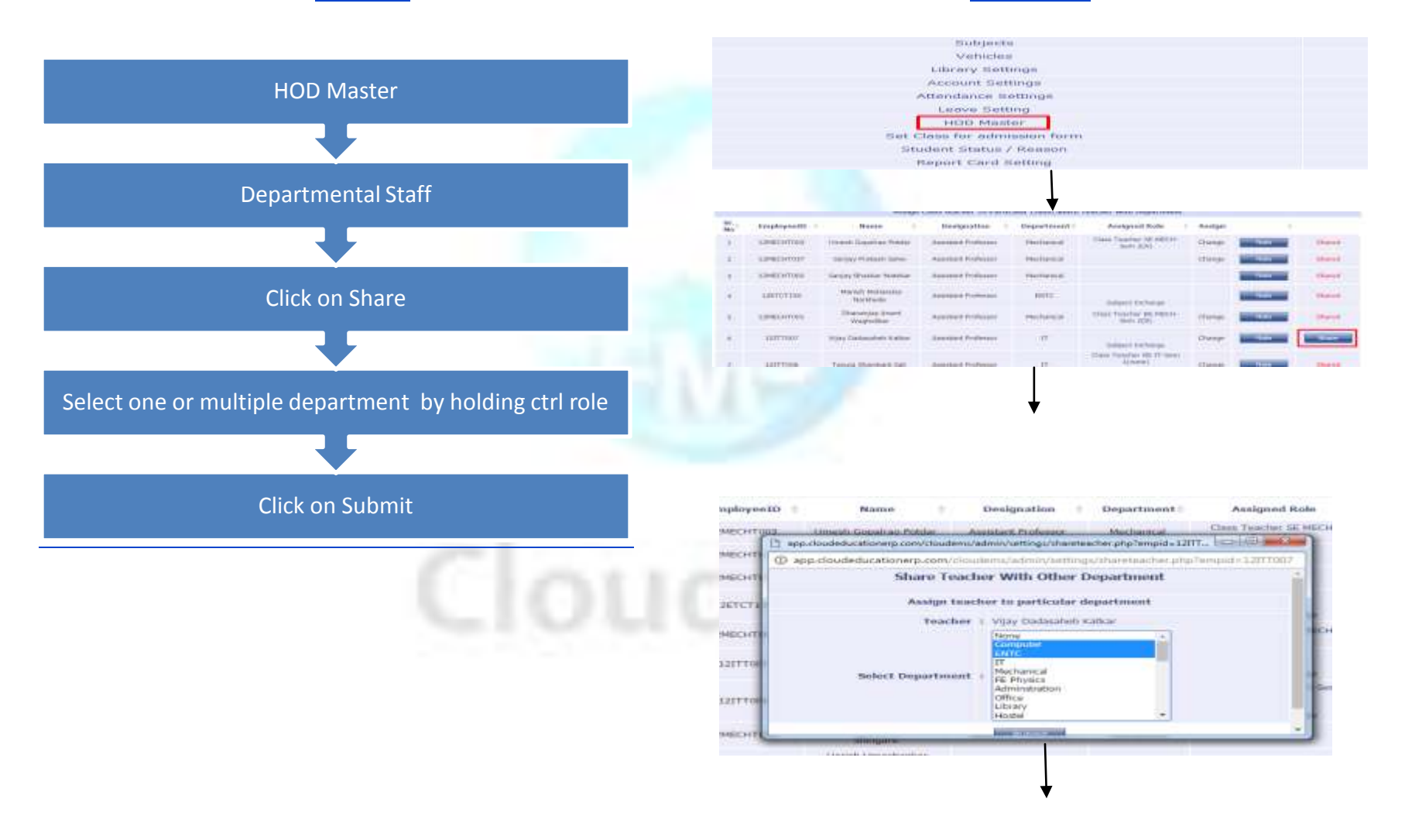

| Select Department | FE Civil<br>FE Electrical<br>FE Maths<br>FE Regular<br>FE Second Shift<br>FE NON -TEACHING<br>Not Applicable | Ţ | D NXT VISION |
|-------------------|----------------------------------------------------------------------------------------------------|---|--------------|
|                   | Submit                                                                                                    |   |              |

i. Eg.Vijay Katkar is from IT Department and now you want to share him with E&TC and Computer department Click on Submit.

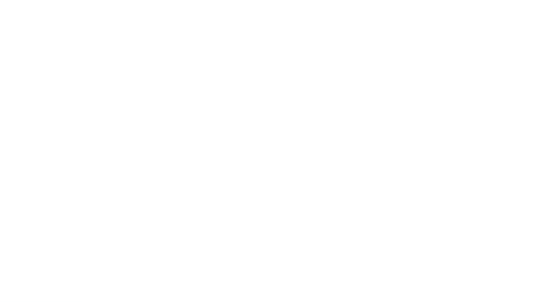

#### 5.2. Allot Subject:

- Allot particular subject to particular faculty for taking attendance for only his allotted subject.
- You can do allotment from HOD login for his department only.

## Allotment for Theory Subject:

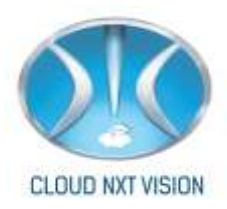

SCREEN

#### **STEPS**

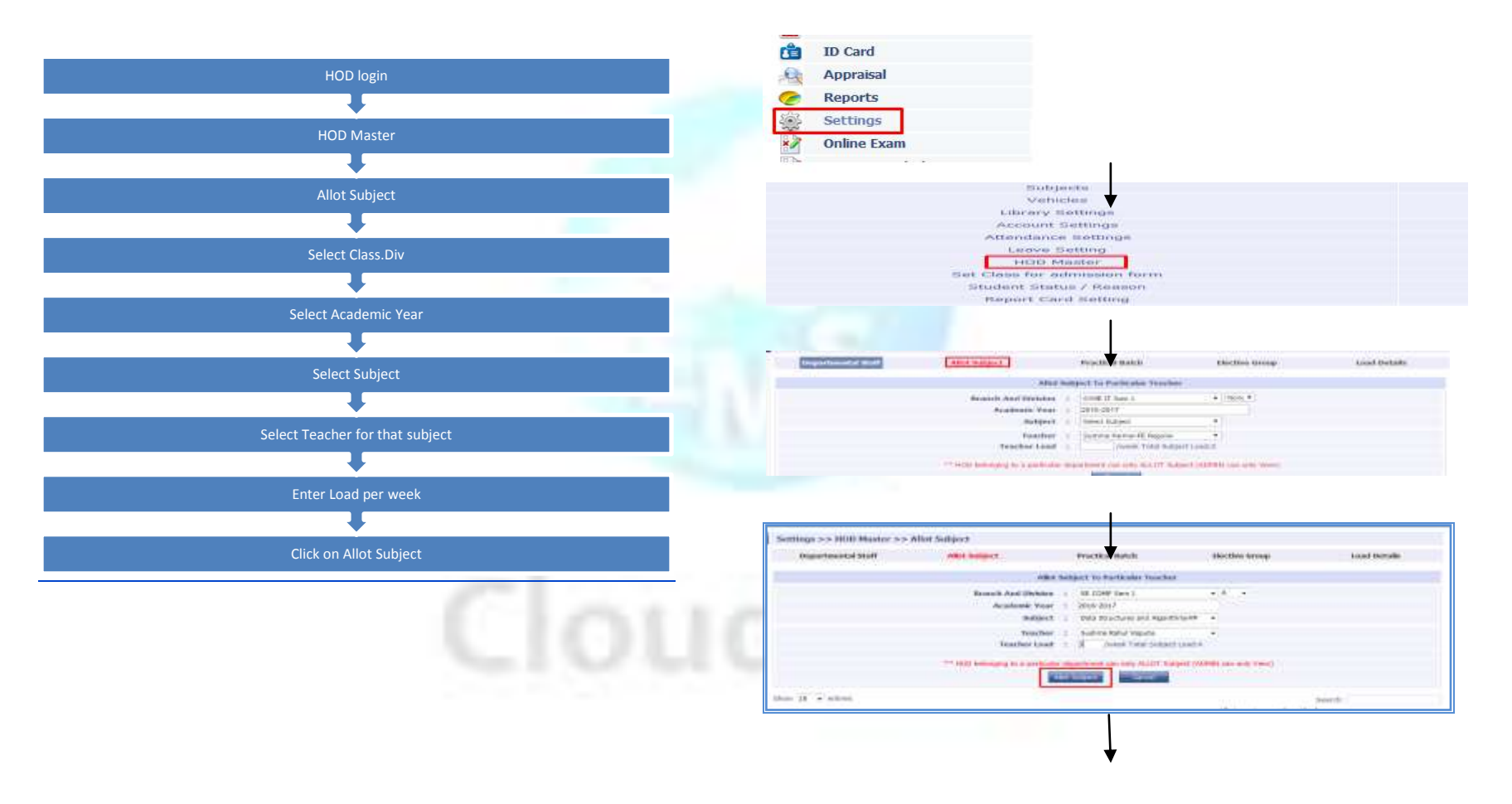

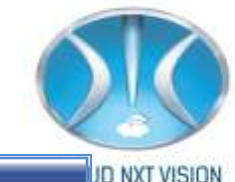

|                           | and halfstore                   |                                       |                         |           |              |
|---------------------------|---------------------------------|---------------------------------------|-------------------------|-----------|--------------|
| Departmental Mall         | ARE SHIPS                       | Practical Batch                       | Elective Armap          |           | A cost metal |
|                           | Alet                            | Soliject To Pertitular Teacher        |                         |           |              |
|                           | Research Audi Utubelant         | a de contra a                         | +14 +                   |           |              |
|                           | Acabad, Your                    | c 3816-3817                           |                         |           |              |
|                           | Subport.                        | 1 Dela Structures and Algorithms. All | 1.                      |           |              |
|                           | Tradew                          | 1. Businia Bahal Vigoda               |                         |           |              |
|                           | Number Load                     | b //veek Title Subgert Lawor          | £                       |           |              |
|                           | In all the second second second | posting in addition that is           | PARTY INC. INC. MARKING |           |              |
|                           |                                 | BYRANIE WEATHING                      | C.S. Constanting of the |           |              |
| they it - estrait         |                                 |                                       |                         | - Dear    | -            |
| Class Scienter Did        | desi lisucher base              | Select Rates                          | Alutanot                | Prestical | Lost:        |
| and shared at 1 at 2 at 2 | Barris Mali June                | these the states and the stress       | 24                      |           | 197.         |

- Allotted Subject will display in below list.
- Edit: For edit the allotment.
- Delete: For Deleting the allotment. You can delete the allotment only when if your attendance and timetable is not linked with that allotment.

#### Allotment for Practical Subject:

• Before allotment of Practical batches you have to create practical batches

**Create Practical Batch:** 

Cloud NextVision Systems LLP.

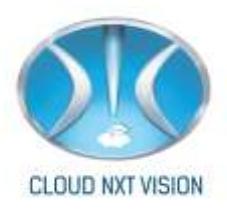

SCREEN

#### STEPS

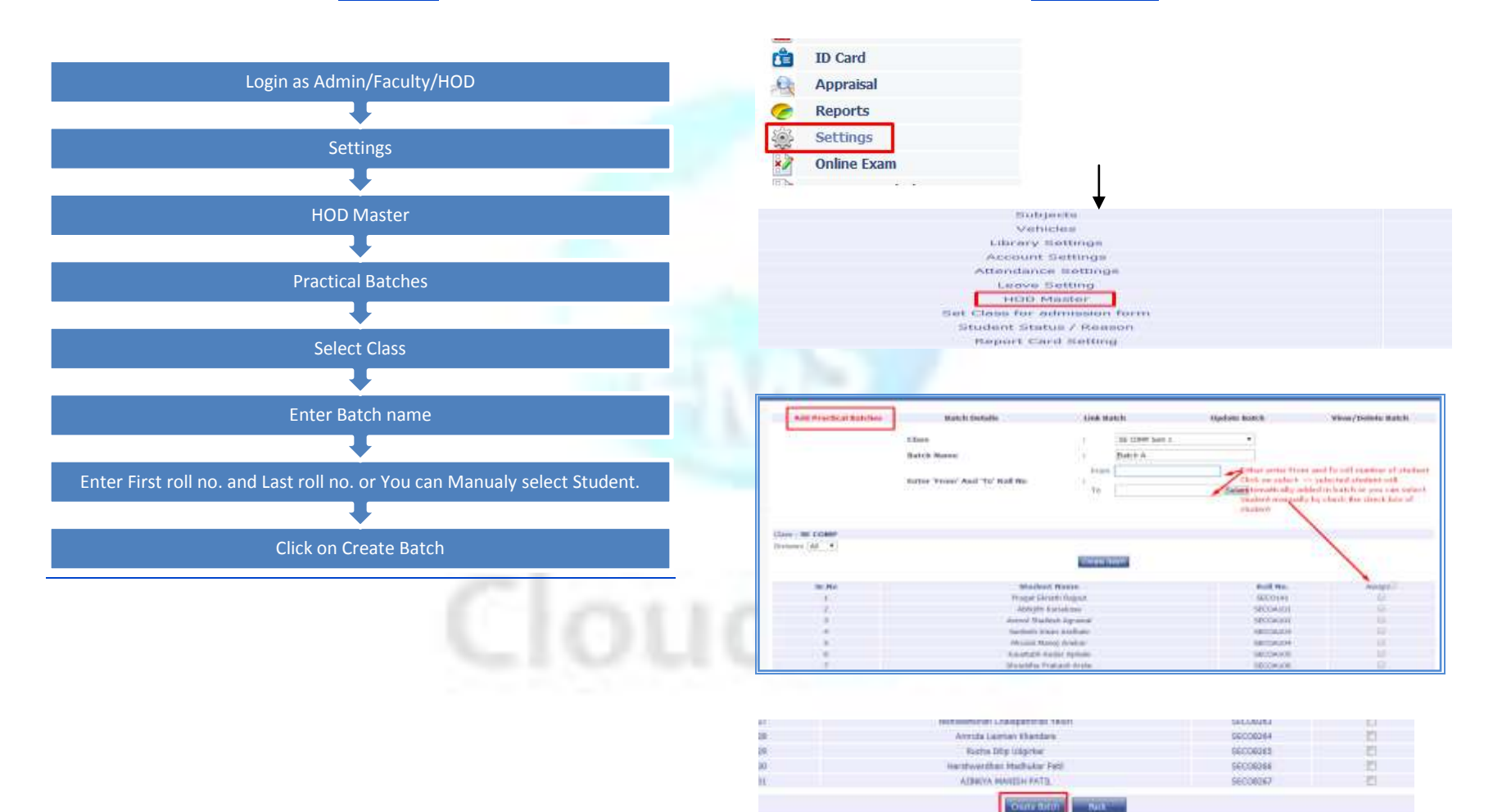

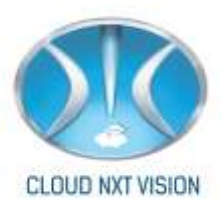

#### **Batch Details:**

• You can see the batch details by click on batch details or delete the student from the batch.

| Ches              | er i se contri terri L · · · |     |                                                                                                    | Division: 8                |     |            |                                        | These is not been |
|-------------------|------------------------------|-----|----------------------------------------------------------------------------------------------------|----------------------------|-----|------------|----------------------------------------|-------------------|
| Internet in the   | B4-Batch                     |     | and an and a second                                                                                                    | N.P. Batch                 |     | -          | B3-Batch                               | 110               |
| INCOMPT.          | PAPada Kulkacm -88           |     | COLORADO DE LA COLORADO DE LA COLORA | Rouge Network - 48         |     | 18/008247  | Parmiets Shinghe - 48                  |                   |
| seconaux -        | Ghanati Kulkarni - B         |     | 58008225                                                                                                    | Arrita fellawat -D         |     | 56008248   | Dratt Shrinde 18                       | *                 |
| Next contract of  | Phathaleneeds Highlance - H  |     | MACCON2246                                                                                                    | shruhetta Patentianise -49 |     | SECONDAH#  | daraapie filteradar +86                | *                 |
| SECONDIA.         | SPaarwari Kaikarre -ik       |     | 56CO8227                                                                                                    | Mariani Manana -44         |     | 160000250  | Apparva Shirke -0                      |                   |
| second            | Sandway Gaut 18              |     | 560008228                                                                                                    | Platest Hermann - 20       |     | 58008251   | Salvi Stright 19                       |                   |
| DECCEDENT.        | Manufactor Horodofian - H    | *   | 100000229                                                                                                    | neiktat magac -m           |     | necouses.  | managed modeled to                     |                   |
| 1000030F          | Addition Kumutation -0       |     | 10000330                                                                                                    | Stagart Parchail -0        |     | 96000333   | Tarrent triveranti (8)                 |                   |
| Infractional Info | Chriskiar Kiadann -H.        |     | Infrecentral                                                                                                    | Nana adds Passi - M        |     | TRICCRUBA. | Information Collins were with          |                   |
| ACCOUNTS .        | inditud Lakhardvir -Hi       |     | 16000033                                                                                                    | INFOLIATE POLITI - 48      |     | SECORDES   | Attaces Vaidus -8                      |                   |
| 000003110         | Shivem Magdum 10             |     | 100000333                                                                                                    | Steagent Partit (B         |     | \$6008254  | Saful Varma III                        |                   |
| NDCCHU213         | Platigia Mahadat -49         |     | NDCCIL2.24                                                                                                    | Platial Paths R            |     | RECOMPT.   | Photostara West Freekuettar - 18       |                   |
| ELLIPODGE         | Arresty Mathematical         |     | 66009235                                                                                                    | Progett Parmar -D          |     | 16000258   | Netter WeightTeacher -8                |                   |
| secoszts.         | Promote Marine -10           |     | 5ECO8237                                                                                                    | Rassfahami's Phallor 18    |     | 88008299   | skrahert Wahrhe -10                    |                   |
| inconst.          | Summert Manufarie -48        | (*) | 88009238                                                                                                    | Startishia Poopert -H.     | 1.4 | RECORDER.  | isadamitian Wayslande -H               |                   |
| IDCO0211          | Shutharn Mainthe G           |     | \$8CO8246                                                                                                    | George Barrison B          |     | 14600038   | Witcourt Wystwattane 18                |                   |
| INCORTER.         | Shubbarn Manathe -8          | *   | RECORDER 1                                                                                                    | Salar Norm-10              |     | NECCESSE.  | Windows Wandame -10                    |                   |
| arcos216          | Sciencerithen Marathe -8     |     | 166(008049)                                                                                                    | Projekta Rokade -8         |     | SECORDER . | with bullet able to sets. Wartues - 40 |                   |
| 00000317          | Meanual Marrow -B            |     | 100000343                                                                                                    | Notes Salt -0              |     | seconos4   | Arrente Kharadaru-B                    |                   |

You can delete particular student from batch

#### Link Batch:

• After creating batch you have to link batches with particular practical subjects.

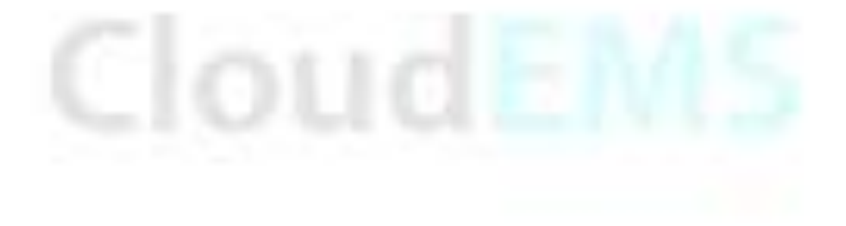

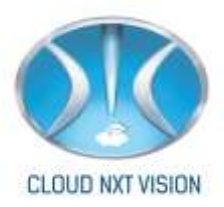

#### SCREEN

**STEPS** 

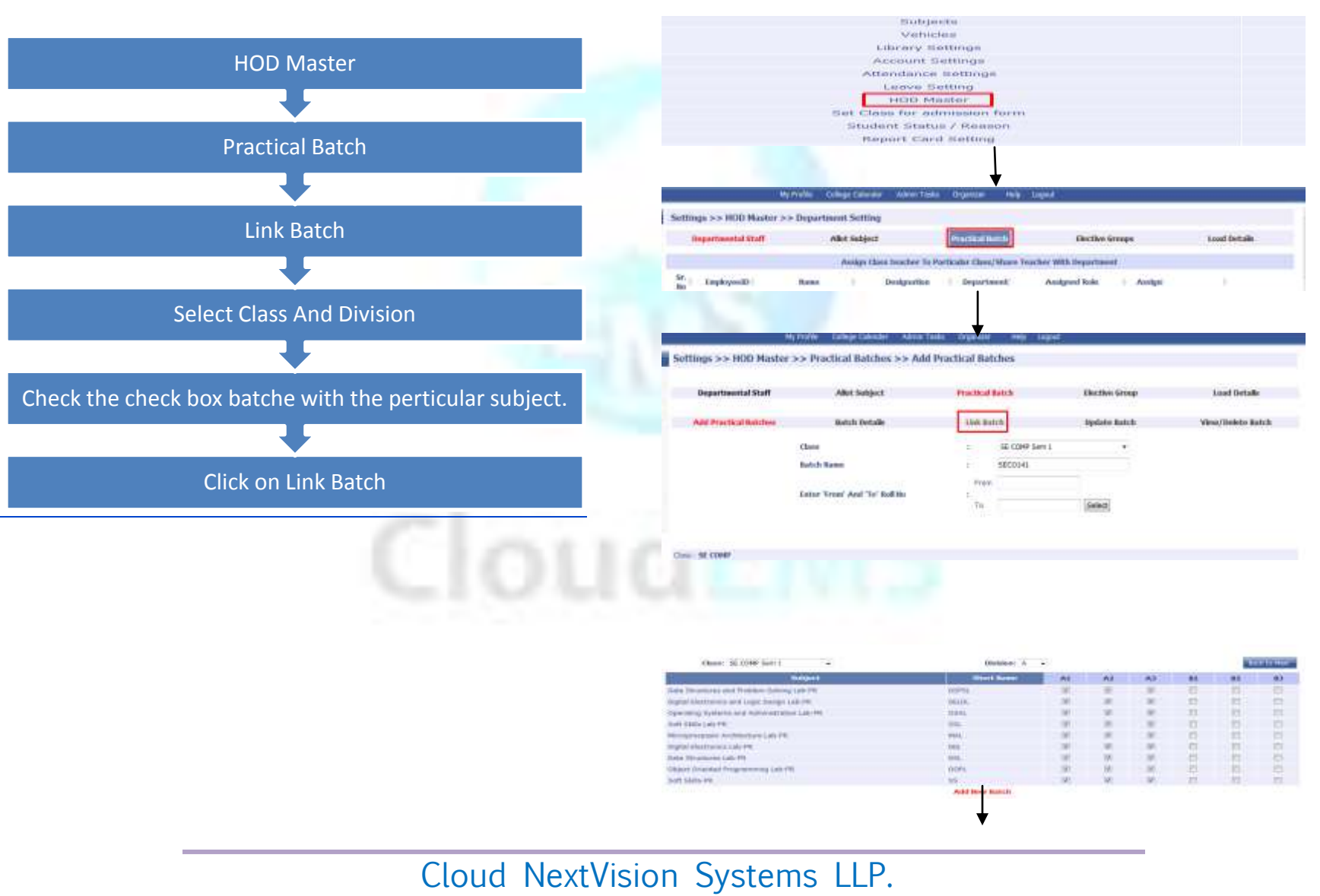

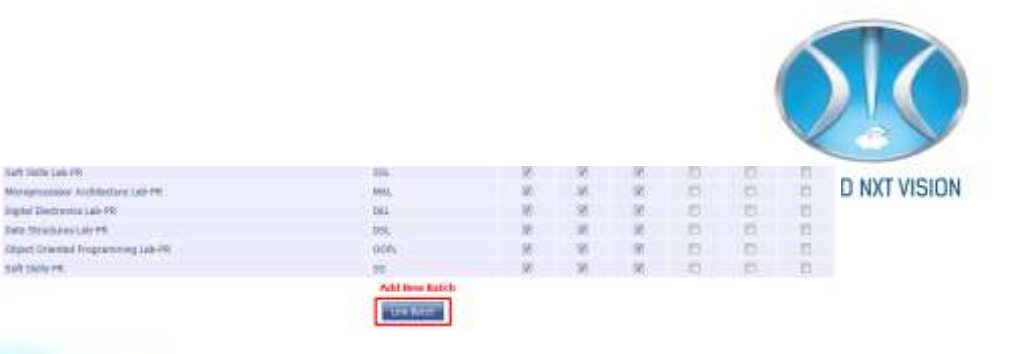

#### **Update Batch:**

If you want to update the practical batch click on Update Batch. 

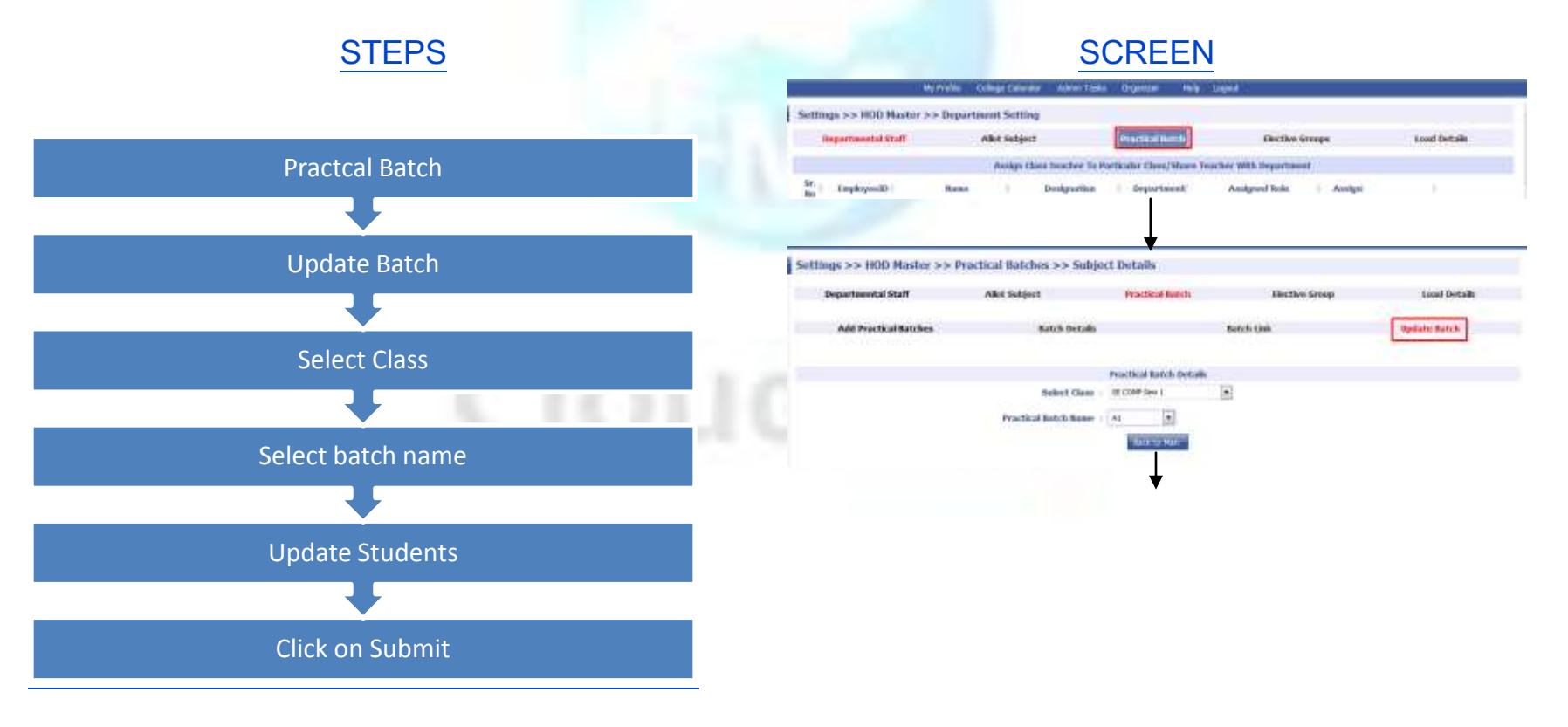

345 Mills Lak FR

SAR DANA PR.

Cloud NextVision Systems LLP.

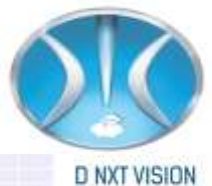

|                                                                                                    | (Local Praca) Tennessian                                                                                                    | 781271709                                                                                                    |                                          |                      |
|----------------------------------------------------------------------------------------------------|----------------------------------------------------------------------------------------------------|----------------------------------------------------------------------------------------------------|------------------------------------------|----------------------|
|                                                                                                    | Targency (Impost Servacem)                                                                                                    | SACOBYDER                                                                                                    | 10                                       |                      |
| 10                                                                                                    | Address in Augustantia                                                                                                    | ARCINAL IN A                                                                                                    | 1971                                     | 44                   |
| 4                                                                                                    | Aeros Shakert-Agreevel                                                                                                    | 55CD/s183                                                                                                    | 100                                      | 40                   |
|                                                                                                    | Service Kisen Andreis                                                                                                    | 18COA18F                                                                                                    | 102                                      | 43                   |
| 13                                                                                                    | Minutal Manuf Analtar                                                                                                    | SECOAID4                                                                                                    | - 19L                                    | 44.                  |
| 31                                                                                                    | Knowlights Kanton Aphysics                                                                                                    | EECO-Lies                                                                                                    | 181                                      | 45                   |
| 14                                                                                                    | Shraddha Yrakadi Arote                                                                                                    | 16034308                                                                                                    | 17.                                      | 45                   |
| -13                                                                                                    | Silvent Eller Merchiel                                                                                                    | 32004157                                                                                                    | 10                                       | AL                   |
| 24                                                                                                    | Digité Zeinsbyr Karlige                                                                                                    | UPCDAID8                                                                                                    | 80                                       | AE                   |
| 15                                                                                                    | Sepan Happetra Derribde                                                                                                    | 35004388                                                                                                    | 100                                      | AL                   |
| 18                                                                                                    | Kolyani, Nanjoy Masie                                                                                                    | REDAIDA                                                                                                    | . 10                                     | 45                   |
| 17                                                                                                    | Dhine: Shranward Shajada                                                                                                    | IECOALSE                                                                                                    |                                          | 24                   |
| 18                                                                                                    | Traffic Character Straffer                                                                                                    | TRUDATAL                                                                                                    | 1.00                                     | AL                   |
|                                                                                                    | Padronal Anna Robert                                                                                                    | 10100111                                                                                                    | 141                                      | Ab                   |
| 34                                                                                                    | Ashuneye Shanke Names                                                                                                    | 18CDA124                                                                                                    | 100.                                     | 44                   |
|                                                                                                    |                                                                                                    | a financia de la                                                                                                    | 100                                      | 24                   |
| 34                                                                                                    | Fight highlit thistler                                                                                                    | 181.109123                                                                                                    |                                          |                      |
| 21<br>23                                                                                                    | Titjat lagdett thisatheit<br>Siseket'size (handhori                                                                                                    | SECONIZE                                                                                                    | 102                                      | 44                   |
| 41<br>23<br>44                                                                                                    | Trock Sydner Chandron<br>Socker Van Chandron<br>Biolition Librer Channes                                                                                                    | SECONDA<br>SECONDA                                                                                                    | 10<br>10                                 | 81<br>M              |
| 34<br>22<br>34<br>249                                                                                                    | Trock Applier (Takather)<br>Secker Vape (Fandow)<br>Studies Lances (Towar)                                                                                                    | 3000139<br>3000139<br>38000139                                                                                                    | N. N. N. N. N. N. N. N. N. N. N. N. N. N | 41<br>44<br>10       |
| 24<br>23<br>24<br>240<br>147                                                                                                | Trans August 11 Sauthan<br>Socker Van Chandrow<br>Thidrows Lawton Titsen<br>Horgewardine Nudhalar Pijkt<br>Kitakrin Maddular Pijkt                                                                                                    | 1000134<br>1000134<br>10000137<br>10000007                                                                                                    | 20<br>0<br>0                             | 41<br>44<br>40       |
| 24<br>23<br>24<br>26<br>26<br>26<br>26<br>26<br>26<br>26                                                                    | Trans August Dausten<br>Secker Van Chardson<br>Bladhen Lawter Theen<br>Hindrest Lawter Theen<br>Hindrest David Schot Patt<br>Allario ModEls Patts<br>Schot Denn Davi                                                                                                    | 100000138<br>10000138<br>1000000<br>1000000<br>1000000<br>1000000                                                                                                    | 2 S S                                    | 41<br>44<br>10<br>10 |
| 24<br>22<br>24<br>24<br>24<br>24<br>24<br>24<br>24<br>24<br>24<br>24<br>24<br>2                                             | Trans August Daudien<br>Decker Upp (Francise)<br>Decker Upp (Francise)<br>Decker Upp (Francise)<br>Horstweet Dec Poplisher Fait<br>Allier's ModElst PATE<br>Debit Opping Dipal                                                                                                    | SECON13<br>SECON13<br>SECON13<br>SECON13<br>SECON13<br>SECON13<br>SECON13<br>SECON13<br>SECON13                                                                                                    | 2 S S                                    | 41<br>14<br>10<br>10 |
| 24<br>23<br>24<br>240<br>240<br>247<br>240<br>240<br>250                                                                    | Trans August Daudite)<br>Seeker Liger (Laudite)<br>Biolitien Lauren Diesen<br>Herdreistigen Politiker Part<br>Albach weiden Artik<br>Daba Diger<br>Vereinig Mein Jacker<br>Jage Departumer Kunthaleer                                                                              | SECON126<br>SECON126<br>SECON126<br>SECON266<br>SECON267<br>SECON267<br>SECON267<br>SECON267<br>SECON267<br>SECON267<br>SECON267<br>SECON267<br>SECON267<br>SECON126<br>SECON126<br>SEC | 2 0 0 0 0 8 8                            | 41<br>AL<br>81<br>82 |
| 24<br>23<br>24<br>200<br>200<br>200<br>200<br>200<br>200<br>200<br>200<br>200                                               | Trans August Dauditeri<br>Seeker Says Chaudioni<br>Biolition Laures Diseas<br>Nortrosolutus Nadiular Part<br>Altaron Medicine Part<br>Dates Devert Daja<br>Vanishi Metai Jacker<br>Age Devertus Automites Caret                                                                    | SECON126<br>SECON126<br>SECON126<br>SECON260<br>SECON267<br>SECON126 (Ammune<br>Secon126 (Ammune<br>Secon126 (Ammune<br>Secon126 (Ammune<br>Secon126 (Ammune<br>Secon126 (Ammune<br>Secon126 (Ammune                                                                                                    | 8 2 2 2 2 2 2 8 2 8 2 8 2 8 2 8 2 8 2 8  | 41<br>A4<br>50       |
| 24<br>23<br>24<br>567<br>266<br>267<br>266<br>267<br>266<br>267<br>266<br>267<br>267<br>2                                   | Trans August Daudited<br>Seeker Vary Chaudited<br>Biolitises Lawres Diseas<br>Horstweenbas Mudbuker Mat<br>Abaron Malalai Arfai<br>Saker Develt Augus<br>Vented Adeal Jather<br>Ager Develtamer Kurthislauer<br>Autorei Janardian Chaver<br>Mary Yosh                              | SECON126<br>SECON126<br>SECON26<br>SECON267<br>SECON267<br>SECON267<br>SECON267<br>SECON26 (SECON2<br>SECON126 (SECON2<br>SECON126 (SEC                                                                                                    | 0 12 12 12 12 12 12 12 12 12 12 12 12 12 | 41 AL                |
| 24<br>25<br>24<br>34<br>347<br>347<br>347<br>347<br>350<br>250<br>250<br>250<br>250<br>250<br>250<br>250<br>250<br>250<br>2 | Trans August Daudheil<br>Seeke Vay Candow<br>Biothers Lanves Diseas<br>Albert Seeke Vay Candow<br>Albert Seeke Tay<br>Salarin Mail Jaban<br>August Mail Jaban<br>August Mail Jaban<br>August Develkamer Karthalaur<br>August Develkamer Karthalaur<br>August Develkamer Karthalaur | 1000419<br>1000419<br>1000419<br>1000409<br>1000400<br>1000400<br>1000400<br>10000000000                                                                                                    | 8 2 2 2 2 2 2 2 2 2 2 2 2 2 2 2 2 2 2 2  | #<br>#               |

Allotment for Practical Subject:

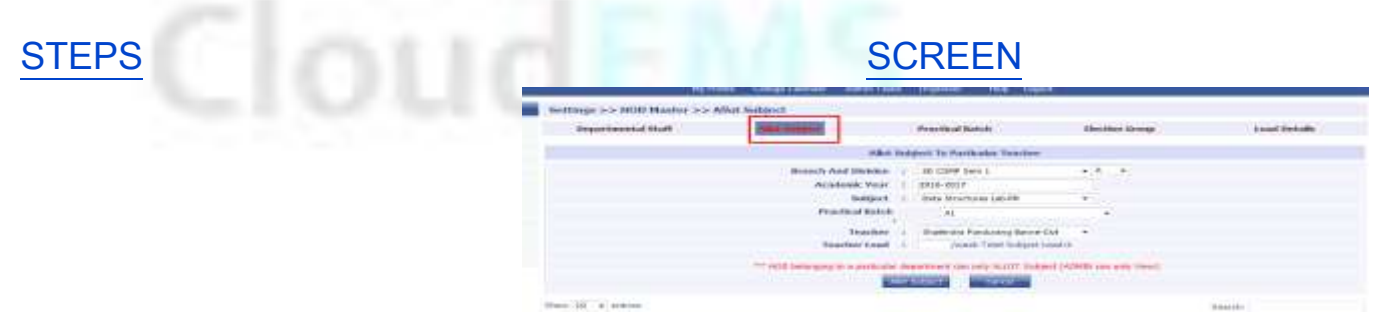

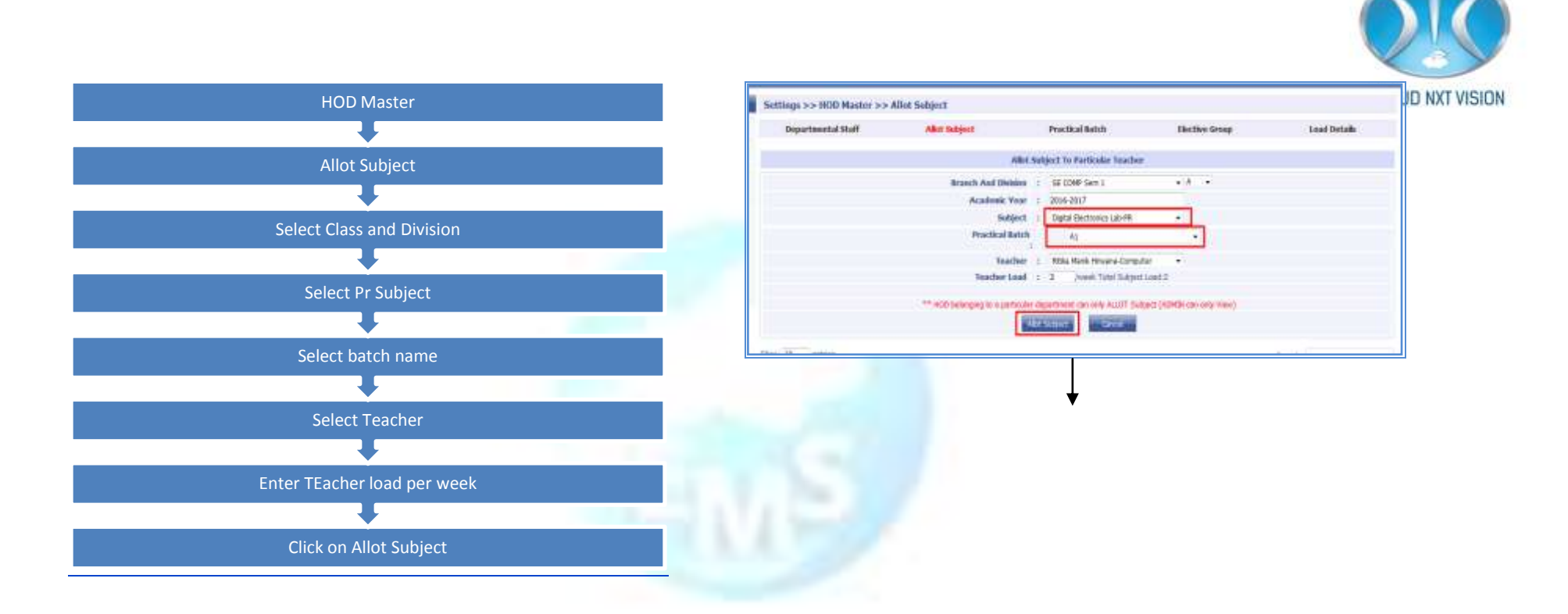

#### Allotment for Elective Subject:

• For allotment for elective subject first create elective group of elective subjects.

#### **Create Elective Group:**

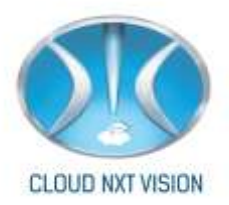

#### SCREEN

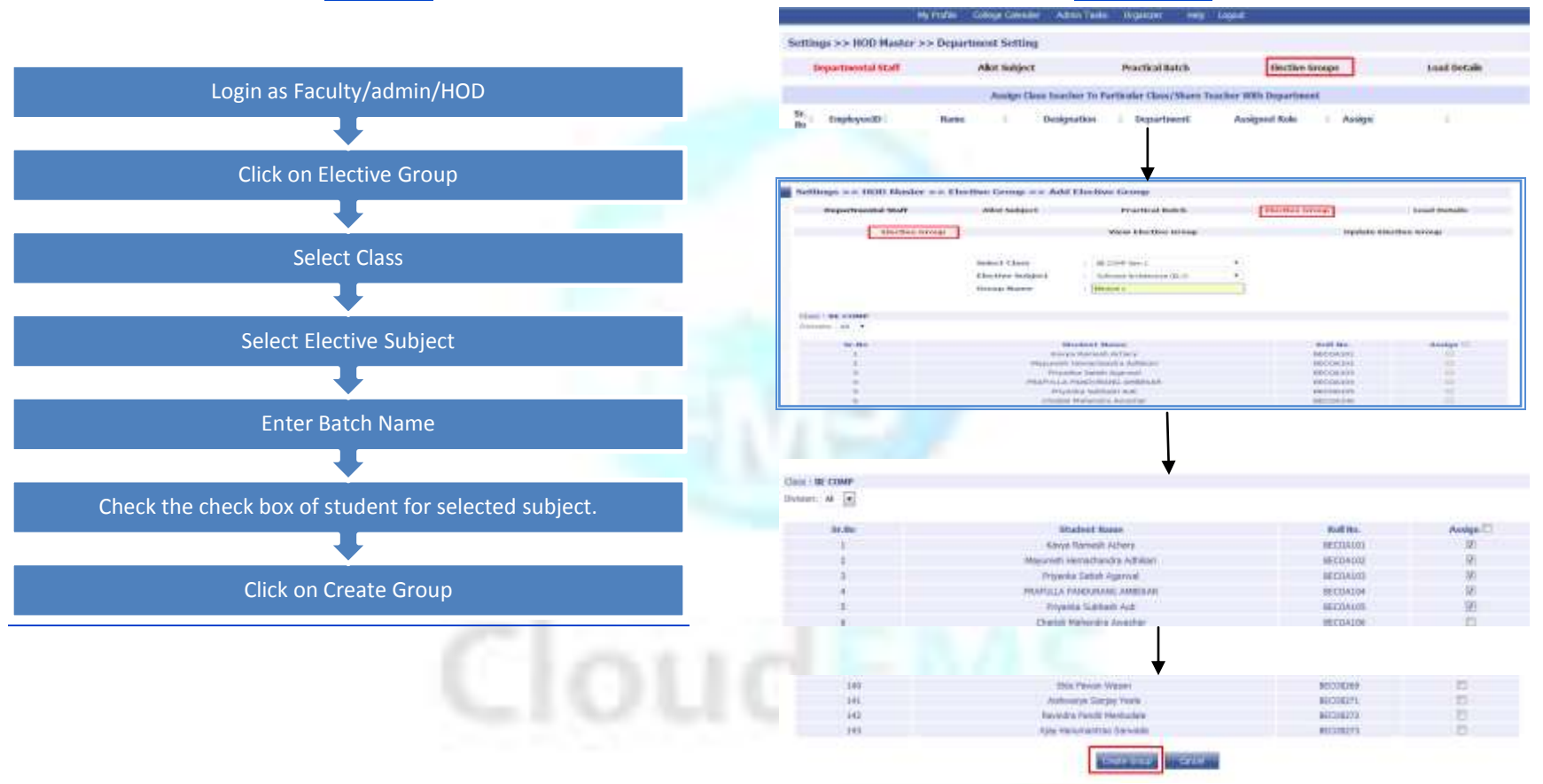

**STEPS** 

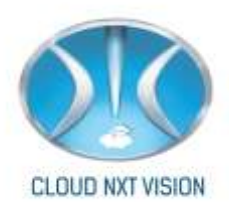

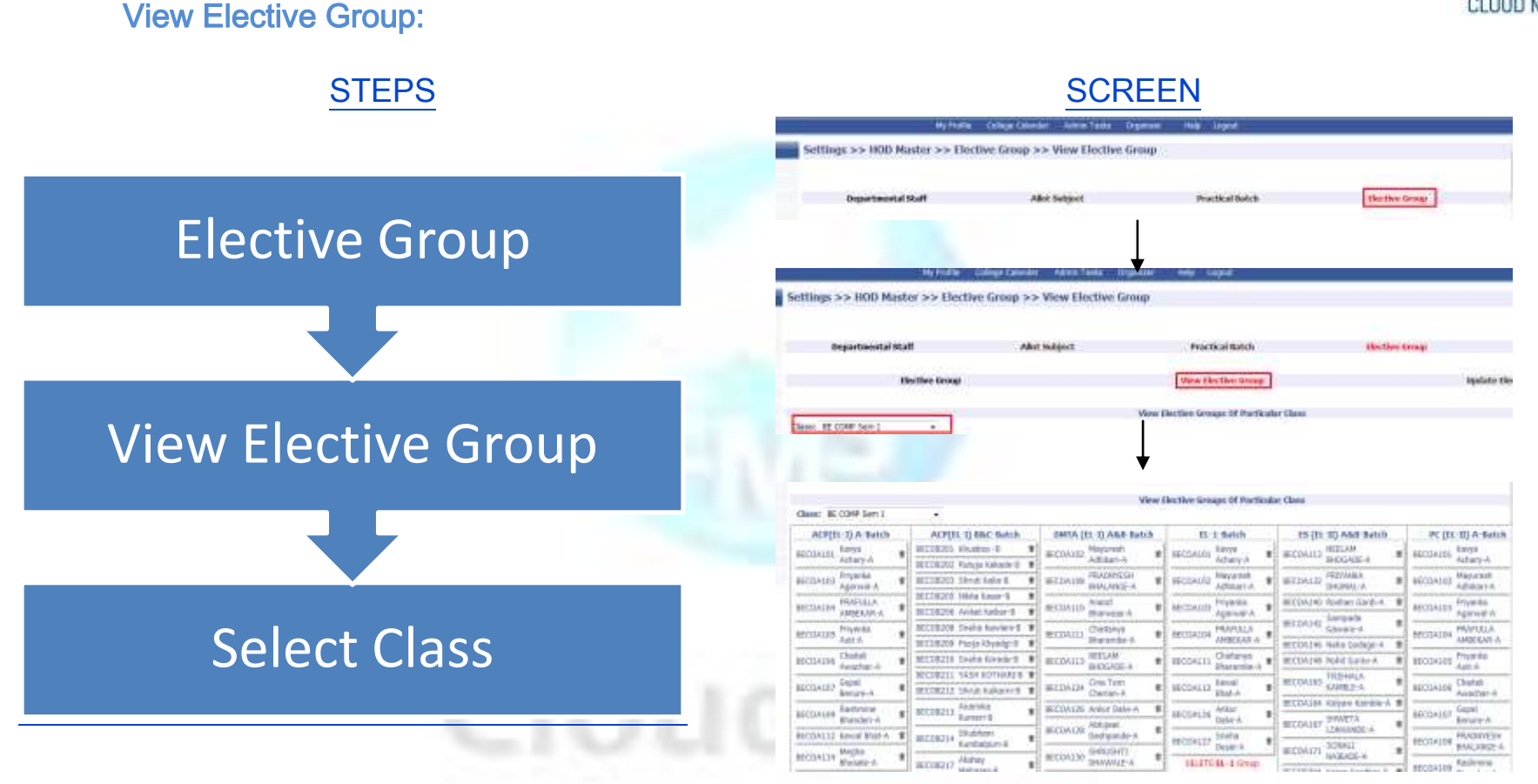

You can delete particular student from group.

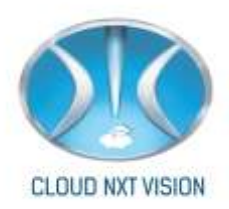

### Update Elective Group:

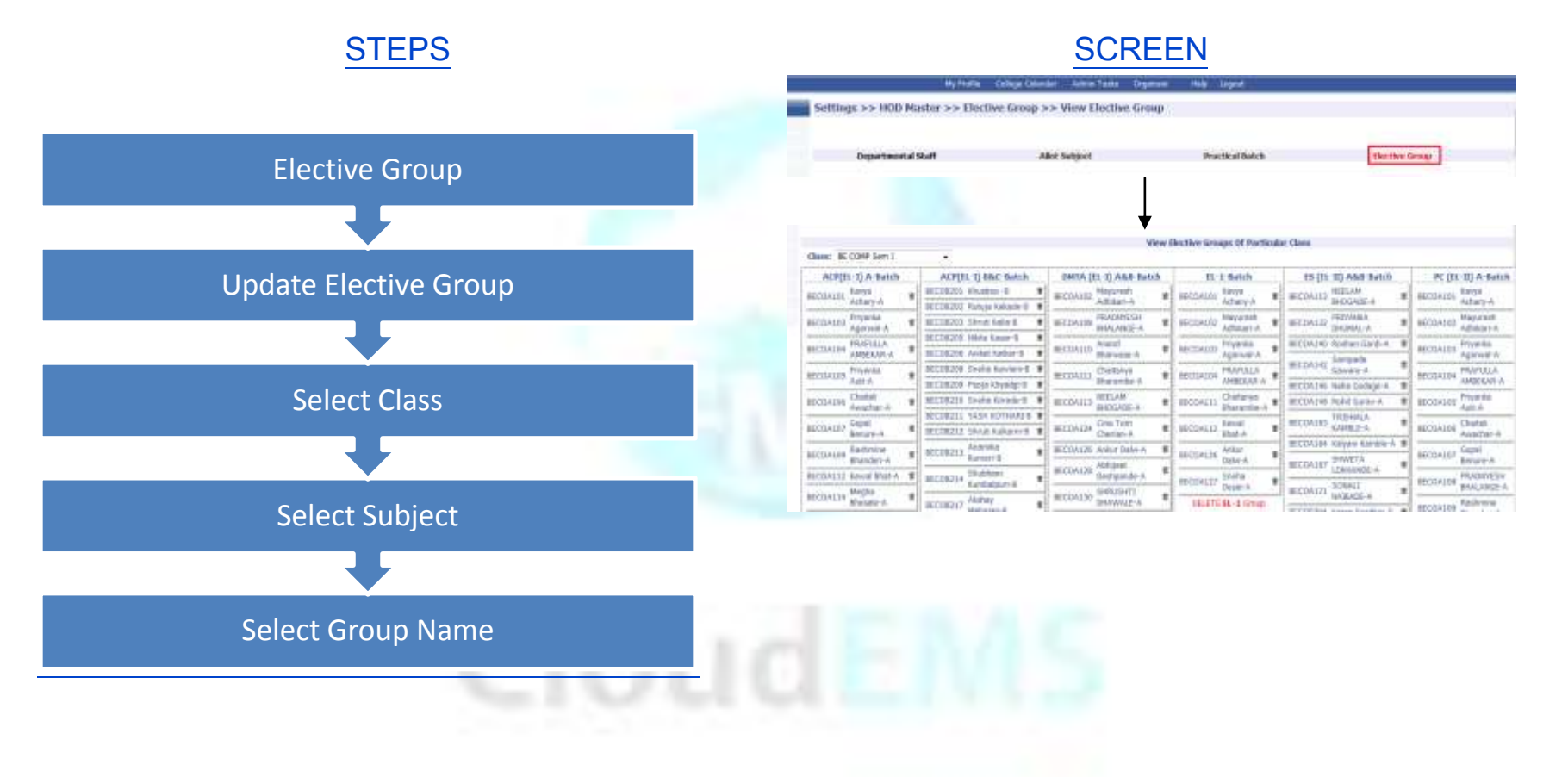

# Cloud NextVision Systems LLP.

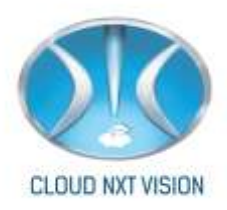

#### Allot Elective Subject:

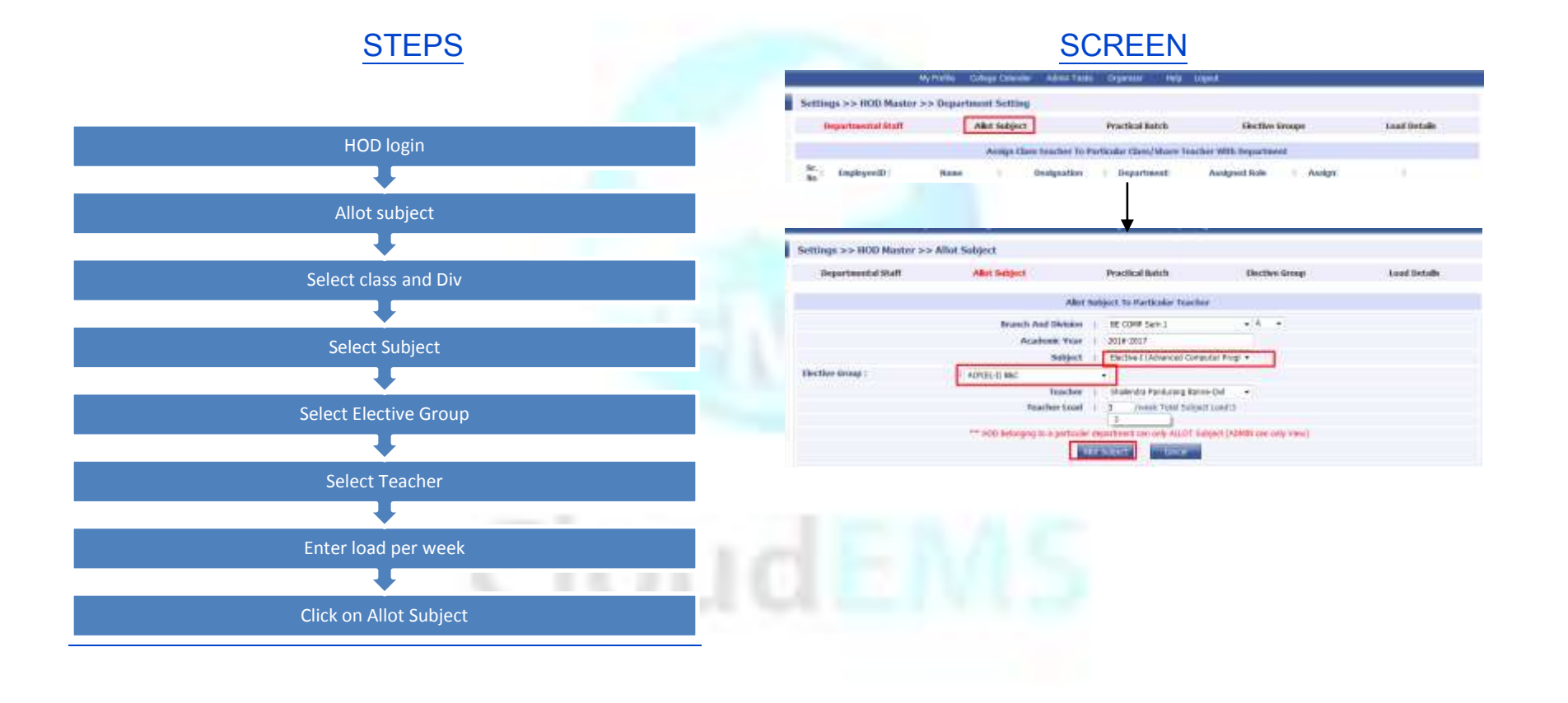

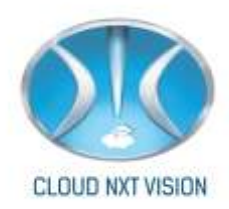

# **6.Topic List and Teaching Plan:**

- For taking attendance it is necessary to create Teaching plan
- Prerequisites: Subject Should allotted to that faculty
- Access of attendance module should given to that particular faculty

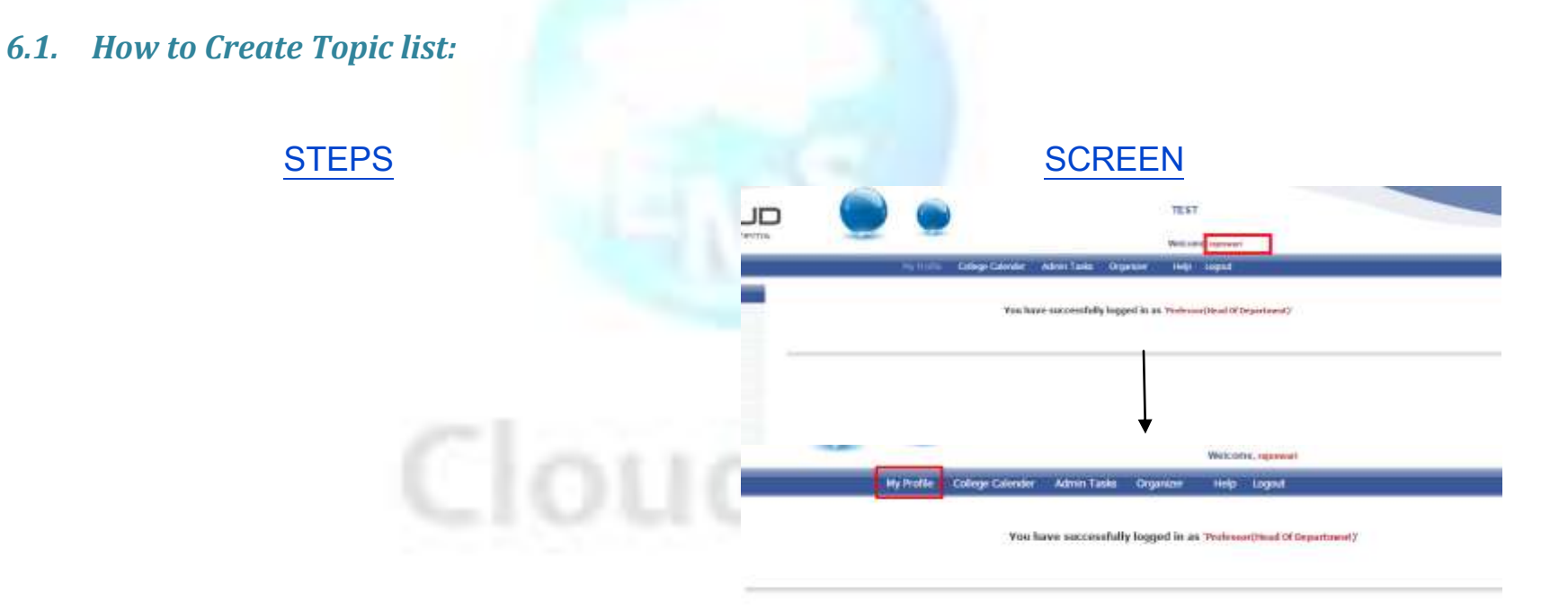

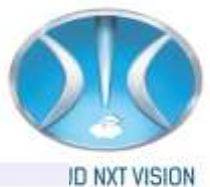

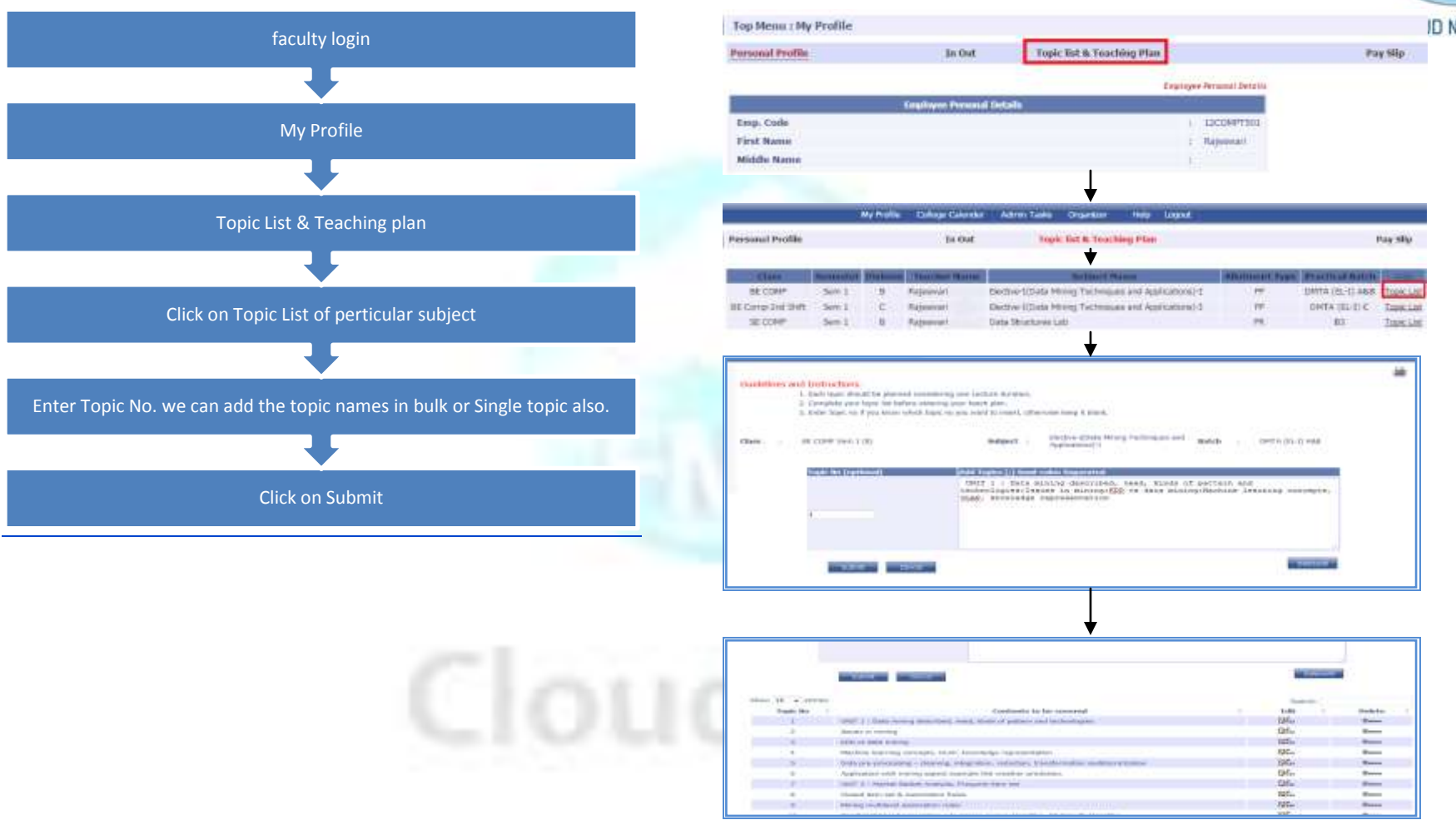

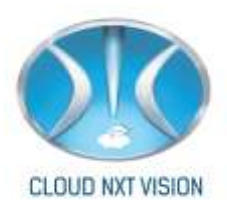

- i. **Note:** If you want to add topic names in bulk then just add semicolon at the end of the topic name. Adding semicolon will enter the topic name line by line.
- ii. You can edit or Delete topic list by click on edit or delete respectively.
- iii. If teaching plan linked with topic list then you can't delete topic list in that case delete teaching plan first and then delete topic list.

#### 6.2. How to Create Teaching Plan:

- After creating topic list now we can create Teaching Plan.
- Before Creating Teaching Plan we have add Units.

#### 6.2.1. Add Units

#### **STEPS**

## SCREEN

| 11                 | Stanotte. | <b>Decise</b> | Suches Game        | managed frame                                        | ARCORAL TADA | Procession match. |            |               |
|--------------------|-----------|---------------|--------------------|------------------------------------------------------|--------------|-------------------|------------|---------------|
| BE COMP            | 567 1     | 1             | Representation     | Becker-Ellary Mining Technopules and Application()-1 | 11           | IMTA (HI-H-AMP    | Toeciam    | Tebroigalan   |
| IE Comp and Shift. | Sec.1     | 36            | Represent Research | Bertie-Elata Mong Techniques and Application()-E     | 17           | D-D-B) ATMS       | Testing    | Teaching alon |
| III COMP           | Sec 1     | 1.8           | Appoint Games      | Data Structures Lab                                  | 78.          | 83                | Topic Lief | Teaching plan |

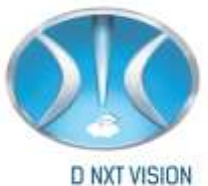

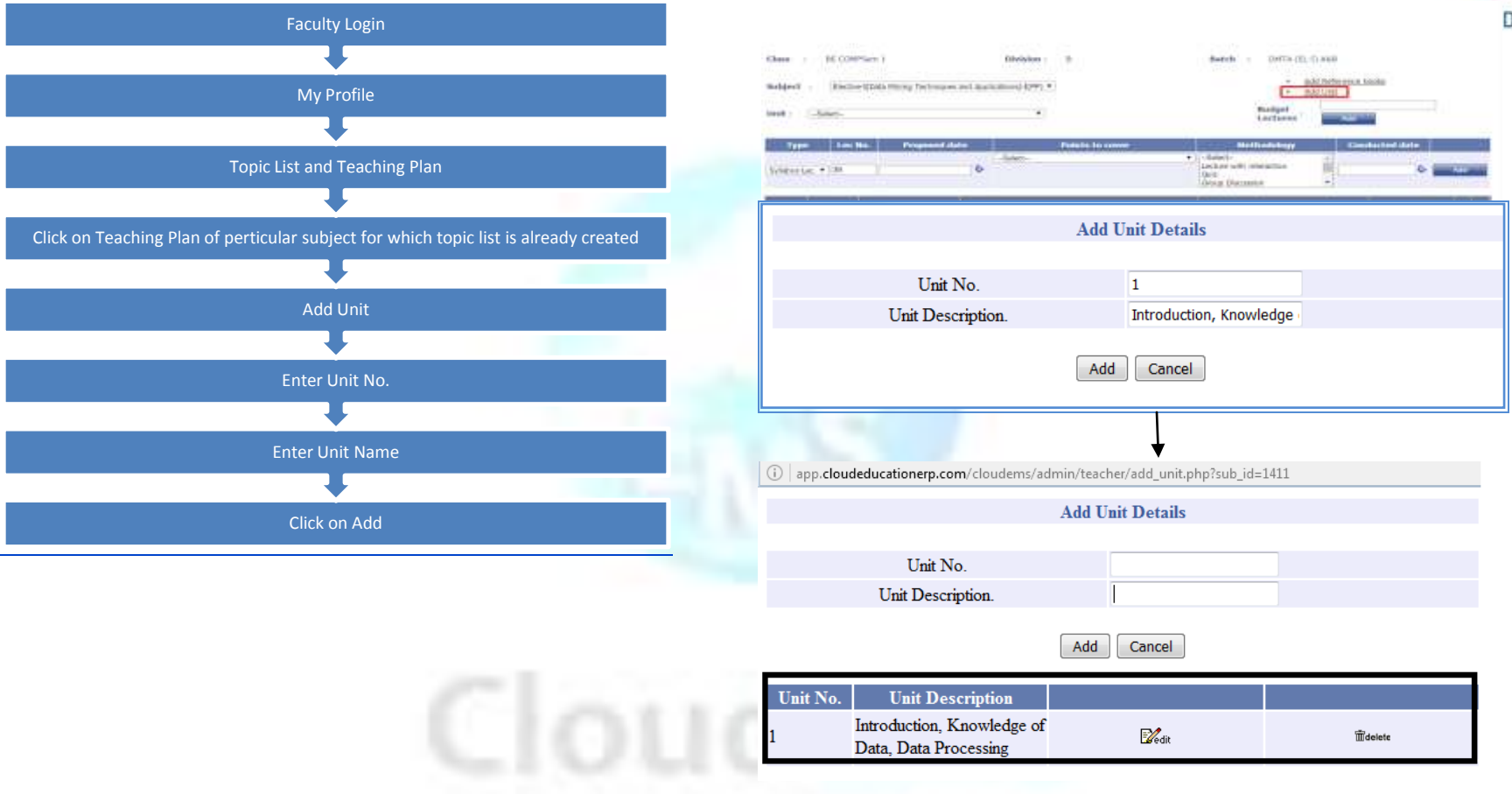

#### 6.2.2. Create Teaching Plan:

• After creating Topic list and Units now we can create Teaching Plan.

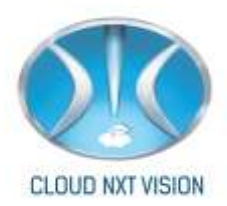

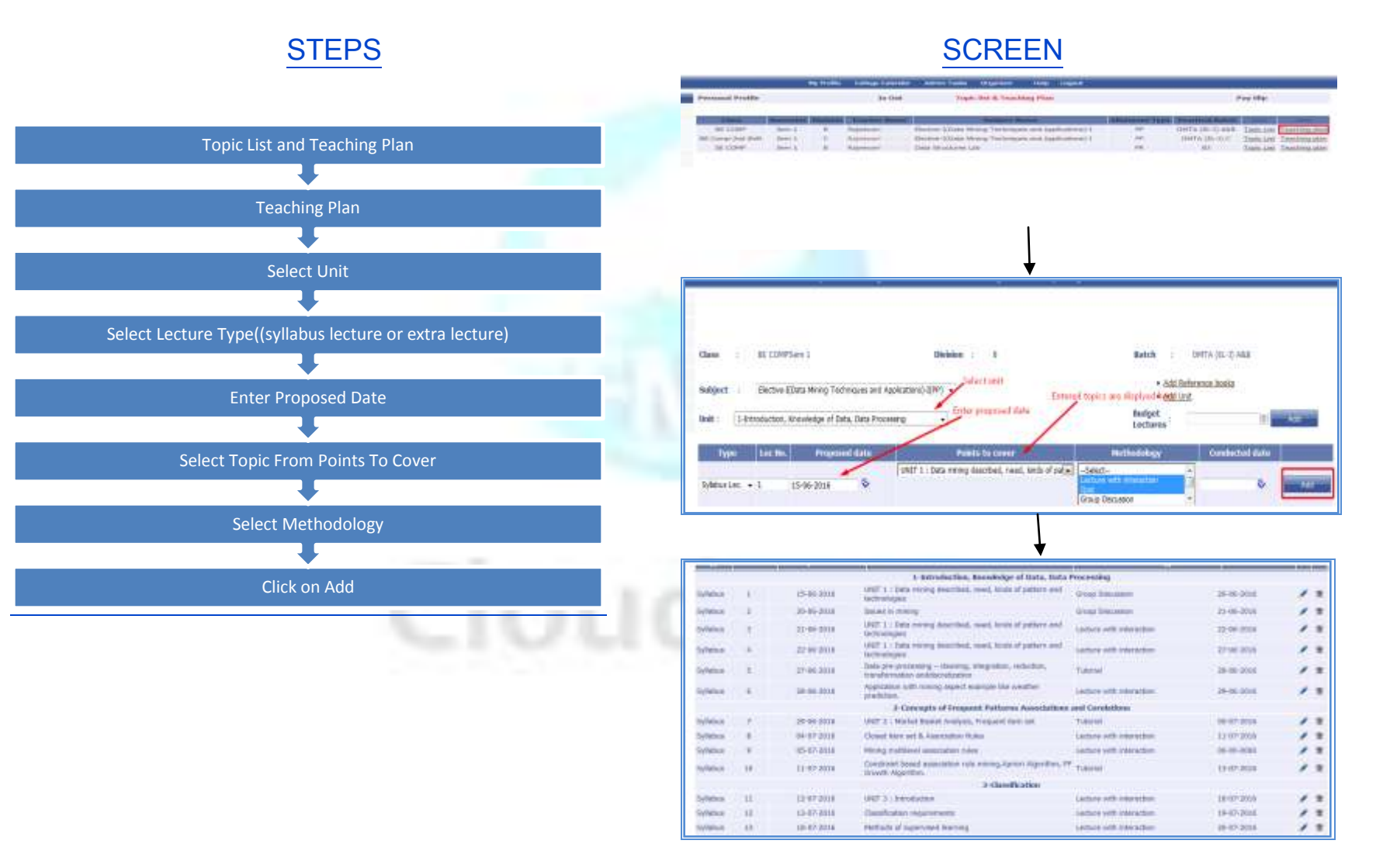

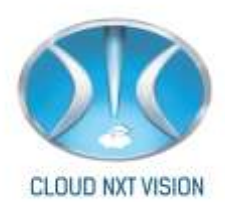

#### Note:

- i. Points to cover (topic names in green color indicates that topics are already planned)
- ii. Methodology: You can select multiple methodologies by holding ctrl key with down or up arrow key.
- iii. (The topic number will be generated automatically and the conducted date will be generated automatically once the attendance is taken with respect to teaching plan)

**SCREEN** 

#### 6.2.3. Add Reference Book:

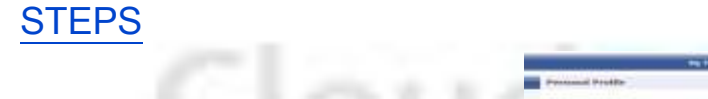

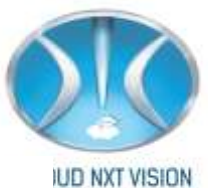

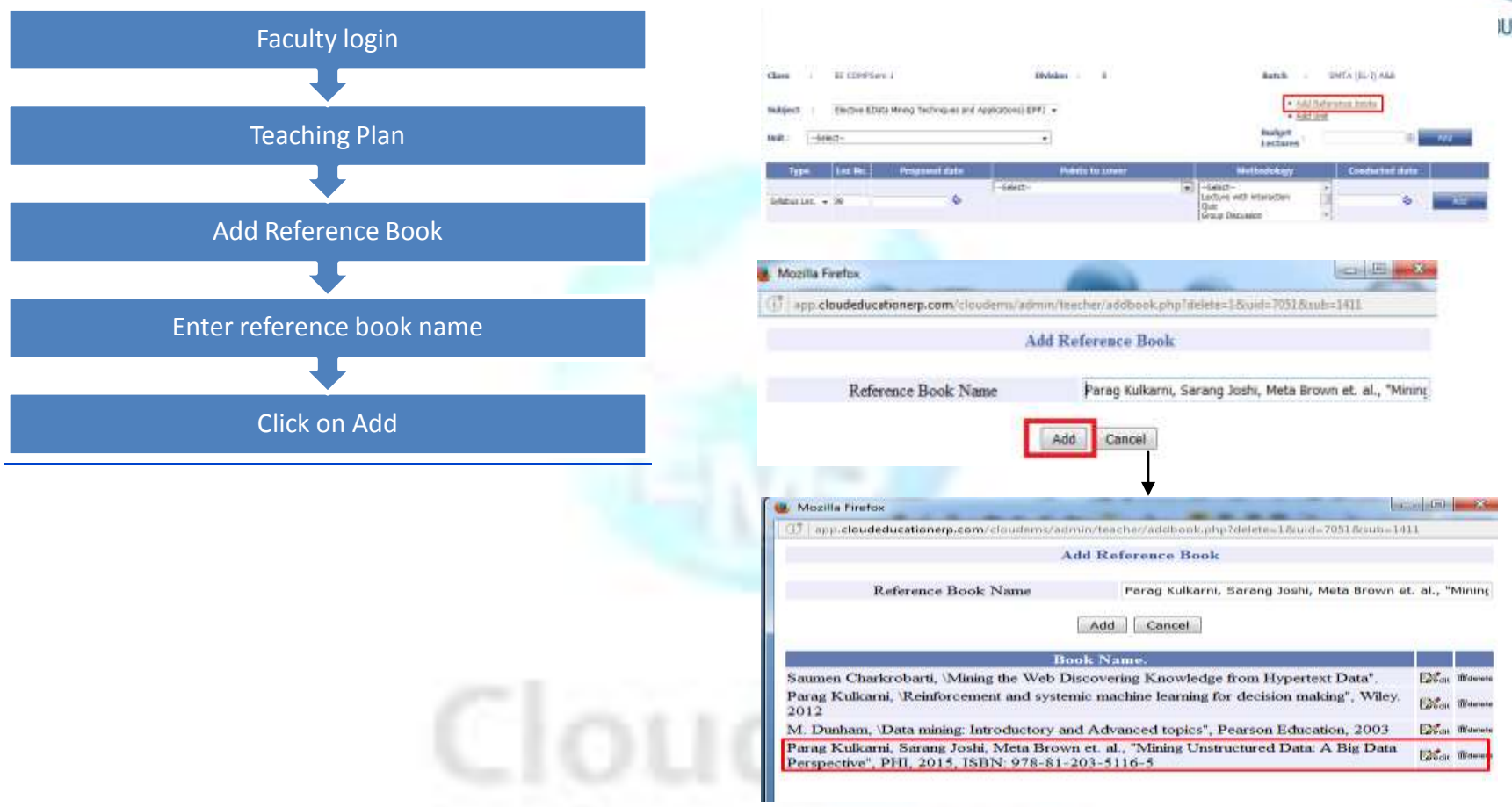

#### 6.2.4. Copy Teaching Plan:

- You can copy teaching from one faculty to another if both are from same department.
- Prerequisite: Topic list, Session Plan should be prepared for one class.

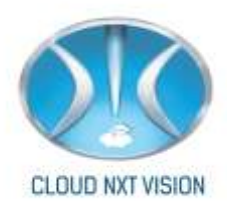

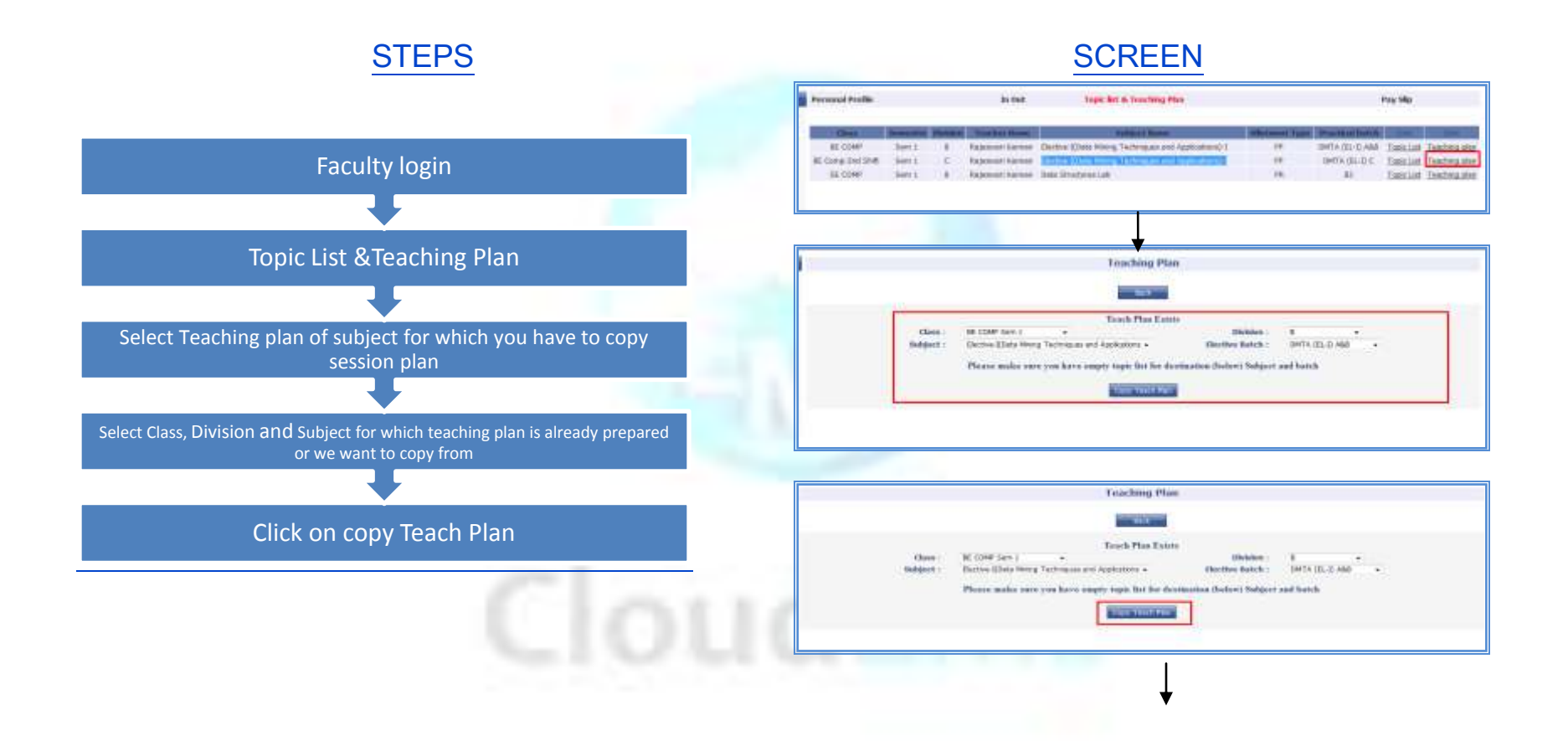

| Mozilla Firefox                                                                                 | lat.                                                           | 00        | - 85     | UD NYT VISION |
|-------------------------------------------------------------------------------------------------|----------------------------------------------------------------|-----------|----------|---------------|
| 3 app.cloudeducationerp.com/clouderns/adm                                                       | sin/teacher/addbook.php?delete=1.6uid=7051.6sub=14             | 11        |          | OD NAT VISION |
| A                                                                                               | dd Reference Book                                              |           |          |               |
| Reference Book Name                                                                             | Parag Kulkarni, Sarang Joshi, Meta Brown e                     | t. al., " | Minins   |               |
|                                                                                                 | Add Cancel                                                     |           |          |               |
| Bo                                                                                              | ok Name.                                                       | 1         |          |               |
| aumen Charkrobarti, \Mining the Web Di                                                          | scovering Knowledge from Hypertext Data".                      | Exan      | Widetete |               |
| arag Kulkarni, 'Reinforcement and systemic machine learning for decision making", Wiley.<br>012 |                                                                |           | Weterote |               |
| A. Dunham, \Data mining: Introductory an                                                        | d Advanced topics", Pearson Education, 2003                    | Estan     | mantes.  |               |
| arag Kulkarni, Sarang Joshi, Meta Brown<br>erspective", PHI, 2015, ISBN: 978-81-2               | a et. al., "Mining Unstructured Data: A Big Data<br>103-5116-5 | EDCar     | Websie   |               |

Eg. We have prepared session plan for BE COMP Sem 1 Div: B for subject: Elective-I(Data Mining Techniques and applications)-I.

Now We will copy above teaching plan to BE Comp-2nd Shift Sem 1 Div: C for subject: Elective-I(Data Mining Techniques and Applications)-I

Now teaching plan, Topic list, Reference book copied to BE Comp-2nd ShiftSem 1 Division C.

Note: For coping teaching plan you no need to create topic list, units and reference book. All these fields are get copied

from subject for which teaching plan is already created.

6.3. Report: <u>STEPS</u>
<u>SCREEN</u> <u>SCREEN</u>

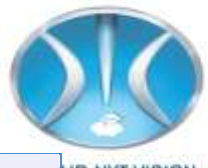

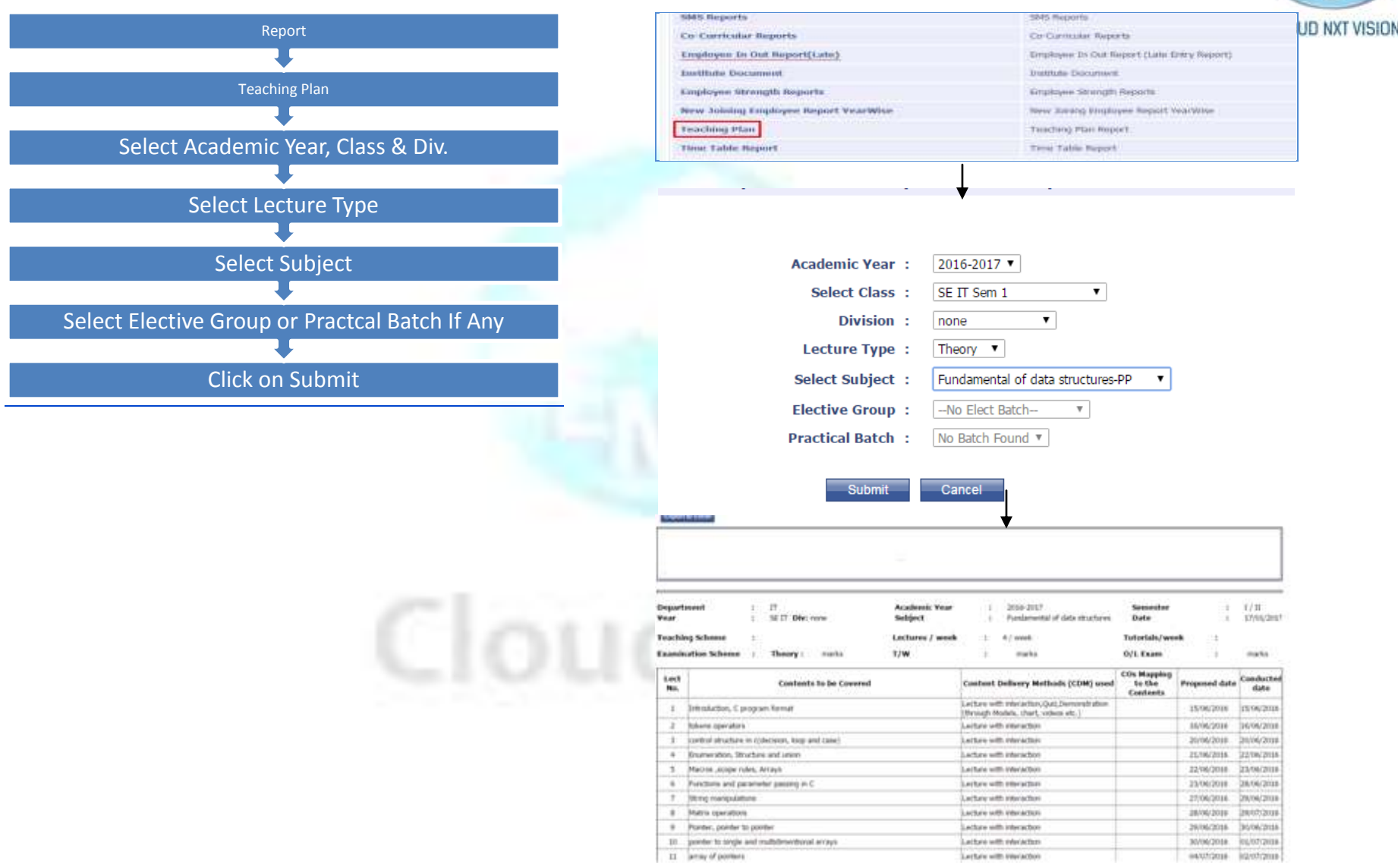

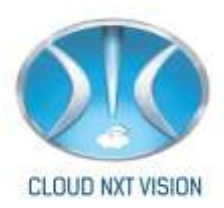

# 7.Timetable:

- Timetable you can prepare timetable for institute.
- Timetable structure require for taking attendance.
- Before preparing timetable you have to do some basic settings.

## 7.1. Timetable Structure:

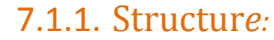

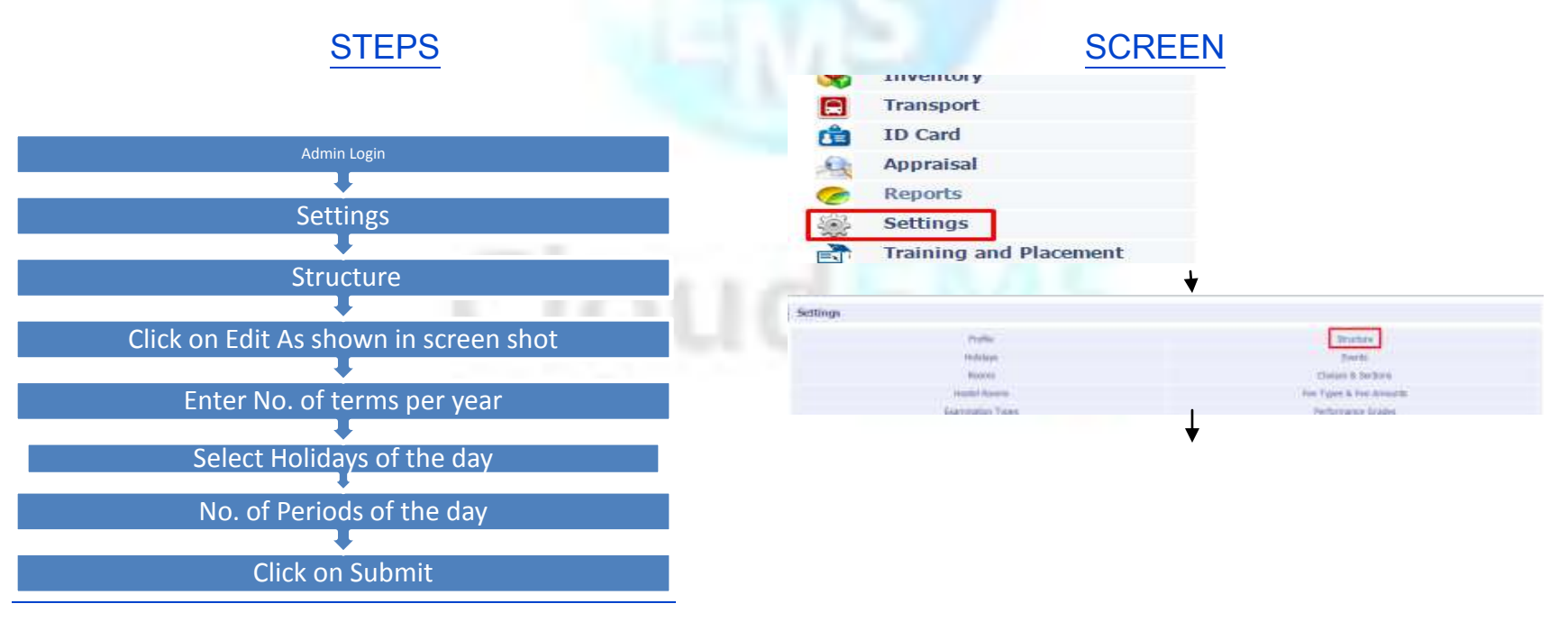

Cloud NextVision Systems LLP.
| 1.1   | WV I                                                                                                    |                                                                                                    |                                           |                                                                                                    |     |              |
|-------|----------------------------------------------------------------------------------------------------|----------------------------------------------------------------------------------------------------|-------------------------------------------|----------------------------------------------------------------------------------------------------|-----|--------------|
| 8 he  | iny .                                                                                                    |                                                                                                    | -                                         |                                                                                                    |     | JUD NXT VISI |
| 7 164 | 69y                                                                                                    |                                                                                                    |                                           |                                                                                                    |     |              |
| 1 16  | fay.                                                                                                    |                                                                                                    |                                           |                                                                                                    |     |              |
| 8 hi  | fer.                                                                                                    |                                                                                                    |                                           |                                                                                                    |     |              |
|       |                                                                                                    | Lunch Brei<br>1 Brei<br>11 Brei                                                                      | sk after<br>sk after<br>sk after          | 1 8<br>1 2<br>2 1000                                                                                      |     |              |
|       |                                                                                                    | ROCK TO MA                                                                                           | in                                        | Teenn Detaile                                                                                             |     |              |
|       |                                                                                                    | Modify                                                                                               | Sche                                      | dule Structure                                                                                            |     |              |
|       | Number of Terms                                                                                                    | Modify                                                                                               | sche<br>:                                 | dule Structure                                                                                            |     |              |
|       | Number of Terms<br>Starting date of Acad                                                                              | Modify<br>in a year<br>emic year                                                                     | Sche<br>:<br>;                            | dule Structure                                                                                            | ]   |              |
|       | Number of Terms<br>Starting date of Acad<br>Ending date of Acad                                                       | Modify<br>in a year<br>emic year<br>emic year                                                        | scher<br>I<br>I<br>I                      | Structure  2    © 2016-06-01     © 2017-06-02                                                             | 3   |              |
|       | Number of Terms<br>Starting date of Acad<br>Ending date of Acad<br>Holiday(s) of                                      | Modify<br>in a year<br>emic year<br>emic year<br>the week                                            | Scher<br>I<br>I<br>I<br>I                 | Image: Structure  Image: Structure    2  2016-06-01    © 2017-06-02  No Hobiday    No Hobiday             | -); |              |
|       | Number of Terms<br>Starting date of Acad<br>Ending date of Acad<br>Holiday(s) of<br>No. of period                     | Modify<br>in a year<br>emic year<br>emic year<br>the week<br>is of a day                             | Sche<br>I<br>I<br>I<br>I                  | Image: Structure  Image: Structure    2  2016-06-01    © 2017-06-02  No Holiday    Sunday  *    9  9      | 1   |              |
|       | Number of Terms<br>Starting date of Acad<br>Ending date of Acad<br>Holiday(s) of<br>No. of period<br>I B:             | Modify<br>in a year<br>emic year<br>emic year<br>the week<br>is of a day<br>reak after               | Sicher<br>I<br>I<br>I<br>I<br>I<br>I      | Image: Structure  Image: Structure    2  2015-06-01    © 2017-05-02  No Holiday    Nonday  *    9         | 1   |              |
|       | Number of Terms<br>Starting date of Acad<br>Ending date of Acad<br>Holiday(s) of<br>No. of period<br>I B:<br>Lunch B: | Modify<br>in a year<br>emic year<br>emic year<br>the week<br>is of a day<br>reak after<br>reak after | Sicher<br>I<br>I<br>I<br>I<br>I<br>I<br>I | Image: Structure  Image: Structure    2  2015-06-01    © 2017-05-02  2    No Holiday  >    Sunday  >    9 | 1   |              |

Note: You can select multiple holidays by selecting ctrl + click on that holiday name.

# 7.1.2. Add Time slots for Preparing Timetable

 We can set time slot for department wise (same time slot for all classes in that department) or Class wise (different time slot for different classes in that same department) by click on Add/Update Lecture Timings Class wise.

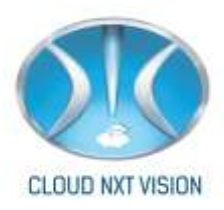

### 7.1.2.1. Add /Update Lecture Timing Department Wise:

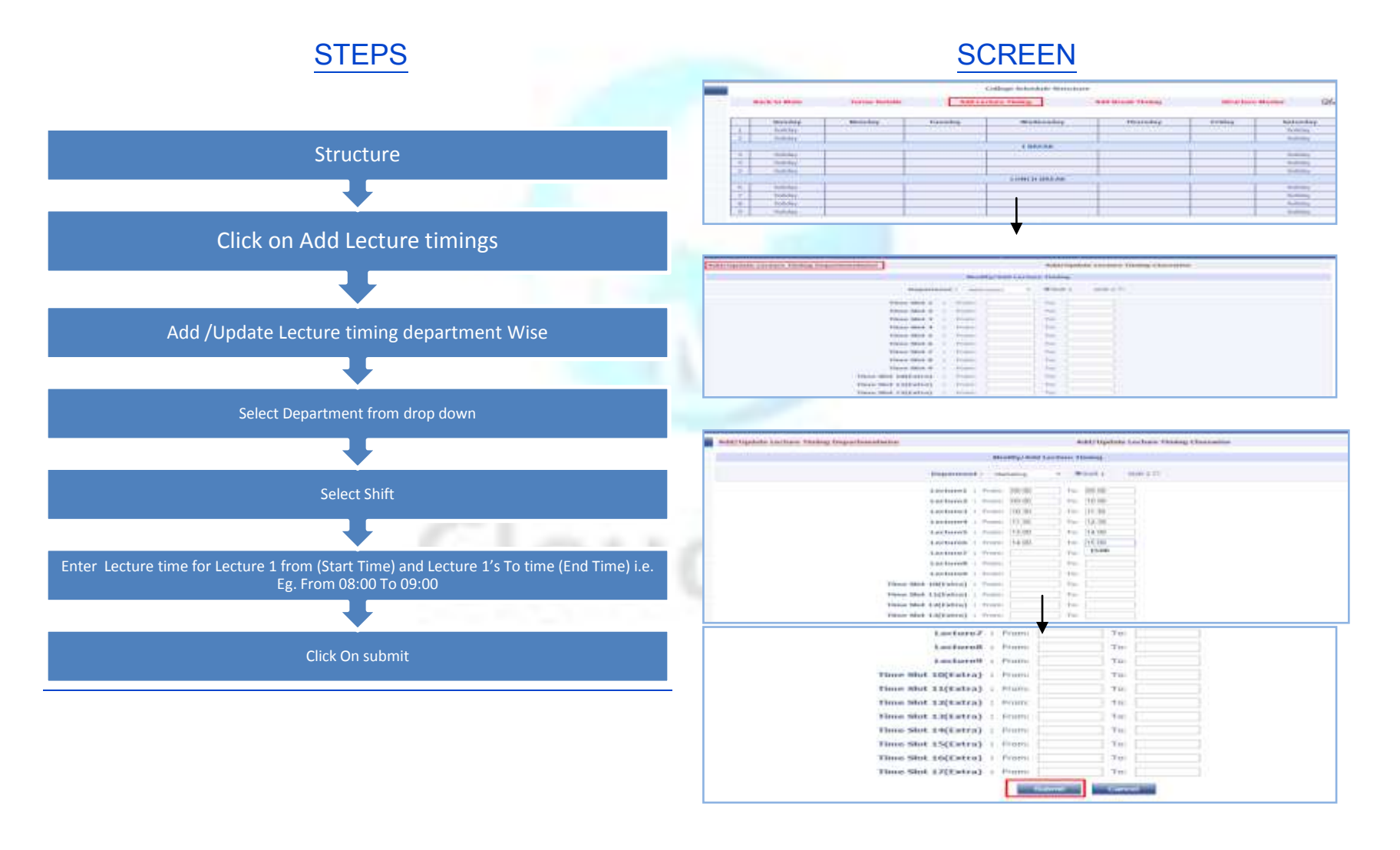

Cloud NextVision Systems LLP.

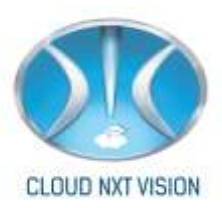

# Note:

- i. Time Slot should be in 24 hr format.
- ii. Do not Enter break timings
- 7.1.2.2. Add Update Lecture Timing Class Wise:

# **STEPS**

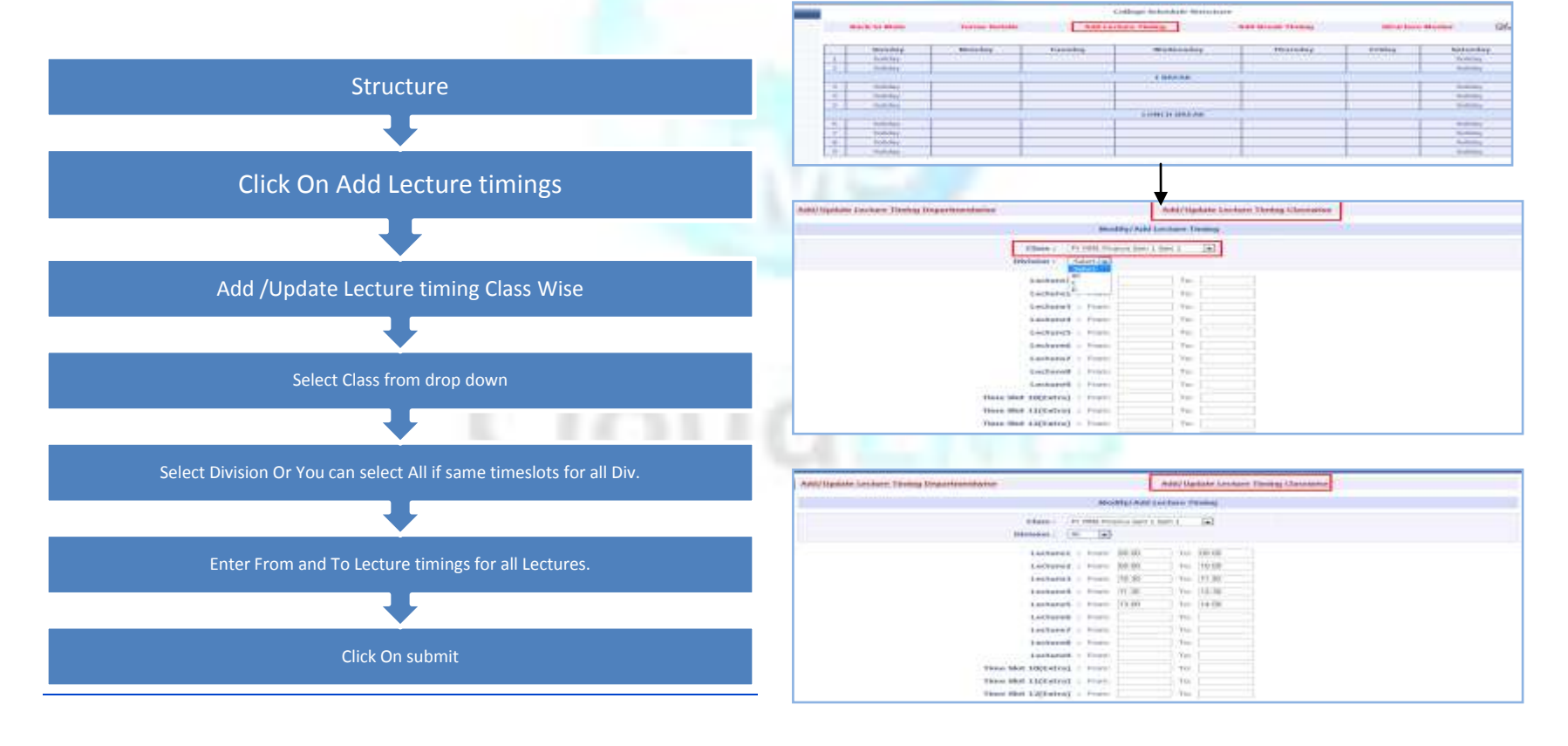

**SCREEN** 

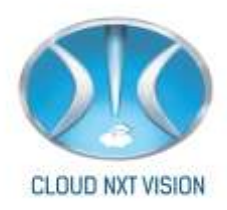

# 7.1.3. Add Break Timings:

• After preparing timetable timeslots you need to add break timings

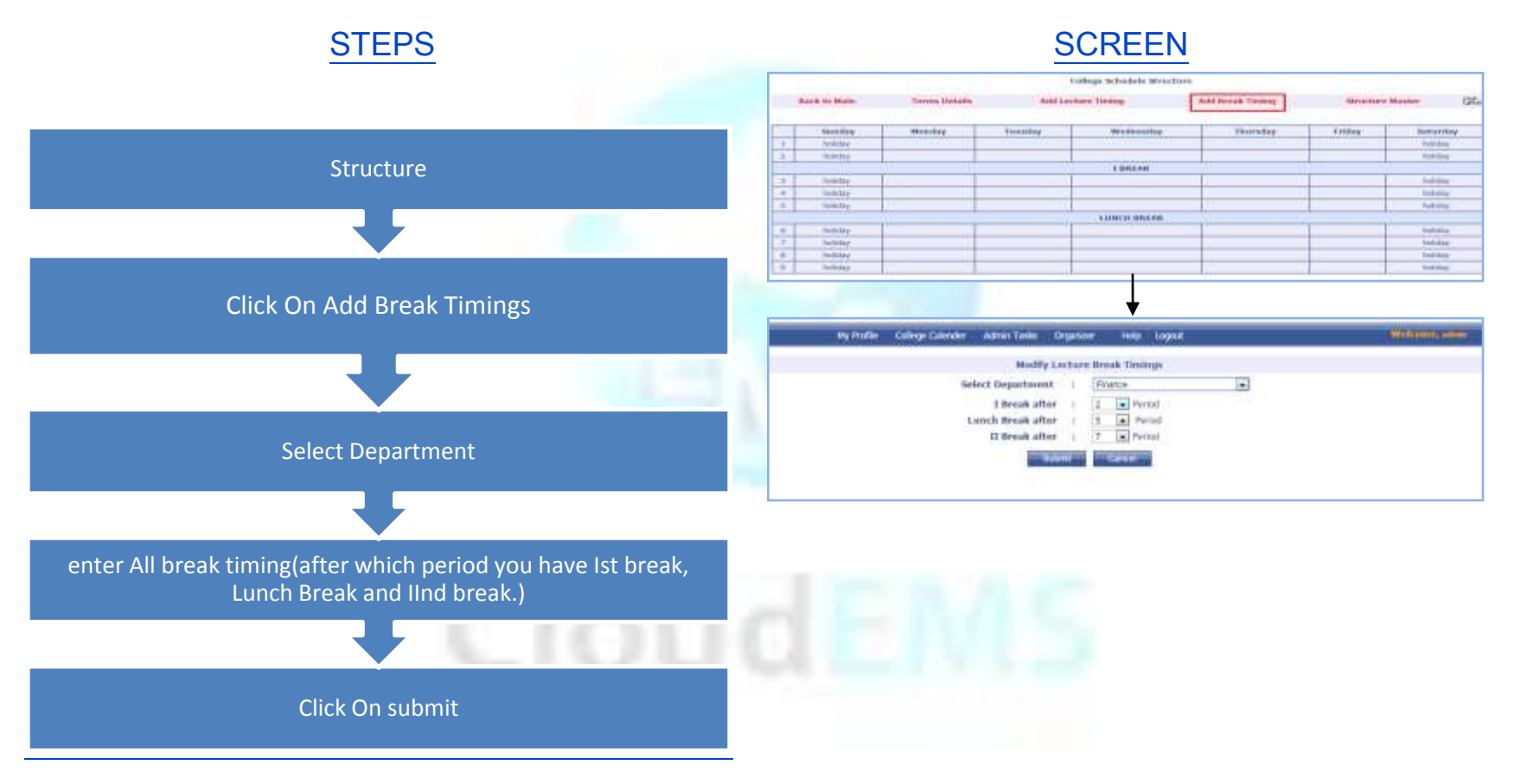

Cloud NextVision Systems LLP.

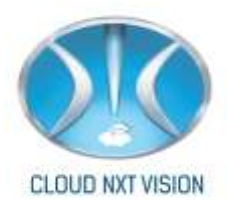

# 7.2. Prepare Time Table:

- Once we have allotted the subjects to respective teachers and Set time slots, now we can prepare the time table, Print Class wise, Room wise and Individual Timetable.
- Time Table can be prepared from Admin login or Faculty which have access of Time Table Module

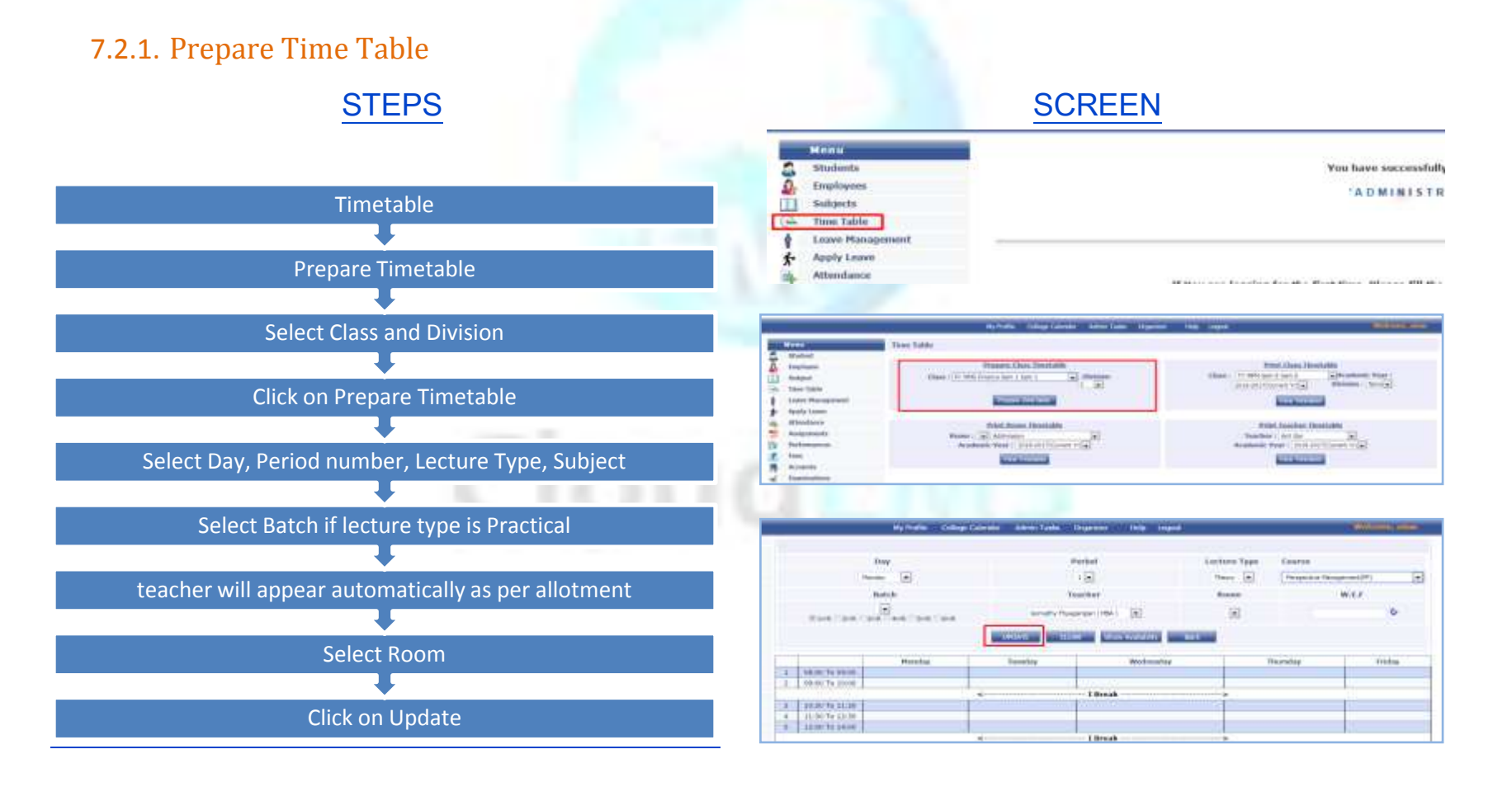

Cloud NextVision Systems LLP.

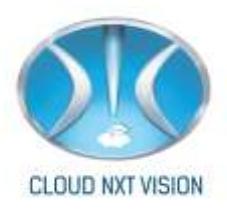

### Delete The Record From Time Table:

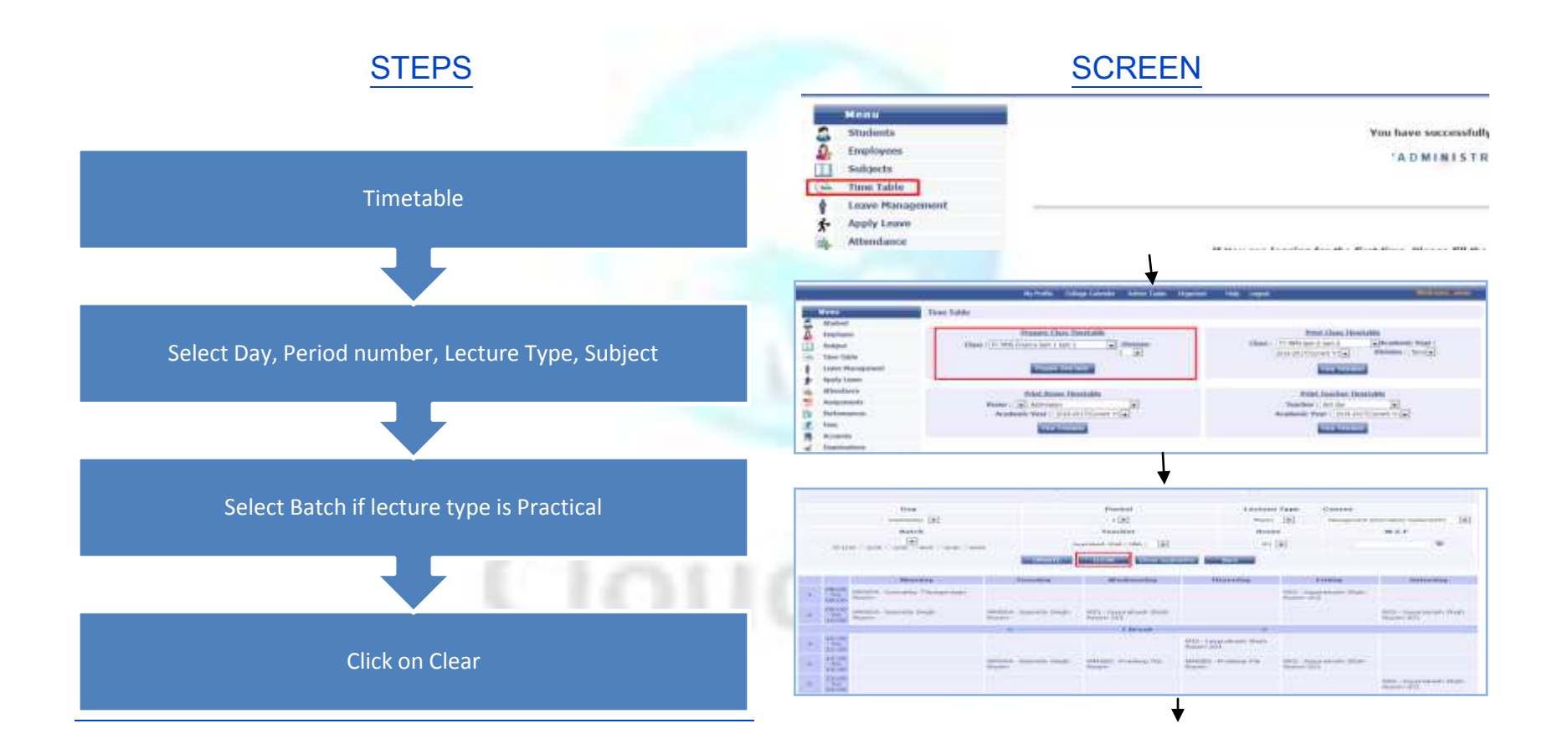

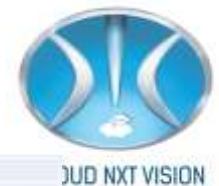

|               |                                                                                                    | Daw                                                                                                    |                                                            | Parted           |                                                                          | Lordiane Taxon                                                                                                    | Course         |                                     |   |
|---------------|----------------------------------------------------------------------------------------------------|----------------------------------------------------------------------------------------------------|------------------------------------------------------------|------------------|--------------------------------------------------------------------------|----------------------------------------------------------------------------------------------------|----------------|-------------------------------------|---|
|               |                                                                                                    | and and the                                                                                                    |                                                            | 101              |                                                                          |                                                                                                    | CONTRACT.      |                                     |   |
|               |                                                                                                    | Contractor (2)                                                                                                    |                                                            | -121-            |                                                                          | -100 (Z)                                                                                                    | - and a second | and the second second second second |   |
|               |                                                                                                    | and a                                                                                                    |                                                            | Teocher          | 1.1                                                                      | and the second second s |                | WAL                                 |   |
|               | 1.01                                                                                                    | AR ( 148 ( 148 ( 148 ( 148 ( 148 ( 1                                                                                                    | All Jaype                                                  | Hout Shuh   1841 | 2                                                                        | 100                                                                                                    |                | \$                                  |   |
|               |                                                                                                    |                                                                                                    | 1804TC                                                     | 0.1/4            | Averaging 1 Balt                                                         |                                                                                                    |                |                                     |   |
|               |                                                                                                    |                                                                                                    |                                                            |                  |                                                                          | 1.0                                                                                                    |                |                                     |   |
| 222           |                                                                                                    | Handay                                                                                                    | Treating                                                   | Wednesday        | Thursday                                                                 |                                                                                                    | Friday         | Settenday                           |   |
|               |                                                                                                    | The second second |                                                            |                  |                                                                          |                                                                                                    |                |                                     |   |
| 1             | Tor                                                                                                    | MMSPA-Ganathy (Nyingarajari<br>Rubari                                                                                                    |                                                            |                  |                                                                          | PES Days<br>Reserv 201                                                                                                    | nikasi tikin   |                                     |   |
| Territoria de | TO DELT                                                                                                    | MEPA-Constly Opigacijan<br>Aster<br>MEPA-Samita Segt<br>Aster                                                                                                    | Weight Gaaring Singh<br>Romin                              |                  | ]                                                                        | HES Gard<br>Reserved 201                                                                                                    | okan tikin     | MCD Jargmakash Sh<br>Roam 201       | 4 |
| 1 1 1         | To<br>DECK<br>TO<br>DECK                                                                                                    | MMSPA Contathy Theographi<br>Appen<br>MMSPA Contathy Despt<br>Appen                                                                                                    | 0023- Saeriu Sryfi<br>kozi-                                | Lämak            | ]                                                                        | HES Clays<br>Reserve 203                                                                                                    | ndeant then    | NCL Jaypulan Sh<br>Room 201         | 4 |
|               | To Date of the local date of the local date of t                                                                                                    | MMIPA-Currently Theligin give<br>Asses<br>MMIPA-Samifa Singh<br>Assos                                                                                                    | 0024 Samu Ingi.<br>Nasi<br>C                               | Linut            | HIJS-Comparational State                                                 | HES (Japp<br>Remote 20)                                                                                                    | rufaan (fan)   | MCL Jaypoilaith Sh<br>Room 201      | - |
|               | To<br>do the<br>To<br>do the<br>To<br>do the<br>To<br>do the<br>To<br>the<br>To<br>To<br>the<br>To<br>the<br>To<br>To<br>To<br>To<br>To<br>To<br>To<br>To<br>To<br>To | ungez-casady Hydgacgar<br>Rom<br>MUTS Samta Sogt<br>Samt                                                                                                    | UMPA Sarra Sraji<br>Romi<br>C<br>MEPA Sarris Sraji<br>Rear | l ana            | HIS-Supervision State<br>Review (20)<br>MMSES -Private op Part<br>Review | HIS Same<br>Reserved 11<br>0<br>HIS Same<br>Reserved 11                                                                                                    | nakasik Shah   | ND Jaymian D<br>Ram 30              | 4 |

## Show Availability:

• By click on Show Availability you can see which teacher and Room is free for that selected time slot.

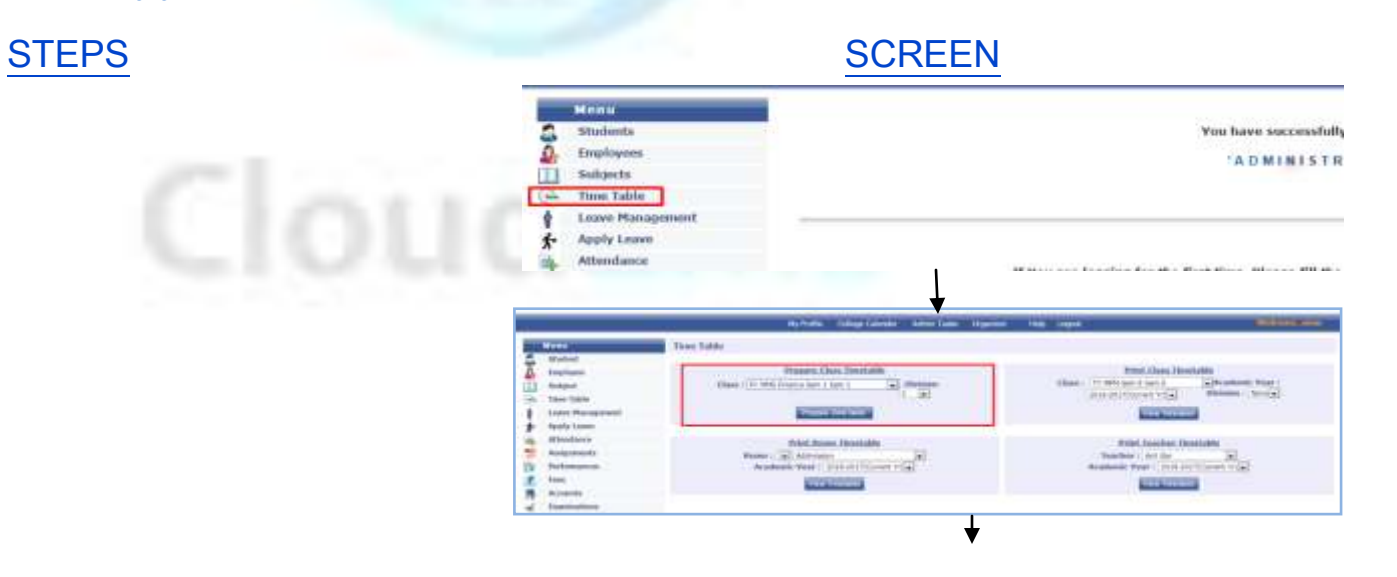

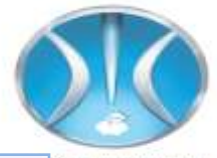

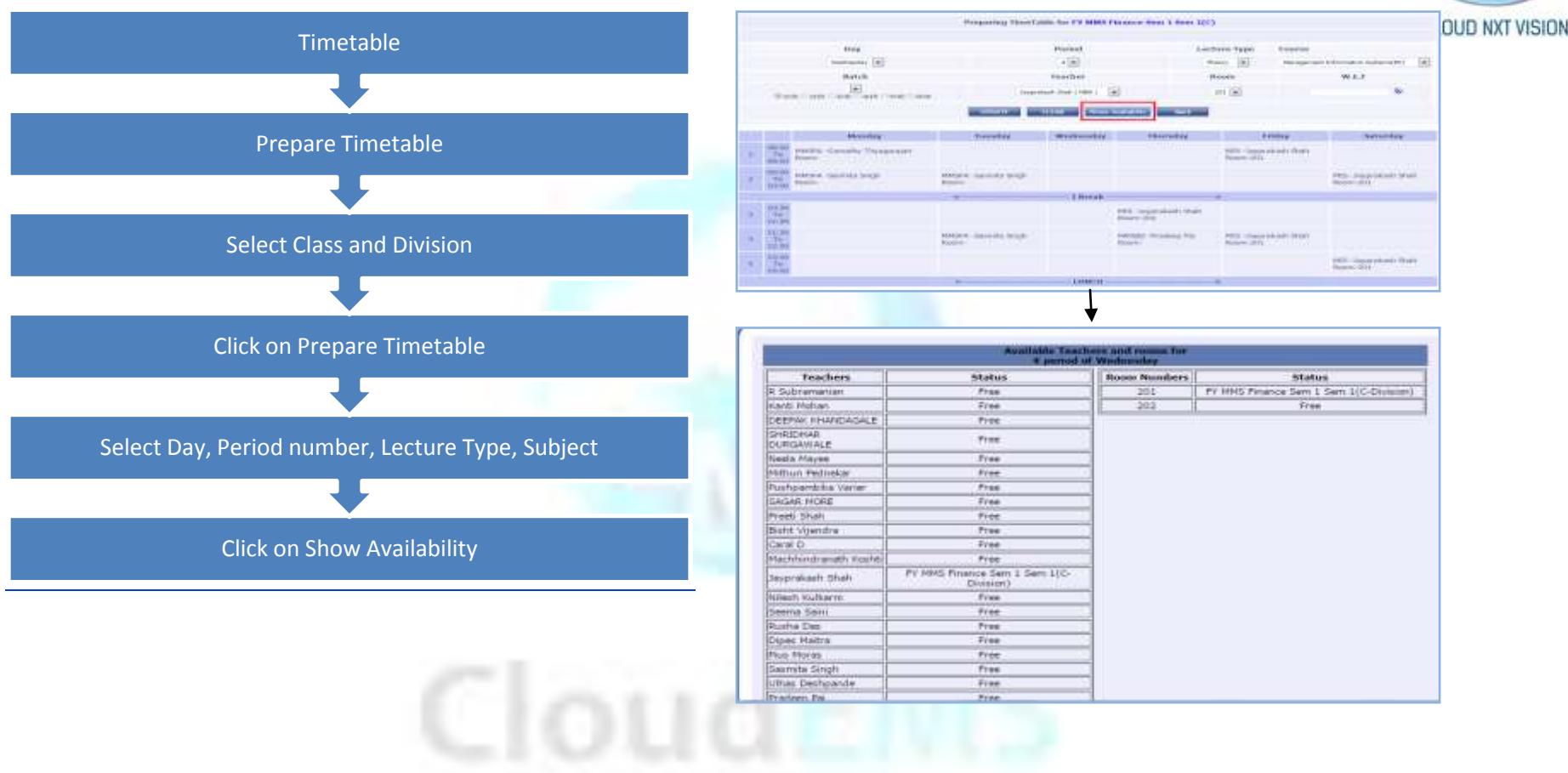

Cloud NextVision Systems LLP.

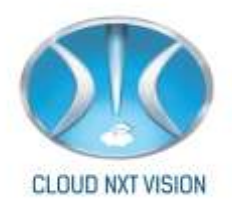

# 7.2.2. To View Room Wise Timetable

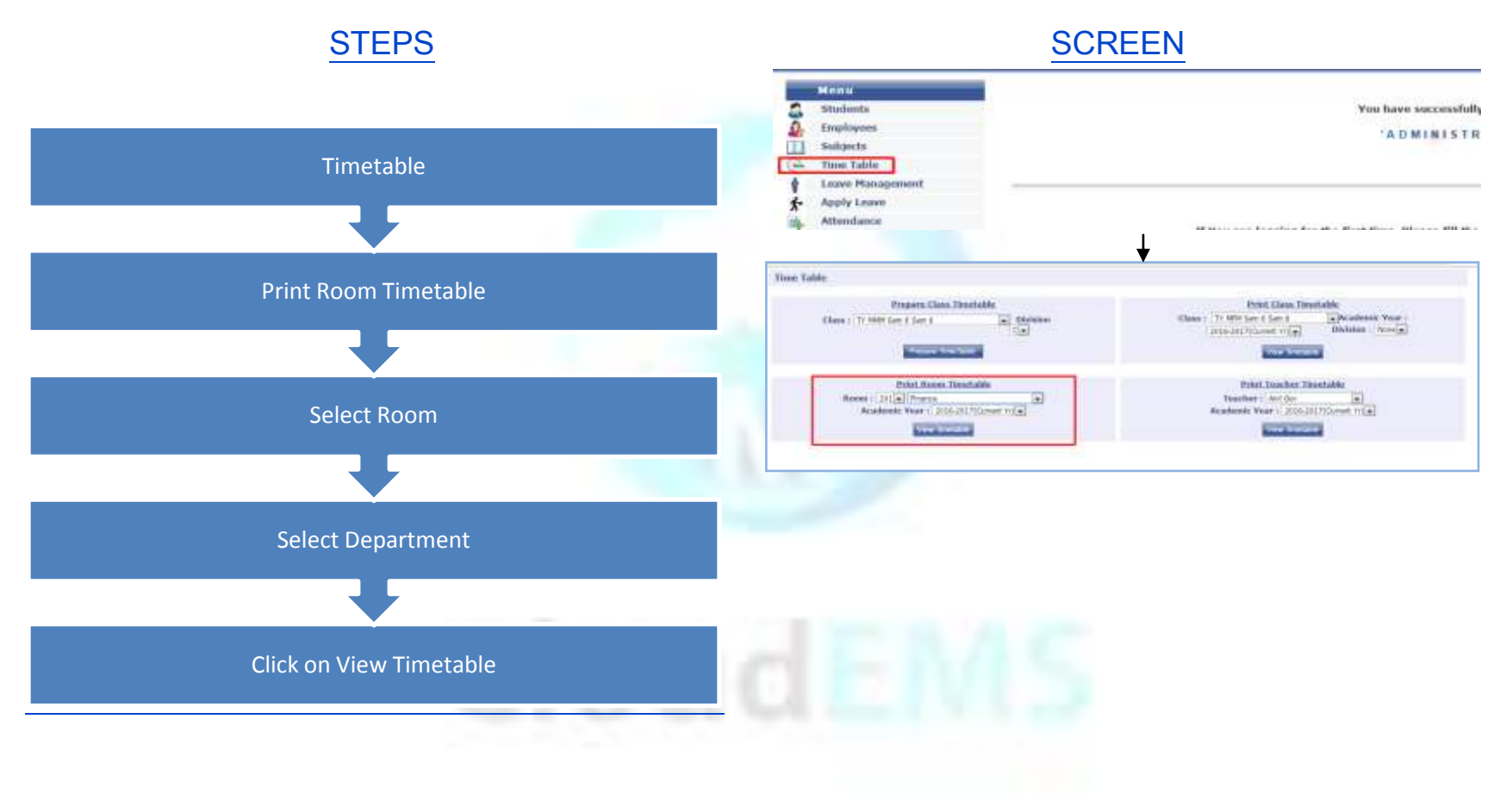

7.2.3. To Print Class Wise Time Table:

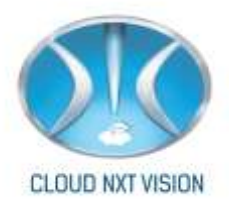

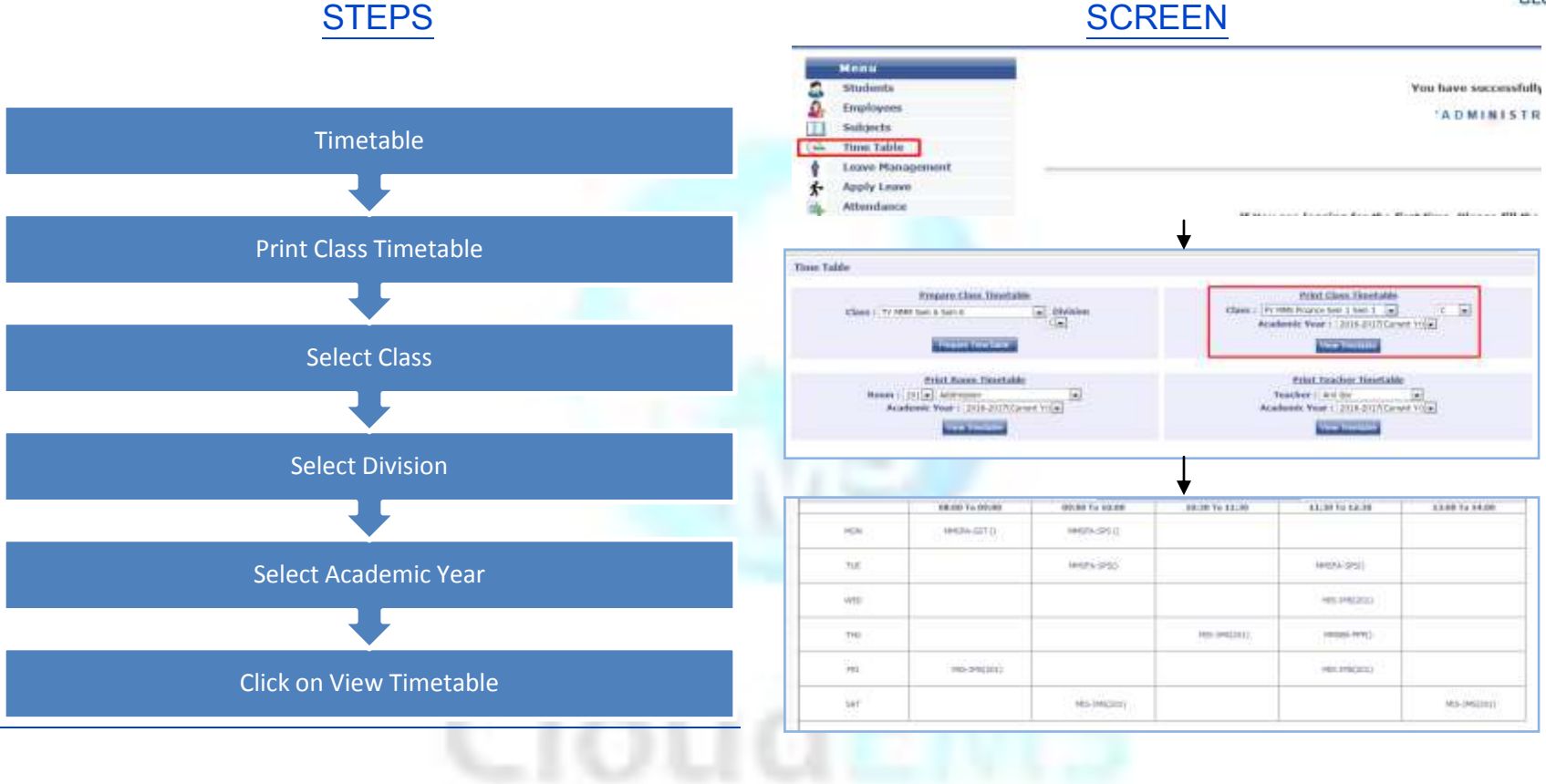

7.2.4. To View Teacher Wise Time Table:

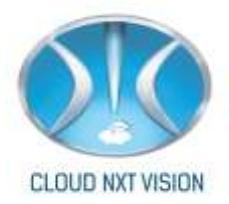

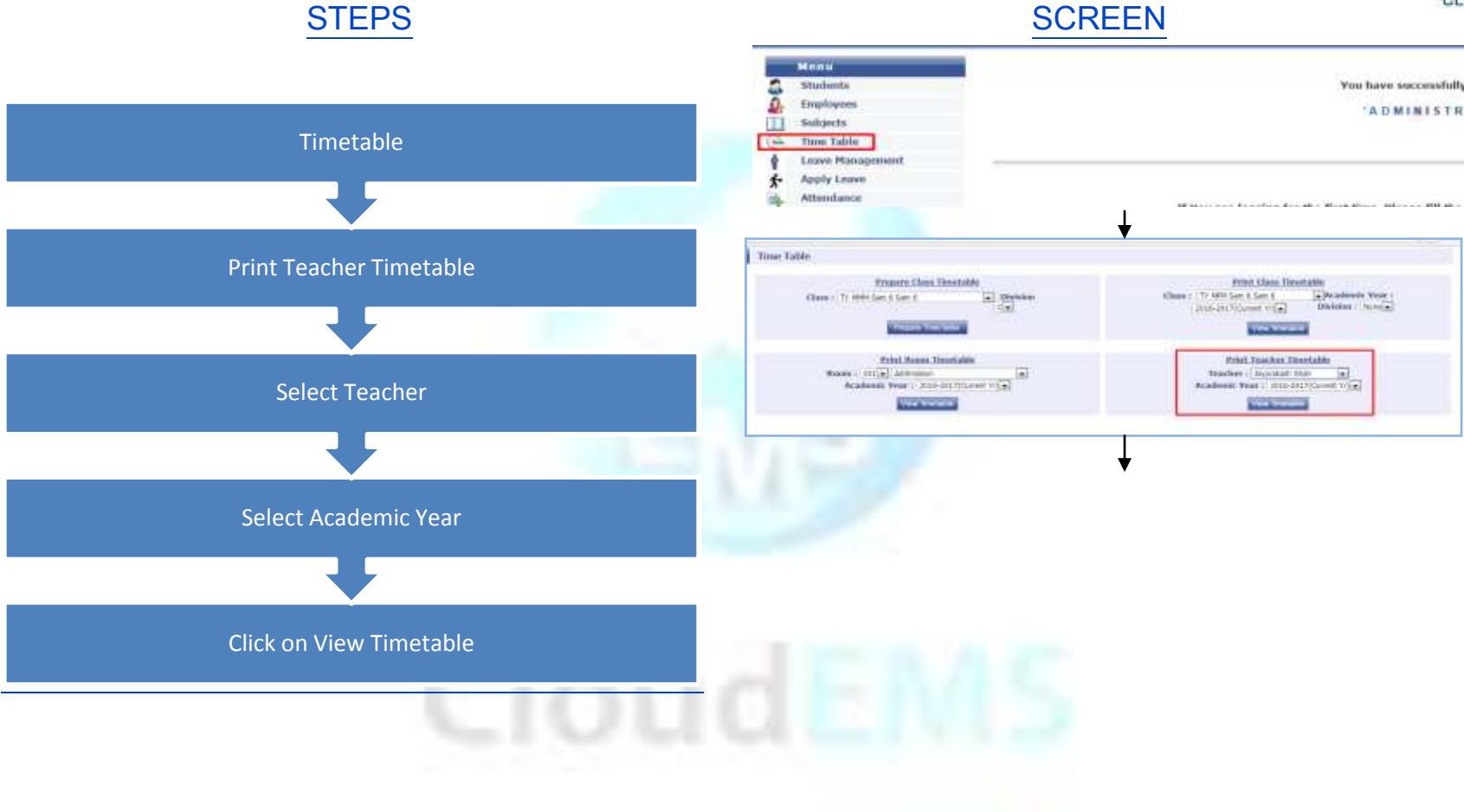

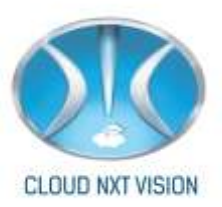

7.3. Reports:

7.3.1. Class Time Table

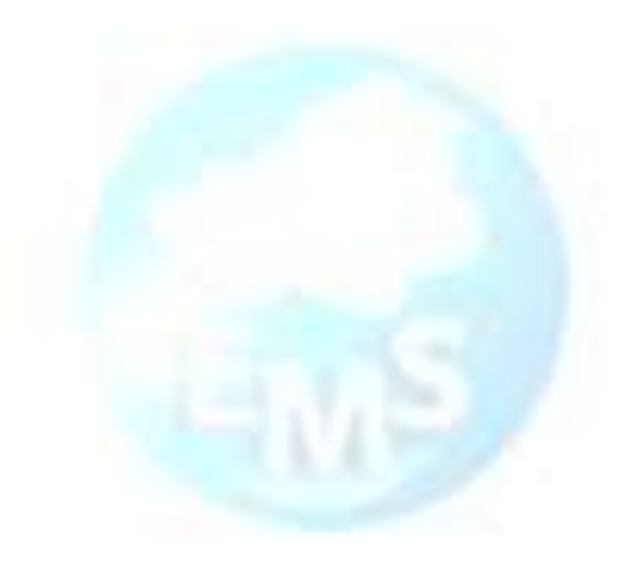

# CloudEMS

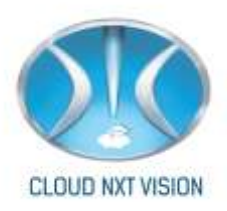

# STEPS

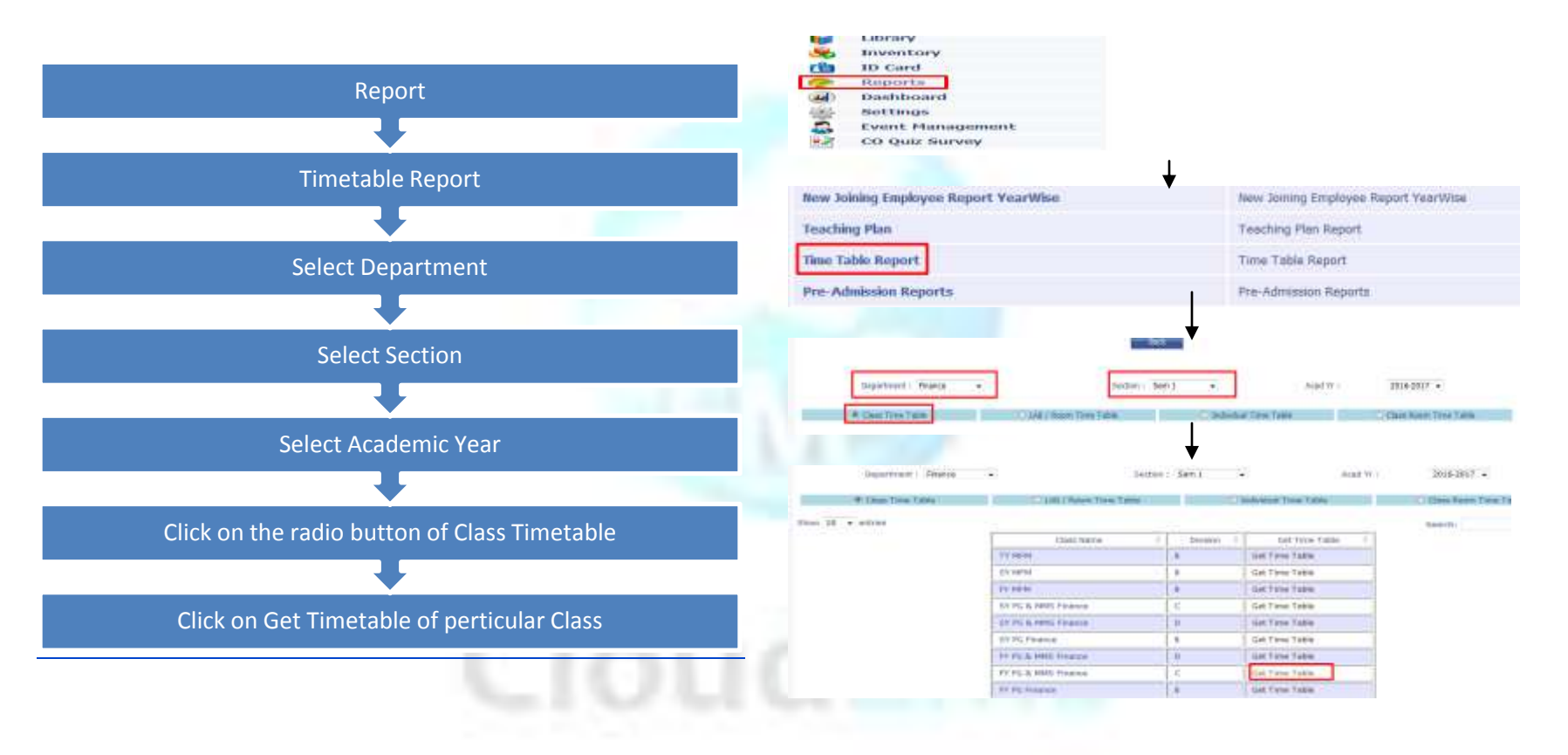

7.3.2. Lab/Room Timetable:

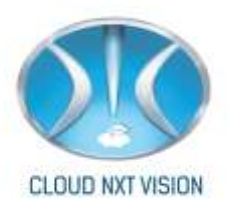

# STEPS

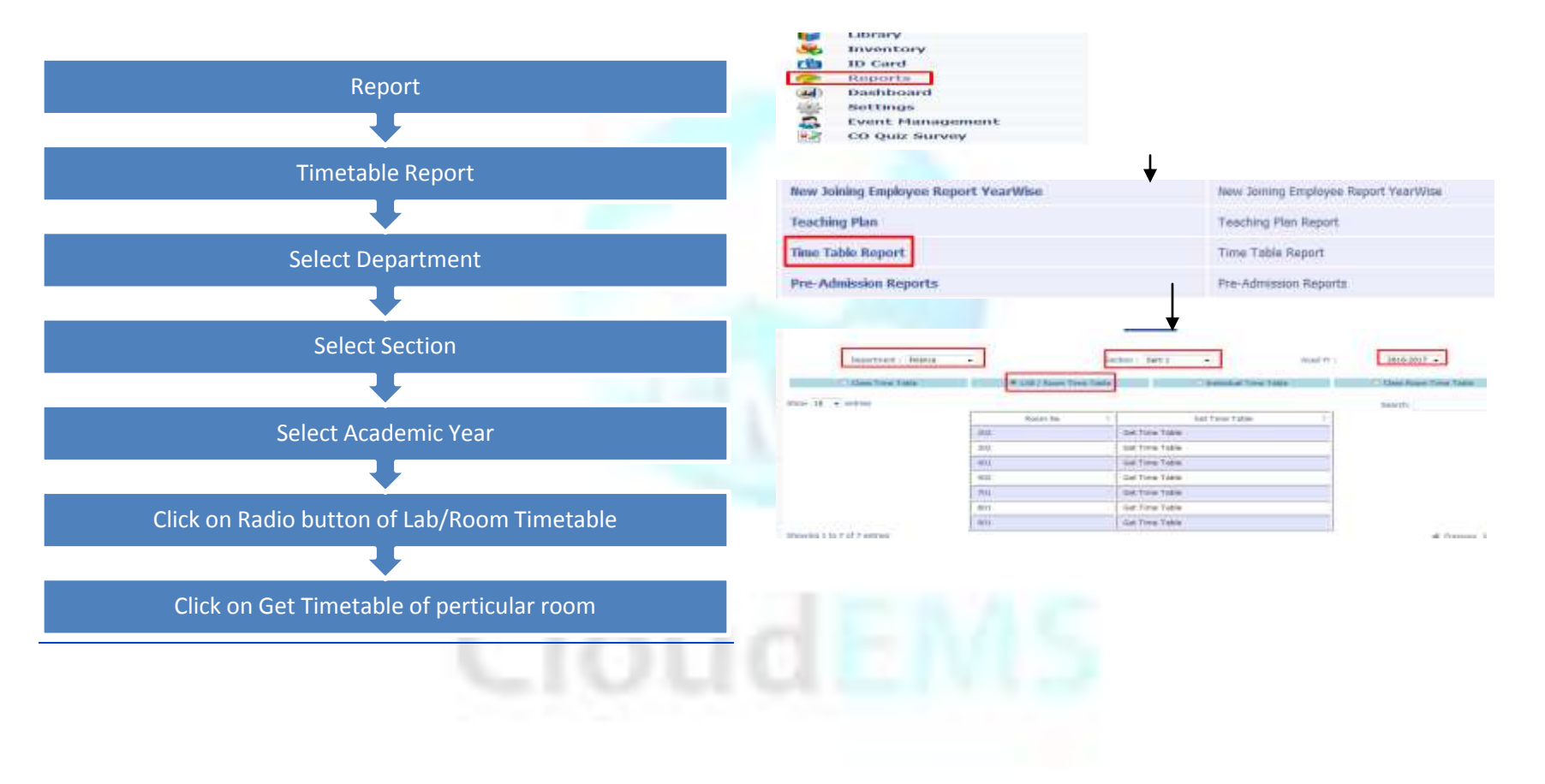

7.3.3. Individual Timetable:

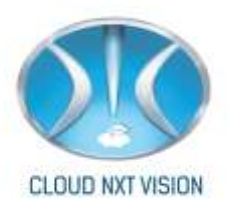

# **STEPS**

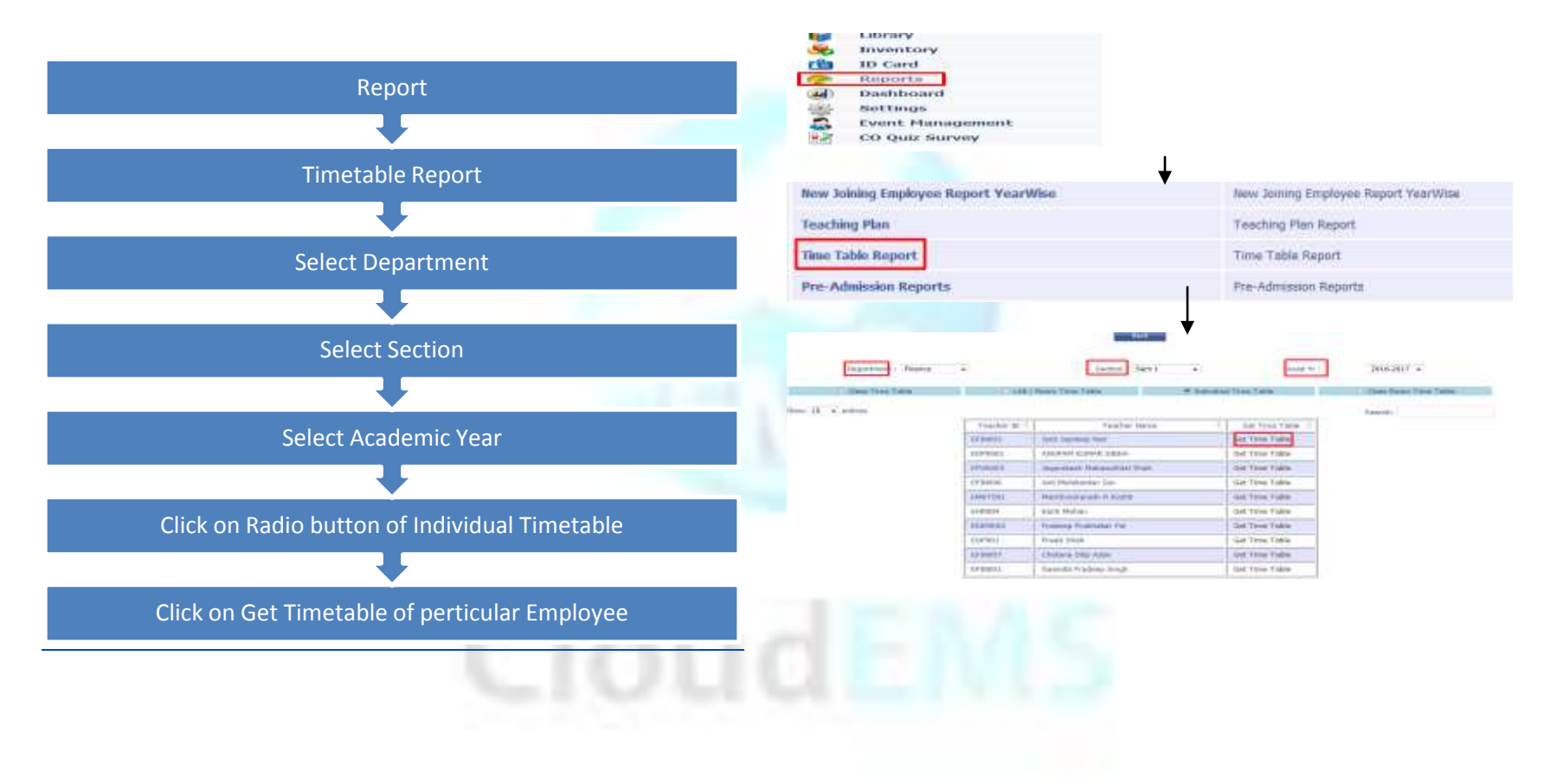

8.Attendance:

Cloud NextVision Systems LLP.

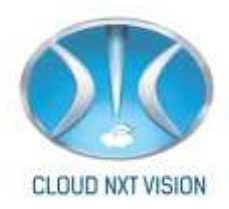

# 8.1. Take Attendance:

• You can take attendance for theory, practical and Elective Subject.

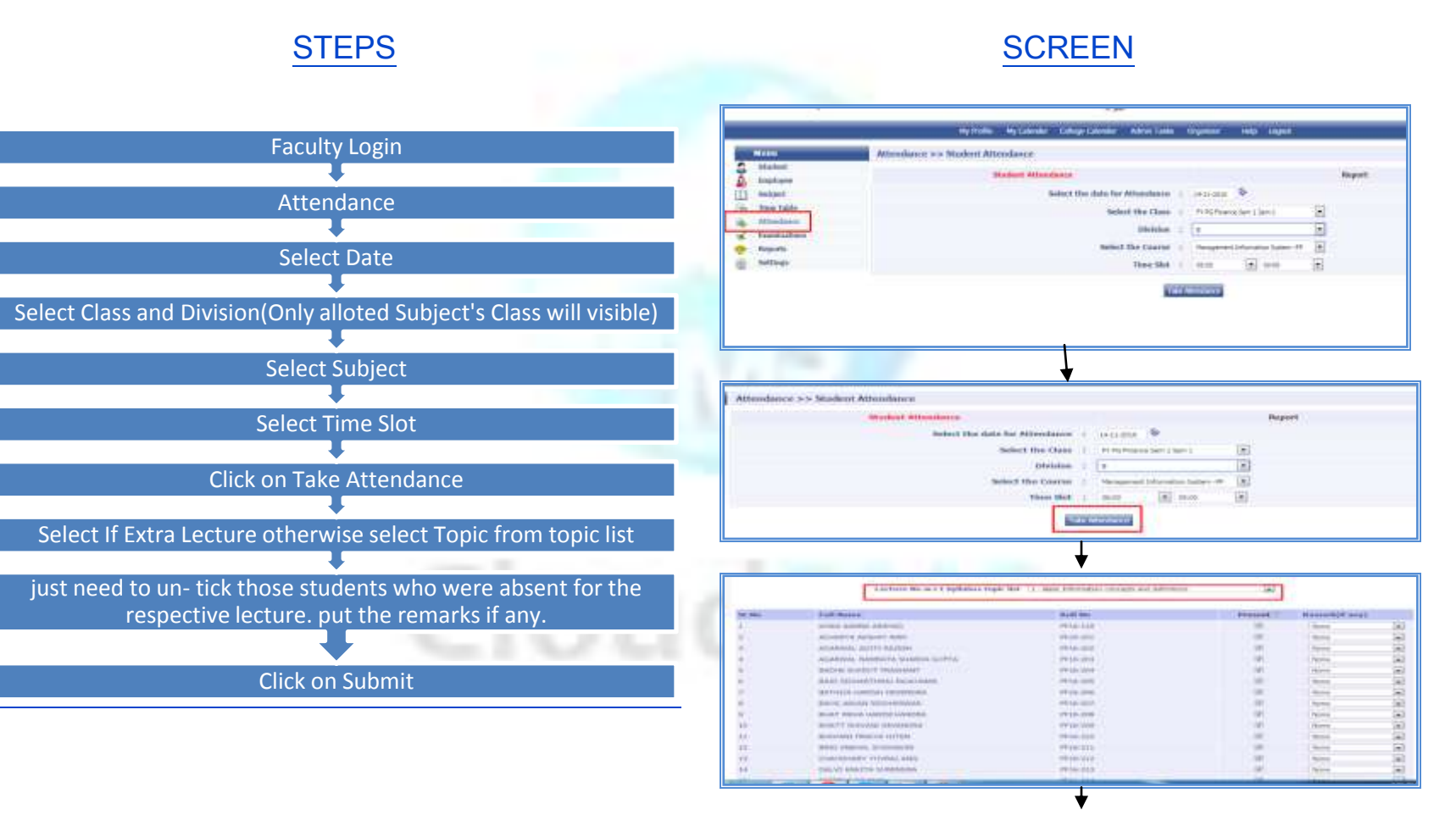

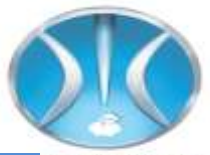

|                            | terbare M                                                                                                    | a analah Angeladinah kapata Wati 📑               | Along Adversarias constants, and and con-  | 10 Ja                                |                 |      |
|----------------------------|----------------------------------------------------------------------------------------------------|--------------------------------------------------|--------------------------------------------|--------------------------------------|-----------------|------|
| -                          | Tall Basis                                                                                                    |                                                  | Half Do-                                   | Present 7                            | Reptartic( over |      |
|                            | mount hashys, Jahressen                                                                                                    |                                                  | 7714-128                                   |                                      | bio m           | -141 |
|                            | ACCORDENCE ADDRESS VALUE                                                                                                    |                                                  | 100 Adv 2002                               | 100                                  | Maria -         | 50   |
|                            | ADDRESS STATISTICS                                                                                                    |                                                  | 0.014-000                                  | 100                                  | Nation -        | 141  |
|                            | adabase, metabatis press                                                                                                    | DA SEPTE                                         | 14110-000                                  |                                      | Here .          | 543  |
|                            | INCOME IN COLUMN TWO IS NOT                                                                                                    |                                                  | 11110-004                                  |                                      | 147.00          | 141  |
|                            | many provident teacher                                                                                                    | wine.                                            | 10144-000                                  | 1.00                                 | Marian -        | 543  |
|                            | Gattern Control Incomen                                                                                                    | ed. 5                                            | 100 1 (c) - (C) (c)                        |                                      | Norm            | -    |
|                            | Advert Shown Mannessen                                                                                                    | 61                                               | PT10-007                                   |                                      | Marcan -        | 140  |
|                            | and the second second second                                                                                                    |                                                  | PR 10-200                                  |                                      | Million .       | (-)  |
|                            | BORD READ CONTRACTOR                                                                                                    |                                                  |                                            |                                      |                 | -    |
|                            | BORT ON MALE DOWNLOW                                                                                                    | 8 C                                              | VF38-008                                   |                                      | , hits an       | 18.1 |
| i.                         | Bolt TT Gettinder Television<br>Bolt Med Print De UPTEN                                                                                                    |                                                  | sal te-514<br>sal te-514                   | 9<br>1                               | Anne<br>Anne    | 1    |
| sent Stude<br>Sin Ro.<br>1 | and the second second s | ndarm for FV PG Finance S<br>First same<br>Autom | en 1 Ge 2010-11 14/Management<br>Lait zone | n<br>Information Systems (<br>Phones | Stadent Hobbs   |      |

# Note:

You can also update Attendance.

Click on Attendance >> Select the date, Class, Division, Subject and Timeslot for which you want to update the attendance.

Attendance which already taken will display in green Color, Update attendance and click on Submit.

### Attendance for Practical Subject (Batches):

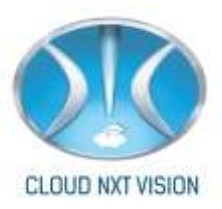

# STEPS

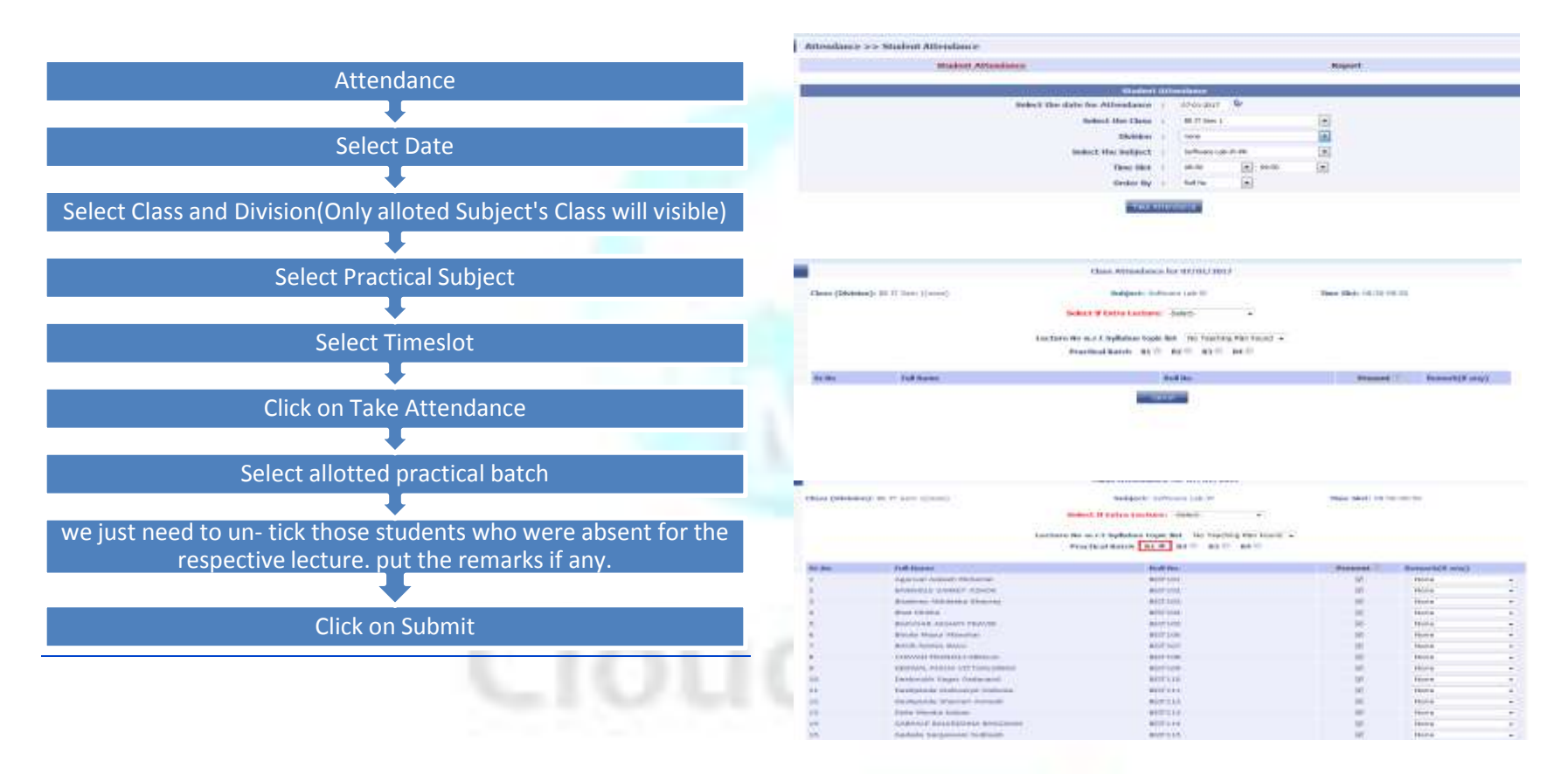

### Note:

If you want to update the batch,

Attendance >> Select date, Class, Div, Subject >> Take Attendance.

Cloud NextVision Systems LLP.

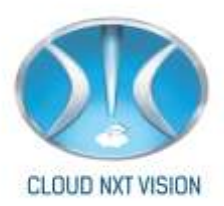

Same process you have to follow for Take attendance for elective groups.

# 8.2. Reports:

Now we will go through the attendance report.

The form will display the following fields:

- 1. View attendance taken.
- 2. First day report.
- 3. Subject wise report.
- 4. Attendance based on percentage.
- 5. Attendance Based on Percentage Subject wise.
- 6. Attendance monitoring.
- 7. Academic monitoring.
- 8. Extra lecture report.
- 9. Attendance deleted report.

# 8.2.1. View attendance taken.

• The list of class whose attendance was taken on the respective date will be displayed.

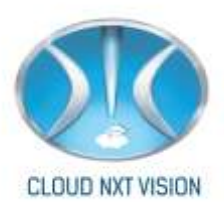

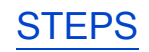

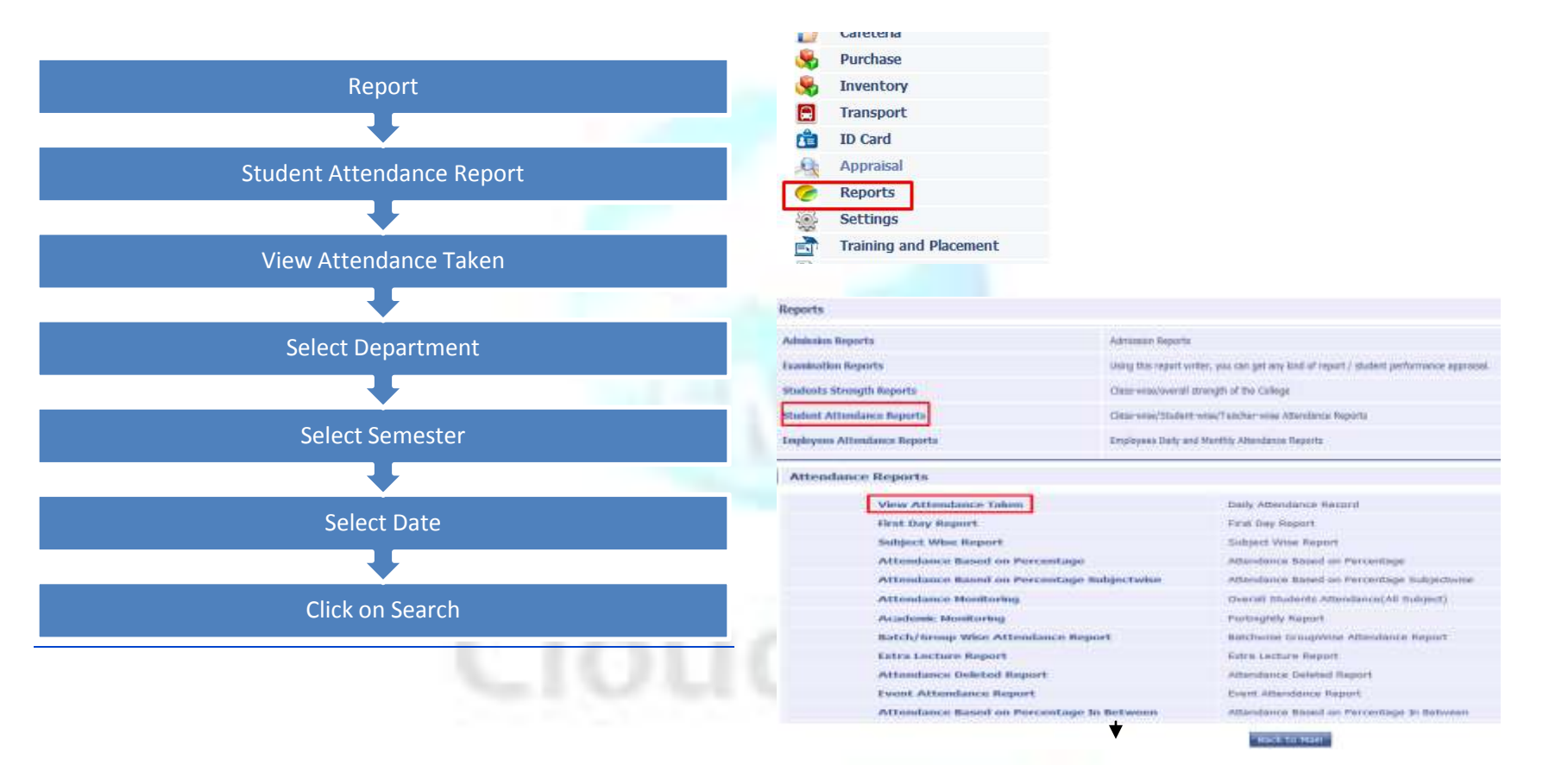

Cloud NextVision Systems LLP.

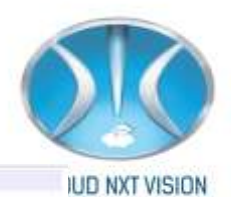

bigs15

|                 |          |                 | Action | tarter Takon Casanet en p | cyuri ano        |         |          |       |       |
|-----------------|----------|-----------------|--------|---------------------------|------------------|---------|----------|-------|-------|
| Own             | Division | Time.           | Batch  | Dutynet                   | Tables By        | Present | Aliverti | Other | Demas |
| St Critiken 1   | 1116     | 88-50y(0:50)    |        | 534(77)                   | Neter Yoker      | 38      | - 11     | - 4   | See   |
| I Det See 1     | 101      | 10.00123100     | - 93   | IN DOTUTI                 | Supela Diserva   | -10     | 1.       | 18    | See   |
| I Dei Sent      | 10.0     | 33008 (12) 00   | 31     | \$7ML(P90 )               | PLANE Plane      | 22      | u .      |       | Seen  |
| St Overheit L   | 104      | 1000012100      | 97     | 2040780                   | rokini Yokar     | -26     | 1.       | 18    | See   |
| At Children L   |          | 13.00:141.00    | 11     | 8716771                   | Separate Chargan | 144     | 1.6      | - 9   | See   |
| TE CHI SHOT     | 1010     | 1410(1510)      |        | 581 22(99)                | Salada Waaroo    | - 64    | 16       | - 8   | Seret |
| tt Oci ben i    | 100      | DIFFER          |        | 07090                     | 19480003 53000   | 18      | 0        | 18    | See   |
| H Delliert L    |          | 19-10-17-00     | . 62   | (10)(10)                  | App tabwart      | 24      |          | 12    | See   |
| All Christeen t | 849      | 25-10-17-00     | 64     | 8794,0465                 | March Marie      | 28      | 2.       |       | See   |
| F.Dellien L     | 2.04     | 1052(1000)      |        | 11(199)                   | Dipat Vipele     | - 12    | 12       | 18    | See.  |
| Constant of the | C Bridge | Support Station |        | dia terapat               | Annal Annal      | 112     | 140      | 1.0   | and a |

### From Employee Login

Attendance Reports >> View Attendance Taken

A res + second streets age

ate i 1+47-mm 💿

|   |                  |          |              | Attest | fance Taber Classes or 1 | 4707/2020          |         |         |       |         |
|---|------------------|----------|--------------|--------|--------------------------|--------------------|---------|---------|-------|---------|
| 1 | Class            | Shututes | Time.        | Batch  | Subgert                  | Token By           | Present | Alexant | Other | lielete |
|   | IE CONFINENT     | - A:     | 10000031000  |        | 10M(PP)                  | Name Klaid         | 100     | \$      | 1.0   |         |
|   | IE CONTINUE ]    | A.       | (10911000    |        | D0.0091                  | Namata Cawords     | 18      | 2       | 1.0   |         |
|   | miccost series ( | W.       | (4,0134.30   | 33     | 06((94)                  | Nativata Easiander | 11      | .0      | 2.0   |         |
|   | al cost Set 1    |          | 10130-08-36  |        | XOM(PP)                  | Telefust Wardto    | 22      | 22      | 0     |         |
|   | III CONP Gen 1   | 8        | 001033308-56 |        | p0.0(PP)                 | Namoda Gastania    | 60      | 1       | 191   |         |
|   | III CONTINES 1   |          | 11001100     | 35     | 009,(99)                 | Seat Chenty Are    | 12      | 1       | .0    |         |

Note:

• Admin Can delete any taken attendance where as Faculty can delete his attendance only.

Cloud NextVision Systems LLP.

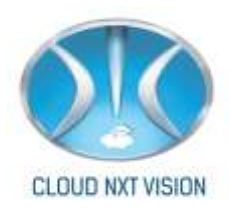

# 8.2.2. First Day Report:

• This report will display the details of student with respect to the department and date.

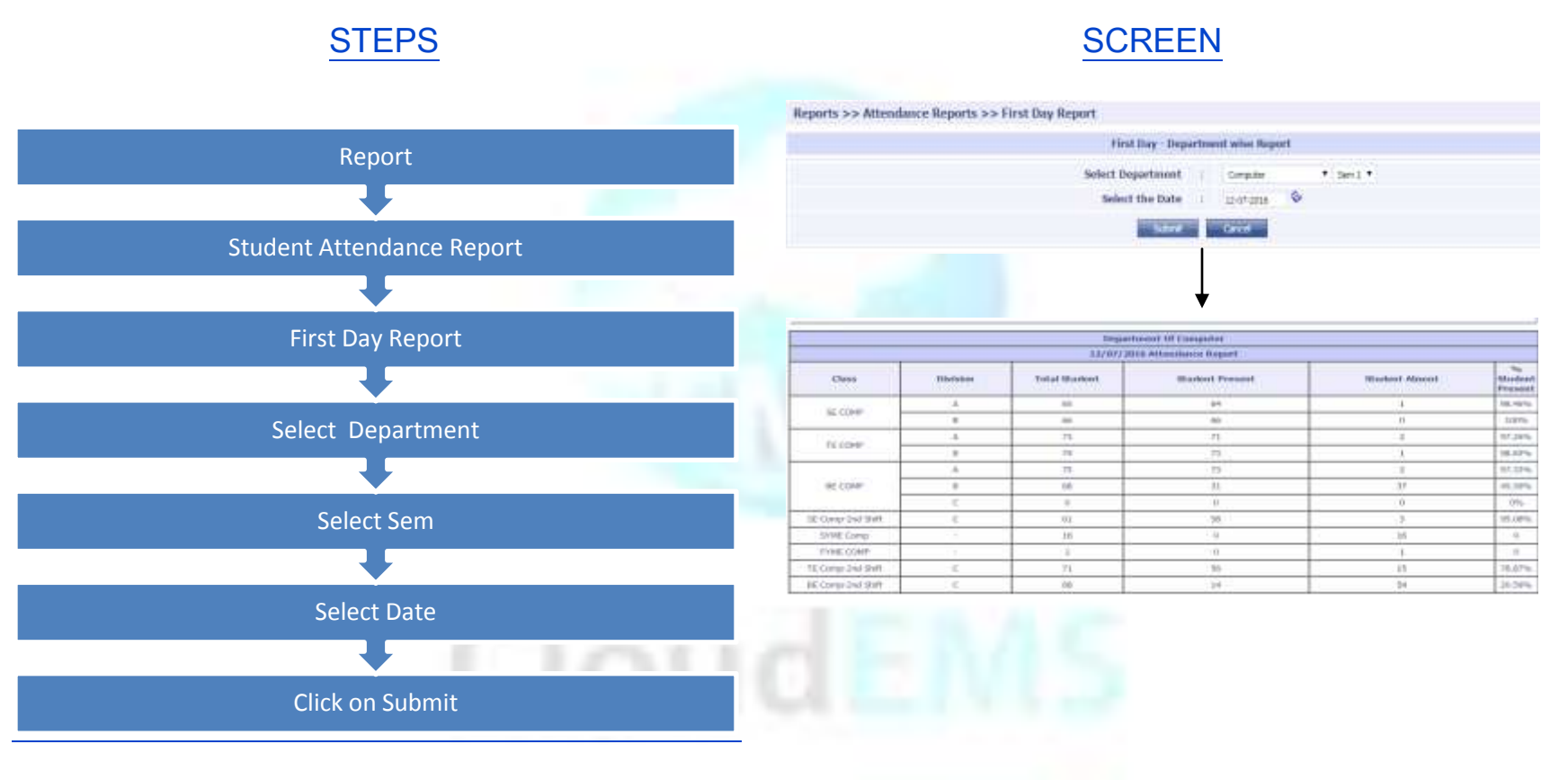

8.2.3. Subject Wise Report:

Cloud NextVision Systems LLP.

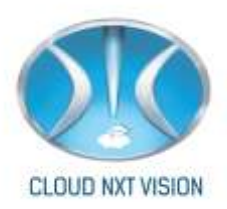

• It will display the attendance report subject wise percentage of students.

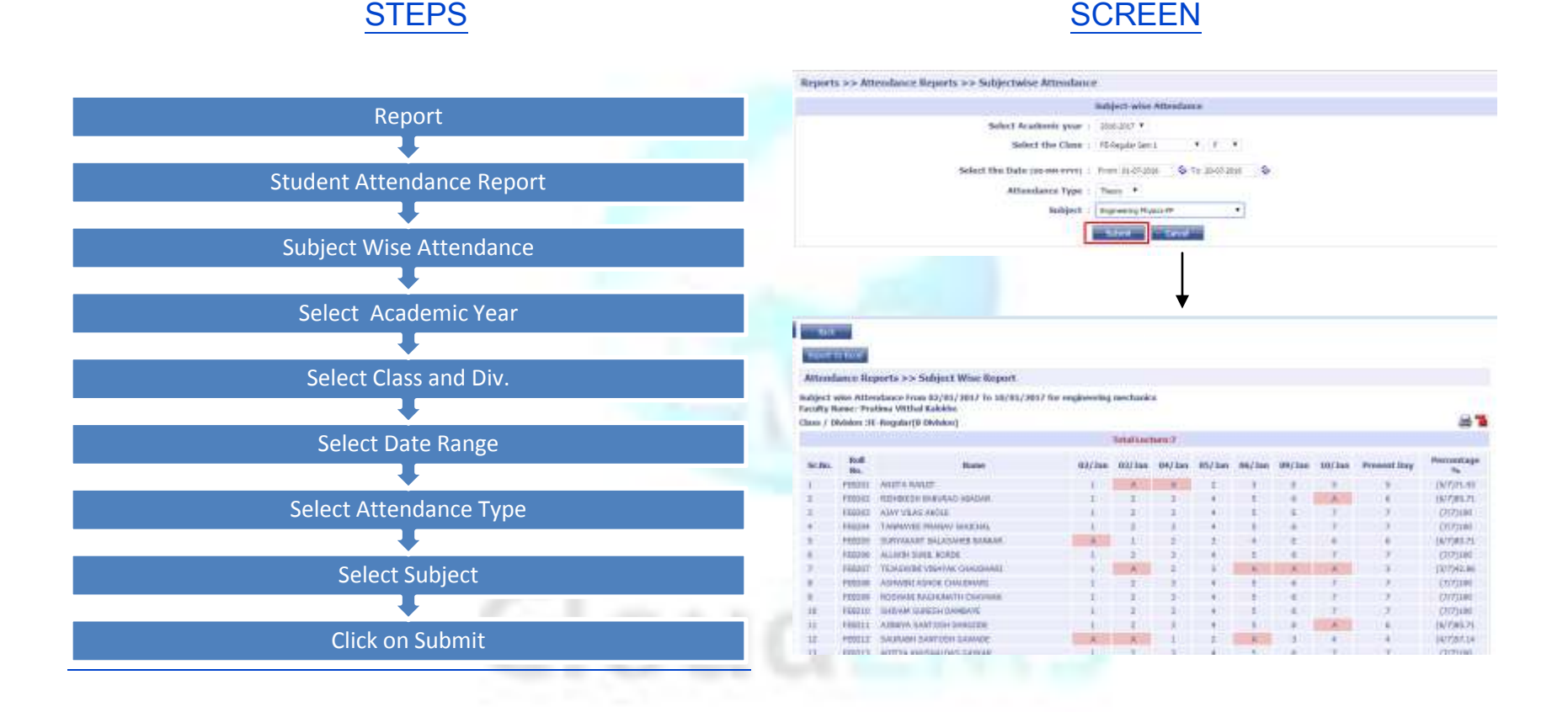

# 8.2.4. Attendance Based on Percentage

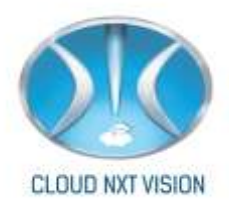

• Here we can see the attendance percentage of students, below or above a particular range of date.

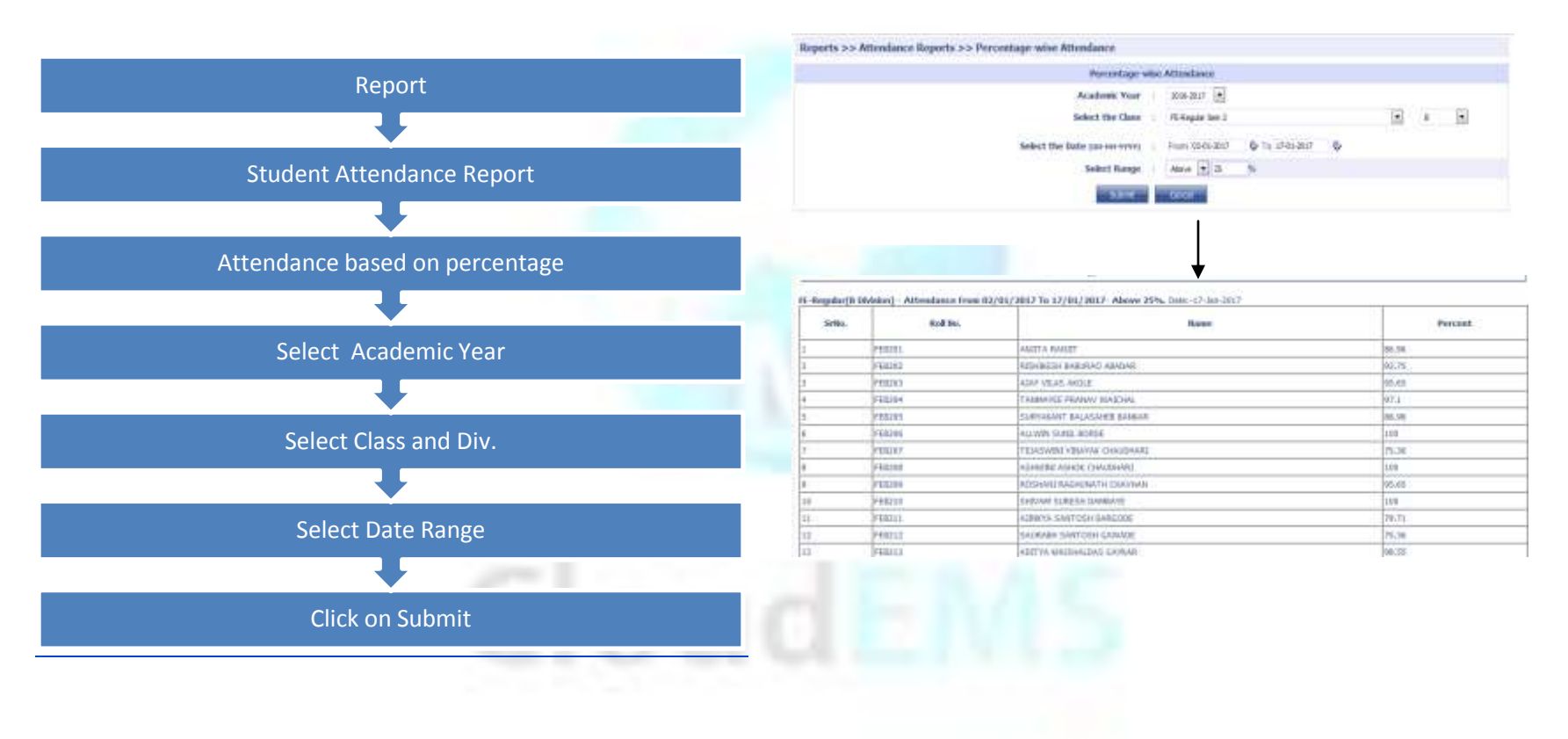

### STEPS

# **SCREEN**

8.2.5. Attendance Based on Percentage Subject wise:

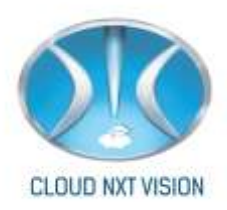

• Report will display subject wise attendance percentage of students.

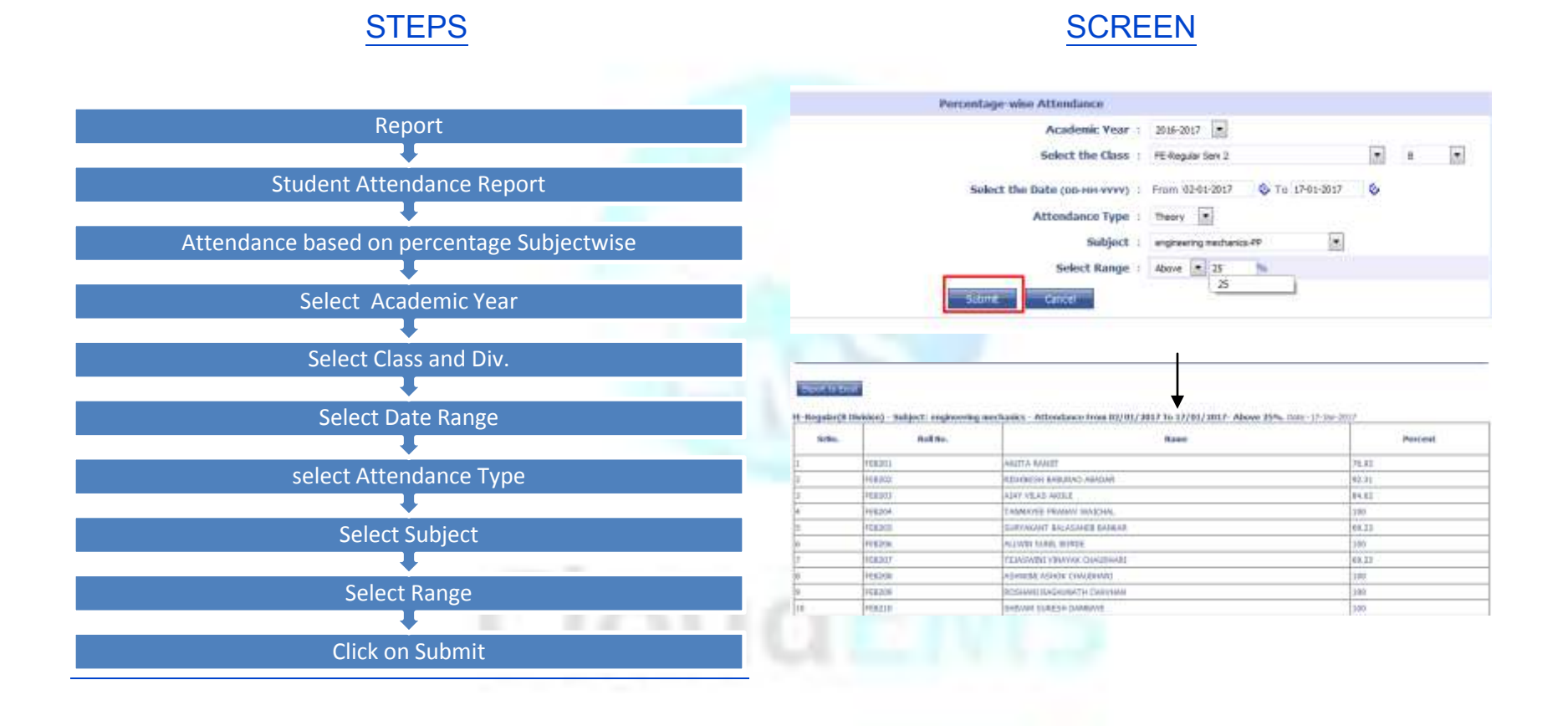

# **8.2.6.** Attendance Monitoring:

• Attendance monitoring report will display all subject's Percentage and avg. attendance between that date range.

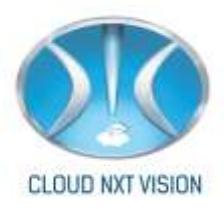

# **STEPS**

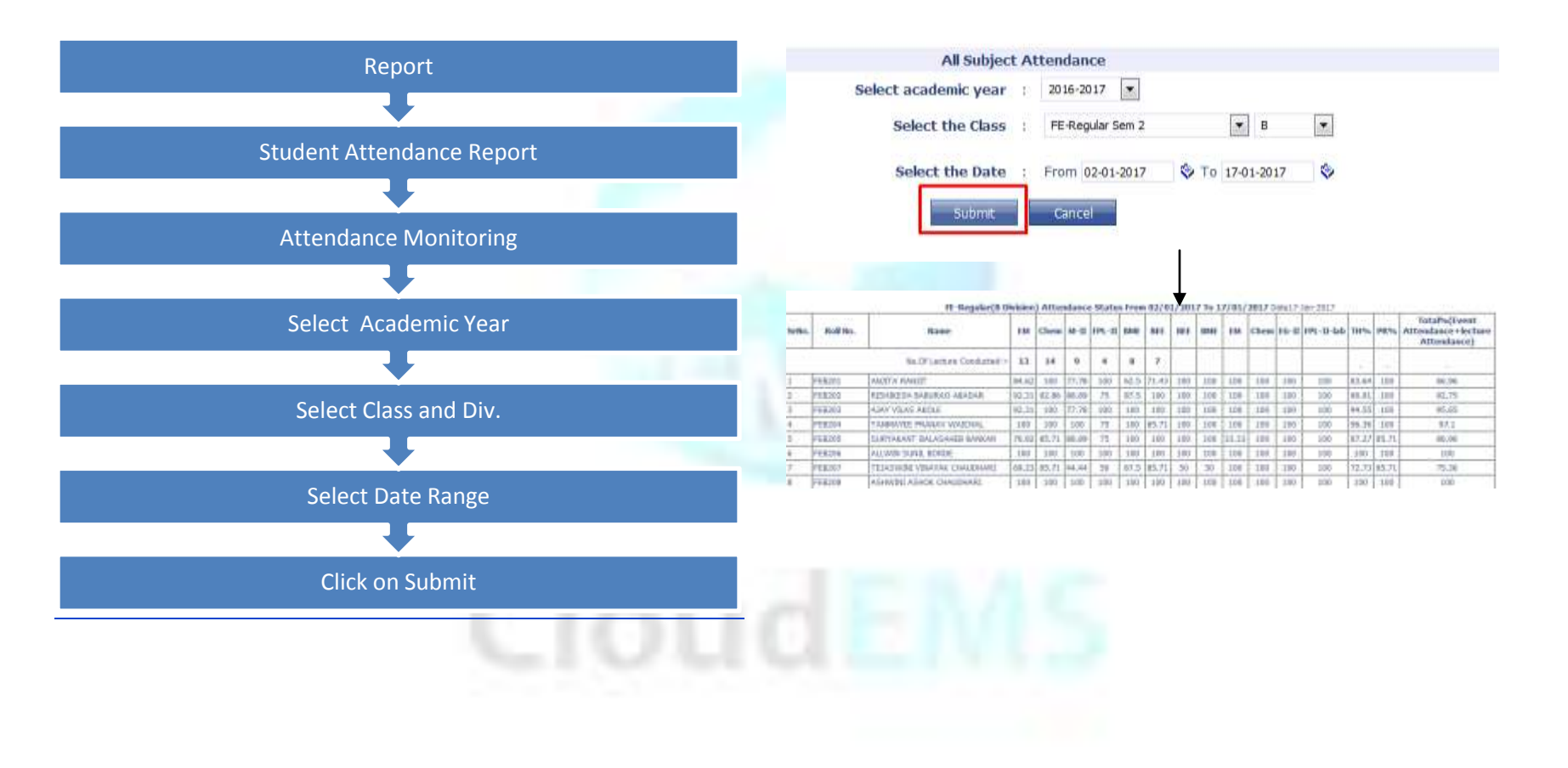

# 8.2.7. Academic Monitoring:

• Academic monitoring report which mainly indicates the teacher staff who have taken the lectures.

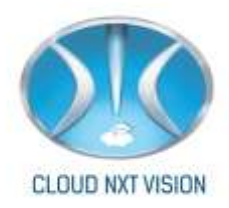

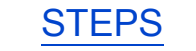

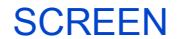

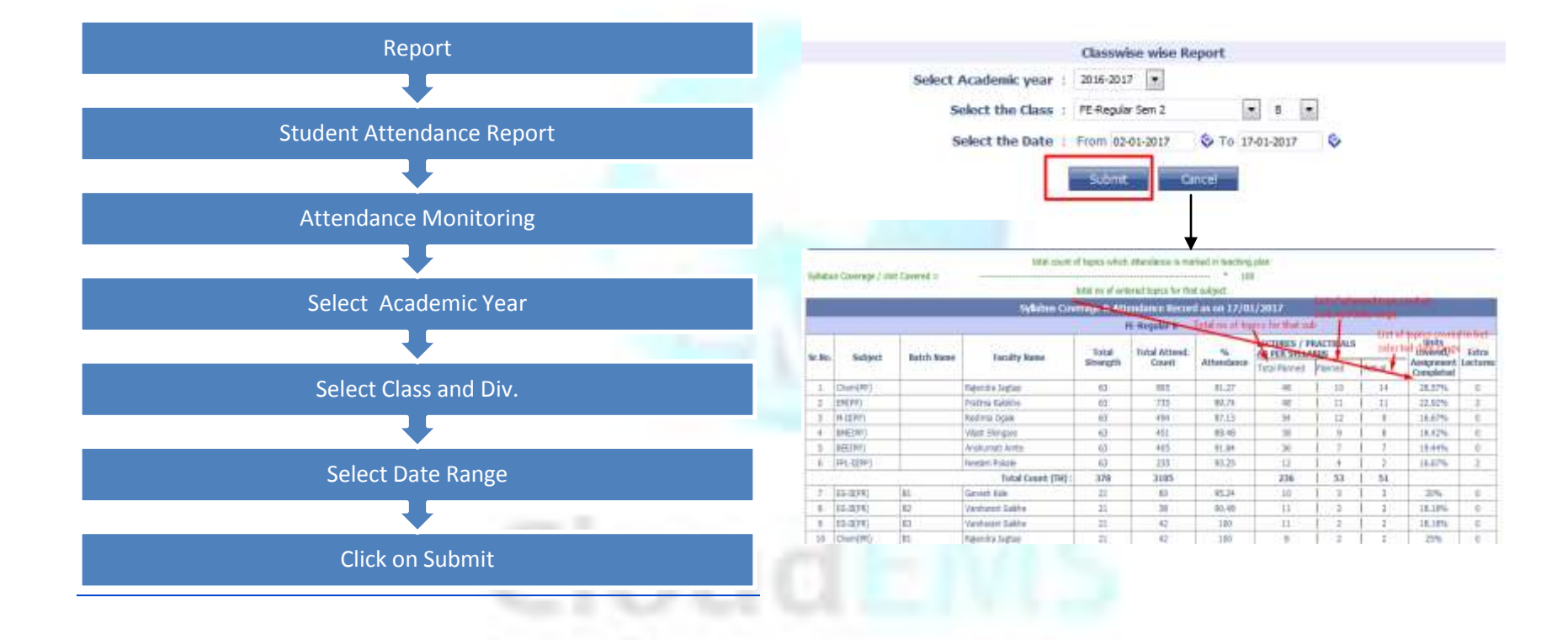

## 8.2.8. Extra Lecture Report:

This report will display how many lectures taken bet. Selected date range

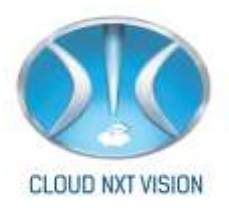

100

•

**SCREEN** 

### Report 🖇 To: 1741-3117 Academic Year : 205-207 . Date : 242-206 Department : Corputer Student Attendance Report Dans 4 1 merter Seatt Interfaces fato lecture Review Network Init test Presaration Gared Localey Total Count Di Hannari Limmiri And Needlahrit Londha . . Haddhume Somern Bright -. . Extra Lecture Report Controly Shintern's Social and 10 . 8 Subless Adrial Originals 14 . . Sertivore 5. Gadedhe 2 8 . . Rate Hard Henry 1 10 1 Vola) Hermatica: Wegh 10 . . Antar: Serjay Deute 10 ж. 8 1 Select Academic Year Aquel Shandard 8 . 8 Dr.Frave Barninston Puters 4 Machine Print Latinzvile Select Date Range Select Department

# 8.2.9. Attendance Delete Report:

• This report will display all deleted attendance

Cloud NextVision Systems LLP. # 211-A, B-Wing, 2<sup>nd</sup> Floor, Shoppers Orbit, Alandi Road, Vishrantwadi, Pune, India 411015. Phone: +91 20 41202654, +91 20 41226236, Email: contact@cloudems.in

# **STEPS**

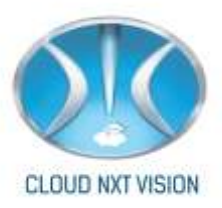

# **STEPS**

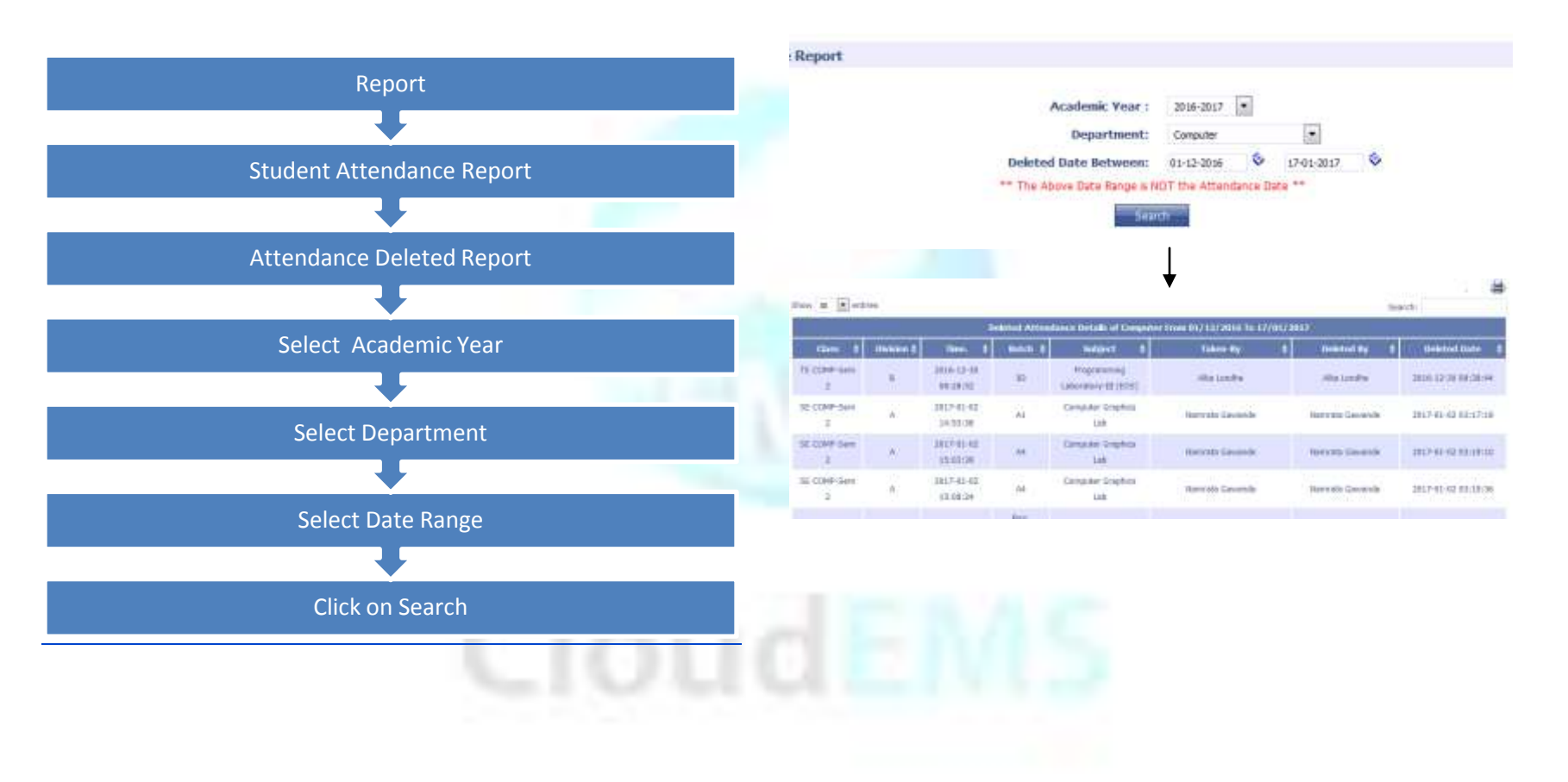

# **9.Apply Leave:**

Cloud NextVision Systems LLP.

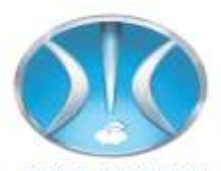

- In this module a staff (Teaching or Non Teaching) belonging to a department can apply for leave. The Leaves with PUD NXT VISION be recommended by department's HOD & then finally approved by the respective authority Eg. Registrar /Principal.
- Prerequisites: Now the Employee/staff can apply leave. He can see how many types of leaves he is allowed.

Check the Leave Summary will display Total Leaves Allotted, taken and Remaining.

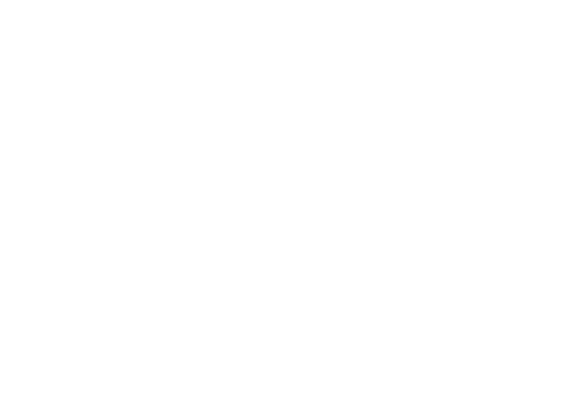

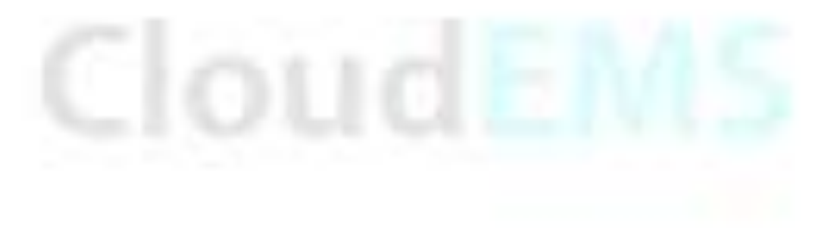

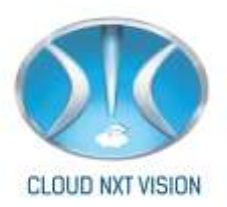

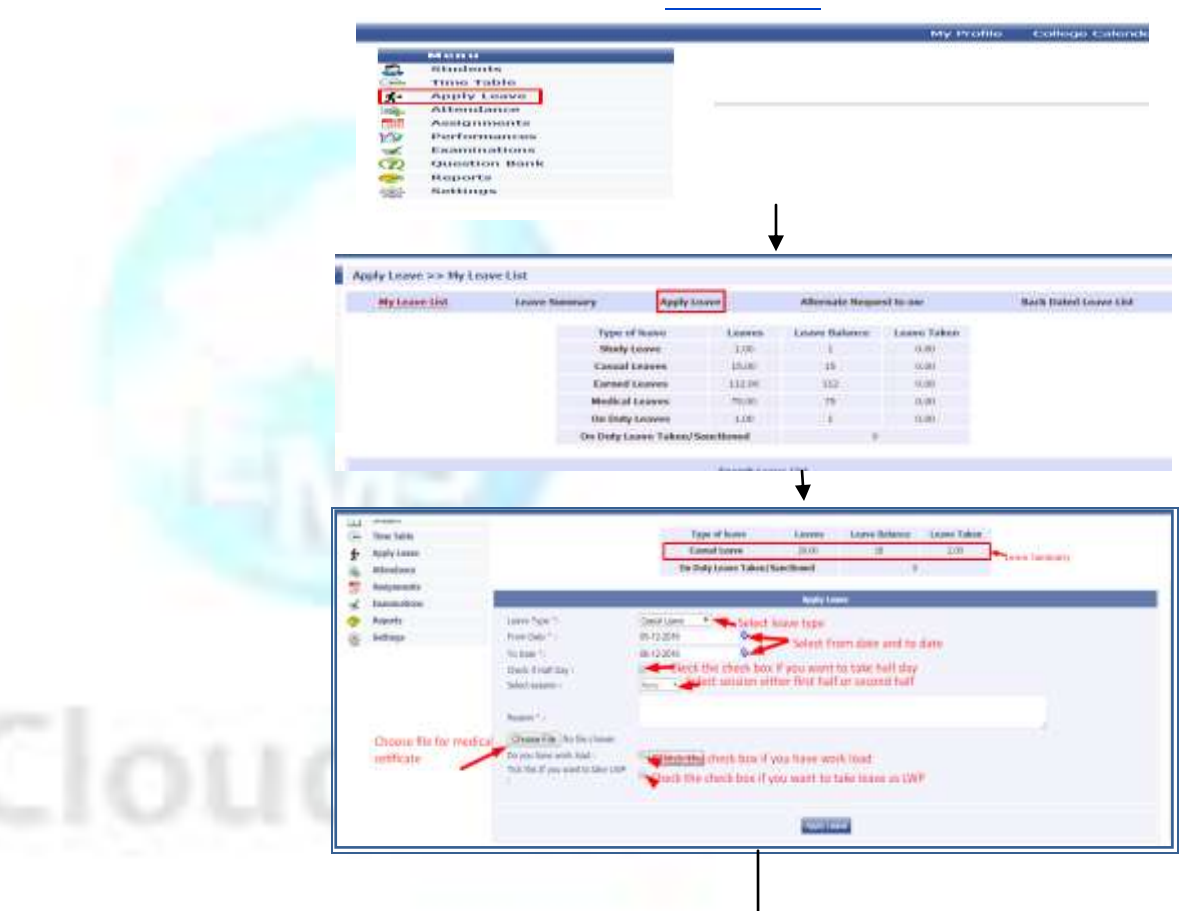

Cloud NextVision Systems LLP. # 211-A, B-Wing, 2<sup>nd</sup> Floor, Shoppers Orbit, Alandi Road, Vishrantwadi, Pune, India 411015. Phone: +91 20 41202654, +91 20 41226236, Email: contact@cloudems.in

**STEPS** 

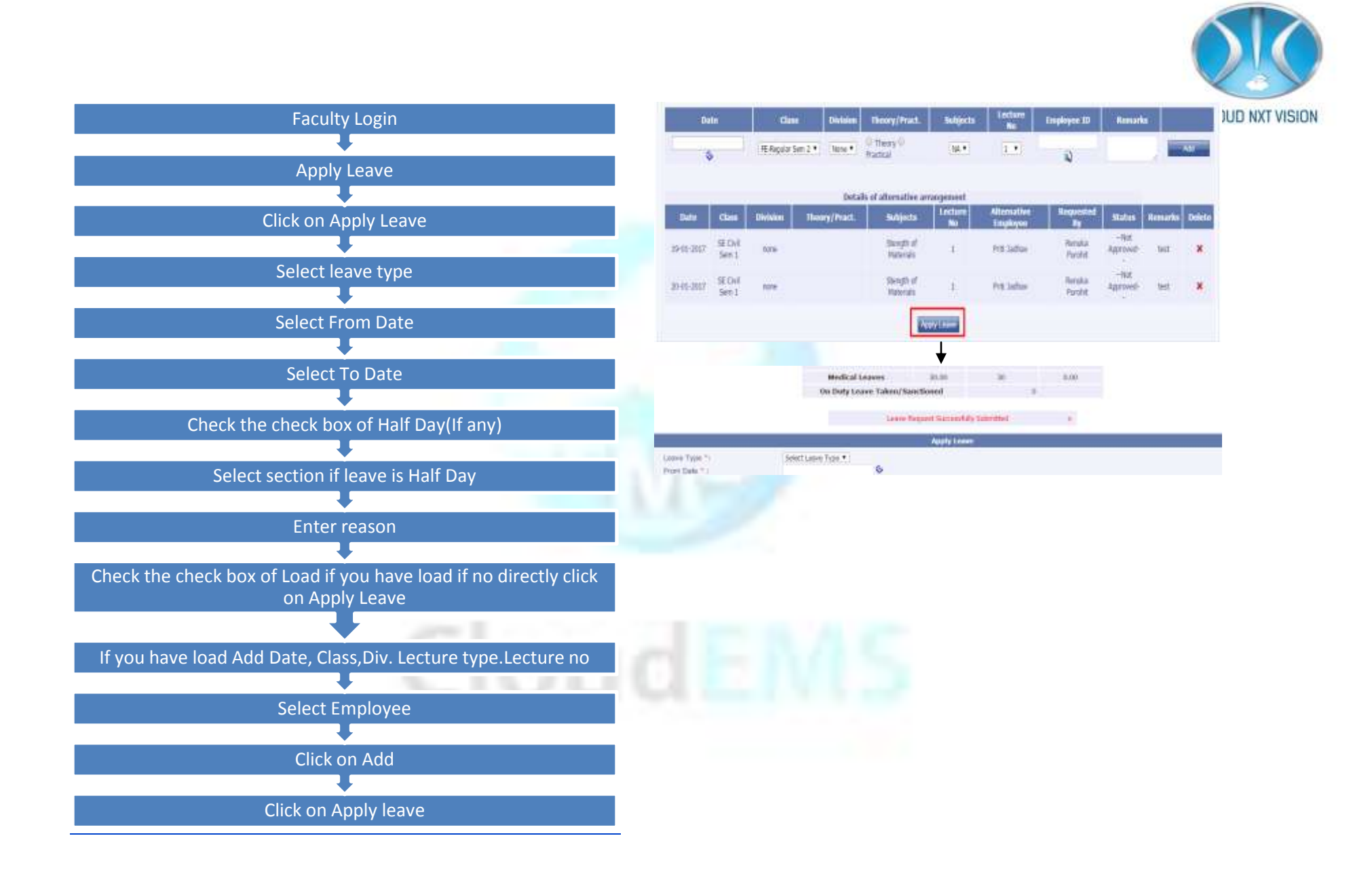

Cloud NextVision Systems LLP.

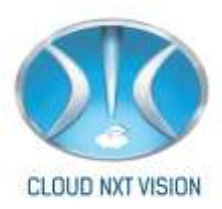

### Note:

- If you want to apply back dated leave then take access from HOD or Registrar.
- If there is no leave balance, Lave can go -ve. It will consider as LWP.
- Check the check box LWP if you want to take leave as LWP.
- On duty leave can be applied on fly. It does not need any setting in the Leave Management

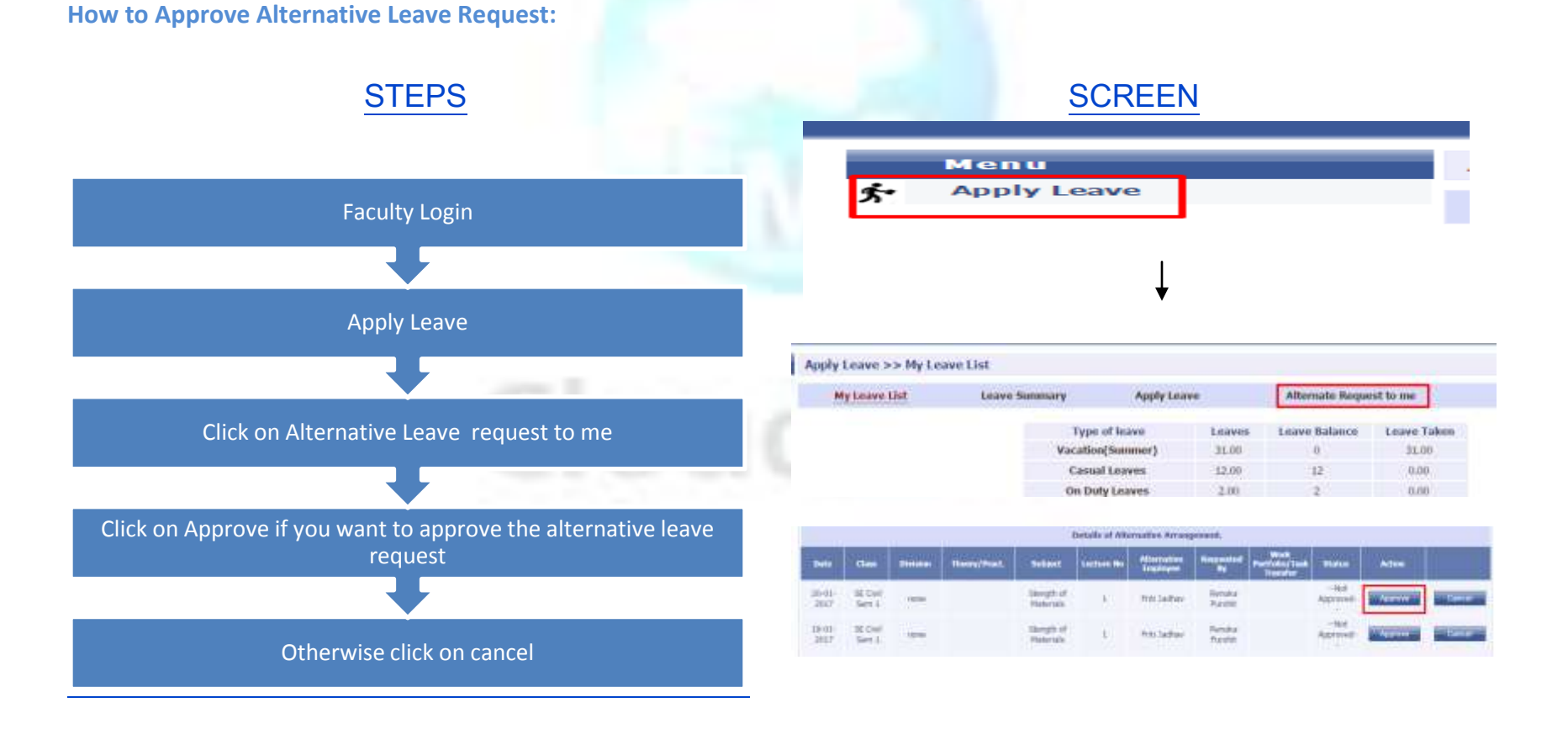

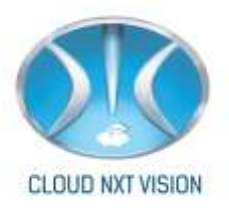

### **Delete Leave:**

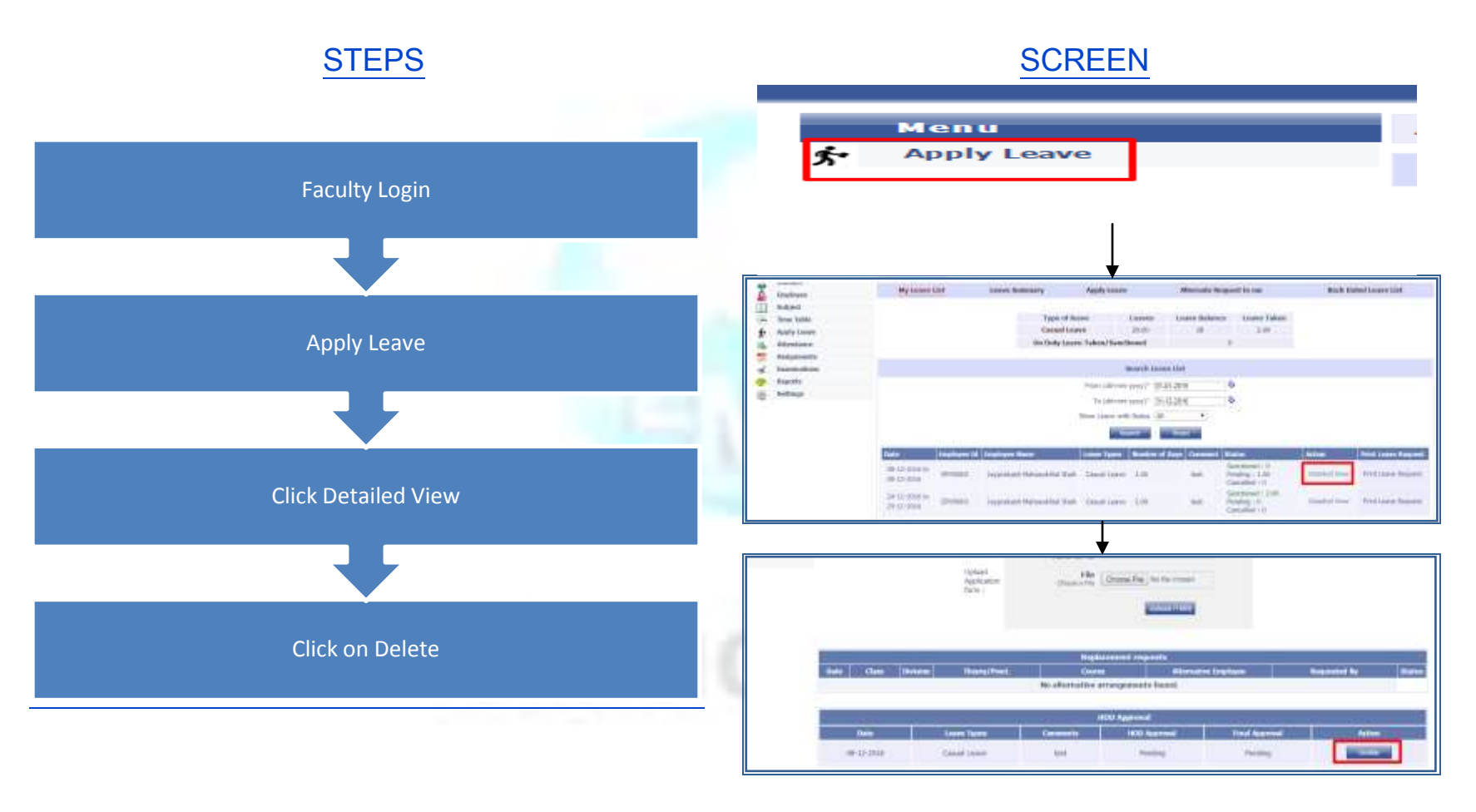

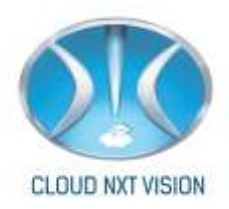

### How To Apply Comp Off

• Comp Off should assigned to respective faculty.

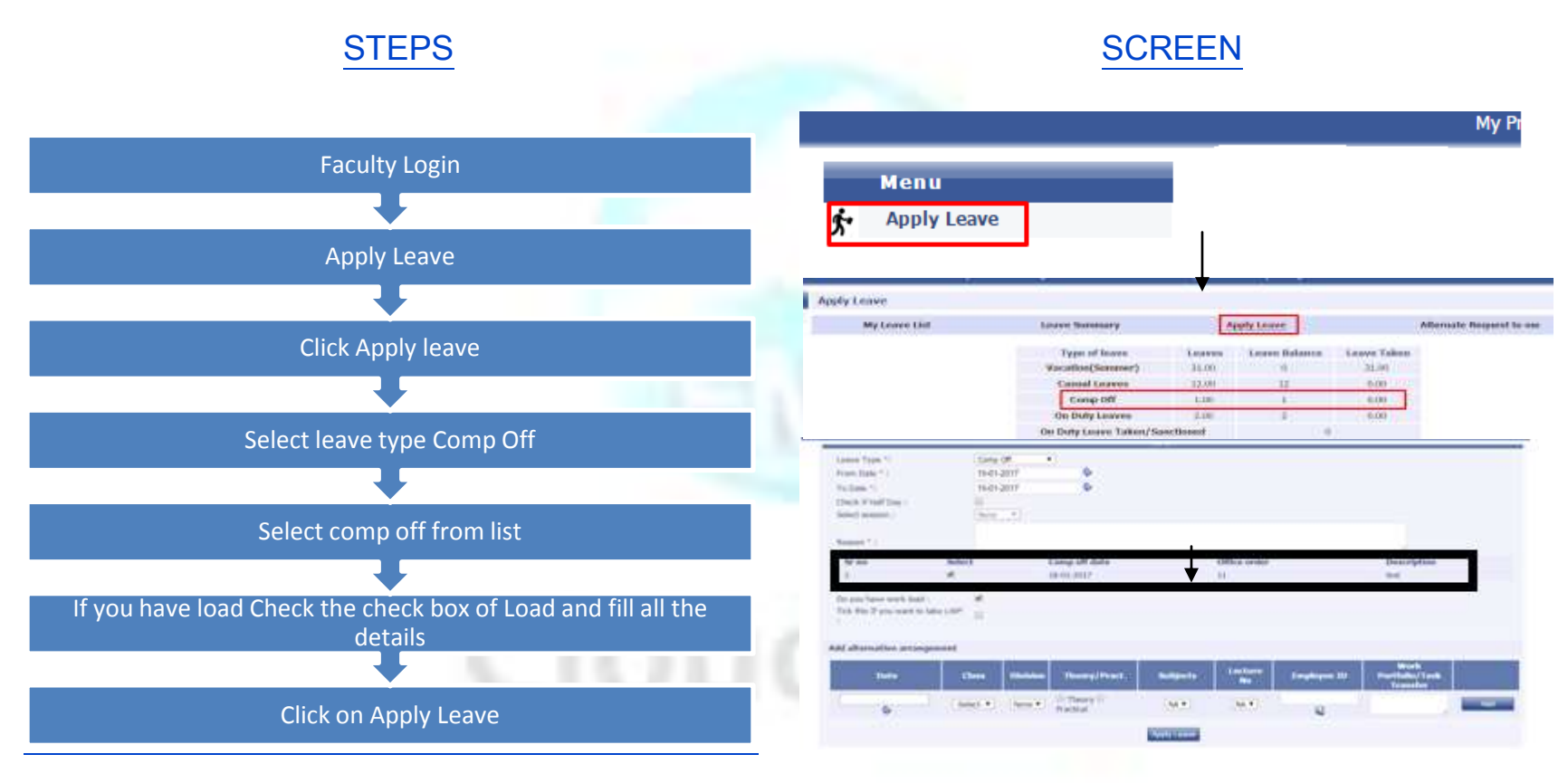

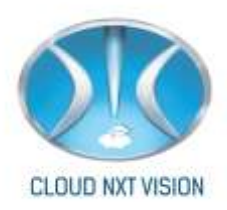

### Access Of apply Back date leave:

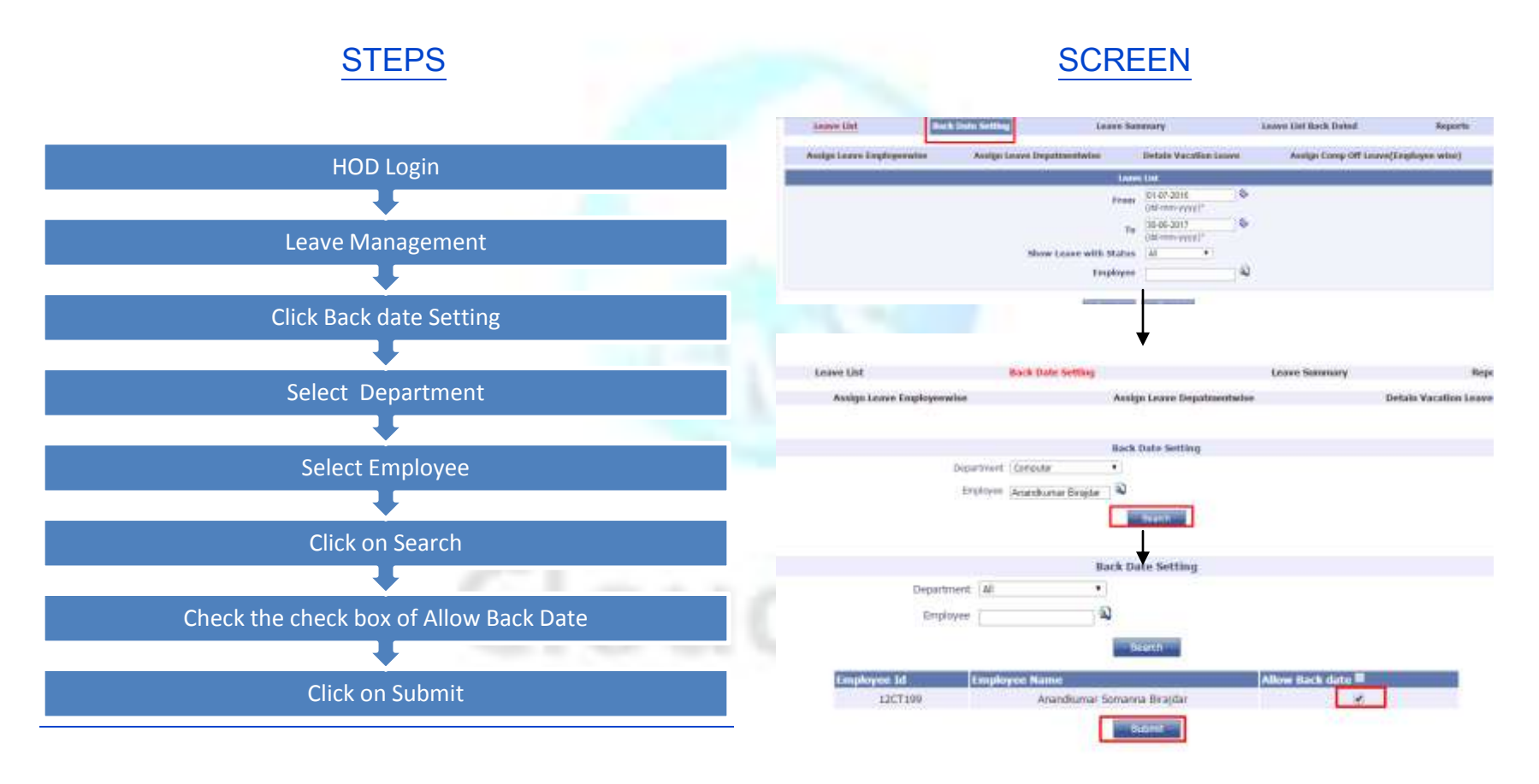
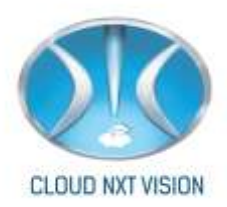

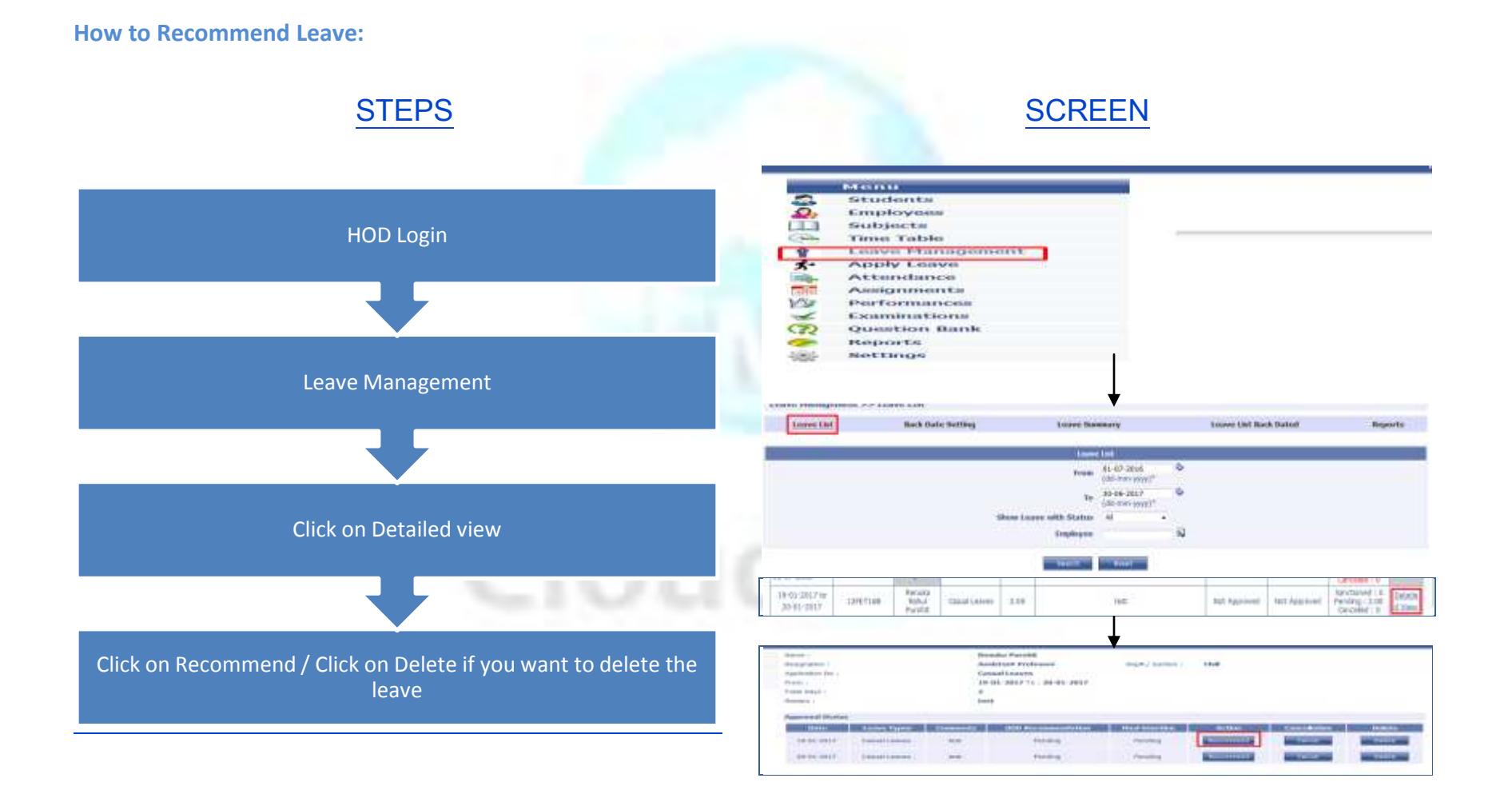

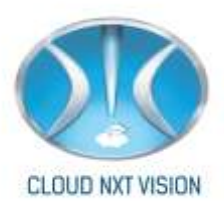

#### Steps to sanction leave from Final Authority login:

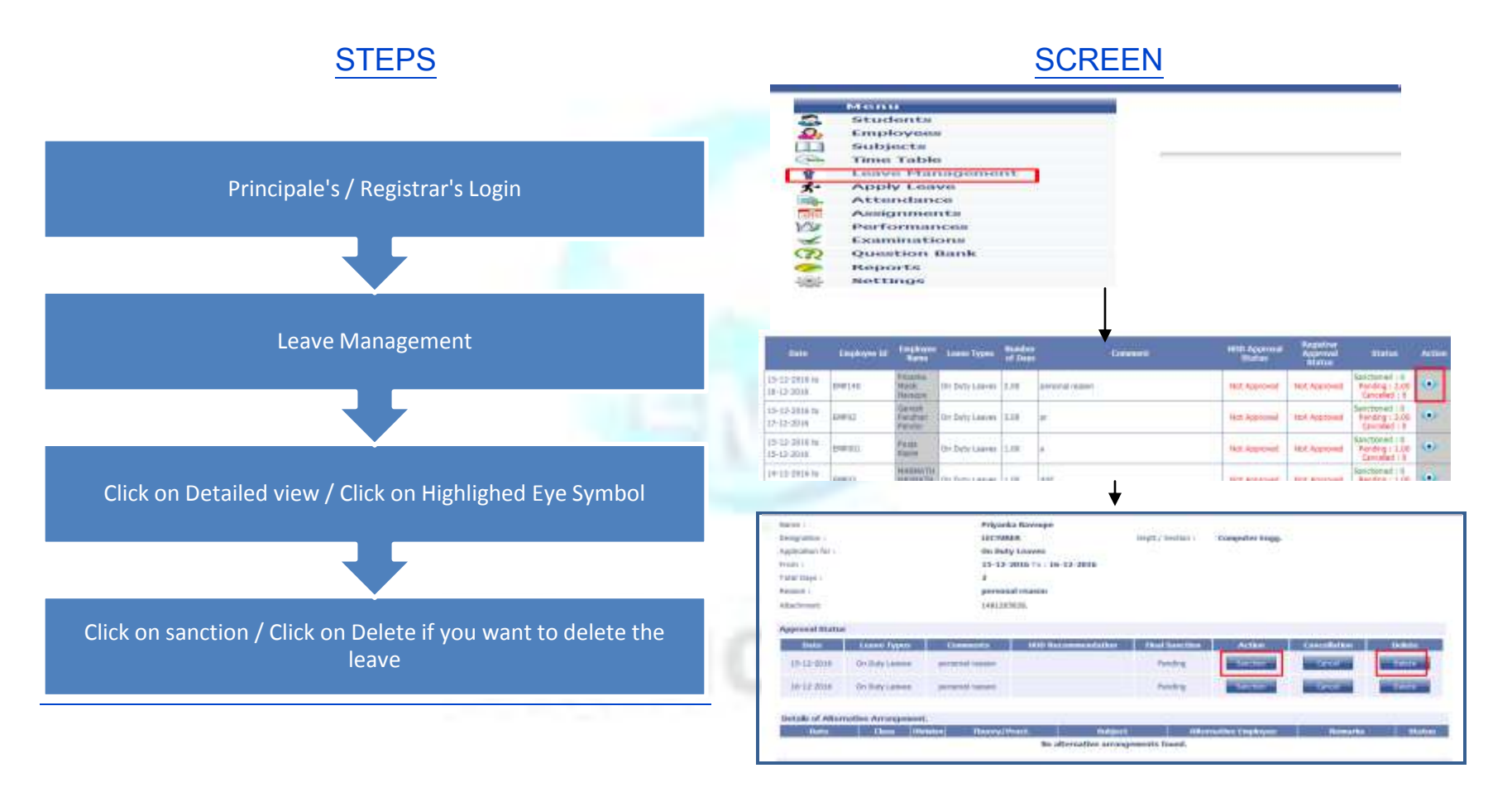

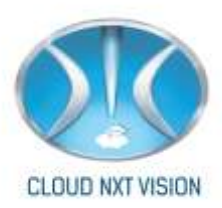

# 10. Feedback

• For taking feedback from student you have to do some basic settings.

## 10.1. Feedback Settings:

10.1.1. Feedback turn Setting:

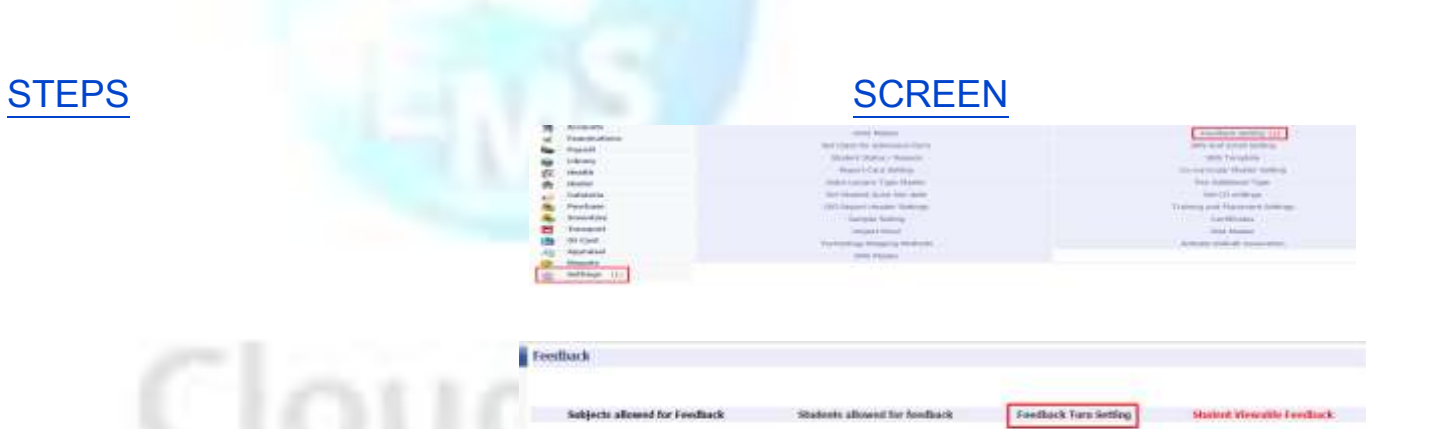

-SELECT GLASS

Mont Dathers +

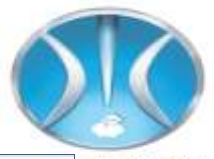

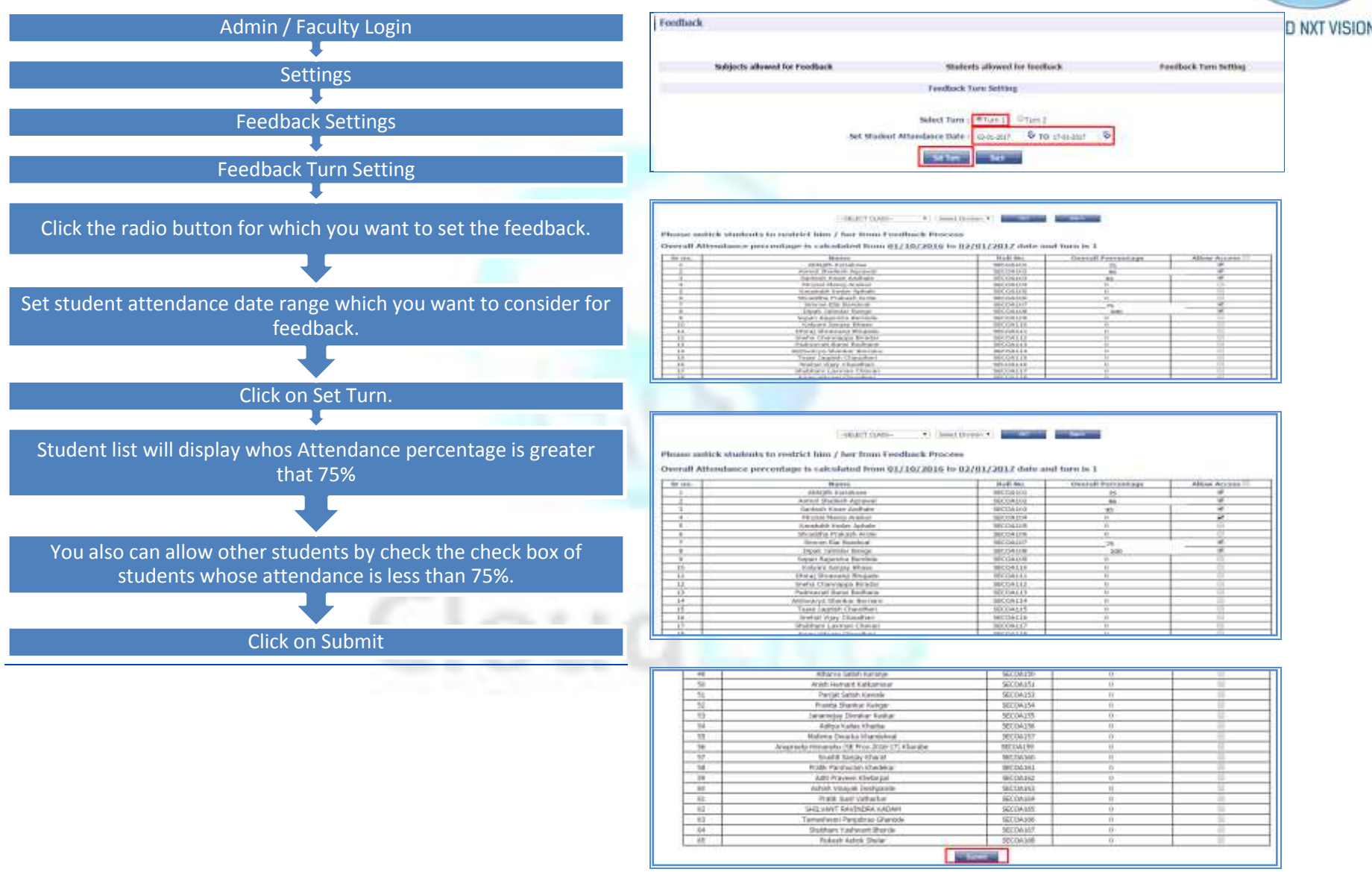

Cloud NextVision Systems LLP.

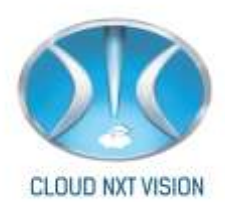

Note:

• Feedback turn setting not visible then click on student viewable feedback first.

#### 10.1.2. Subject Allowed For Feedback:

• You have to select subject for particular class for feedback.

| SCREEN                                                                                                    |                        |  |  |  |
|----------------------------------------------------------------------------------------------------|------------------------|--|--|--|
| Malgech alound for Foodback . Stations infrared for Foodback Chan . 32 (1999 Ser.)                                                                                      | Stated Venido Feedback |  |  |  |
| Times<br>8 watch                                                                                                    |                        |  |  |  |
| Oversning skitekturen<br>Orgina eksemberen zum linge stenage<br>Dausster Wonklasse<br>Ande Stenatzeinen wert Politikern Selverg<br>Dagster Eksemberen zum Linger Danger | 0.<br>0.<br>0.<br>0.   |  |  |  |
| Capacitants Sparses and Administration<br>Microsomese Architecture<br>south sea<br>Depart Mathematics<br>Depart Destinance and Large Design                             | 0<br>                  |  |  |  |
|                                                                                                    | SCREEN                 |  |  |  |

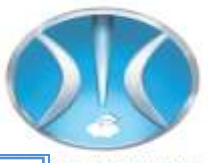

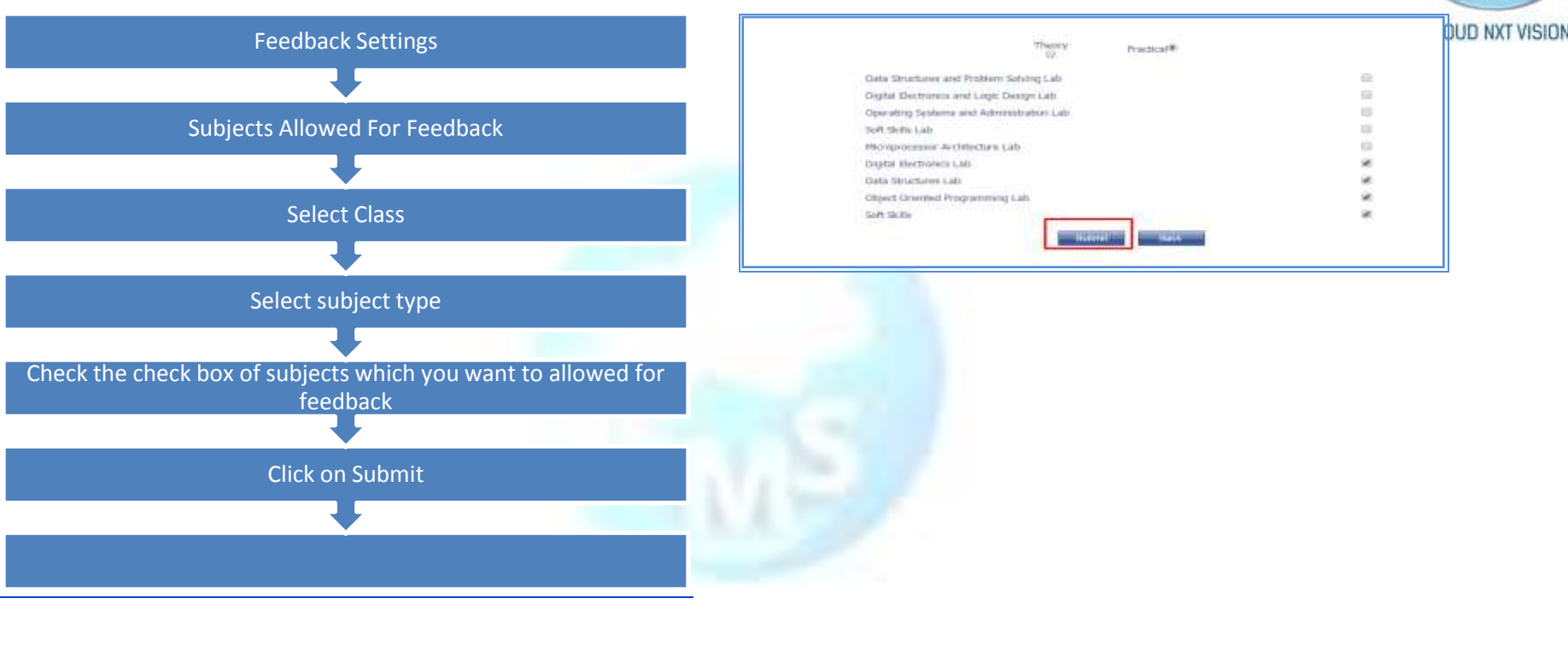

#### 10.1.3. Student Viewable Feedback:

• Student can view feedback in this format.

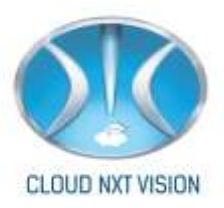

## STEPS

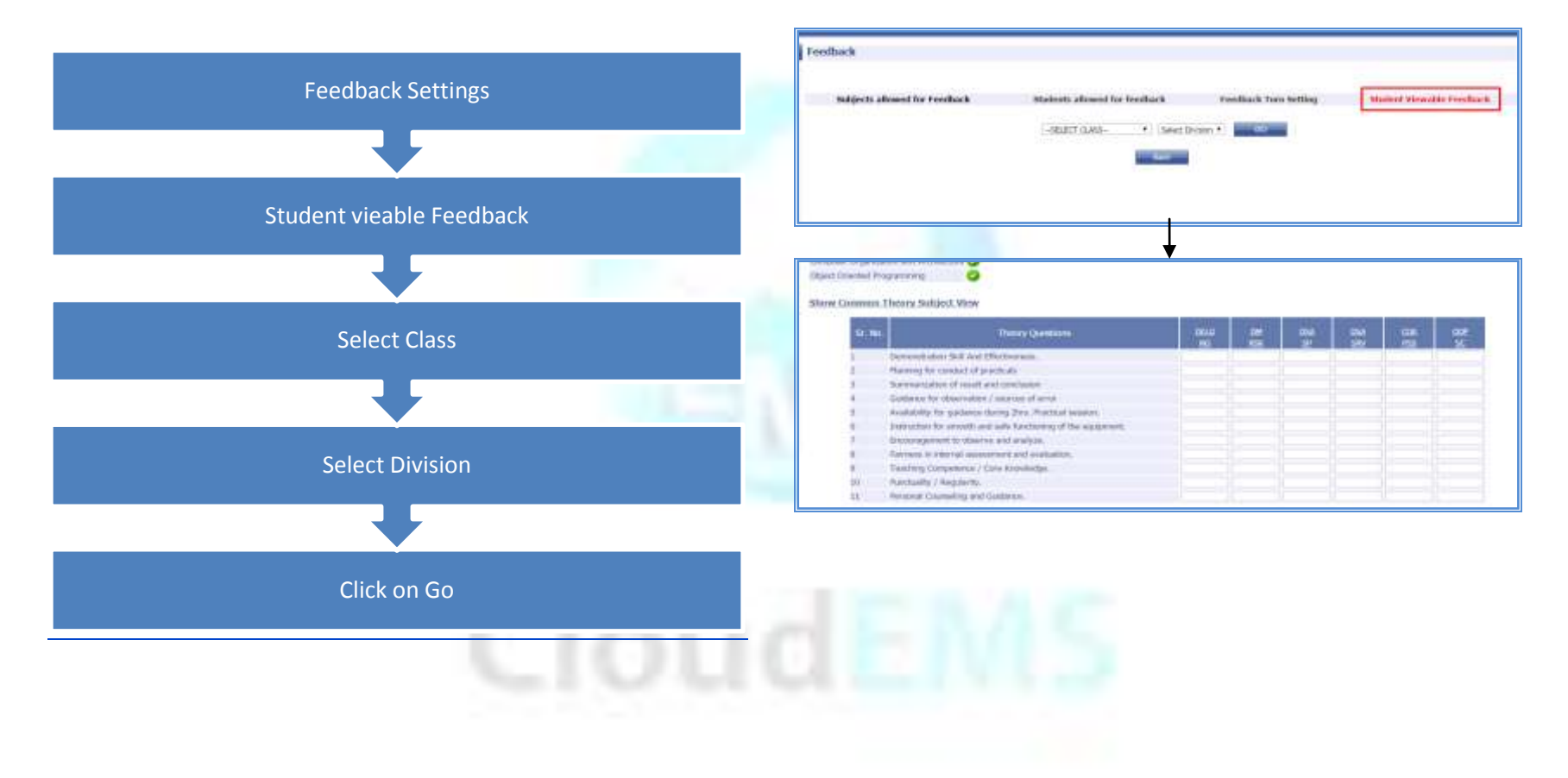

10.2. Feedback Report:

**Teacher vise report:** 

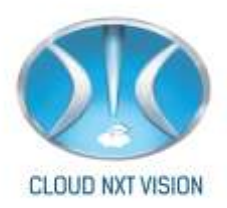

#### **Student Suggestion Report:**

#### 10.2.1. Teacher Wise Report:

• In this report you can view feedback faculty wise.

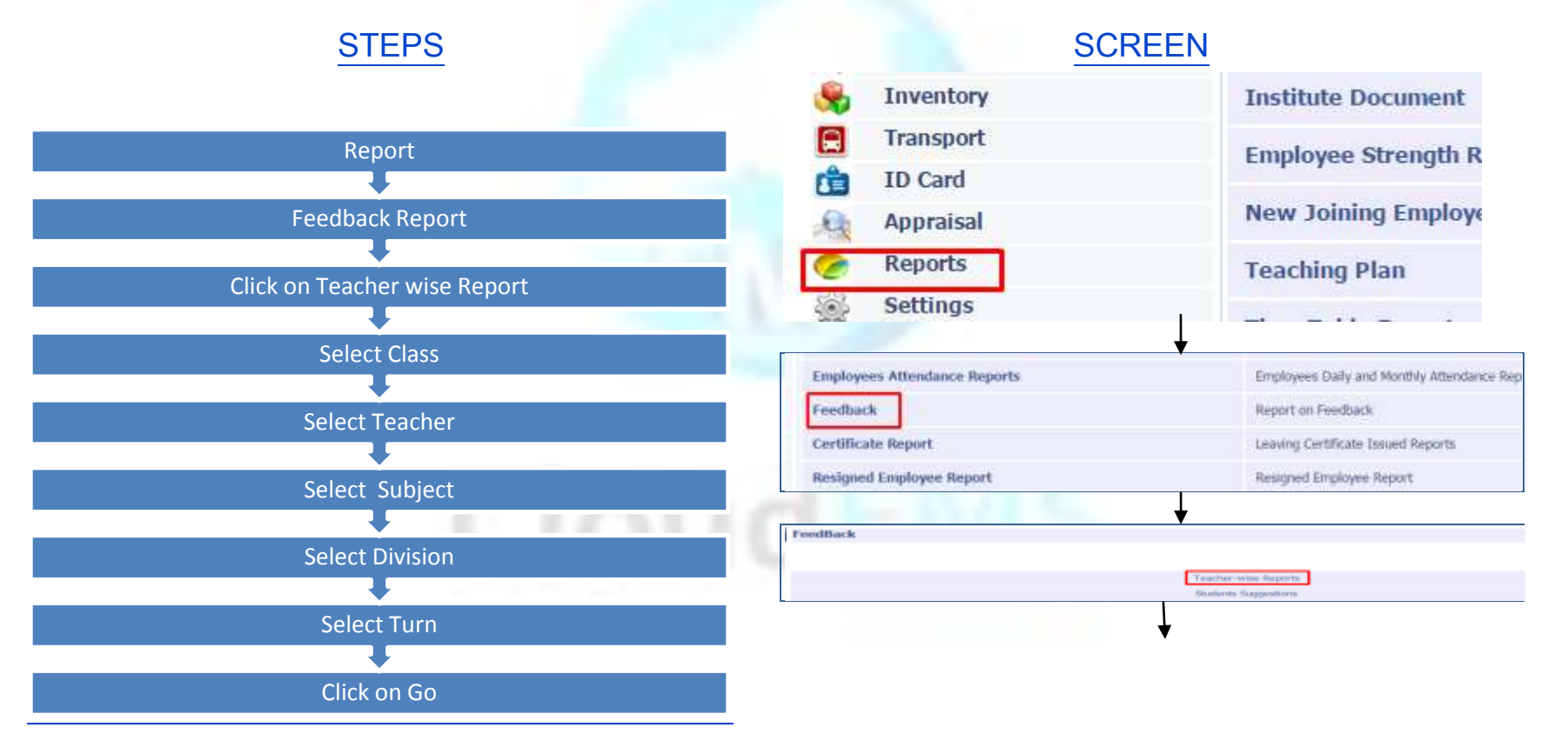

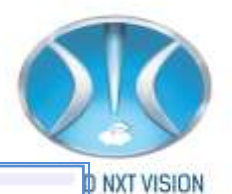

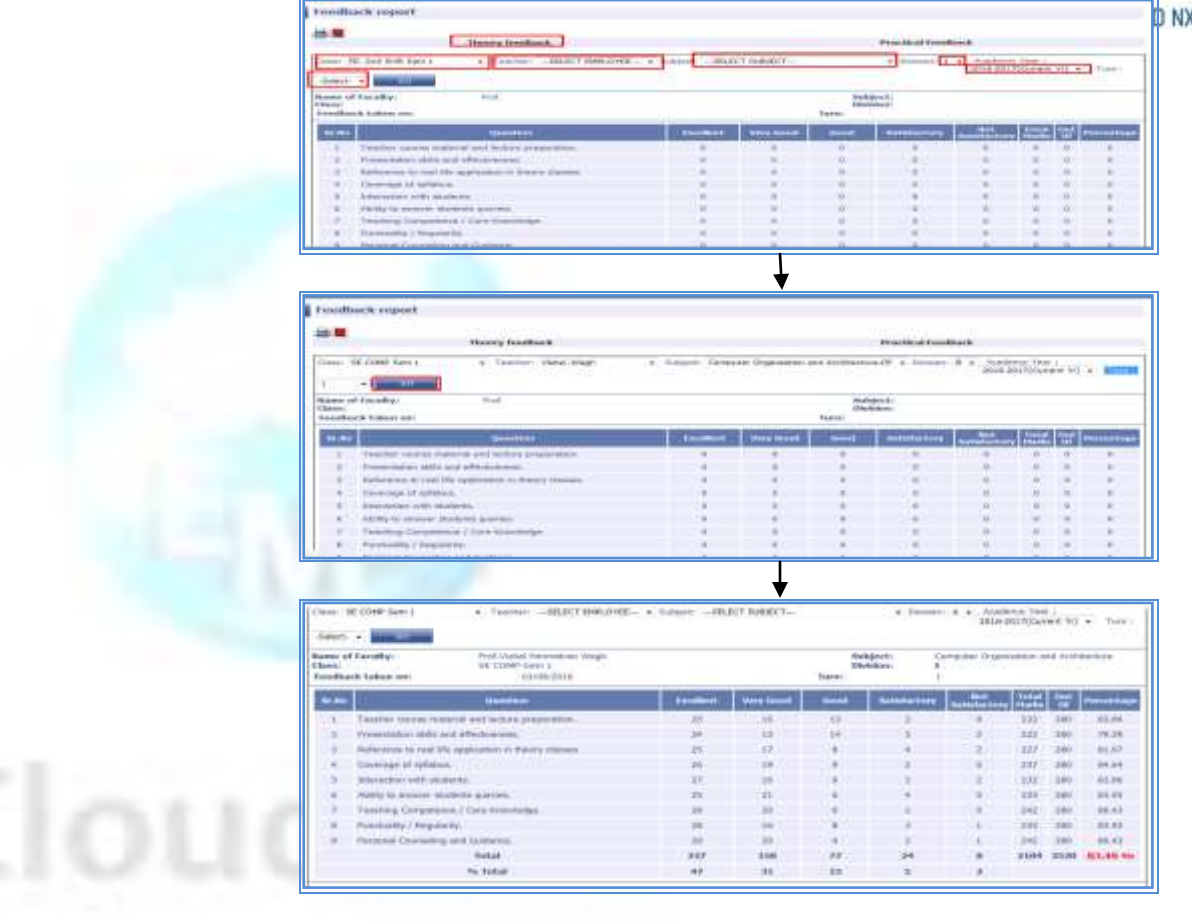

#### Note:

• Same process for practical subject and respective teacher.

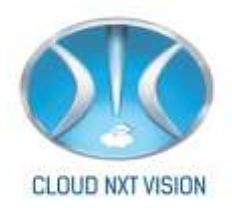

### 10.2.2. Student Suggestion Report

• You can view suggestions given by student

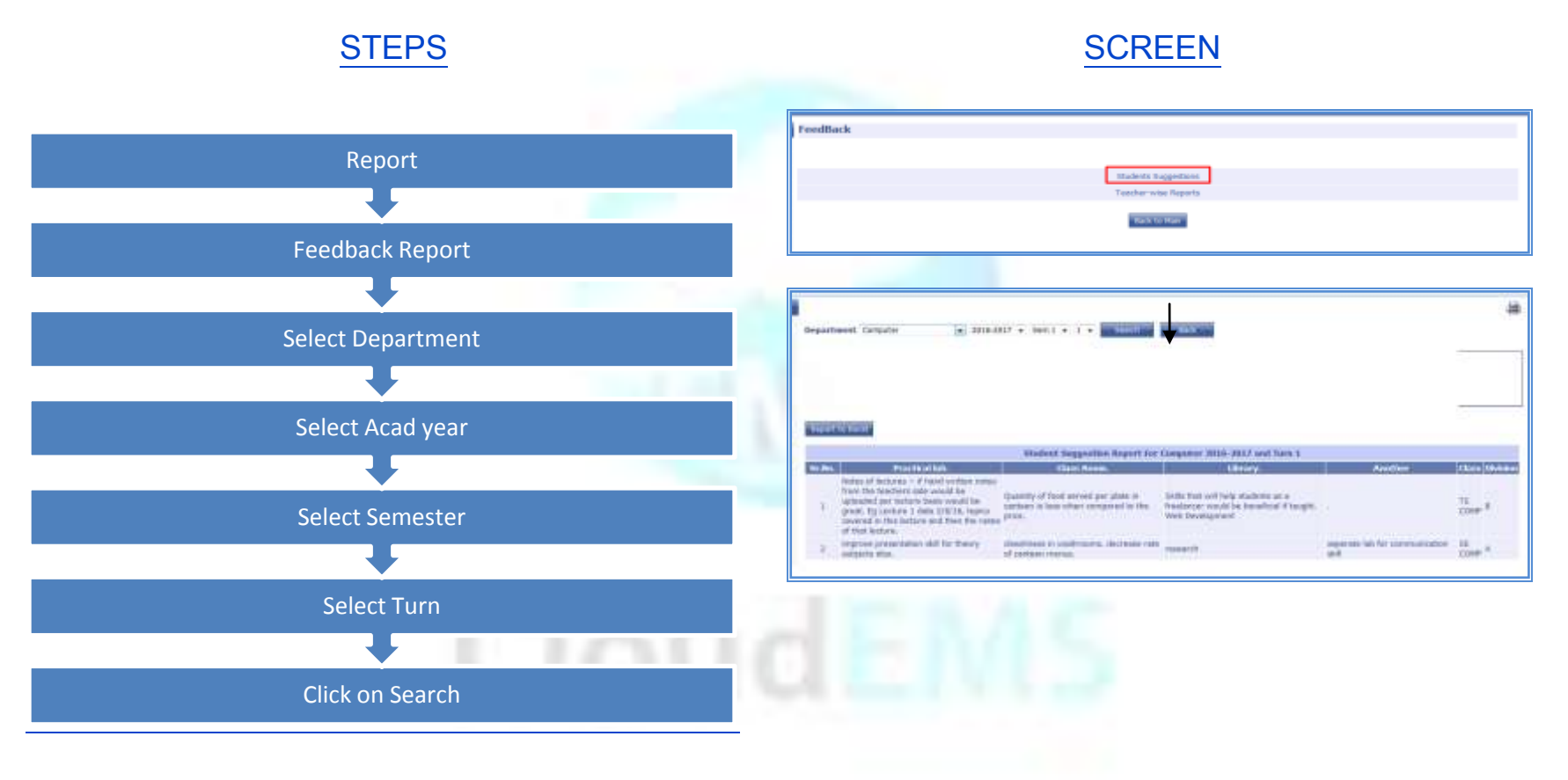

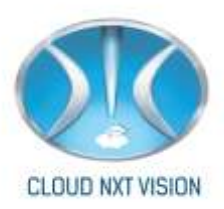

## **11. Examination:**

• There are some basic settings for Examination.

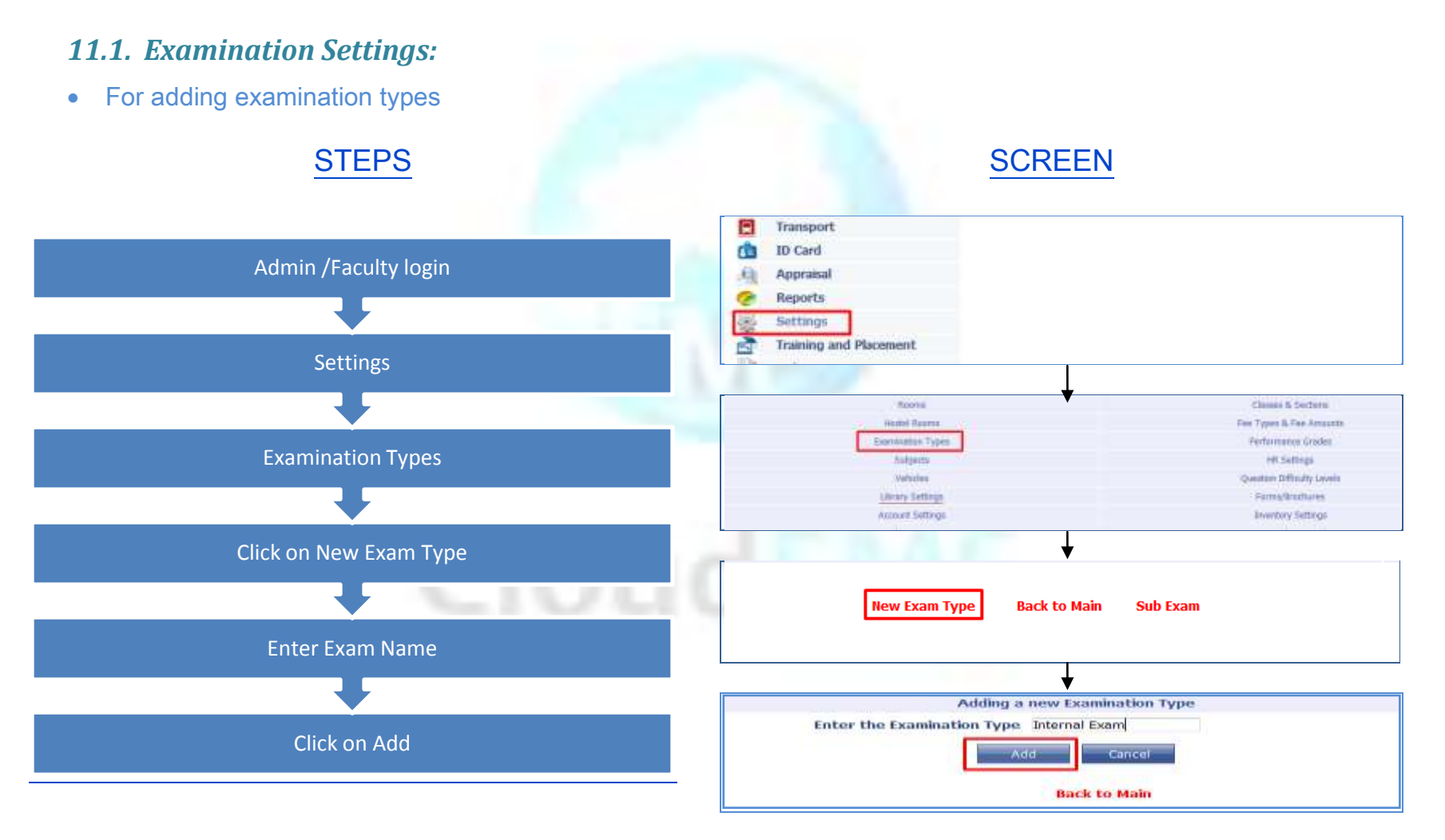

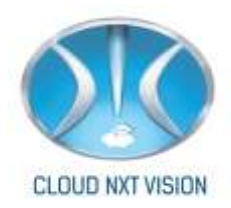

## For Adding Sub Exam Type:

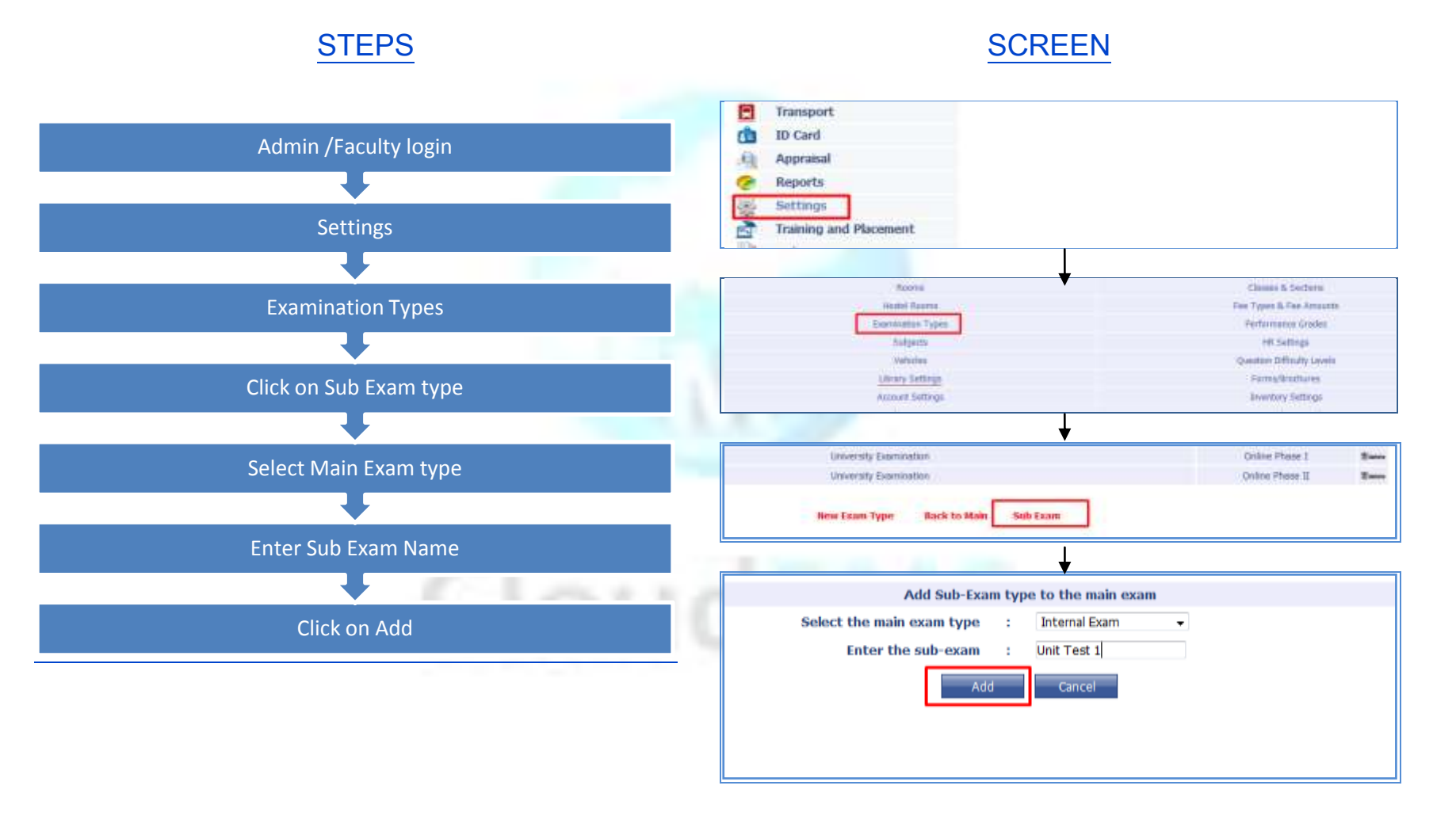

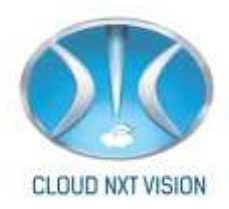

### **11.2.** Prepare Schedule:

## **STEPS**

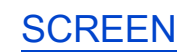

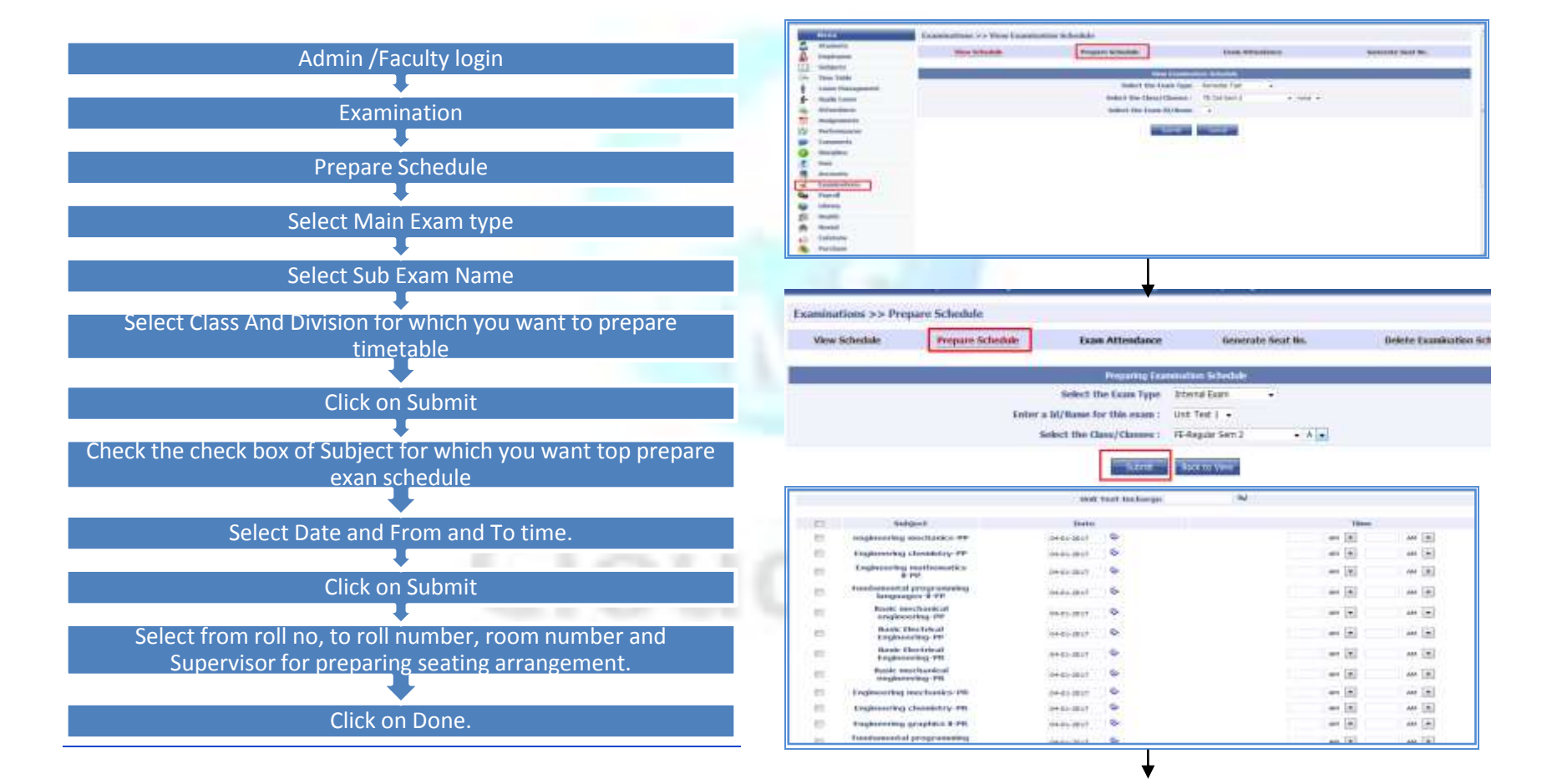

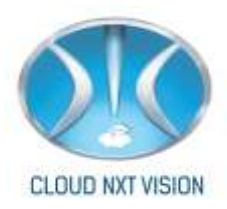

### 11.3. View Schedule:

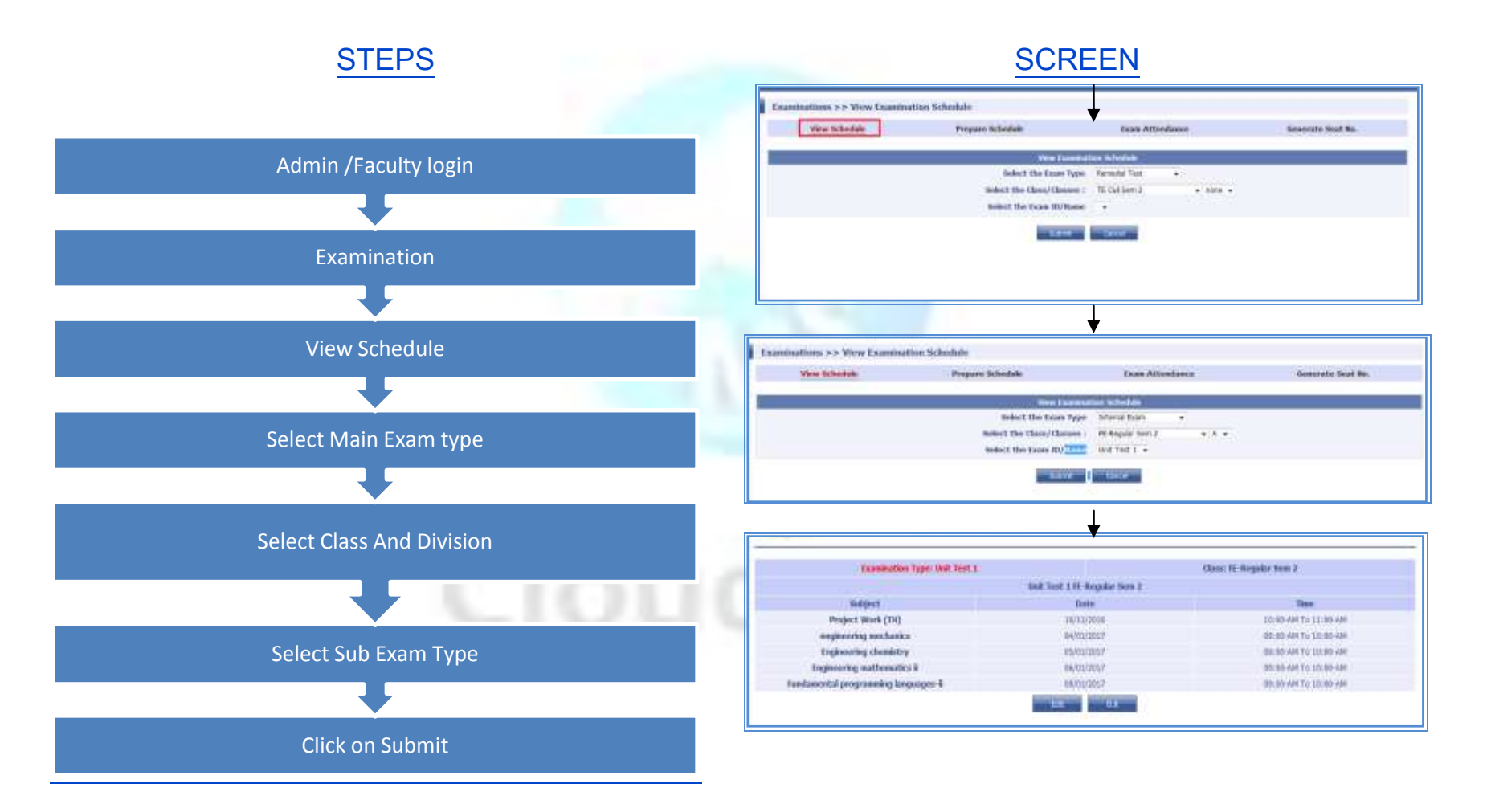

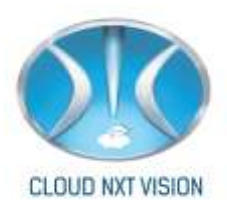

**Note:** You can Edit the schedule by click on Edit.

#### 11.4. Examination Attendance:

• For adding marks Examination attendance is necessary.

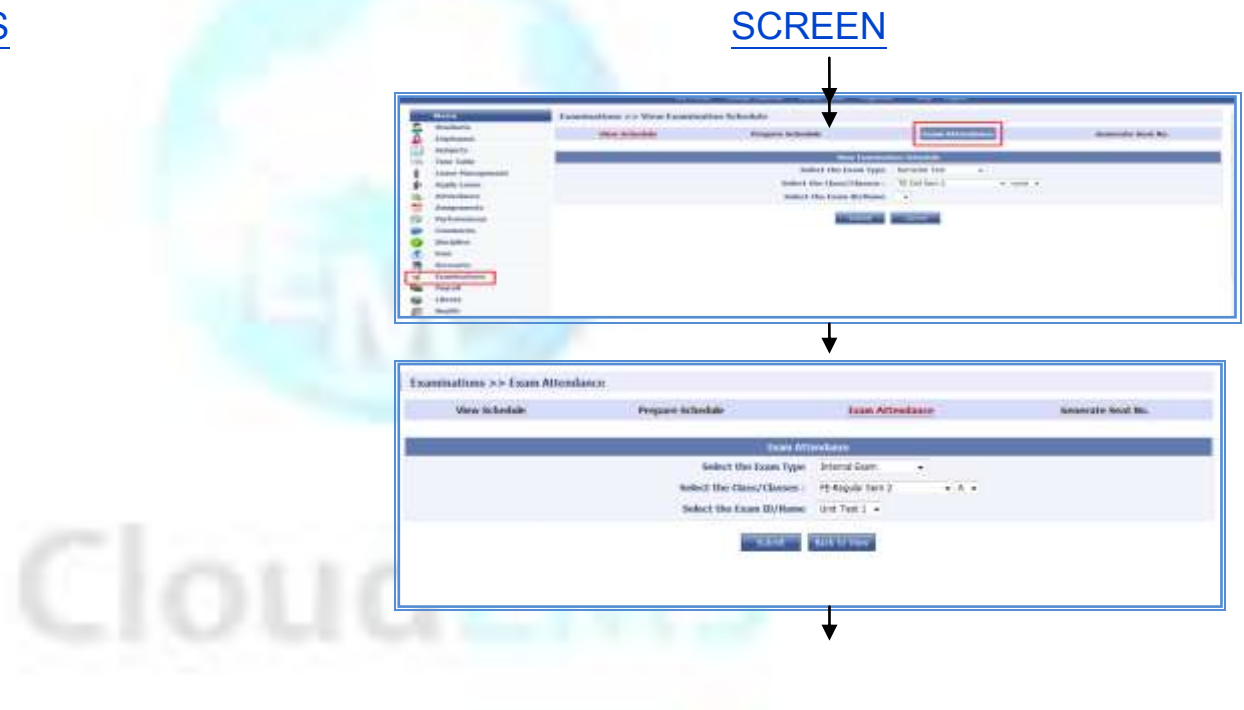

## **STEPS**

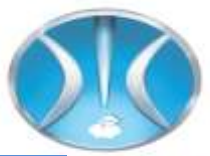

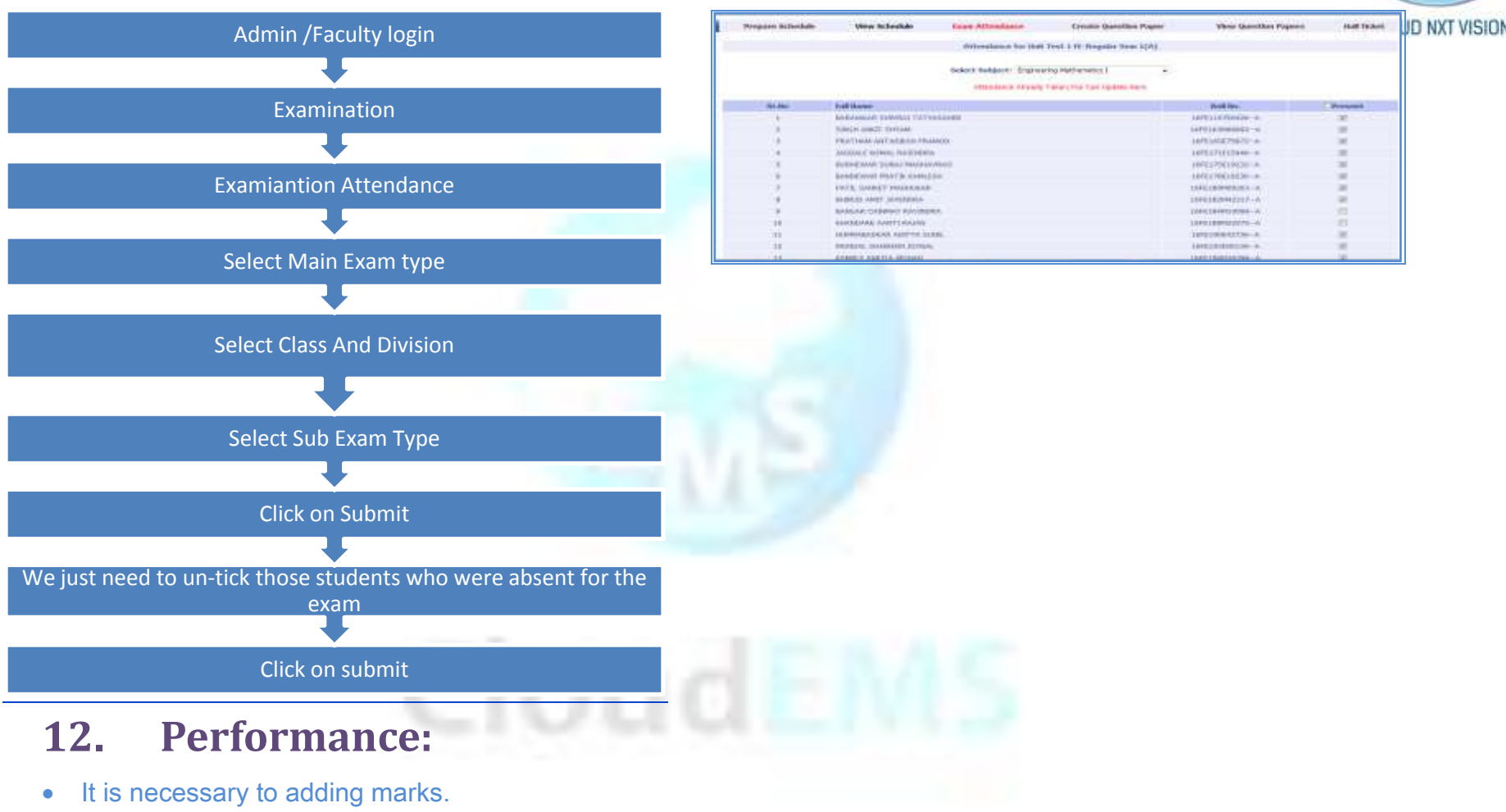

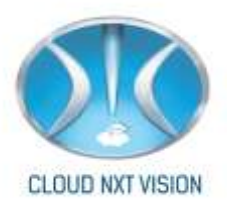

### STEPS

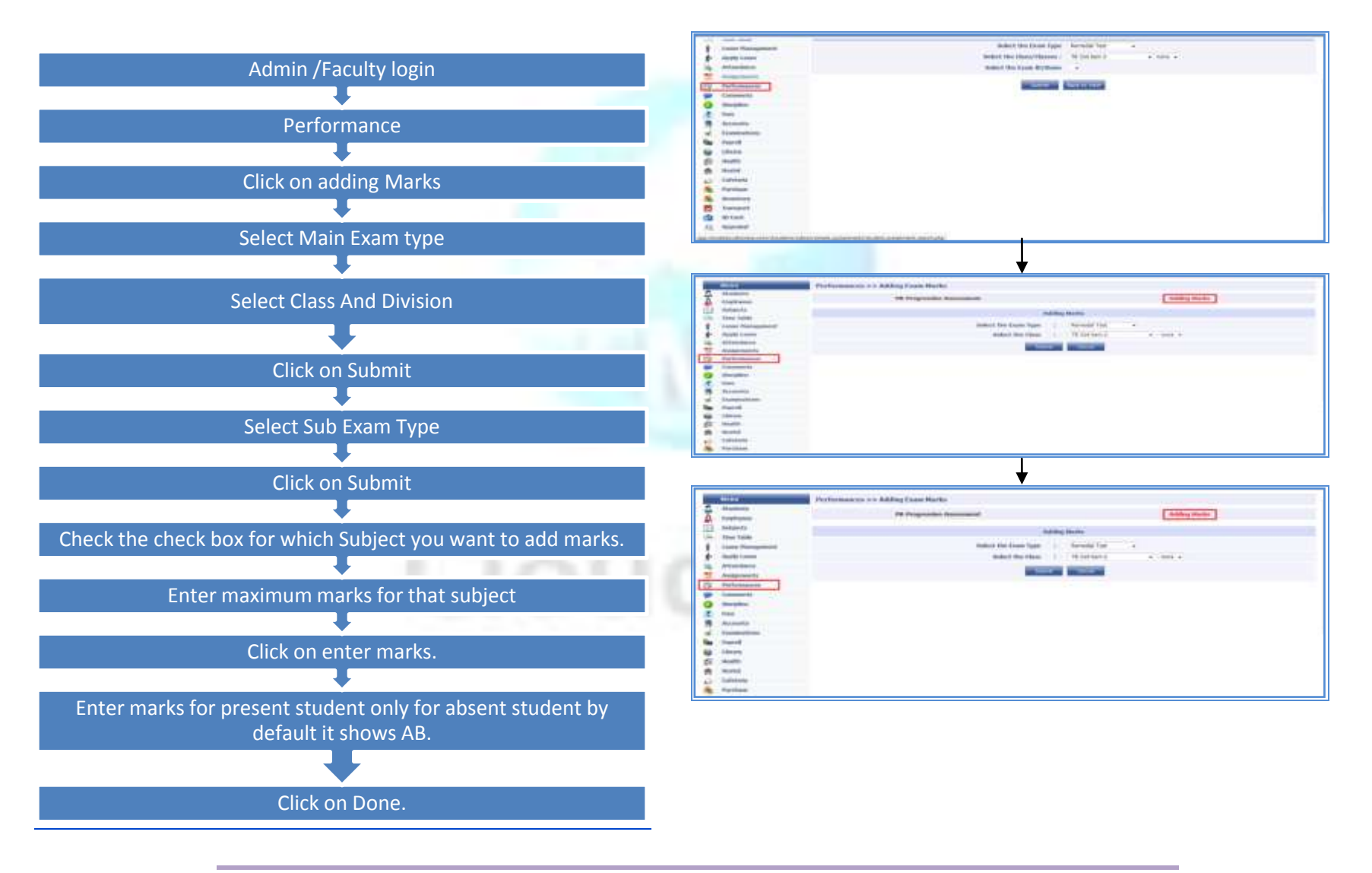

Cloud NextVision Systems LLP.

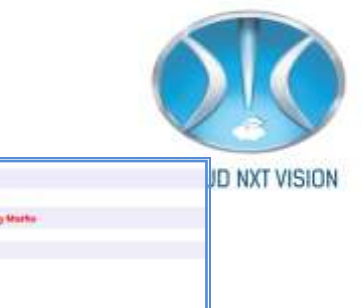

| Progravater Assessment                                                                                                    | Adding Marks                                                                                                    |
|----------------------------------------------------------------------------------------------------|----------------------------------------------------------------------------------------------------|
| Adden Nachs for                                                                                                    |                                                                                                    |
| face fige 1 Internal face                                                                                                    |                                                                                                    |
| Uses If -Require from 11/                                                                                                    | A3                                                                                                    |
| select a M/Mane of the mane 1 Unt feet 1 -                                                                                                    | 1251                                                                                                    |
| Compared with the second second second second second second second second second second second second second se                                                                                                    |                                                                                                    |
| The second second second second second second second second second second second second second second second se                                                                                                    |                                                                                                    |
|                                                                                                    |                                                                                                    |
|                                                                                                    |                                                                                                    |
| L I                                                                                                    |                                                                                                    |
|                                                                                                    |                                                                                                    |
| Performances >> Adding Exam Marks                                                                                                    |                                                                                                    |
| Programment                                                                                                    | Ashing Harks                                                                                                    |
| Added Backs for                                                                                                    |                                                                                                    |
| Date from the Internal From                                                                                                    |                                                                                                    |
| the state of the state of the s | 45                                                                                                    |
| Allowed in the second second s |                                                                                                    |
| ACCESS OF DE PART 1 WE PART 1                                                                                                    | - man                                                                                                    |
| Andrea Subject the subjects to which a most to enter the                                                                                                    | ANAL STREET                                                                                                    |
| and and a second second s                                                                                                    | A DECEMBER OF A DECEMBER OF A                                                                                                    |
| Hant Del and Desirate Desirate and                                                                                                    | 200                                                                                                    |
| Base: Ovi and Environmental Engeneering     Definition of Condense 1                                                                                                    |                                                                                                    |
| Baue: Dati and Endersmeeteld Displayering     Programming Congress 1     Expressing Metametels 1     Expressing Metametels 1     Extended Action Flags                                                                                                    |                                                                                                    |
| Base: Dati and Endersmental Displayering     Trigneering Origina 1     Engewaring Medianeutors 1     Engewaring Medianeutors 1     Engewaring Medianeutors 1                                                                                                    | 21                                                                                                    |
| Performances >> Adding Exam Marks                                                                                                    | 2                                                                                                    |
| Base: Dot and Endemonent Elophening     Prevening Origina 1     Espination (Metamatrics 1     Performances >> Adding Exam Martis     Proformances >> Adding Exam Martis                                                                                                    | At ling taxis                                                                                                    |
|                                                                                                    | Akting Nation                                                                                                    |
| Performances >> Adding Exam Marks     Progressive Assessment     Adding Starts for     Adding Starts for     Adding Starts for     Adding Starts for     Adding Starts for     Adding Starts for                                                                                                    | Adding Harts                                                                                                    |
| Performances >> Adding Exam Marks     Programmer     Programmer     Marks Ser     Marks Ser     Marks Ser     Marks Ser     Marks Ser     Marks Ser     Marks Ser     Marks Ser     Marks Ser     Marks Ser     Marks Ser     Marks Ser     Marks Ser     Marks Ser     Marks Ser     Marks Ser     Marks Ser     Marks Ser     Marks Ser     Marks Ser     Marks Ser     Marks     Marks          | Attlag Huris                                                                                                    |
| Music Coll and Enderstanding Degenerage     Propressing Original     Isignaring Metamatrics      Performances >> Adding Exam Marks      ProgramMet Assessment     Adding Stants for     Sam Type : Editorial Exam     Witten of the new : door that 1                                                                                                    | Althing Hunter                                                                                                    |
| Performances >> Adding Exam Marks Programme Programme Pr | Atting Backs                                                                                                    |
| Performances >> Adding Exam Marks     Performances >> Adding Exam Marks     Performances >> Adding Exam Marks     Performances >> Adding Exam Marks     Performances >> Adding Exam Marks     Performances >> Adding Exam Marks     Performances >> Adding Exam Marks     Performances >> Adding Exam Marks     Performances >> Adding Exam Marks     Performances >> Adding Exam Marks     Performances >> Adding Exam Marks     Performances >> Adding Exam Marks     Performances >> Adding Exam Marks     Performances                                                                                                    | Atting Marks                                                                                                    |
| Performances >> Adding Exam Marks      Performances >> Adding Exam Marks      Performances >> Adding Exam Performances      Performances >> Adding Exam Performances      Performances >> Adding Exam Performances      Performances >> Adding Exam Performances      Performances >> Adding Exam Performances      Performances >> Adding Exam Performances      Performances >> Adding Exam Performances      Performances >> Performances      Performances >> Performances      Performances >> Performances      Performances >> Performances      Performances >> Performances      Performances >> Performances      Performances >> Performances      Performances >> Performances      Performances >> Performances      Performances      Performances >> Performances        | All Notes                                                                                                    |
| Performances >> Adding Exam Marks     Performances >> Adding Exam Marks     Performances >> Adding Exam Marks     ProgramMar Associated     Marks Nor     Marks Nor        | Atting Harts                                                                                                    |
|                                                                                                    | And Deg Hardso                                                                                                    |
| Bear: Cold and Endemony Eligipeering     Tragewords Conglements     Tragewords Conglements     Tragewords Conglements     Performances >> Adding Exam Marks     Performances >> Adding Exam Marks     Progenouse Assessment     Kelling Hurks for     Source I in the Source I in the Sou      | AitBig Hutu<br>AitBig Hutu<br>1<br>0<br>1<br>1<br>1<br>1<br>1<br>1<br>1<br>1<br>1<br>1<br>1<br>1<br>1<br>1<br>1<br>1<br>1                                                                                                    |
| Performances >> Adding Exam Marks     Performances >> Adding Exam Marks     Programming Indemnates I     Performances >> Adding Exam Marks     Programming Addresses     Adding Banks for     Source I in the second I in the second I in the second I in the second I in the second I in the second I in the second I in the second I in the second I in the second I in the second I interval Interval Interval     Source I interval Interval     Source I interval     Source I interval     Source I interval     Source I interval     Source     Source I interval     Source     Source         | Atting Harts                                                                                                    |
| Performances >> Adding Exam Marks      Performances >> Adding Exam Marks      Performances >> Performances      Performances >> Adding Example      Performances >> Performances      Performances >> Performances      Performances >> Performances      Performances >> Performances      Performances >> Performances      Performances >> Performances      Performances >> Performances      Performances >> P      | Anthong Marcia<br>Anthong Marcia<br>10000<br>10000<br>1000 |
| Performances >> Adding Exam Marks      Performances >> Adding Exam Marks      Performances >> Performances      Performances >> Adding Exam Marks      Performances >> Performances      Performances >> Performances      Performances >> Performances      Performances >> Performances      Performances >> Performances      Performances >> Performances      Performances >> Performances      Performances >      | 27<br>Alt Dag Hanta<br>Alt Dag Hanta<br>D<br>D<br>D<br>D<br>D<br>D<br>D<br>D<br>D<br>D<br>D<br>D<br>D<br>D<br>D<br>D<br>D<br>D<br>D                                                                                                    |
| Performances >> Adding Exam Marks      Performances >> Adding Exam Marks      Performances       | Atting Harts                                                                                                    |
|                                                                                                    | And Dag Hardson<br>And Dag Hardson<br>30<br>30<br>30<br>30<br>30<br>30<br>30<br>30<br>30<br>30                                                                                                    |
| Performances >> Adding Exam Marks      Programming Regime 1      Performances >> Adding Exam Marks      Performances >> Adding Exam Marks      Programming Regime Adding      Performances >> Adding Exam Marks      Programming Regime Adding      Performances >> Adding Exam Marks      Programming Regime Adding      Performances >> Adding Exam Marks      Programming Regime Adding      Performances >> Adding Exam Marks      Programming Regime Adding      Programming Regime Adding      Programming Regime Programming      Programming Regime Programming      Programming Regime Programming      Programming Regime Programming      Programming Regime Programming      Programming Regime Programming      Programming Regime Programming      Programming Regime Programming      Programming Regime Programming      Programming Regime Programming      Programming Regime Programming      Programming Regime Programming      Programming Regime Programming      Programming Regime Programming      Programming Regimprogramming       | Att Dag Hanto<br>Att Dag Hanto<br>D<br>D<br>D<br>D<br>D<br>D<br>D<br>D<br>D<br>D<br>D<br>D<br>D<br>D<br>D<br>D<br>D<br>D<br>D                                                                                                    |

Purformances >> Adding Exam Marks

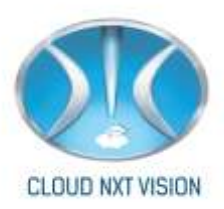

#### 12.1. Reports:

- There are different types of examination reports.
- Exam wise student marks
- Dept/Class wise Performance Report
- Class Wise Exam failed /absent student report
- Remedial Test Report
- Supervision report
- End term submission report
- End term unit test marks
- Result Analysis Report

#### 12.1.1. Exam Wise Student Marks:

• In this report faculty can view student's exam wise marks.

## **STEPS**

## SCREEN

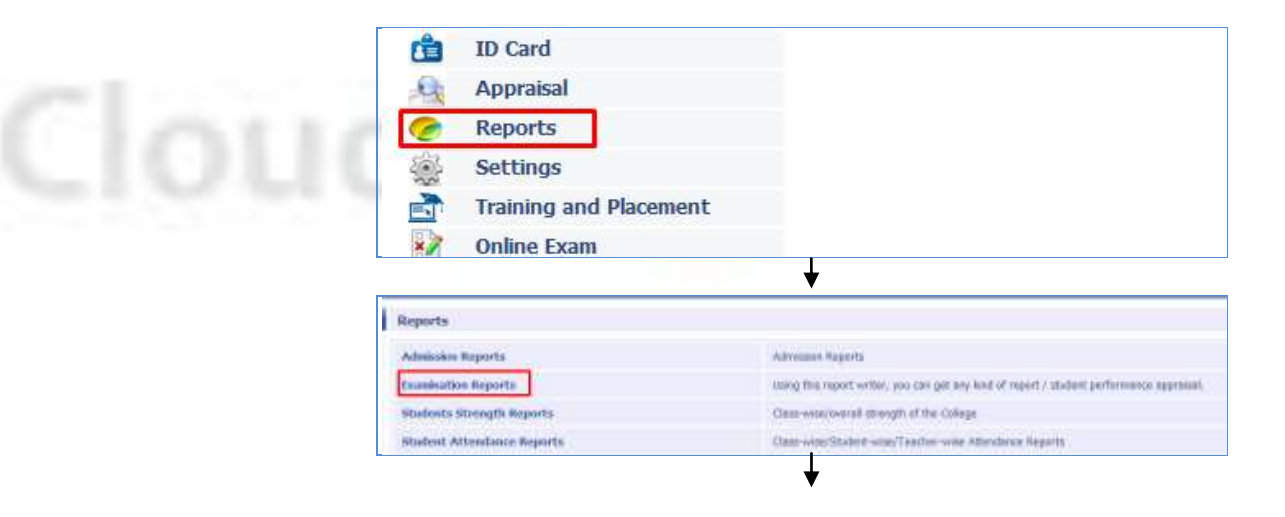

Cloud NextVision Systems LLP.

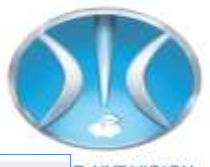

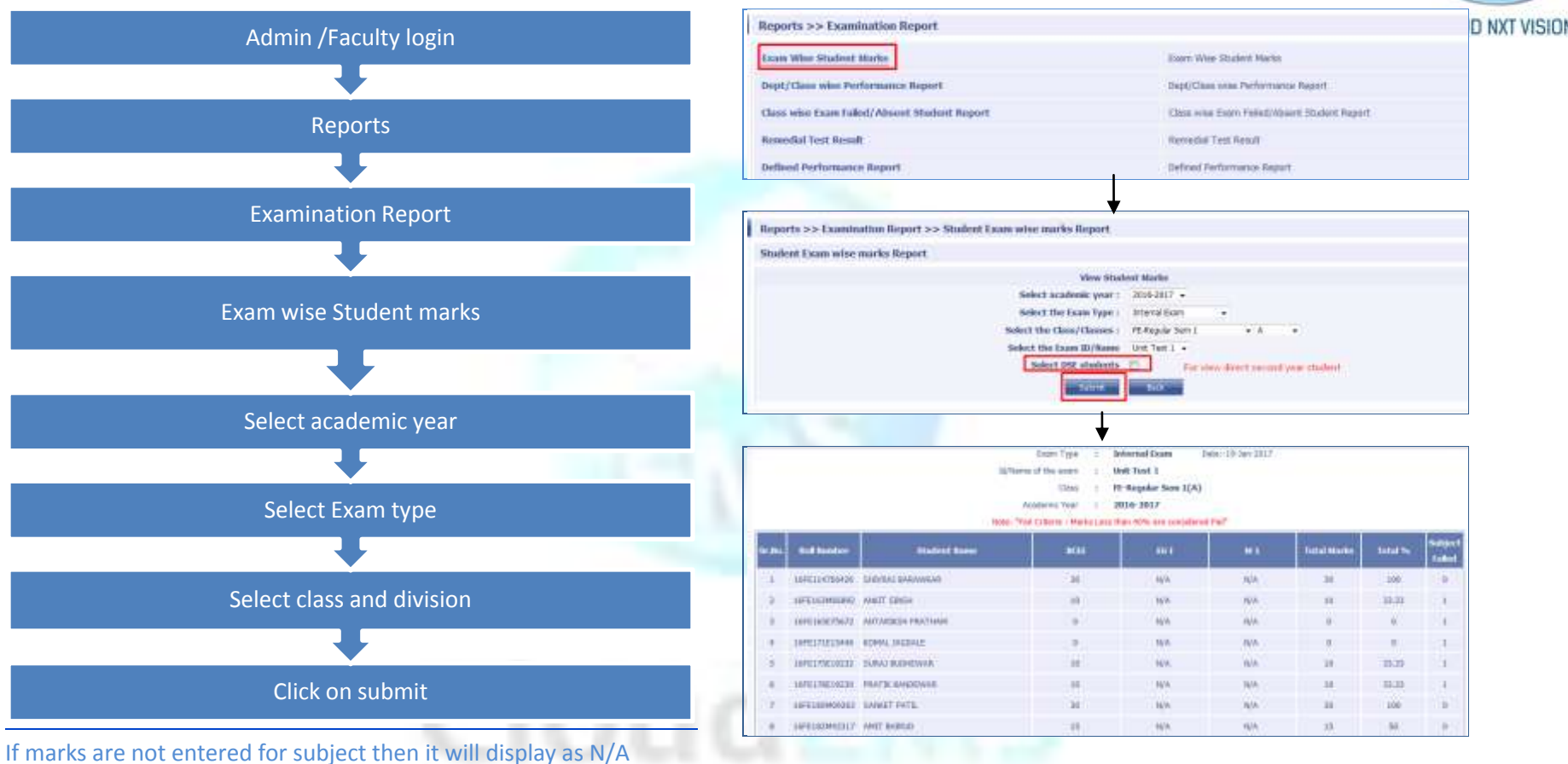

If student is absent it will display as A

#### **12.1.2.** Dept/Class wise Performance Report

• This report will display class wise or department wise report of that particular faculty.

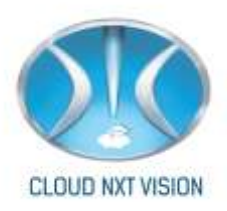

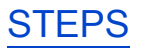

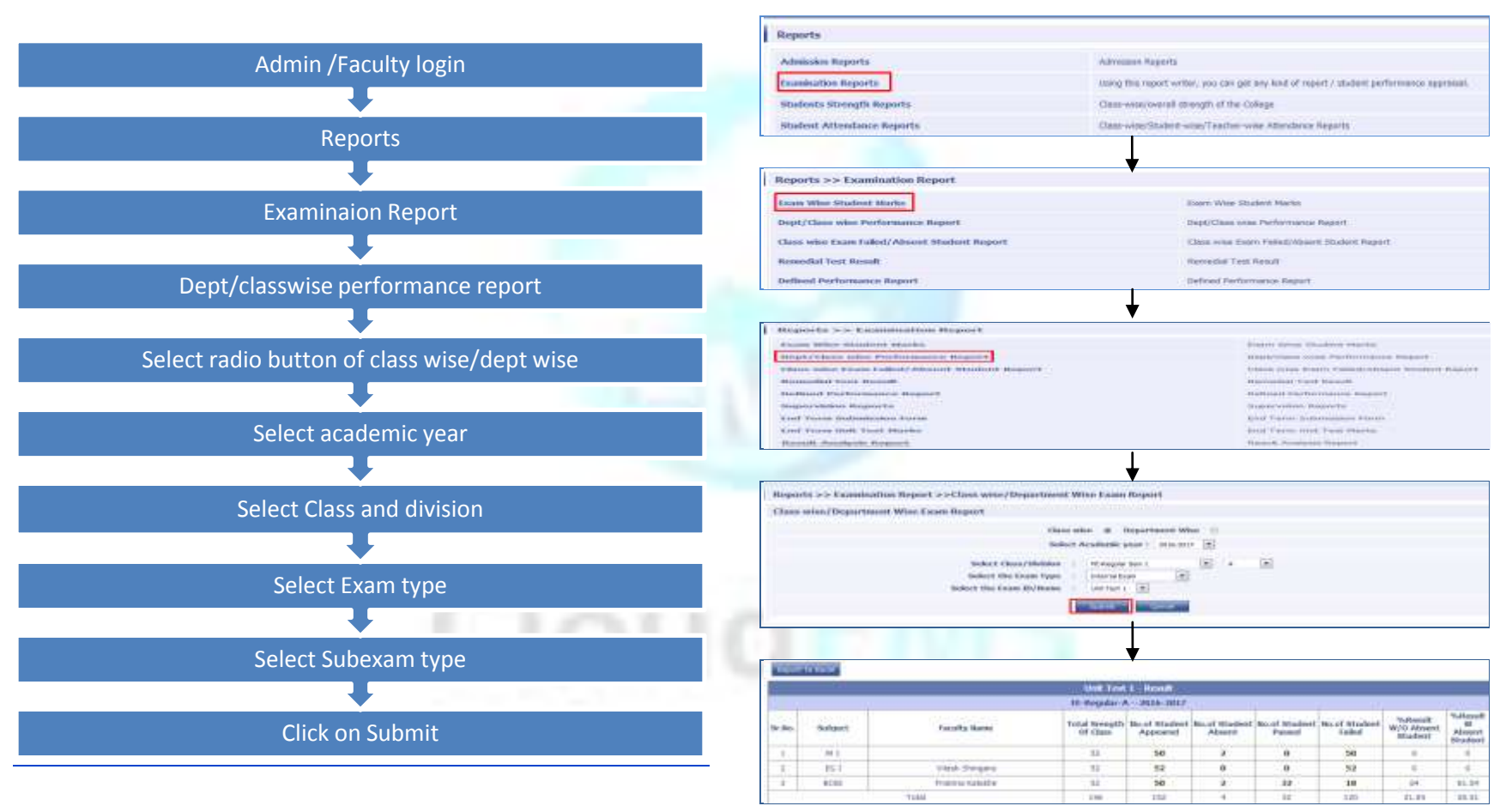

12.1.3. Class Wise Exam failed /absent student report:

• This report will show list of absent and failed student for selected subject.

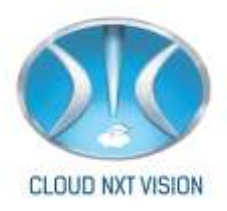

## STEPS

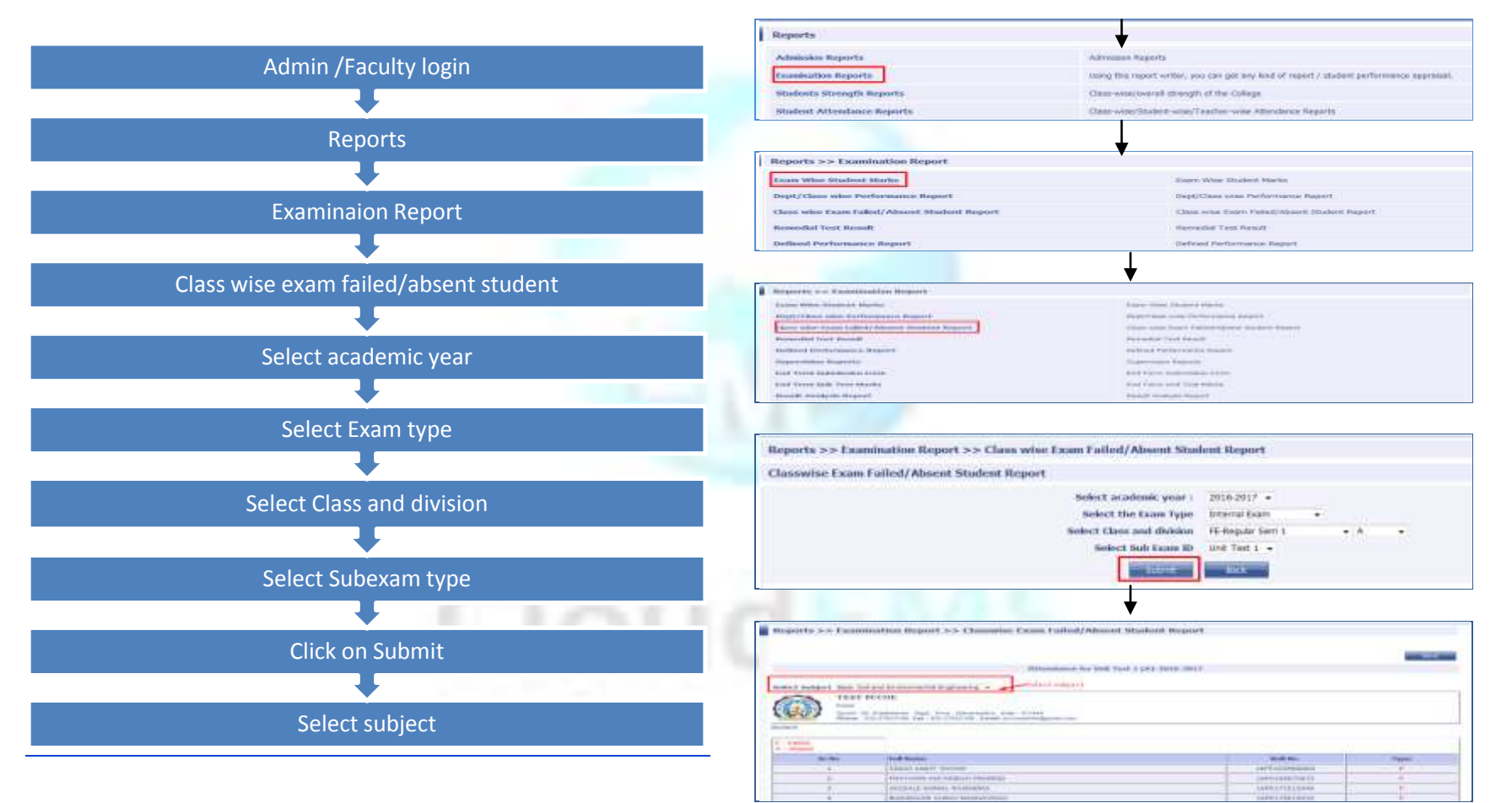

#### 12.1.4. Remedial Test Report:

• You can view the result of remedial test.

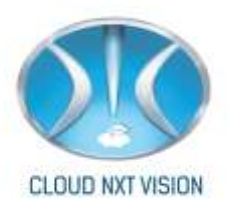

## STEPS

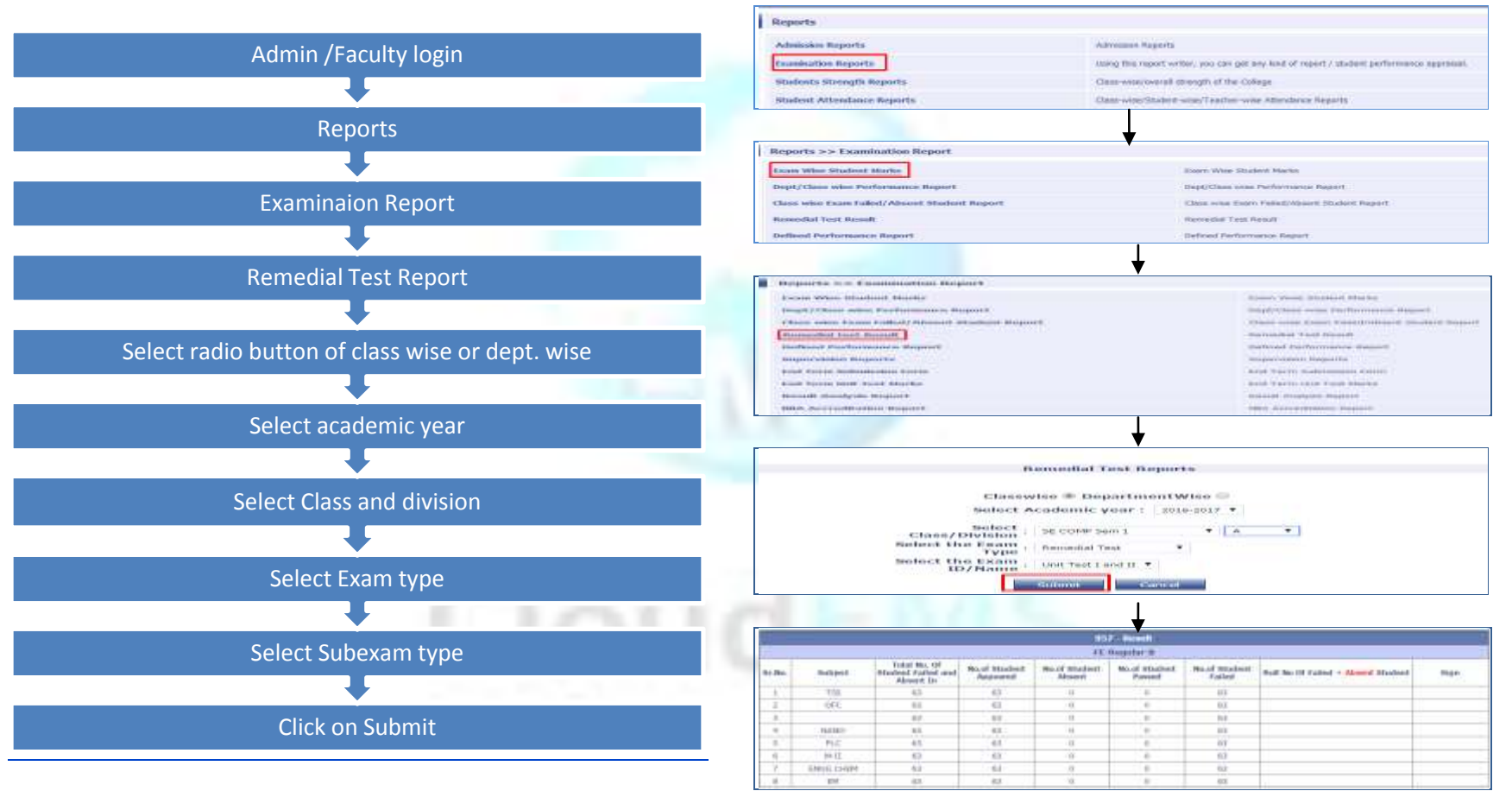

**12.1.5.** Supervision report:

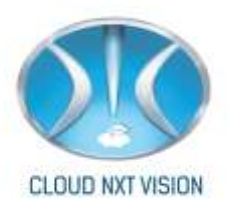

## STEPS

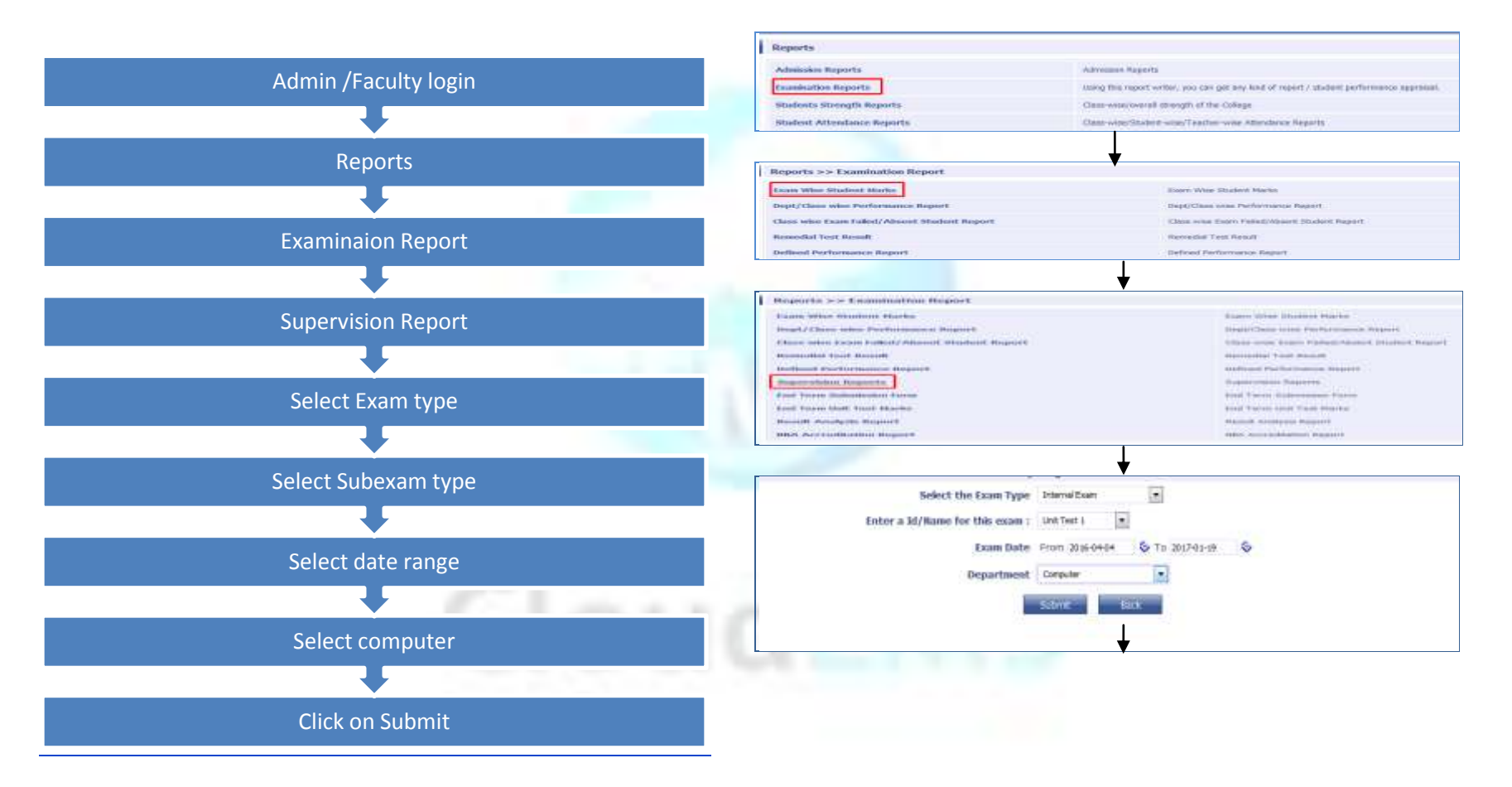

#### 12.1.6. End Term submission Report

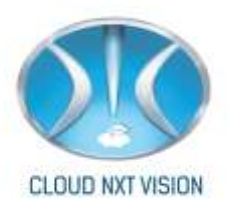

## STEPS

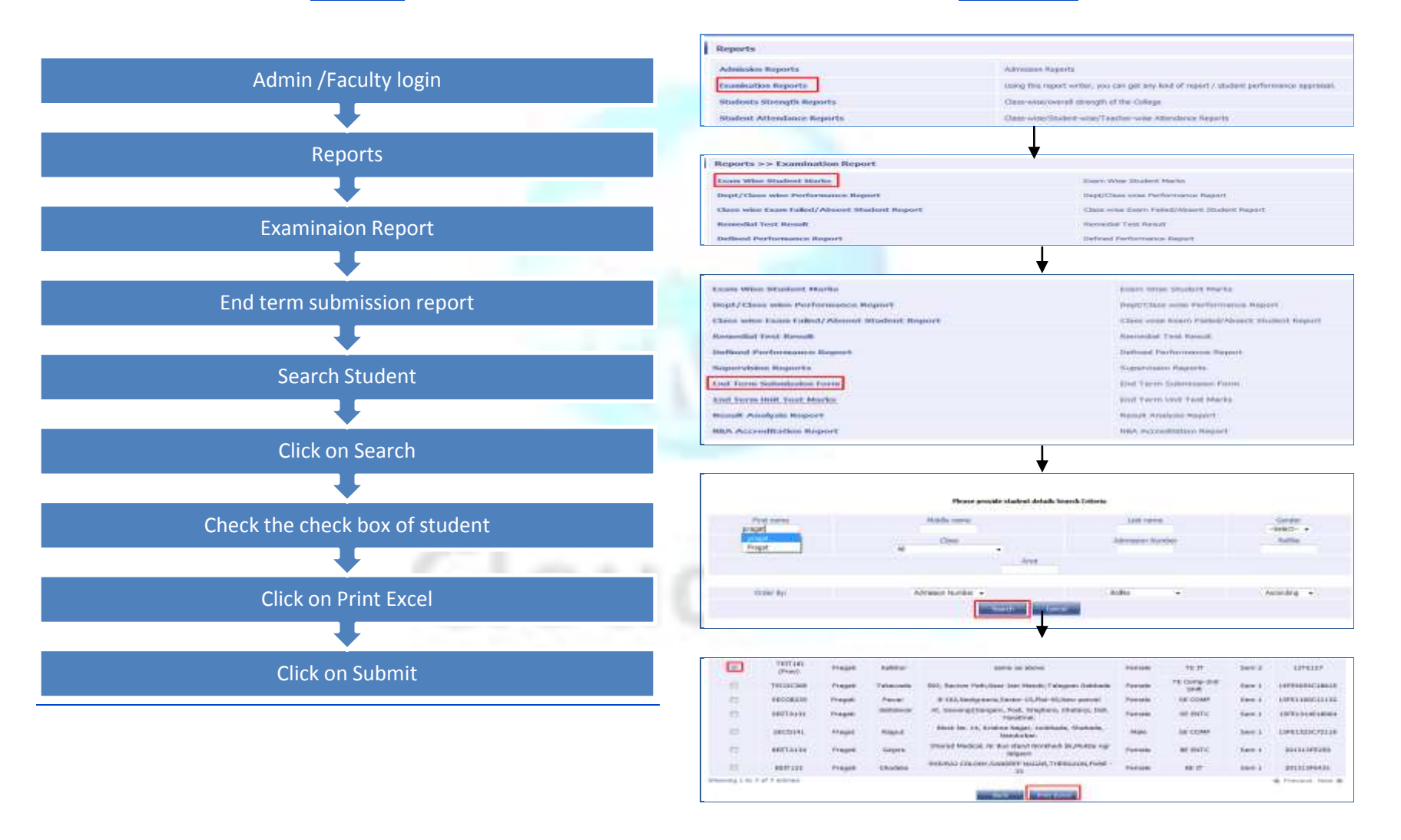

Cloud NextVision Systems LLP.

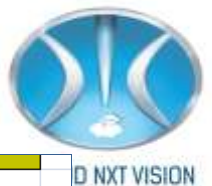

| <b>[</b> ]   |                        |             | End rem     | i Submissio  | on Form     |              |           |         |  |
|--------------|------------------------|-------------|-------------|--------------|-------------|--------------|-----------|---------|--|
|              |                        |             |             |              |             |              |           |         |  |
|              | Department: Compute    | er          | Academic    | Year:2016    | -2017       |              | Semeste   | r: II   |  |
|              | Year:SE COMP           |             | Division:   | В            |             |              | Date: 19/ | 01/2017 |  |
| R            | toll No                | No SECOB235 |             |              | PTG Name    |              |           |         |  |
| Student Name |                        | Pragati Pi  | ravin Pawa  | r Sign (PTG  |             | i)           |           |         |  |
|              |                        |             | %           | Attendance   | 2           |              |           |         |  |
|              |                        | First Day A | ttendance   | First Fortni | ight Attend | a Average At | tendance  |         |  |
| 1            | Remarks / Action Taken | 0           | %           | 81           | .03         |              | 73.23     |         |  |
| 1            |                        |             | Uni         | it Test Resi | ult         |              |           |         |  |
|              | Subject Name           | M-III       | ADS         | CG           | MP          | PPL          |           |         |  |
| Chaff Niema  | Staff Namo             | Sujata      | Reena       | Deepa        | Vishal      | Harshada     |           |         |  |
|              | Starrivarrie           | Bhamre      | Kharat      | Abin         | Wagh        | Mhaske       |           |         |  |
| 2            | 2                      | Ï           |             |              |             |              |           |         |  |
|              |                        |             |             |              |             |              |           |         |  |
|              |                        |             |             |              |             |              |           |         |  |
|              | Remedial lecture       |             |             |              |             |              |           |         |  |
|              | Attendance/Makeup      | Sign        | Sign        | Sign         | Sign        | Sign         |           |         |  |
|              |                        |             | Univ        | versity Res  | ult         |              | _         |         |  |
|              | Semester               | 1           | Ш           | Ш            | IV          | V            | VI        | VII     |  |
|              | % of Marks/No of       |             |             |              |             |              |           |         |  |
|              | Subjects Failed        |             |             |              |             |              |           |         |  |
| З            | 3                      | Universit   | y Failed Su | bjects and   | l Remedia   | l Actions    |           |         |  |
|              | Failed in Subject      |             |             |              |             |              |           |         |  |
|              | Year / Semester        |             |             |              |             |              |           |         |  |
| _            |                        |             |             |              |             |              |           |         |  |

## 12.1.7. End Term Unit Test Marks:

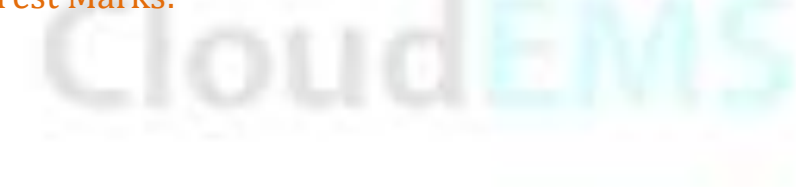

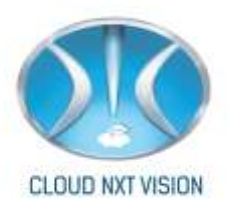

## STEPS

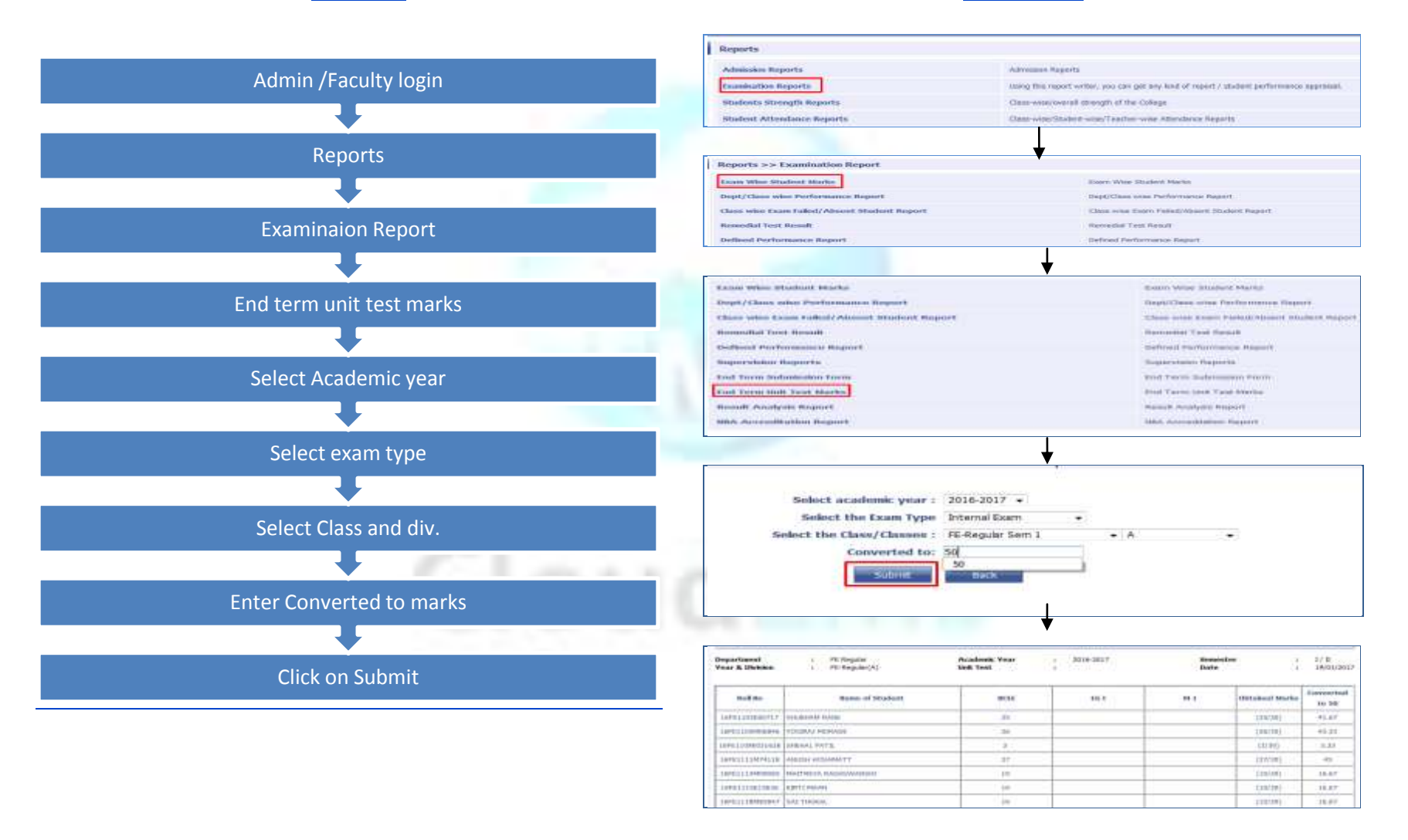

Cloud NextVision Systems LLP.

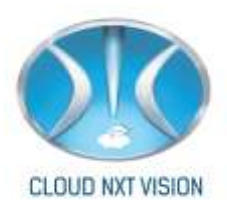

#### 12.1.8. Result Analysis Report:

This report shows all unit tests' result of semester.

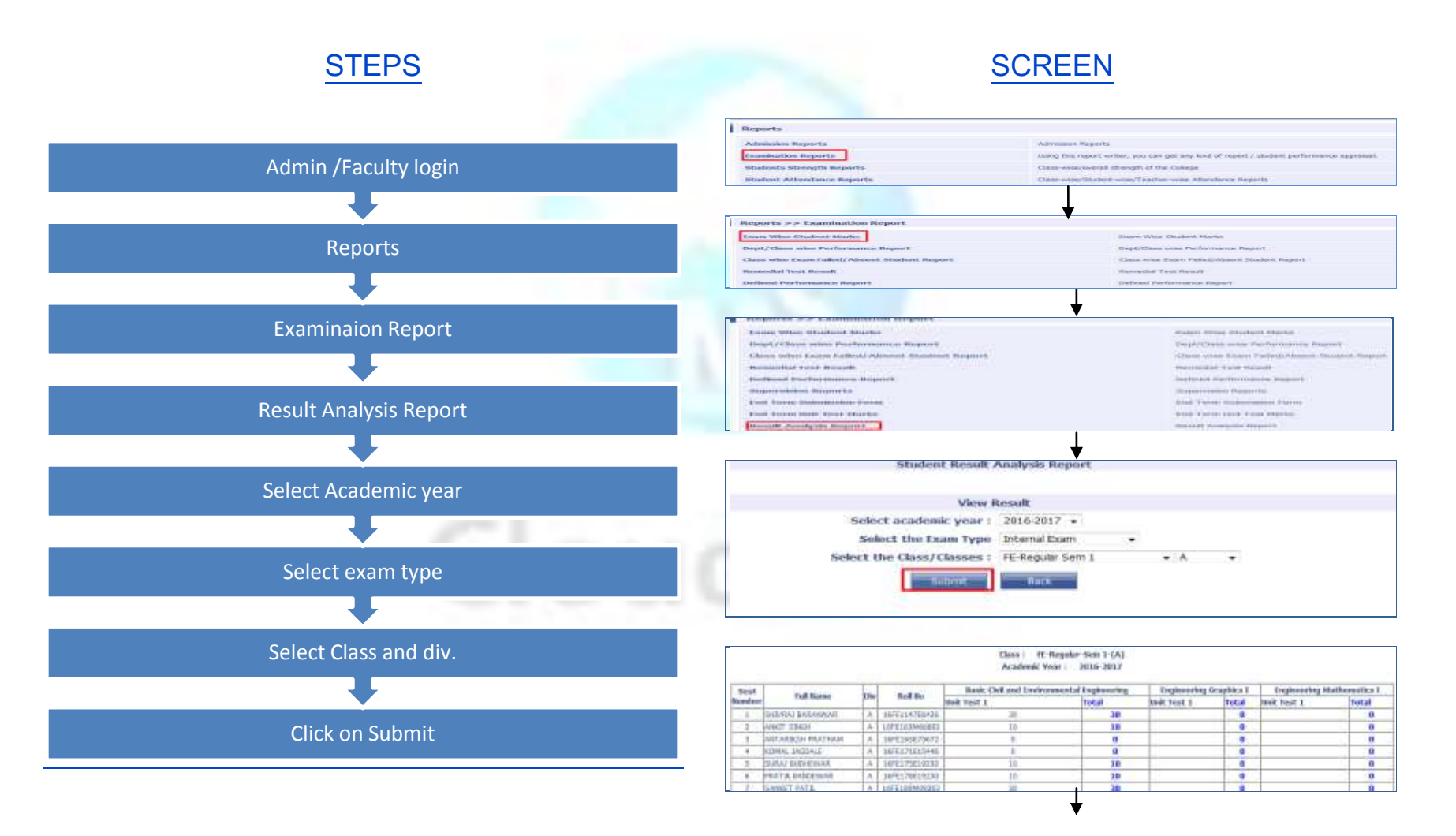

Cloud NextVision Systems LLP.

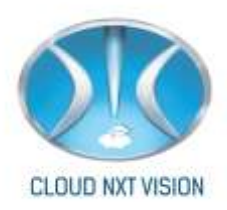

# 13. ID Cards:

• You can Print ID cards from ERP.

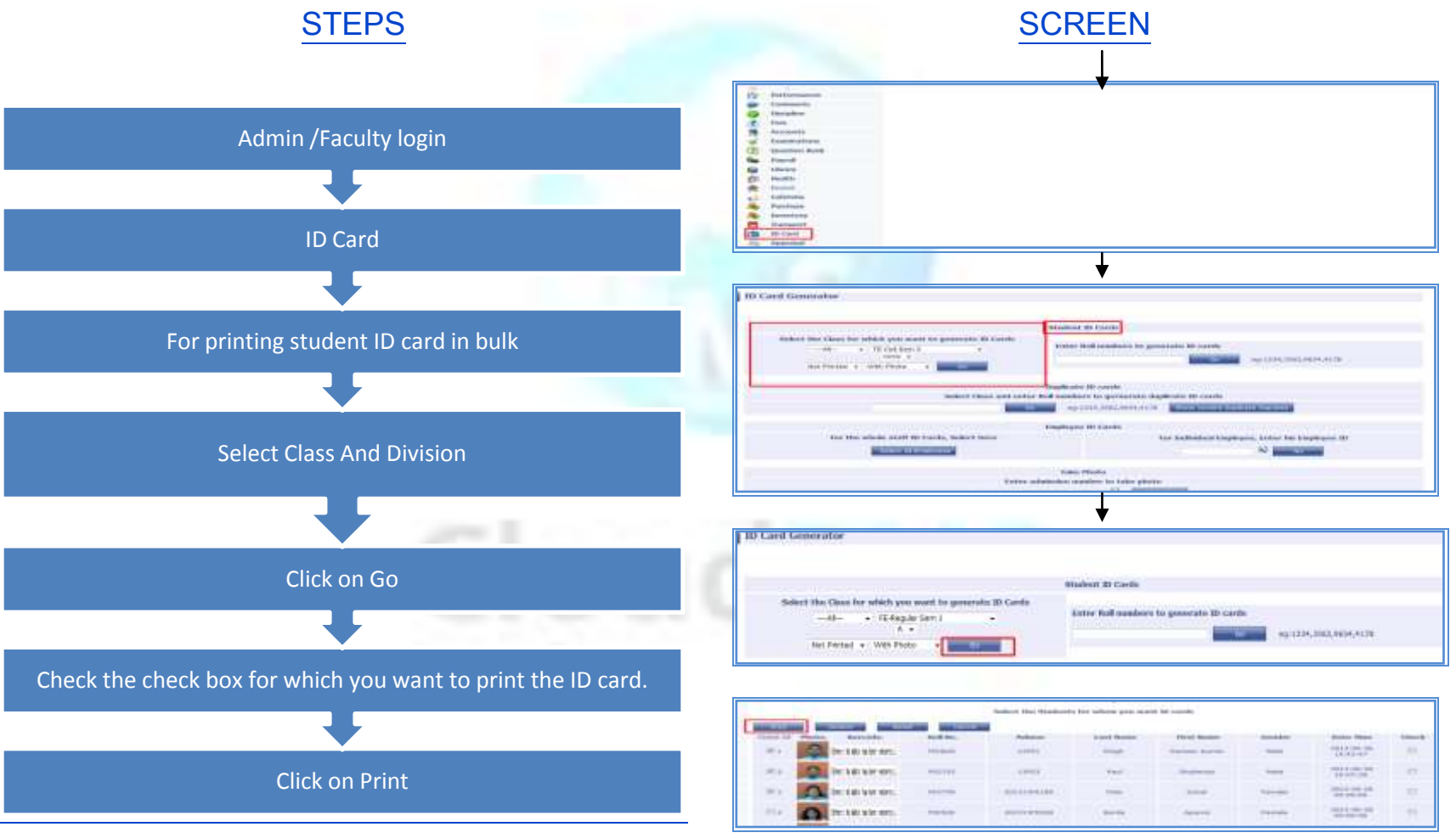

If you want to print attendance for single student:

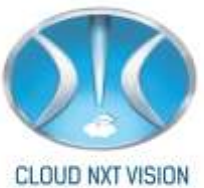

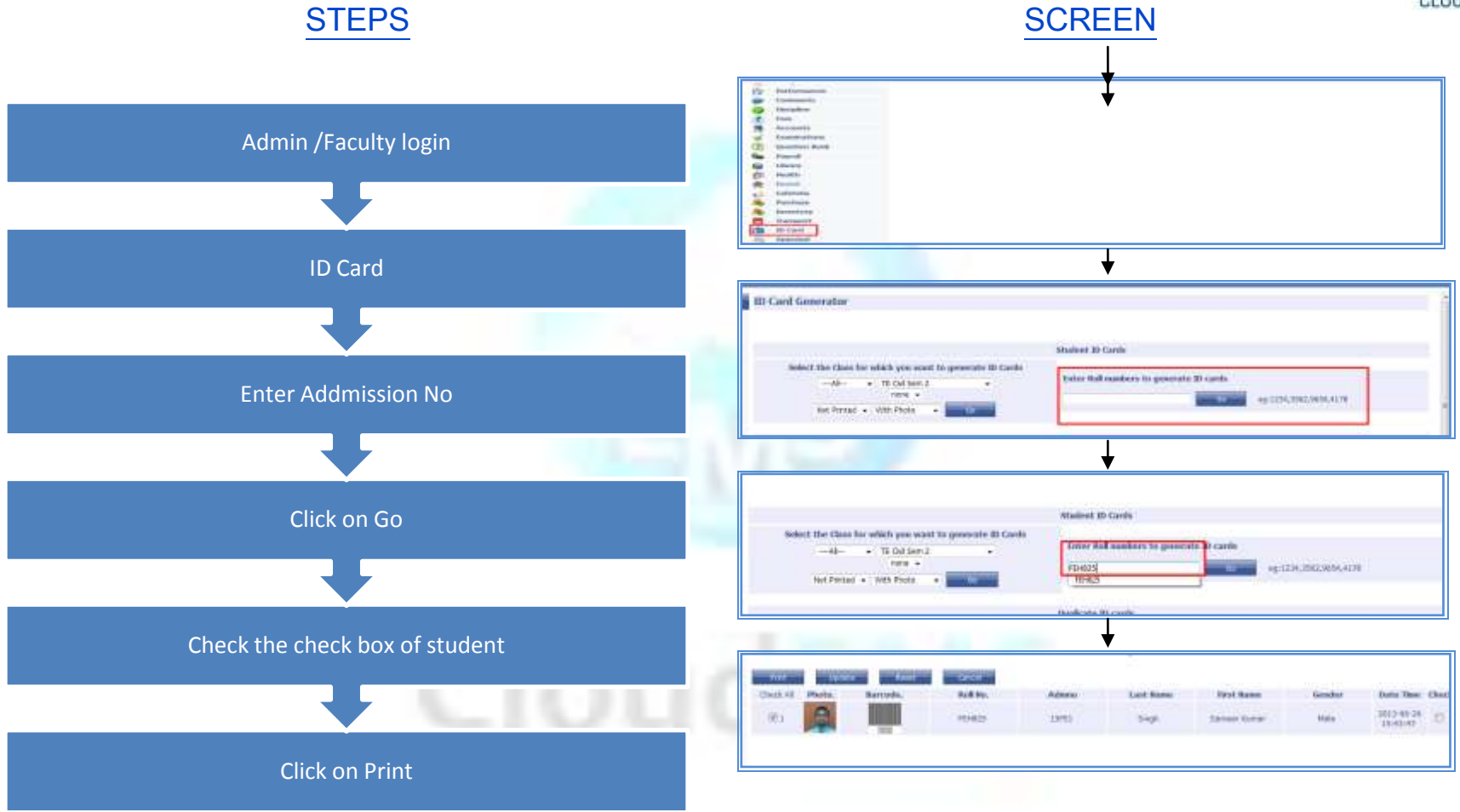

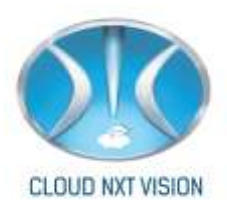

# **14.** SMS Template:

• For sending SMS you have prepare SMS Template

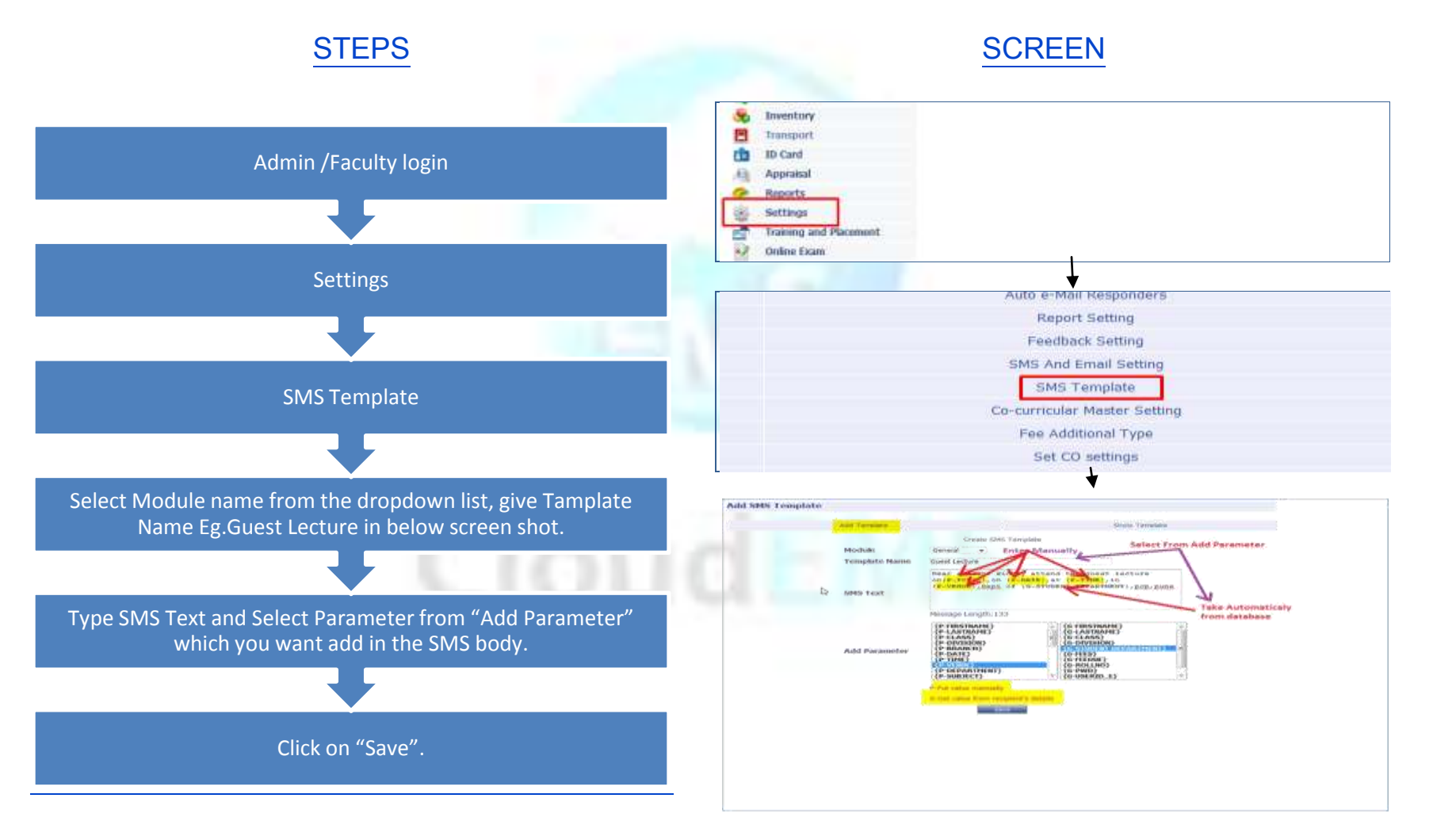

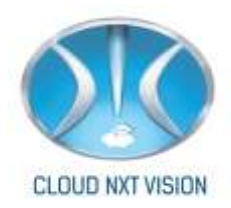

#### For view Template:

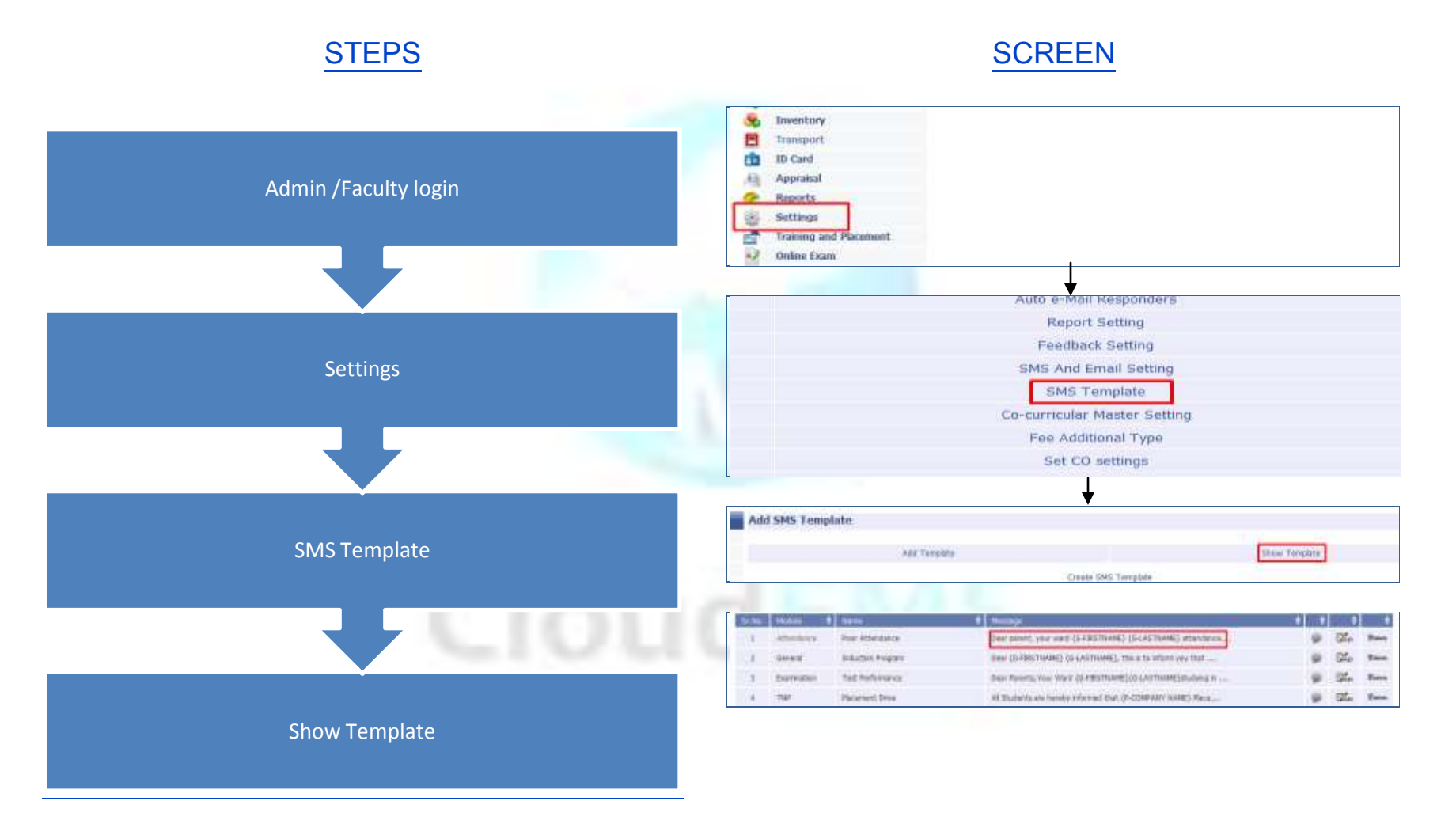

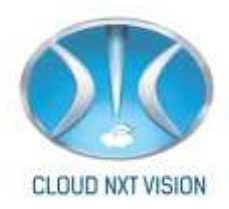

#### 14.1. Send SMS

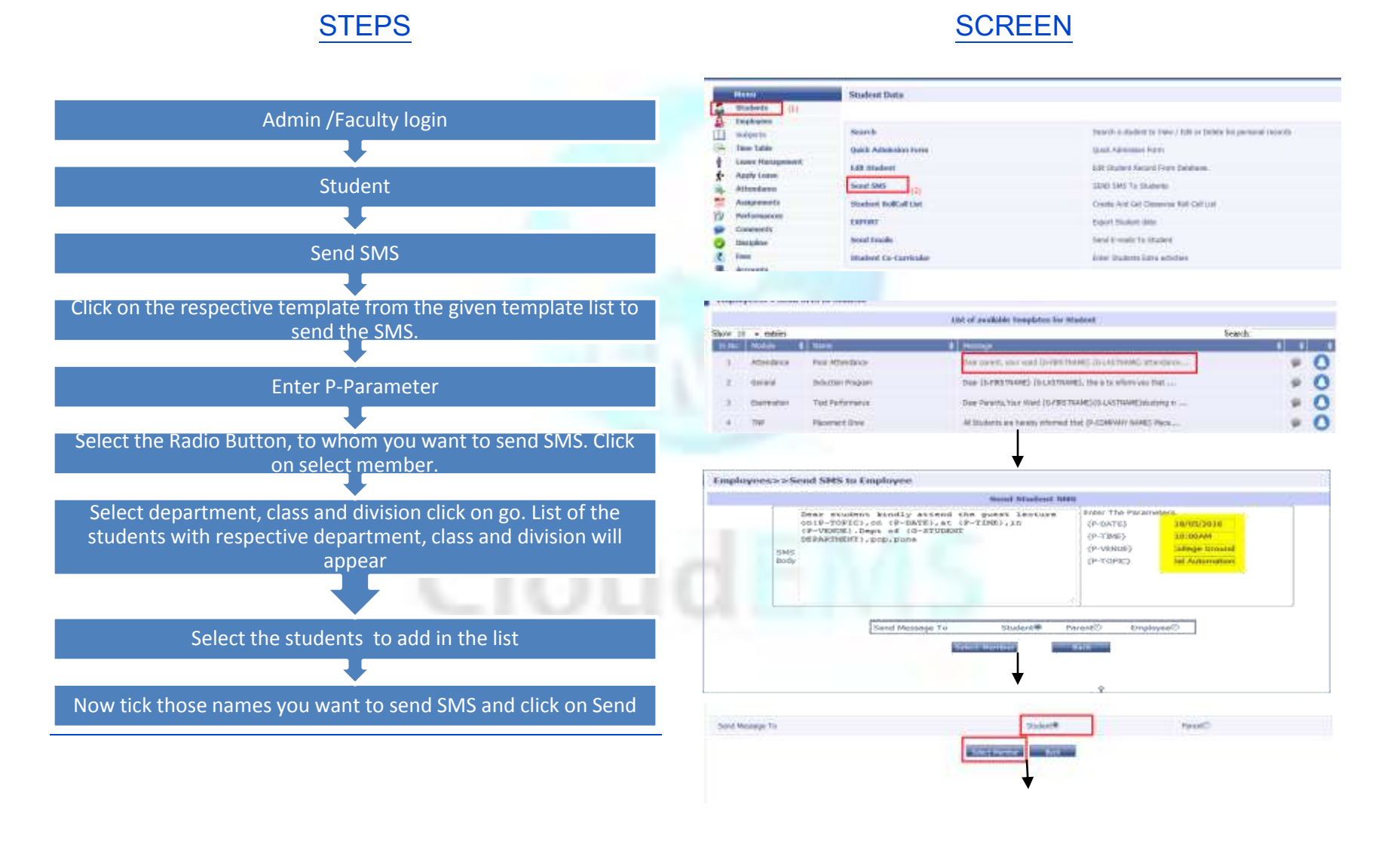

Cloud NextVision Systems LLP.

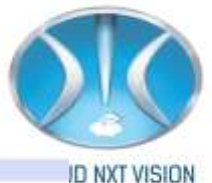

|                                                                                                    | Department: Computer-                                                                                                    |             |                      | LINE IN LINE AND                            |                                            | [ marging ]    |  |
|----------------------------------------------------------------------------------------------------|----------------------------------------------------------------------------------------------------|-------------|----------------------|---------------------------------------------|--------------------------------------------|----------------|--|
|                                                                                                    |                                                                                                    |             | •                    | SE LORP Sem 1                               |                                            | -              |  |
|                                                                                                    |                                                                                                    |             |                      | <b>↓</b>                                    |                                            |                |  |
| TRACTOR                                                                                                    |                                                                                                    |             |                      |                                             |                                            |                |  |
| State and a                                                                                                    | And in case of the local division of the local division of the loc |             | (Income)             | 1.00                                        |                                            | 1              |  |
| 2                                                                                                    | - 4                                                                                                    | 16024031    | Alexand              |                                             |                                            | 175808         |  |
| 20                                                                                                    | 1                                                                                                    | HECOADD     | General 17           | A643                                        |                                            | ******         |  |
| 21                                                                                                    | 14                                                                                                    | BECOMITS    | Same.                |                                             |                                            | - FINDER       |  |
|                                                                                                    |                                                                                                    | RECEIVED B  | ( and a state of the | 114                                         |                                            | 120200         |  |
| -73                                                                                                    | 1                                                                                                    | 1600AUS     | North Street         | 144                                         |                                            | 1729034        |  |
| - 25                                                                                                    |                                                                                                    | TECOAIDE    | Dradilla             |                                             |                                            | WEIGHT         |  |
| 22                                                                                                    |                                                                                                    | TECONIET    | Sec.                 | Dec.                                        | -                                          | (United)       |  |
| 22                                                                                                    |                                                                                                    | recotum     | Trunk .              | 100                                         |                                            | <b>PPRESET</b> |  |
| 25                                                                                                    |                                                                                                    | RECOALINE   | Sec.                 | Tard .                                      | wine .                                     | WALKST.        |  |
| 2851                                                                                                    | 16                                                                                                    | RECTAILD    | Raber .              | Die .                                       |                                            | *****          |  |
| 10                                                                                                    | 101                                                                                                    | TRUCKSON OF | (thread              | 123                                         | 10 T P                                     | and the second |  |
|                                                                                                    |                                                                                                    | Service     | (form)               | +                                           |                                            | 1120           |  |
|                                                                                                    | List of evaluation Transplation for Student                                                                                                    |             |                      |                                             |                                            |                |  |
| There are a second second second second second second second second second second second second second second s | And see and                                                                                                    |             |                      | Tanal + biorespec To Rend                   |                                            |                |  |
| 1 D.M.                                                                                                    | fel in Street                                                                                                    |             | n                    | -                                           |                                            | _              |  |
| 1 A                                                                                                    | SECONDH Mount, Met                                                                                                    | w           | \$7578763588 De      | er peters, year well Moutal Jaadus: ethe    | dation is very those their tool Graenty, I | Heat of Dep    |  |
| W                                                                                                    | SECONDER RAMAND. BAR                                                                                                    | fair .      | 4743417538 D         | er pasters, year weed Sandoch Addials at    | stations a very frain. Meet and Urgently   | . Head of D    |  |
| 10 9                                                                                                    | SECONDEL RYWH Apro-                                                                                                    | vel .       | 1000397290 04        | er pererit, year werd hirrest Agreevel atte | adoros is very flair, Heat HoD Segurify,   | Next of Dis    |  |
|                                                                                                    |                                                                                                    |             |                      |                                             |                                            |                |  |

**NOTE:** (NOTE – G parameters are automatically retrieved from the database Where as P parameters are needed to be entered such as DATE)

You can also remove student from the list by click on remove. As shown in last screen shot.

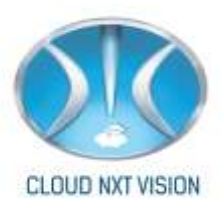

## 15. Assignment:

#### 15.1. Assigning Assignment:

- Faculty can assign a assignment to student and student can view his assignment from his own login.
- Faculty can upload all types of document like PDF, PPT, word file, Excel etc.

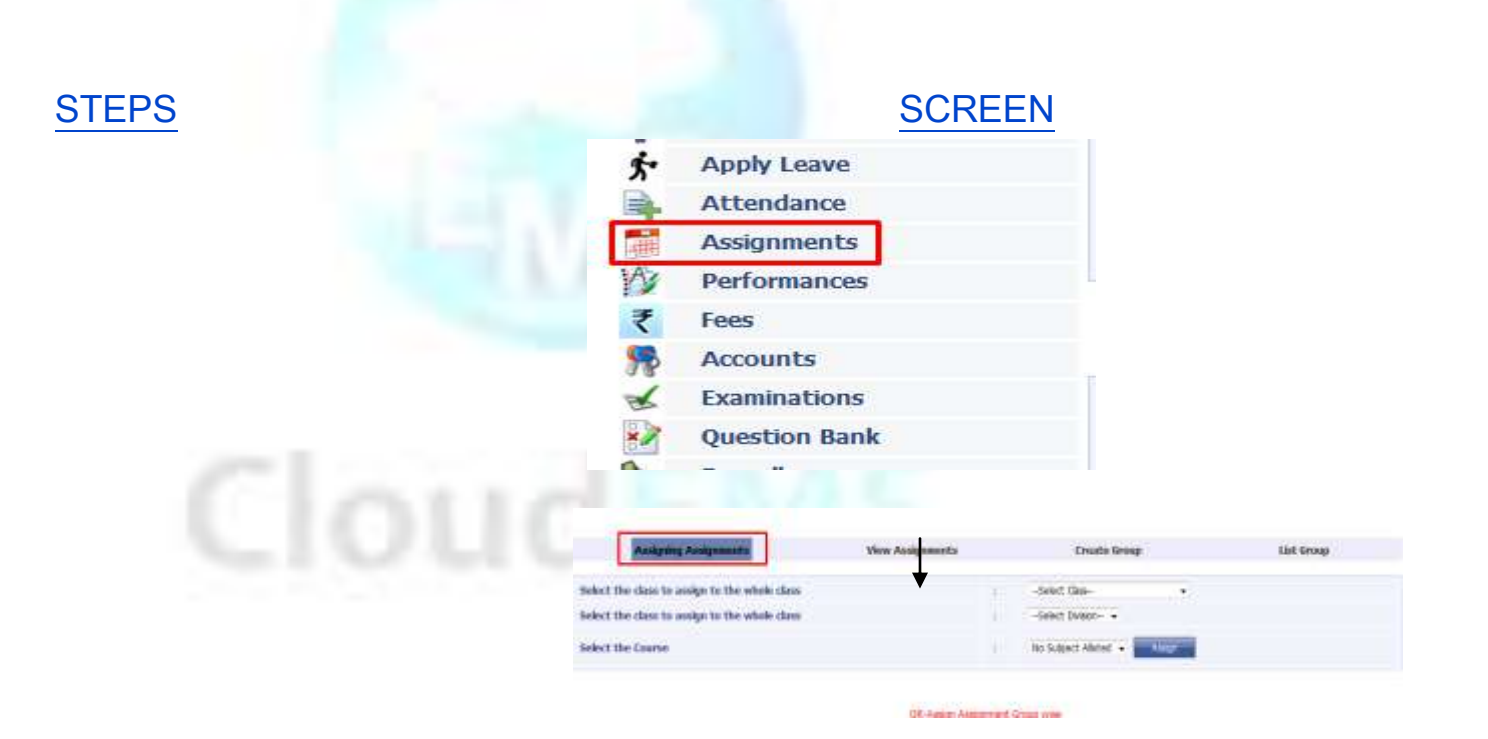

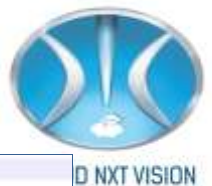

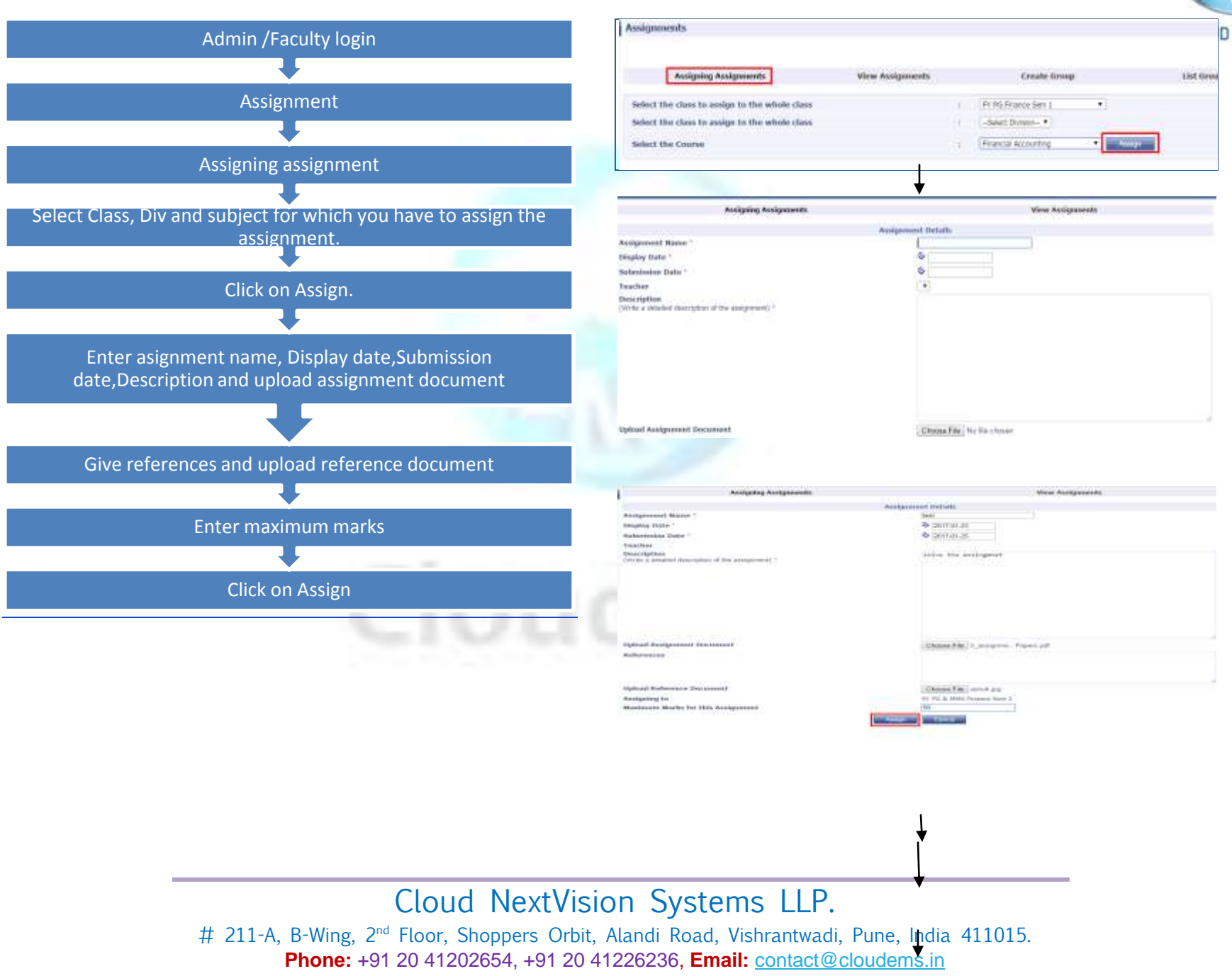
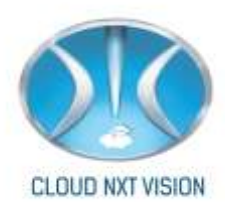

## 15.2. View Assignment:

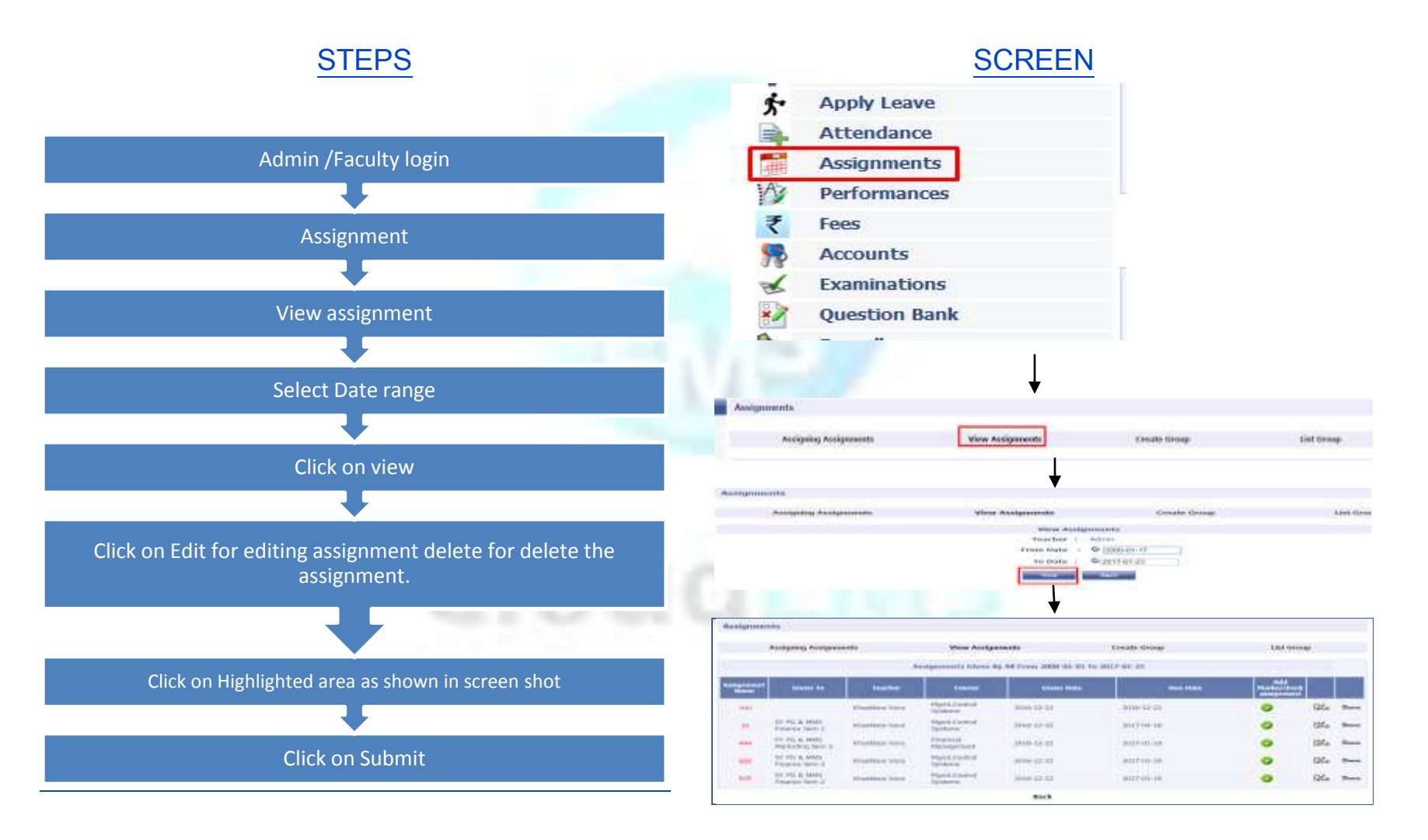

Cloud NextVision Systems LLP.

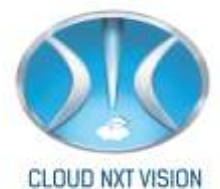

| Assigning Assignments |                                 |               | View Assignments         |                            | Create tirosp | List Gray          | Ψ.          |    |
|-----------------------|---------------------------------|---------------|--------------------------|----------------------------|---------------|--------------------|-------------|----|
|                       |                                 | 1             | indgements Given I       | ly All Prove 2000-01-01 To | 3017-01-30    |                    |             |    |
| freegeneerst.<br>Noon | tions to                        | teatre        | Canal V                  | River Sale                 | (Ber Belle )  | Add<br>Hatte/sheek |             |    |
| -                     |                                 | thatber tore. | Plant Contra<br>Technik  | pu+12-07                   | 2009-12-12    | 0                  | 9L.         | 1. |
| - 288                 | TY PC & HHE<br>Pression Same 2  | Rusten lore   | Plprt.Control<br>Systems | 1008-12-02                 | 307-00-18     | 0                  | Gf.         | -  |
| And                   | TV PC-8.1010<br>Finance Same 2  | Khattee vire  | Hgrd.Cottal<br>Spiteres  | 1004-13-03                 | 3027-01-18    | 0                  | <u>01</u> . | -  |
|                       | UV PC-6.1898<br>Personny bert X | studdes vira  | Mark Control<br>Systems  | 2039-12-22                 | 2012-01-19    | 0                  | QL.         | -  |
|                       | PY PC-6.1875                    | shalles too   | Prankal<br>Mesoperant    | 2014-12-21                 | 2017-01-19    | 0                  | st.         | -  |

## 15.3. Create Group

• If faculty wants to assign assignment group wise the first create group then assign assignment group wise.

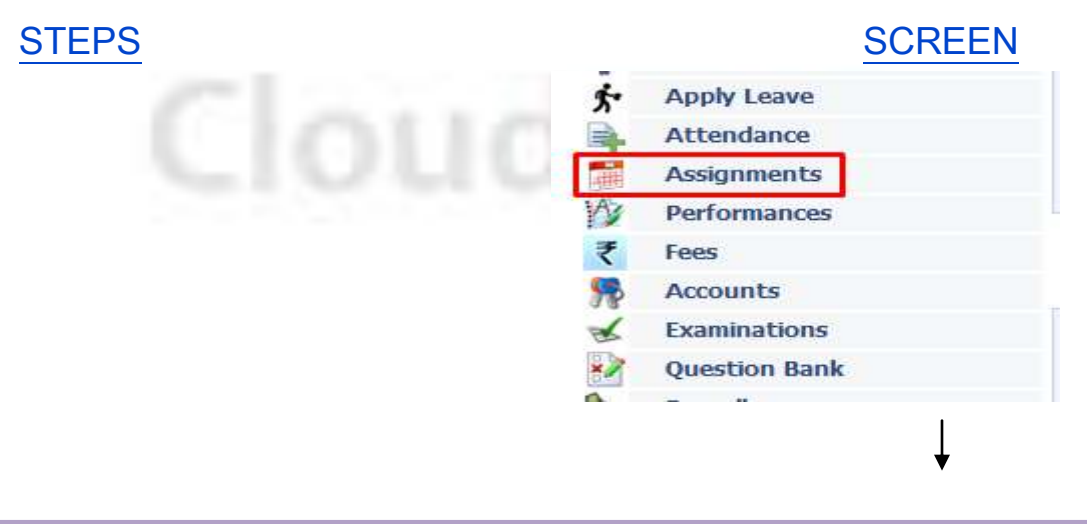

Cloud NextVision Systems LLP.

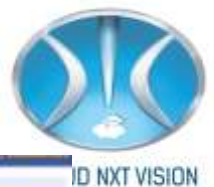

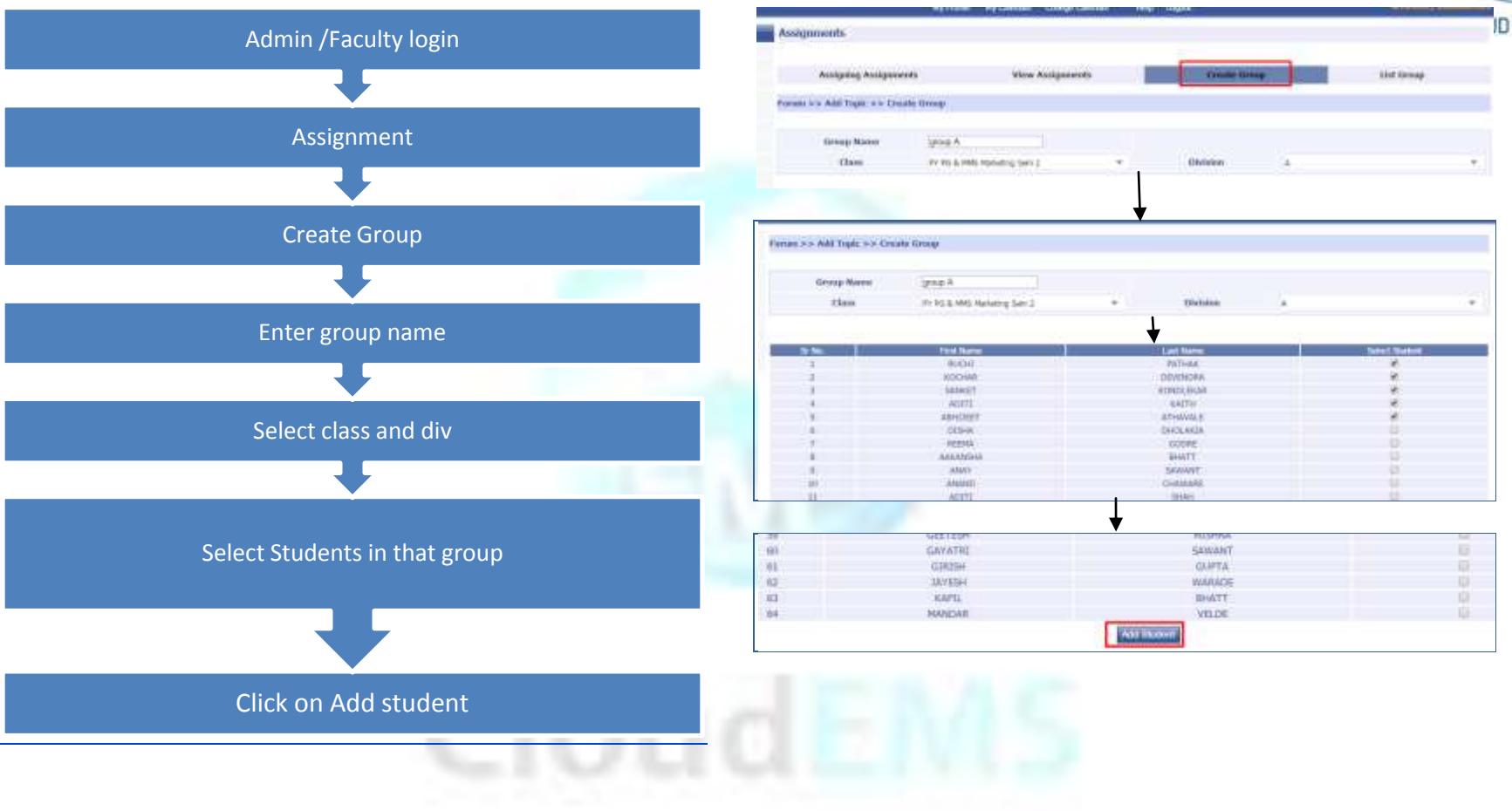

## **15.4.** List Group:

• Faculty can view the list of groups.

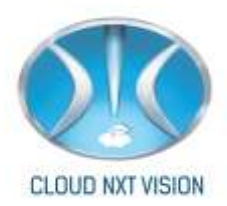

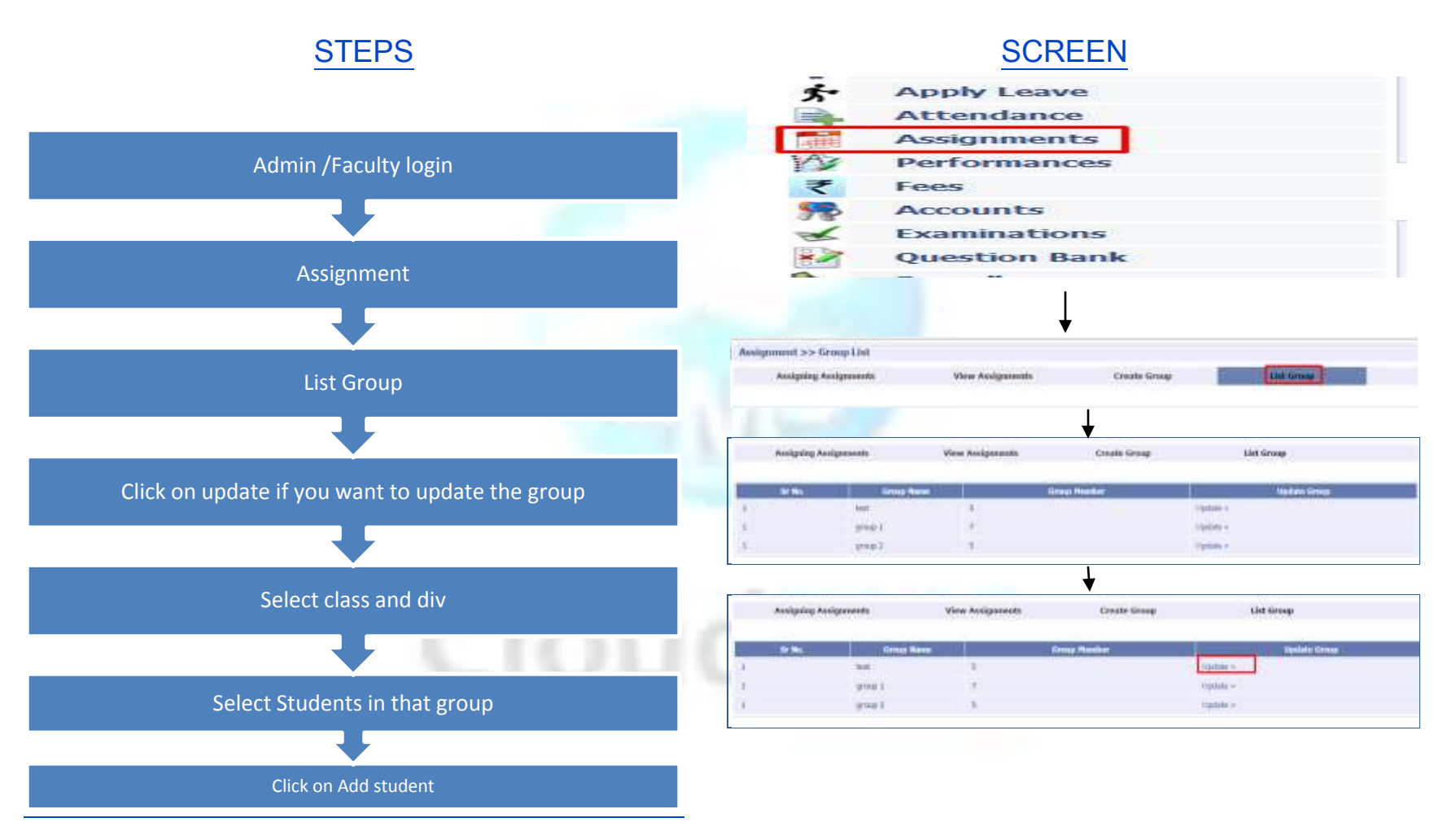

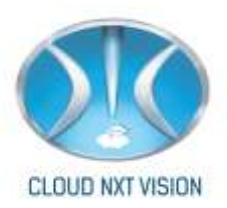

- For assigning assignment group wise procedure is same as assigning assignment class wise just select the created group.
- You can also assign the assignment single student wise in last window.

| Assignments                                                      |                    |                           |                    |  |  |  |  |  |  |  |  |
|------------------------------------------------------------------|--------------------|---------------------------|--------------------|--|--|--|--|--|--|--|--|
|                                                                  |                    |                           |                    |  |  |  |  |  |  |  |  |
| Assigning Assignments                                            | View Assignments   | Create Group              | List Group         |  |  |  |  |  |  |  |  |
| Select the class to assign to the whole class                    | :                  | Select Class              |                    |  |  |  |  |  |  |  |  |
| Select the class to assign to the whole class                    | :                  | Select Division 📼         |                    |  |  |  |  |  |  |  |  |
| Select the Course                                                | 1                  | : Strategic MgmtPP Assign |                    |  |  |  |  |  |  |  |  |
|                                                                  |                    |                           |                    |  |  |  |  |  |  |  |  |
| OR-Assign Assignment Group wise Assignment group wise            |                    |                           |                    |  |  |  |  |  |  |  |  |
| select Group                                                     | test               |                           | Ψ                  |  |  |  |  |  |  |  |  |
| Select Subject                                                   |                    |                           | +                  |  |  |  |  |  |  |  |  |
| Assign                                                           |                    |                           |                    |  |  |  |  |  |  |  |  |
|                                                                  |                    |                           |                    |  |  |  |  |  |  |  |  |
| OR Itudent wile                                                  |                    |                           |                    |  |  |  |  |  |  |  |  |
| Search the student/s to which you want to assign the assignments |                    |                           |                    |  |  |  |  |  |  |  |  |
| First Name                                                       | Middle Name        | Last Name                 | Gender<br>Select * |  |  |  |  |  |  |  |  |
| Area                                                             | Belect class       | Admission Number          | Roll Number        |  |  |  |  |  |  |  |  |
| Order by:                                                        | Admission Number 💌 | Roll Number               | Ascending 💌        |  |  |  |  |  |  |  |  |
|                                                                  | Gearch             |                           |                    |  |  |  |  |  |  |  |  |

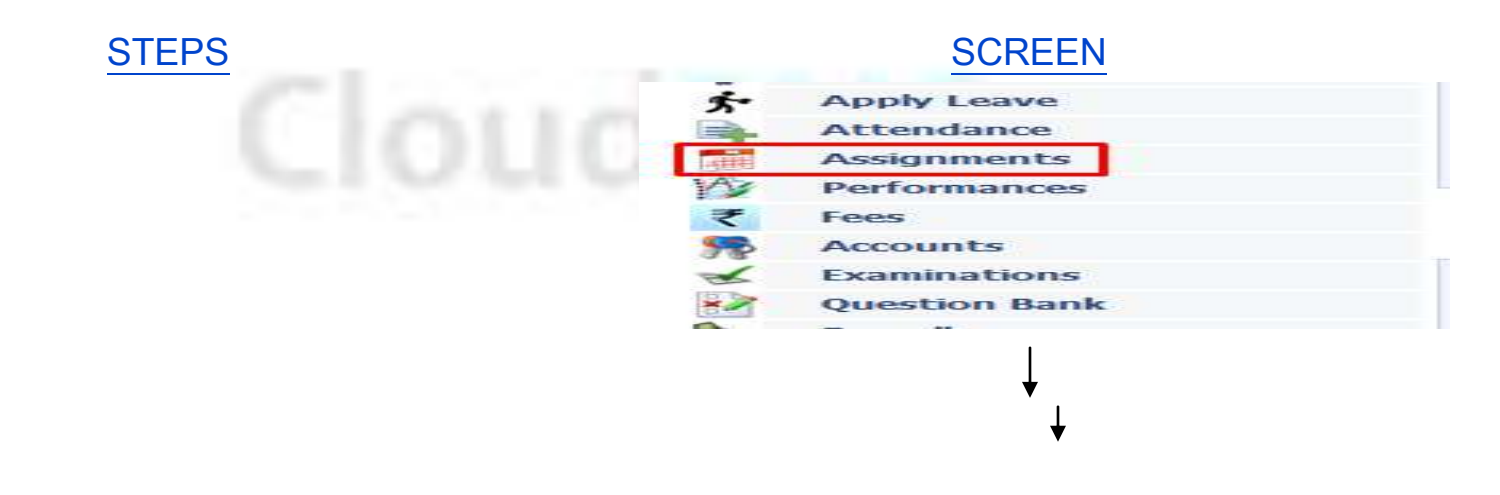

Cloud NextVision Systems LLP.

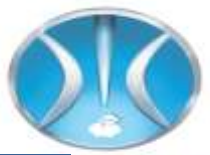

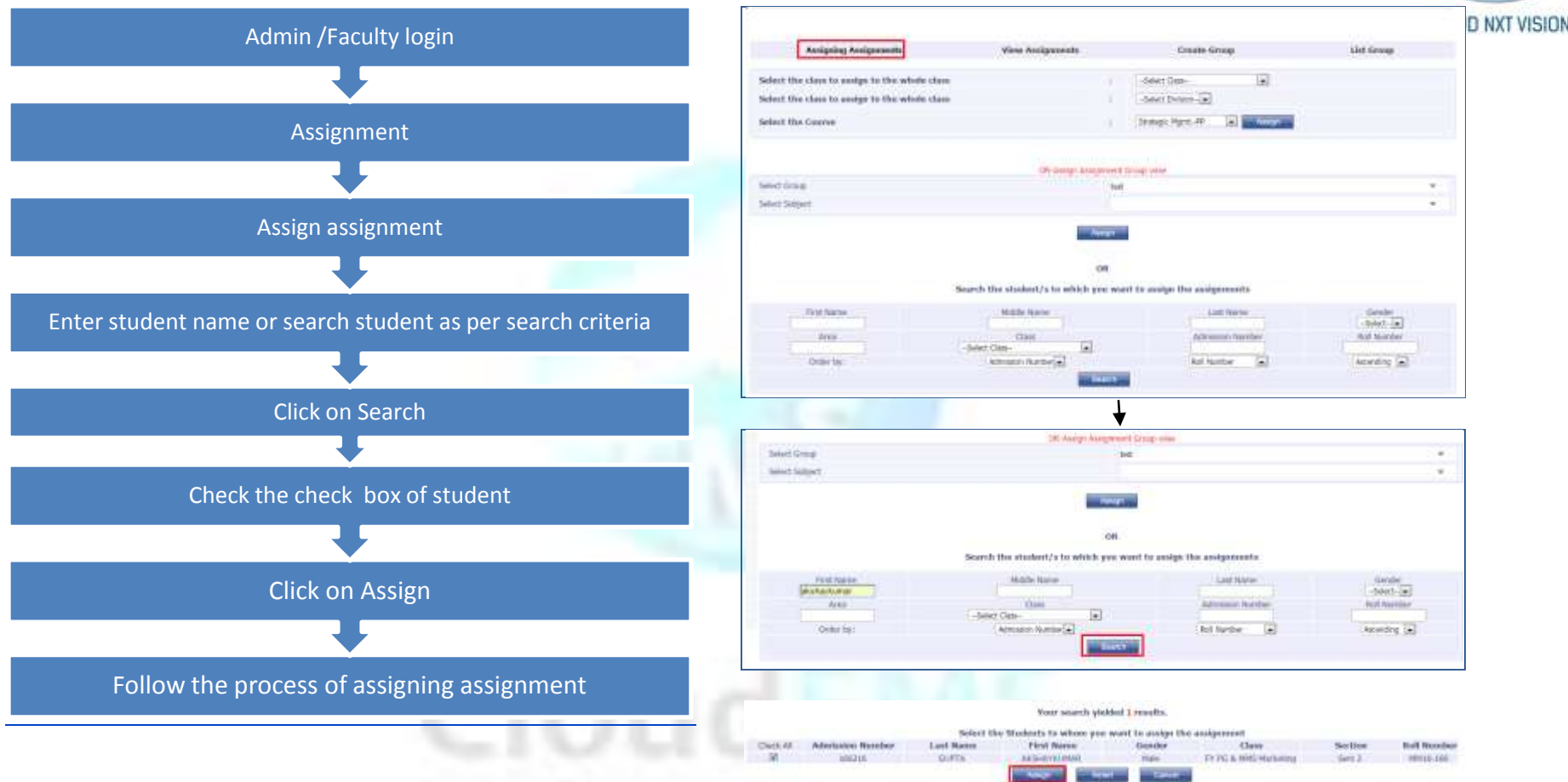

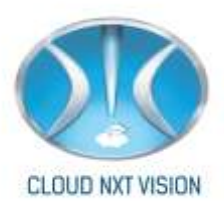

# **16. Online Examination:**

• You can assign the examination

## 16.1. Student:

• You can view the list of students.

## 16.1.1. Student:

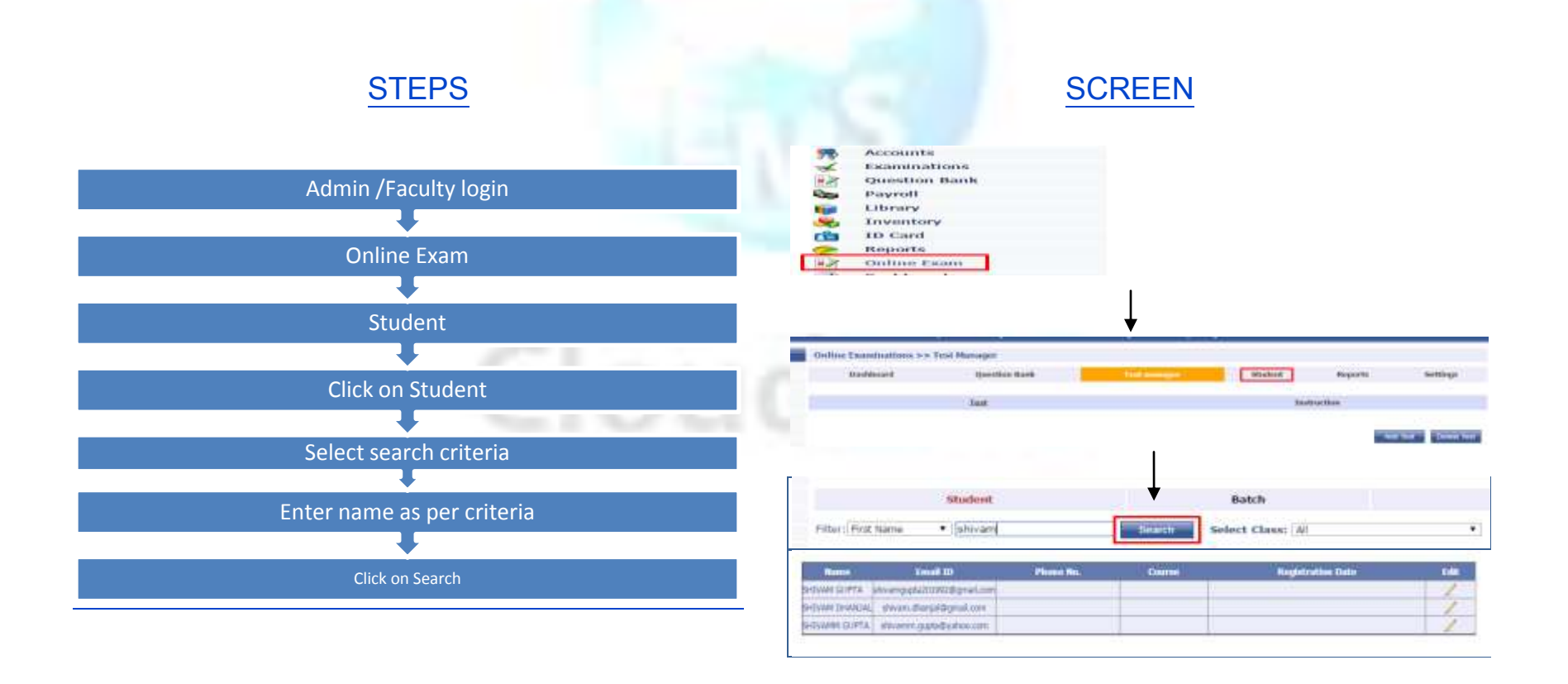

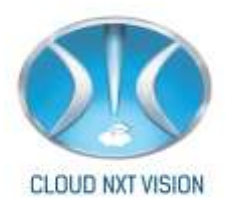

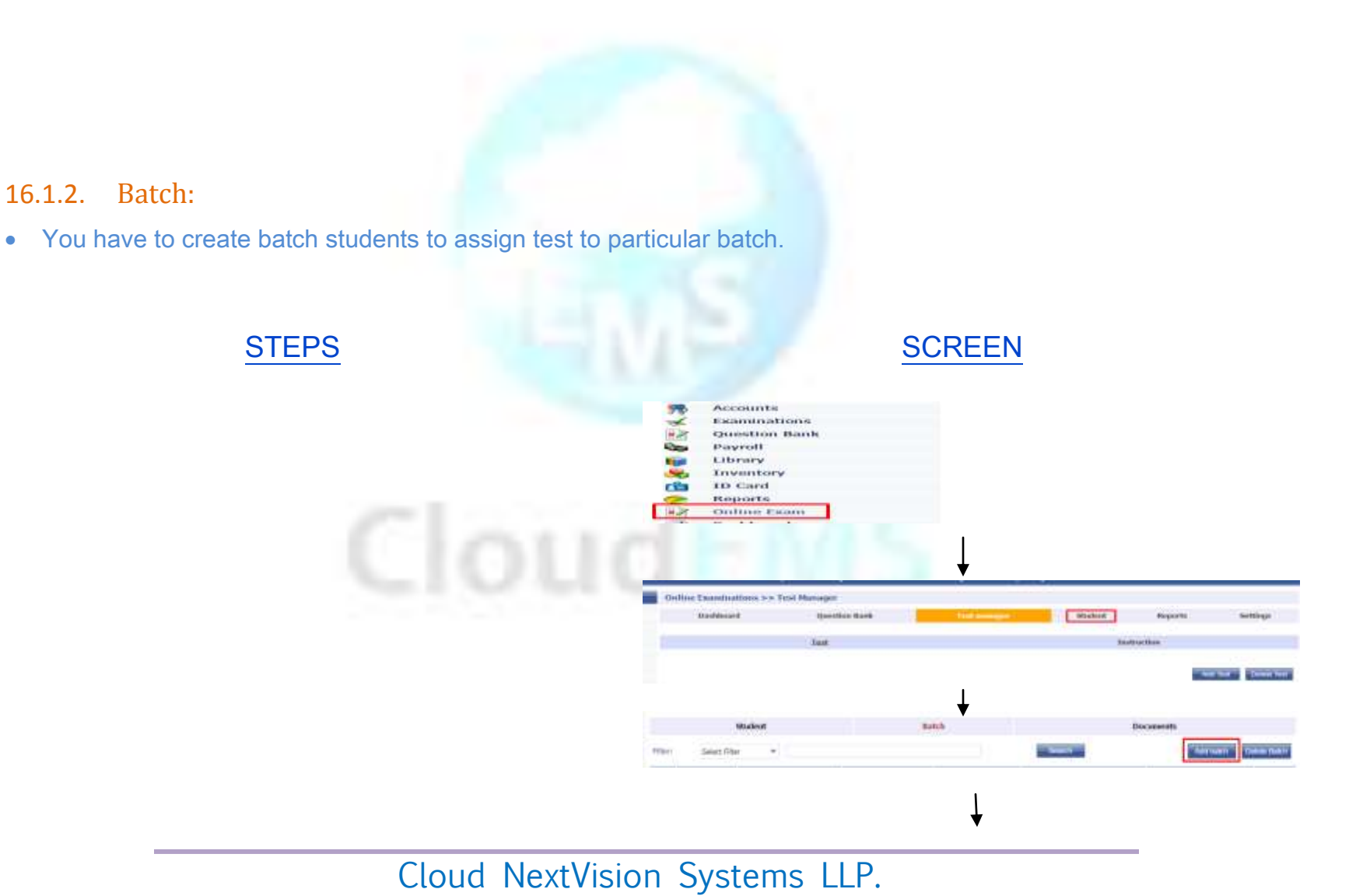

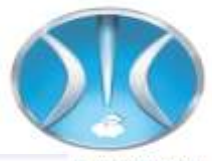

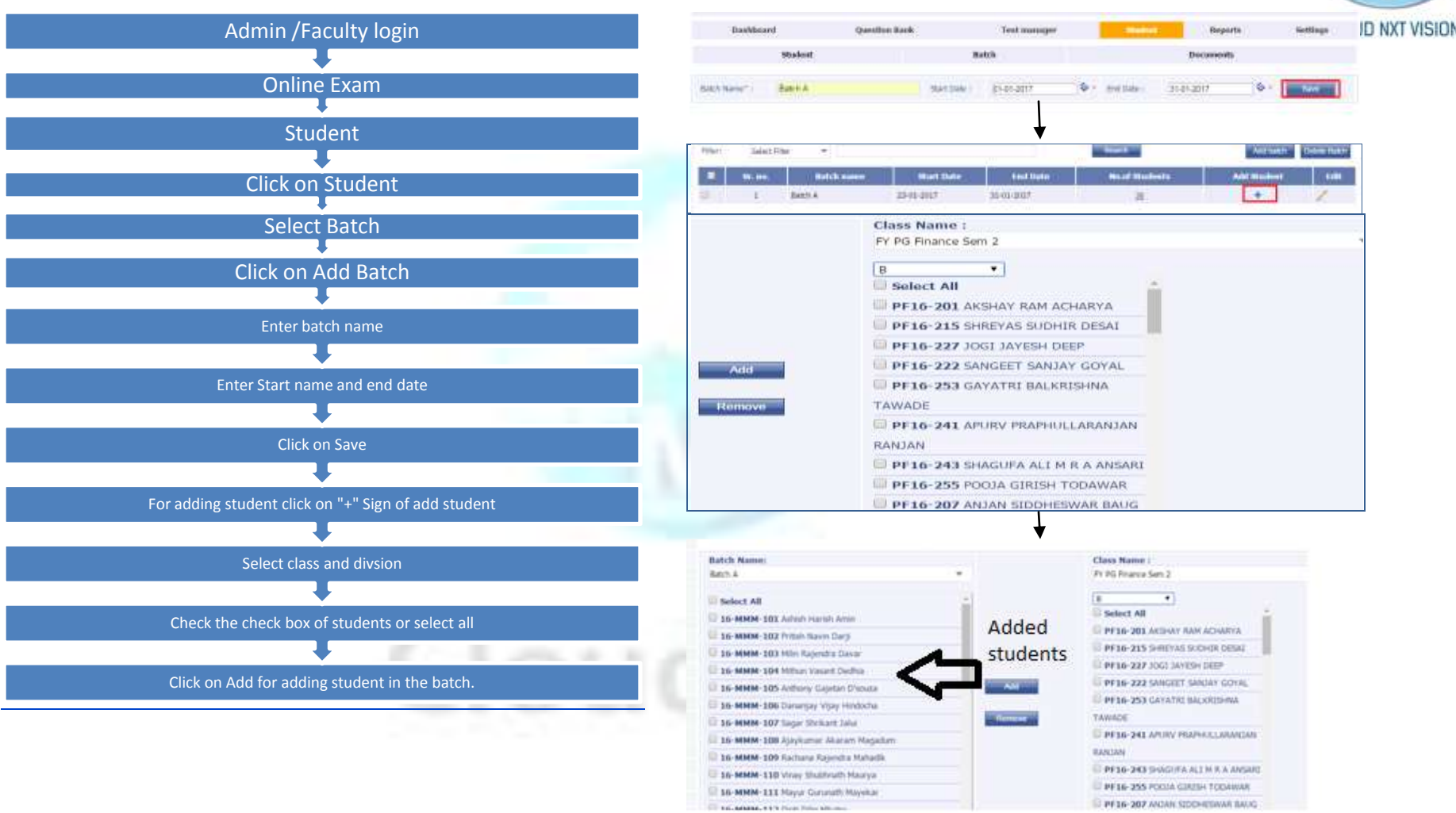

Note: For removing student check the check box of selected student and click on remove.

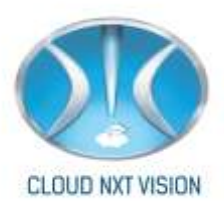

#### 16.1.3. Document:

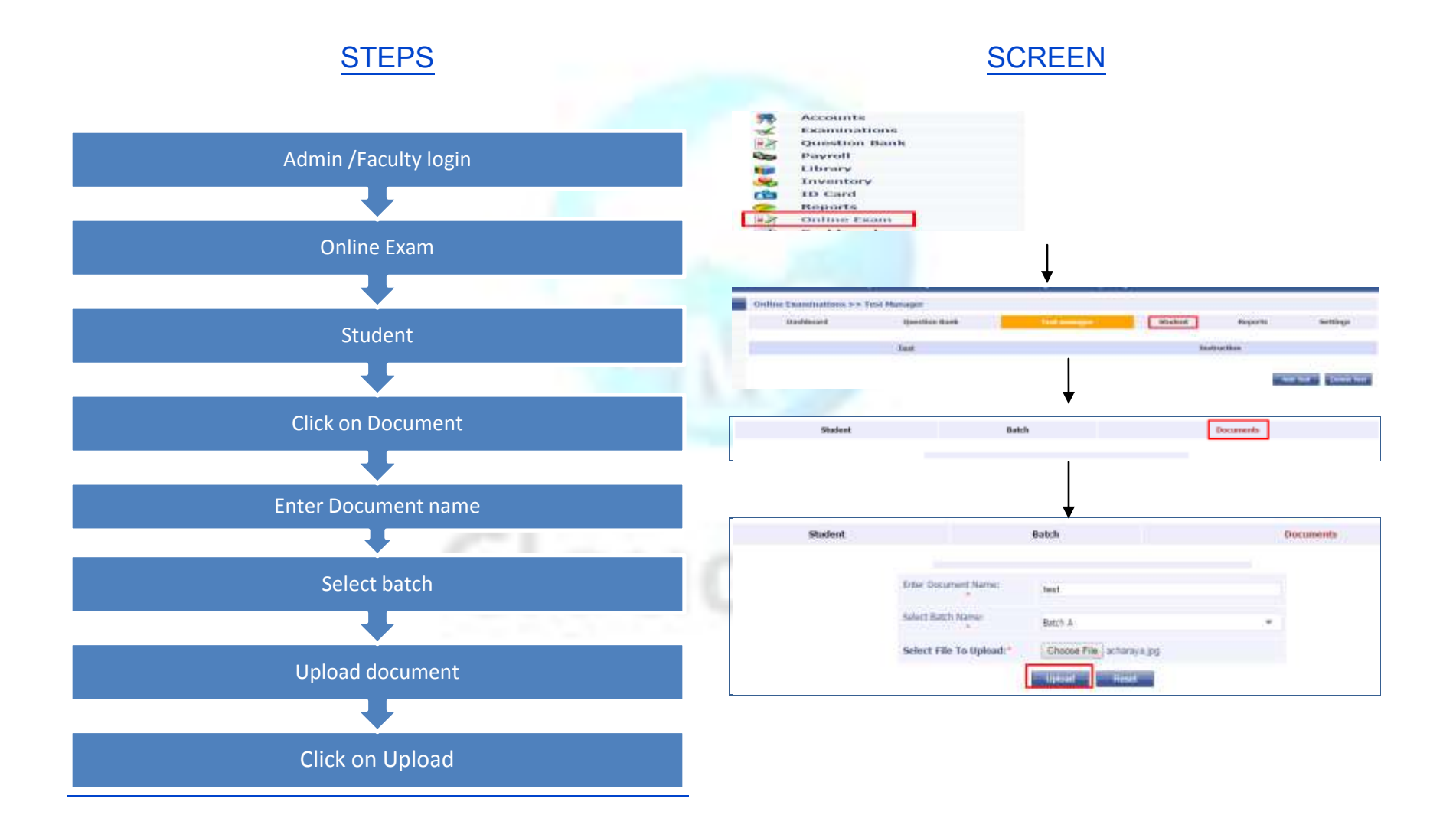

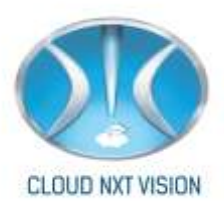

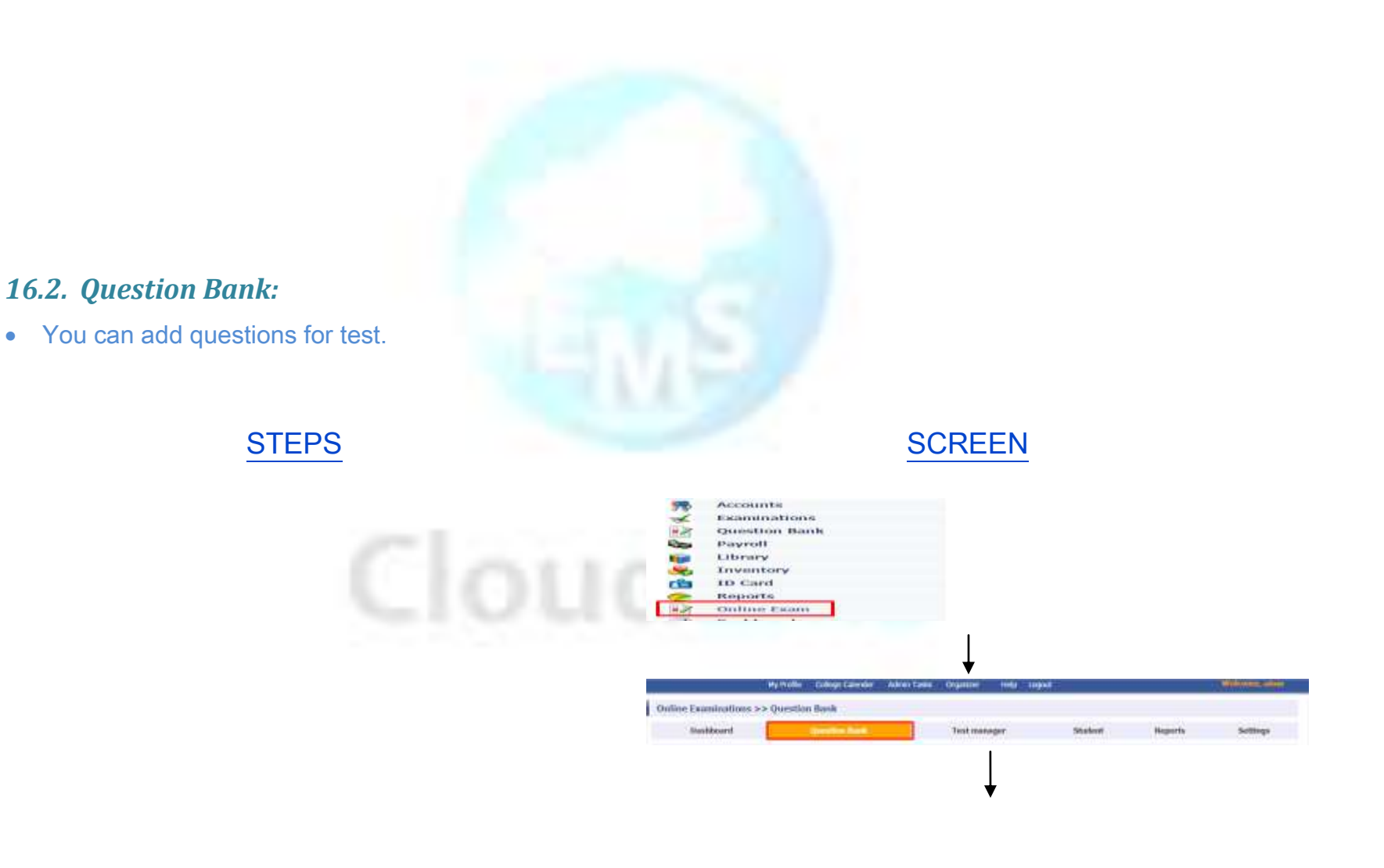

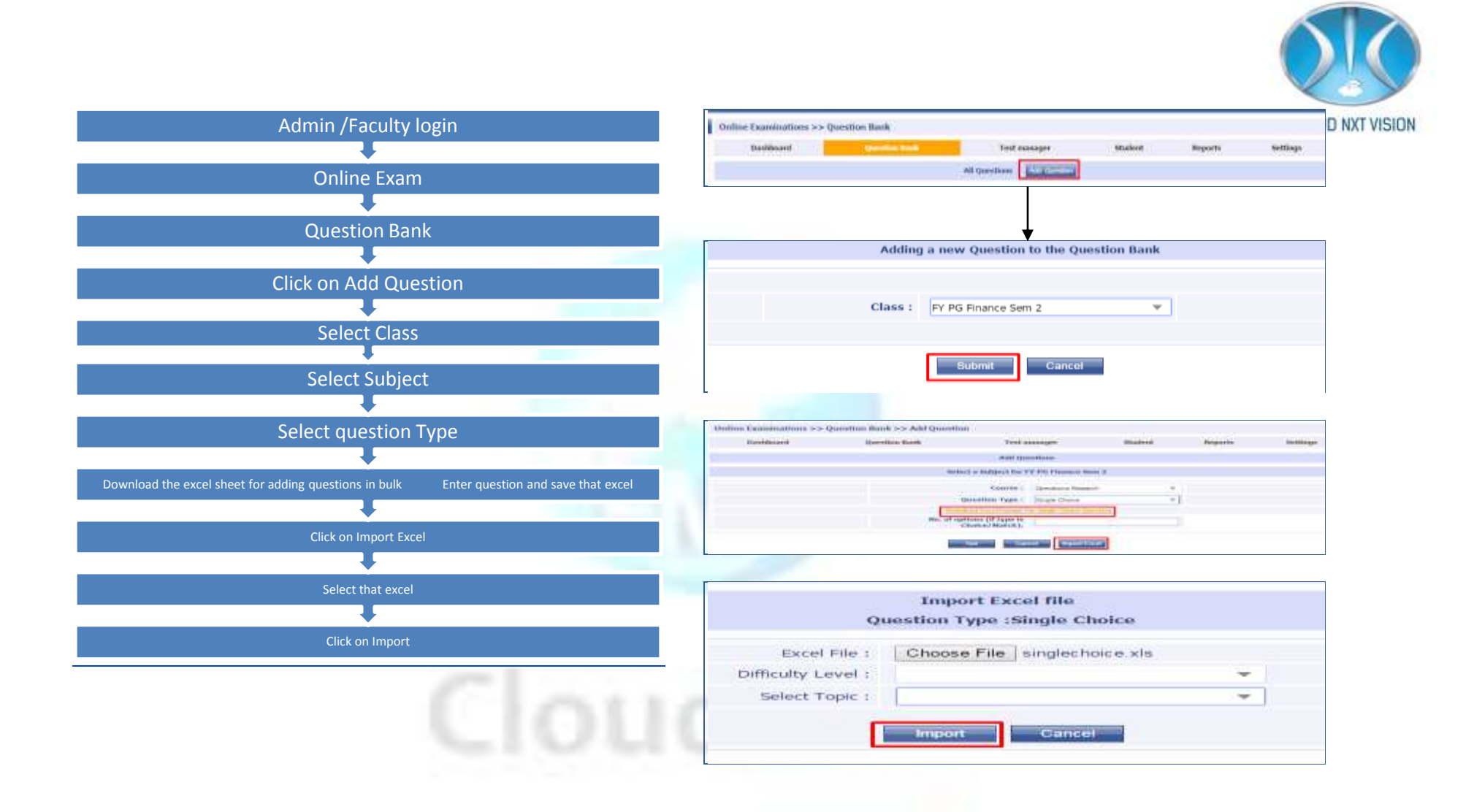

- You can add single questions also instead of click on import excel enter Option number Click on Add.
- Add question enter Options select correct answer click on Submit.

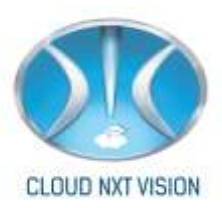

## 16.3. Test Manager:

• You can create test and assign to particular batch.

## 16.3.1. Instruction:

• You can add instruction for student for particular test.

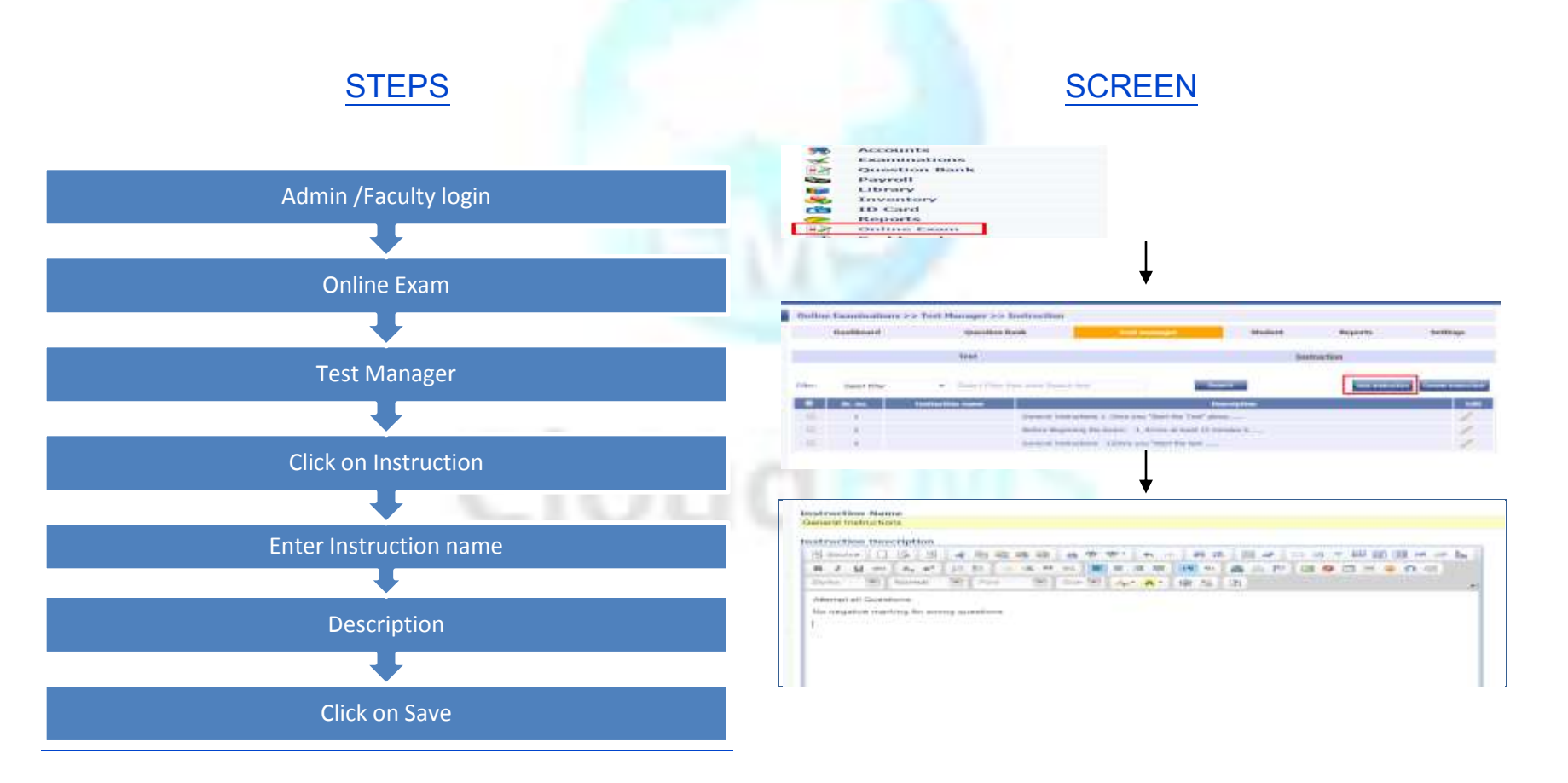

Cloud NextVision Systems LLP.

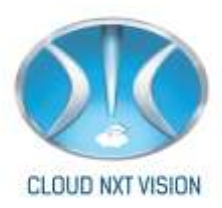

16.3.2. Test:

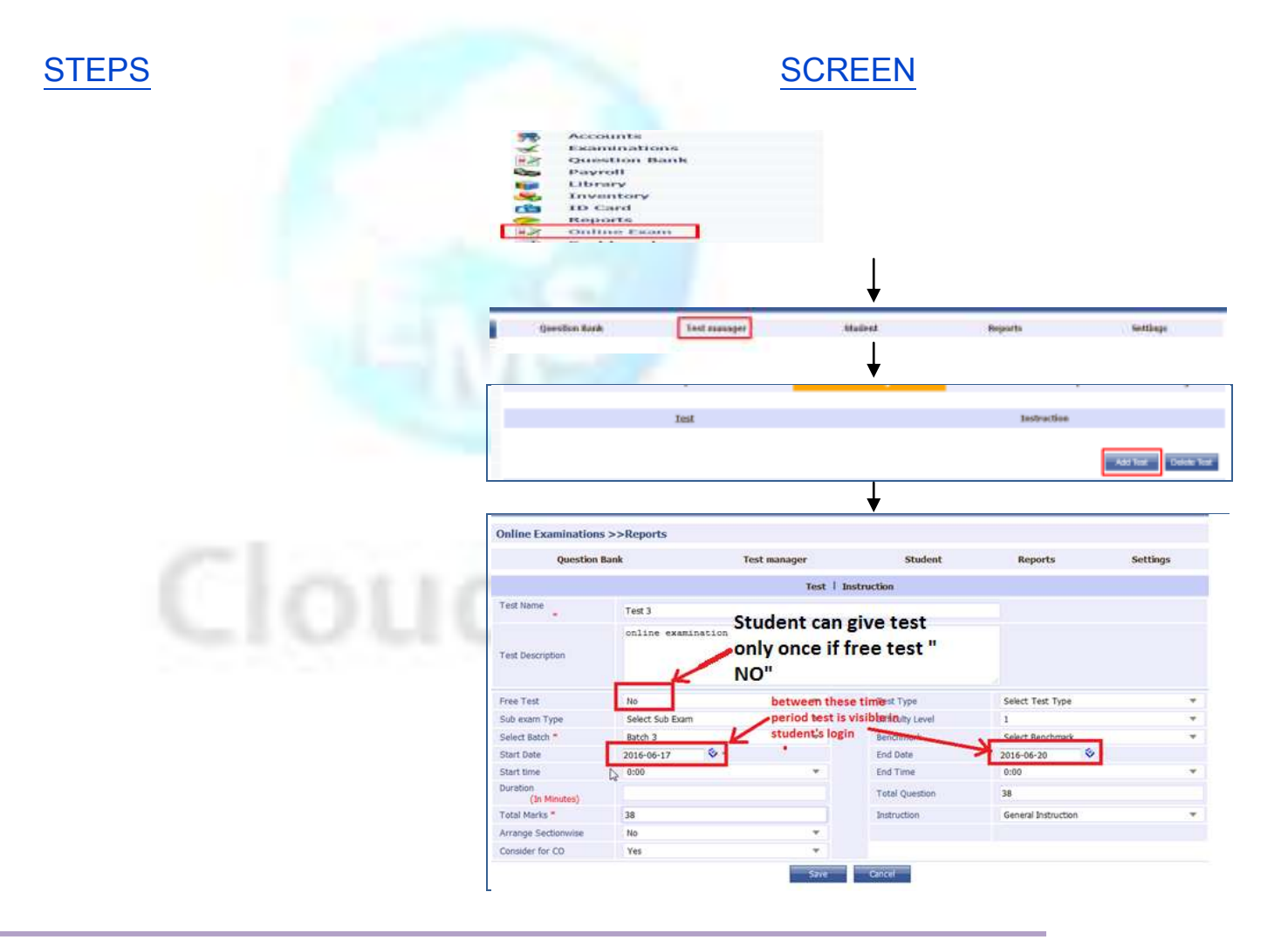

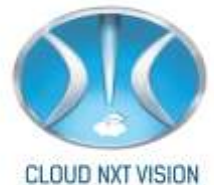

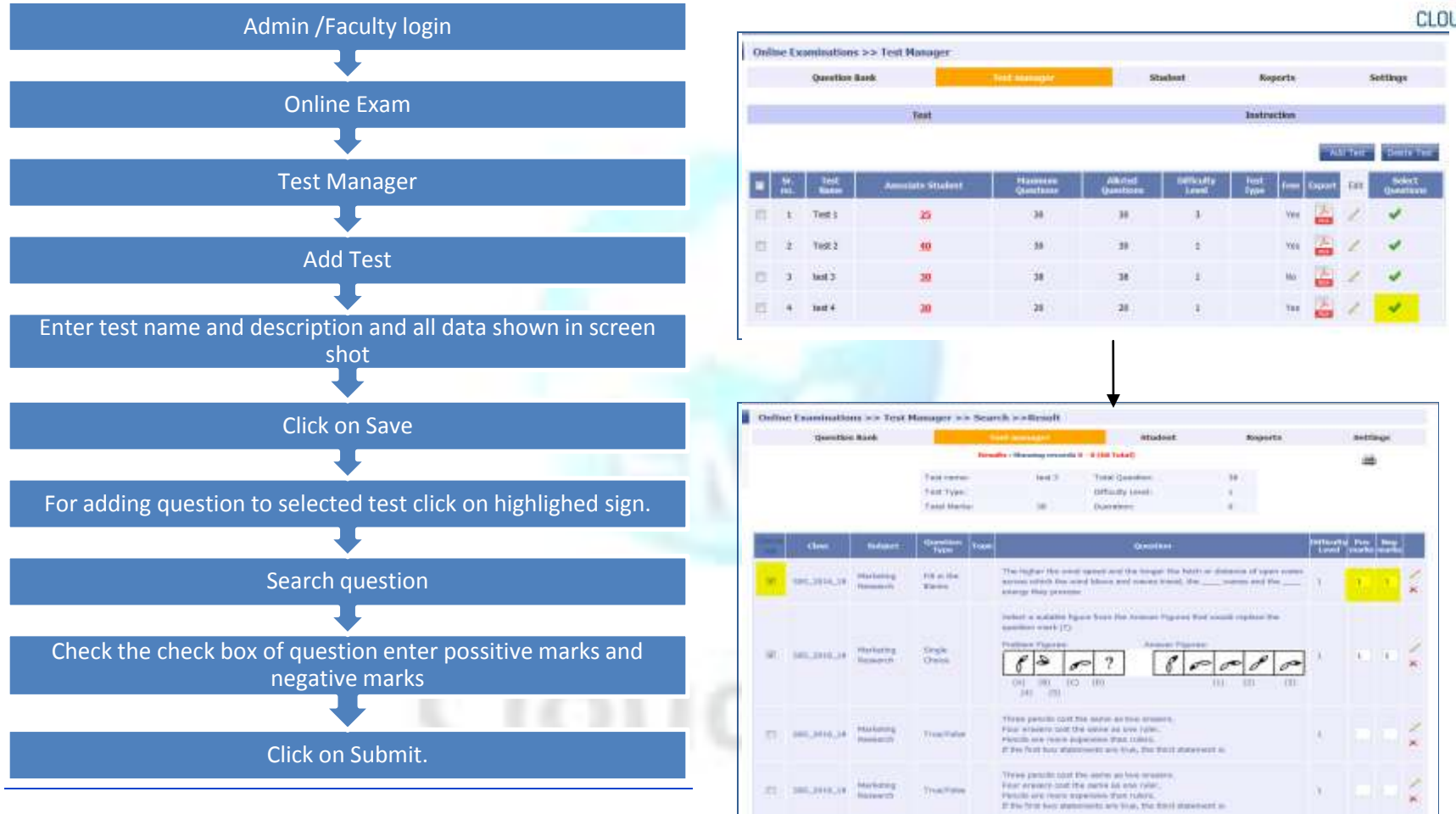